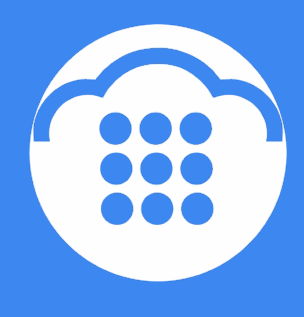

CloudContact

# **Облачный** Контакт-центр

# ИСХОДЯЩИЙ ОБЗВОН. НАСТРОЙКА И ЗАПУСК

инструкция

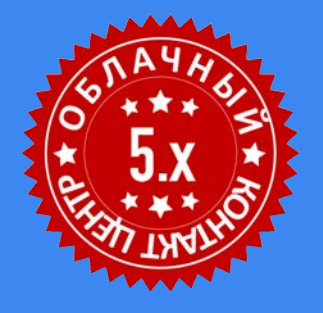

ООО «Клауд Контакт» 127521 г.Москва 17-й проезд Марьиной рощи, д.4, корп.1, офис 715

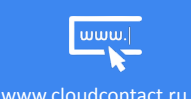

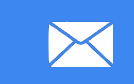

support@cloudcontact.ru

+7 (495) 927-01-41

#### ВАЖНАЯ ИНФОРМАЦИЯ

По всем вопросам, связанным с работой *Облачного контакт центра*, обращайтесь в **службу поддержки** ООО Клауд Контакт по адресу электронной почты: <u>support@cloudcontact.ru</u>

Полный комплект документации по настройке, конфигурации, работе и обслуживании сервиса «Облачный Контакт-центр» расположен на <u>Справочном портале</u>, раздел <u>«Облачный КЦ в.5.х»</u>.

Видео-инструкции «Контакт центр за 1 час» по настройке основных компонент и порядку работы сервиса Облачный Контакт центр расположены на <u>Справочном портале</u> или на специализированном канале YouTube.

Данная инструкция описывает работу ПО Облачного Контакт Центра версии 5.х

Все клиентские данные, приведенные в Инструкции, являются вымышленными

# Содержание

| Ус | ловные обозначения                                                          | 5   |
|----|-----------------------------------------------------------------------------|-----|
| 1. | Общие сведения                                                              | 6   |
| 2. | Быстрый запуск кампании обзвона                                             | 7   |
| 3. | Запуск кампании обзвона: полный перечень шагов по настройке                 | 21  |
|    | Шаг 1. Загрузка и настройка Списка обзвона                                  | 22  |
|    | Шаг 2. Загрузка и настройка списка «Не звонить»                             | 25  |
|    | Шаг 3. Настройка часов для звонков по кодам регионов                        | 26  |
|    | Шаг 4. Создание и общие настройки кампании обзвона / смешанного сервиса     | 27  |
|    | Шаг 5. Назначение групп операторов                                          | 34  |
|    | Шаг 6. Создание дополнительных навыков                                      | 38  |
|    | Шаг 7. Присвоение дополнительных навыков и редактирование навыков на сервис | 40  |
|    | Шаг 8. Подключение списков обзвона                                          | 44  |
|    | Шаг 9. Настройка статусов разговора                                         | 61  |
|    | Особенности использования статусов в кампаниях обзвона:                     | 62  |
|    | Редактирование статусов                                                     | 63  |
|    | Шаг 10. Настройка сценария обработки вызовов                                | 72  |
|    | Шаг 11. Подключение скрипта разговора                                       | 73  |
|    | Шаг 12. Назначение телефонных номеров                                       | 78  |
|    | Шаг 13. Настройка параметров обзвона и проверка корректности настроек       | 82  |
|    | Общие                                                                       | 83  |
|    | Время                                                                       | 94  |
|    | Перезвоны                                                                   | 98  |
|    | Не звонить                                                                  | 108 |
|    | Диагностика (Шаг 14)                                                        | 110 |
|    | Шаг 15. Настройка экспорта результатов кампании                             | 111 |
|    | Ручная выгрузка отчета Результаты кампании                                  | 112 |
|    | Автоматическая выгрузка результатов кампании                                | 113 |
|    | Периодический экспорт результатов по работе с SalesForce                    | 115 |
|    | Периодический экспорт Записей обращений                                     | 116 |
|    | Удаление записей обращений                                                  | 122 |
|    | Шаг 16. Запуск кампании обзвона                                             | 124 |
| Пс | осле запуска кампании                                                       | 125 |
|    | Выгрузка отчета о работе кампании обзвона                                   | 125 |
|    | Архив 126                                                                   |     |

| Аудио-сообщения | 127 |
|-----------------|-----|
|-----------------|-----|

# Условные обозначения

В данном документе используются следующие обозначения:

<u>сайт</u> – ссылки на разделы данной Инструкции и web страницы;

«Облачный Контакт-центр» - название сервиса; названия разделов и понятия, используемые в документации;

Настройки – названия элементов меню (кнопки, пункты, разделы)

Обращаем внимание ... - важная информация

[язык] – вводимые/выбираемые из списка данные

# 1. Общие сведения

# Данная инструкция содержит перечень типовых действий по настройке и запуску кампании исходящего обзвона в приложении Администратора Контакт Центра.

В начале инструкции в наглядном графическом виде приводятся наиболее типовые действия по быстрому запуску кампании обзвона. Используйте ее для первичного знакомства с настройками и работой кампаний обзвона на платформе Облачного Контакт Центра.

В последующих разделах подробно описываются шаги и возможности по настройке кампании обзвона с описанием всех соответствующих разделов приложения Администратора. Используйте их для индивидуальных настроек кампании и как справочный материал по функционалу обзвона.

Управление кампанией обзвона также возможно из приложения Супервизора. Описание возможностей по он-лайн управлению кампаниями обзвона, списками обзвона и группами операторов приведено в инструкции <u>5.x - Супервизор Облачного КЦ: Инструкция пользователя</u>, размещенной на <u>Справочном портале</u> CloudContact. Обучающее видео «<u>Контроль за кампаниями обзвона</u>» рассказывает и показывает функционал рабочего места супервизора по он-лайн контролю за ходом кампаний обзвона.

# 2. Быстрый запуск кампании обзвона

Данный раздел содержит перечень типовых действий, необходимых для запуска кампании обзвона.

Полный перечень всех шагов по настройке кампании, а также подробное описание всех параметров настроек содержится в разделе <u>Запуск кампании обзвона: полный перечень шагов по настройке</u> в данной *инструкции*.

Все действия **по быстрому запуску** кампании обзвона показаны в **специальной видео-инструкции** *«Запуск кампании обзвона | Облачный КЦ в.5.х за 1 час»*. Её можно посмотреть на <u>Справочном портале</u> или на специализированном канале «<u>Контакт Центр за 1 час</u>».

#### 1 - ЗАГРУЗИТЬ СПИСОК ОБЗВОНА

| Vectoria     Vectoria                                                                                                    | ۱ (۱)                                                 | Конфигурация Отче                                                                                               | ты Записи обращений                                                                                              |           |          |                  |                      | -                 | .hostedcc.ru        | І Настройки І Выход        |
|----------------------------------------------------------------------------------------------------|-------------------------------------------------------|----------------------------------------------------------------------------------------------------|----------------------------------------------------------------------------------------------------|-----------|----------|------------------|----------------------|-------------------|---------------------|----------------------------|
| CHICKIN GOSBOHd >> CHICKIN KIMEHTOB Progressive   Brognuppin konstruktive   Brognuppin konstruktive   Gene   Gene   Cueves kimeertoa Progressi   Chickos kimeertoa Progressi   Chickos Kimeertoa Progressi   Chickos Kimeertoa                                                                                                    | Q. Moxama                                             | 6                                                                                                    | Contraction Decision                                                                                             | 1.00      |          |                  |                      |                   |                     | Разработка: Bright Pattern |
| Водиций номерной полин.<br>Моссицикий номерной полин.<br>Моссицикий номерной вонить<br>Соронати и полико с сайта<br>глаш<br>Голаск и иментов Progre<br>Сценарии<br>Голаск и иментов Progress.<br>Список ихиентов Progress.<br>Список ихиентов обавон 5<br>Список ихиентов обавон 5<br>Список ихиентов обавон 5<br>Список ихиентов обавон 5<br>Список ихиентов обавон 5<br>Список ихиентов обавон 5<br>Список ихиентов обавон 6<br>или поликов обавон 6<br>Список ихиентов обавон 5<br>Список ихиентов обавон 5<br>Список ихиентов обавон 6<br>или поликов обавон 6<br>Список ихиентов обавон 6<br>Список ихиентов обавон 6<br>Список ихиентов обавон 6<br>Список ихиентов обавон 6<br>Список ихиентов обавон 6<br>Список ихиентов обавон 6<br>Список ихиентов обавон 6<br>Список ихиентов обавон 6<br>Список ихиентов обавон 6<br>Список ихиентов обавон 6<br>Список ихиентов обавон 6<br>Список ихиентов обавон 6<br>Список из апосока<br>Список из апосока<br>Список обавон а<br>Список обавона<br>Список обавона<br>Список из апосос<br>Спосок из апосос<br>Спосок из апосос<br>Спосок из апосос<br>Спосок из апосос<br>Спосок из апосос<br>Спосок из апосос<br>Спосок из апосос<br>Спосок из апосос<br>Спосок из апос                                                                                                    | 🕶 нараметры для сцепариев                             | Списки обзвона >>                                                                                               | • Список клиентов Pro                                                                                            | gressive  |          |                  |                      |                   |                     |                            |
| Мессенулкари/ Веб чат<br>Обр. завонок с сайта<br>Email<br>* Сценарии.<br>Список клиентов Progres. Список клиентов облаон 5<br>Список клиентов Progres. Список клиентов облаон 5<br>Список клиентов Progres. Список клиентов облаон 5<br>Список клиентов Progres. Список клиентов облаон 5<br>Список клиентов Progres. Список клиентов облаон 5<br>Список клиентов Progres. Список клиентов облаон 5<br>Список клиентов Progres. Список клиентов облаон 5<br>Список клиентов Progres. Список клиентов облаон 5<br>Список клиентов Progres. Список клиентов облаон 5<br>Список клиентов Progres. Список клиентов облаон 5<br>Список клиентов Progres. Список клиентов облаон 5<br>Список клиентов Progres. Список клиентов облаон 5<br>Список и Кампании соблаона<br>Список и Кампании и Соблаон<br>Кампании зароссан<br>Причины охидающих запросов<br>Контахти<br>Контахти<br>Контахт                                                                                                    | Входящий номерной план                                | ٩                                                                                                    |                                                                                                    | acero sar | писей: 2 |                  | Свойства             | Содержание        | Журнал              |                            |
| Obj. sector C calif2       Chicok Kulkettros Proview       Chicok Kulkettros Progres         Enall       Chicok Kulkettros Progres       Chicok Kulkettros Progres         C cipetapuu i.       Chicok Kulkettros Progress       Chicok Kulkettros Ofsacoti S         V cipetapuu i.       Chicok Kulkettros Progress       Chicok Kulkettros Ofsacoti S         Var       Cipetapuu i.       Chicok Kulkettros Ofsacoti S         Cupetapuu i.       Chicok Kulkettros Ofsacoti S       Chicok Kulkettros Ofsacoti S         Cupetapuu i.       Chicok Kulkettros Ofsacoti S       Chicok Kulkettros Ofsacoti S         Cupetapuu i.       Chicok Kulkettros Ofsacoti S       Chicok Kulkettros Ofsacoti S         Var       Cipetapuu i.       Chicok Kulkettros Ofsacoti S       Chicok Kulkettros Ofsacoti S         Var       Cipetapuu i.       Chicok Kulkettros Ofsacoti S       Chicok Kulkettros Ofsacoti S         Chicok Kulkettros Ofsacoti S       Chicok Kulkettros Ofsacoti S       Chicok Kulkettros Ofsacoti S         Chicok Kulkettros Ofsacoti S       Chicok Kulkettros Ofsacoti S       Chicok Kulkettros Ofsacoti S         Chicok Kulkettros Ofsacoti S       Chicok Kulkettros Ofsacoti S       Chicok Kulkettros Ofsacoti S         Chicok Kulkettros Ofsacoti S       Chicok Kulkettros Ofsacoti S       Chicok Kulkettros Ofsacoti S         Chicok Kulketrosofsacoti S       Chicok Kulkettro                                                                                                    | Мессенджеры/ Веб чат                                  | Название                                                                                                    | Формат                                                                                                    | K03-80    |          |                  |                      |                   |                     |                            |
| Название::: Слисок клиентов ProgresСписок клиентов обзаон 5<br>Консок клиентов ProgresСписок клиентов обзаон 5<br>Консок клиентов ProgresСписок клиентов обзаон 5<br>Консок клиентов ProgresСписок клиентов обзаон 5<br>Консок клиентов ProgresСписок клиентов обзаон 5<br>Список Калентов ProgresСписок клиентов обзаон 5<br>Список Калентов ProgresСписок клиентов обзаон 5<br>Список Калентов ProgresСписок клиентов обзаон 5<br>Список Калентов ProgresСписок клиентов обзаон 5<br>Список Калентов ProgresСписок клиентов обзаон 5<br>Список Калентов ProgresСписок Клиентов обзаон 6<br>Список Калентов ProgresСписок Клиентов обзаон 6<br>Список Калентов ProgresСписок Клиентов обзаон 6<br>Список Калентов ProgresСписок Клиентов обзаон 6<br>Список Калентов ProgresСписок Клиентов обзаон 6<br>Список Калентов ProgresСписок Клиентов обзаон 6<br>Список Калентов ProgresСписок Клиентов обзаон 6<br>Список Калентов ProgresСписок Клиентов обзаон 6<br>Список Калентов ProgresСписок Клиентов Роде<br>Список Калентов ProgresСписок Клиентов Роде<br>Список Калентов ProgresСписок Клиентов Роде<br>Список Калентов ProgresСписок Клиентов Роде<br>Список Калентов ProgresСписок Клиентов Роде<br>Список Калентов ProgresСписок Клиентов Роде<br>Список Калентов ProgresСписок Клиентов Роде<br>Список Калентов ProgresСписок Собзавние разоносе<br>Список Контактов<br>База значий<br>Контактов<br>Контактов<br>Контактов<br>Контактов<br>Контактов<br>Контактов<br>Контактов<br>Контактов<br>Контактов<br>Сприя Сосрани Сосрани Сосранить Списон Собзавонна<br>Контактов<br>Контактов<br>Контактов<br>Контактов<br>Сприе Сорая<br>Контактов<br>Сприе Сорая<br>Контактов<br>Сприе Сорая<br>Контактов<br>Сприе Сорая<br>Контактов<br>Сприе Сорая<br>Контактов<br>Контактов                                                                                                    | Обр. звонок с сайта                                   | Список клиентов Preview                                                                                         | Список клиентов обзвон                                                                                           | 5         |          |                  |                      |                   |                     |                            |
| <ul> <li>Сценарии<br/>Толос<br/>Чат</li> <li>Сценарии постобработки (Workflow)<br/>Васкрешко и Кампании обявона</li> <li>Списки челарии постобработки и малании обявона</li> <li>Списки челарии постобработки и кампании обявона</li> <li>Списки челарии постобработки и кампании обявона</li> <li>Списки челарии постобработки и кампании обявона</li> <li>Списки челарии постобработки и кампании обявона</li> <li>Управление контактам и запросами<br/>Общие настройки<br/>Кантовника</li> <li>Управление контактов</li> <li>База вланий</li> <li>Списки контактов</li> <li>База вланий</li> <li>Форма</li> <li>Списки контактов</li> <li>База вланий</li> <li>Форма</li> <li>Списки контактов</li> <li>База вланий</li> <li>Форма</li> <li>Сокрон в контактов</li> <li>База вланий</li> <li>Форма</li> <li>Сокрон в контактов</li> <li>База вланий</li> <li>Форма</li> <li>Сокрон в контактов</li> <li>База вланий</li> <li>Форма</li> <li>Сокрон в контактов</li> <li>База вланий</li> <li>Форма</li> <li>Контактов</li> <li>Контактов</li></ul>                                                                                                    | Email                                                 | Список клиентов Progress.                                                                                       | Список клиентов обзвон                                                                                           | 5         |          | Название:        | Список клиентов Рг   | ogre              |                     |                            |
| Голас<br>чат<br>Сиденарии постобработки (Workflow)<br>Висервиски Кампании обявона<br>Списки обявона<br>Списки обявона<br>Списки тезевонть"<br>• Задачи<br>Планиууемые/выполнеемые зада-<br>Хурнавление контактами и запросами<br>Обще настройки<br>Категории запросам<br>Обще настройки<br>Категории запросам<br>Обще настройки<br>Категории запросам<br>Обще настройки<br>Категории запросам<br>Обще настройки<br>Категории запросам<br>История контактов<br>База заний<br>• Формы<br>Ссписок обзвона<br>• Формы<br>Сспить разговора<br>Контакть<br>Валичи в Сонтакть в Сликсе Совзанные результаты<br>обновлений и малори Сами облавние результаты<br>Список обзвона<br>• Формы<br>Сспить разговора<br>Контакть<br>Валичи в Сонтакть Валичи Сами в Сонтактов<br>База заний<br>• Формы<br>Сспория<br>Контакть<br>Валичи в Сонтакть Валичи Сами в сонтакте саяты добавления записи<br>Стисси совзвона<br>• Специальные поля<br>Контактов<br>База заний<br>• Формы<br>Ссписок обзвона<br>• Стонты разговора<br>Контакть<br>Валичи в Сонтакть Валичи Сами в сонтакте саяты саяты сонтакте саяты добавления записи<br>• Стонатывать срок действия на основании даты в списке<br>• Специальные поля<br>Контактов<br>База заний<br>• Формы<br>Ссписок обзвона<br>• Формы<br>Ссписок обзвона<br>• Формы<br>Ссписок обзвона<br>• Формы<br>Ссписок обзвона<br>• Формы<br>Ссписок обзвона<br>• Формы<br>Сорони в Сонтактов<br>База заний<br>• Формы<br>Ссписок обзвона<br>• Форма<br>Сорони в Сотакть Саяты в Соление саяты саяты са                                                                                                    | 🕶 Сценарии                                            |                                                                                                    |                                                                                                    | -         | _        | Формат;          | Список клиентов      | просмотр          |                     |                            |
| Чат<br>Сценарии постобработки (Workflow)<br>Висервисы и Кампании обявона<br>Стиски обявона<br>Стиски обявона<br>Стиски обявона<br>Стиски обявона<br>Стиски тhe звонить<br>* здани<br>Панируемые/выполняемые зада<br>журнал регистрации задач<br>Управление контактыи и запросами<br>Общие настройки<br>Кантакти<br>Контакта<br>Контания<br>Запрос<br>История контактов<br>База знаний<br>• формы<br>Ссрикты разговора<br>История контактов<br>База знаний<br>• формы<br>Контакти<br>Контакти<br>Контакта Соводанные результаты<br>Слисок Созавони Стиска<br>Сранить<br>Слисок Созавони<br>Слисок Созавони<br>Контакти<br>Слисок Созавони<br>Контакти<br>Слисок Созавони<br>Контакта Соводание<br>Контакти<br>Слисок Созавони<br>Контакти<br>Слисок Созавони<br>Контакти<br>Слисок Созавони<br>Контакти<br>Слисок Созавони<br>Контакти<br>Слисок Созавони<br>Слисок Созавони<br>Слисок Слисок<br>Слисок Слисок                                                                             | Голос                                                 |                                                                                                    |                                                                                                    |           |          |                  | обзвон               |                   |                     |                            |
| Сценарии постобработки (Workflow)<br>Вк.сервики Кампаниии обзвона<br>Списски 148 звонить*<br>• Задачи<br>Планиуречие/выполняемые зада<br>журнал регистрации задач<br>• Управление контактами и запросами<br>обще настройки<br>Категории запросов<br>Причины ожидающих запросов<br>• Специальные поля<br>Контакт<br>Компания<br>запрос<br>и стория контактов<br>База знаний<br>• Формы<br>Скрипты разговора<br>Контакты<br>8 Формы<br>Контакты<br>8 Формы<br>Сохраниять<br>9 Формы<br>Сохраниять<br>9 Формы<br>9 Формы<br>Сохраниять<br>9 Формы<br>9 Формы<br>9 Формы<br>Сохраниять<br>9 Формы<br>9 Форма<br>19 Форма<br>19 Форма                    | Чат                                                   |                                                                                                    |                                                                                                    |           | I        | Кампании:        | Обзвон               |                   |                     |                            |
| Валиси со сроком<br>Стиски и Кампании обявона<br>Стиски и Кампании обявона<br>2<br>3 адичи<br>Планируечые/выполняемые задач<br>журная регистрации задач<br>Управление контактами и запросами<br>Общие настройки<br>Категории запросов<br>Причины окновании запросов<br>С специальные поля<br>Контакт<br>Контания<br>3 апрос<br>С специальные поля<br>Контакт<br>Контания<br>4 фобавИТЬ НОВЫЙ<br>СПИСОК ОбЗВОНА<br>С сприя контактов<br>База знаний<br>4 формы<br>С сприя разговора<br>Контактов<br>База знаний<br>4 формы<br>С спить разговора<br>Контакты<br>Контакта<br>Контакта<br>Контактов<br>База знаний<br>4 формы<br>С спить разговора<br>Контакта<br>Контактакта<br>Контактакта<br>Контакта<br>Контакта<br>Контакта<br>Контакта<br>Контакта<br>Контакта<br>Контакта<br>Контакта<br>Контакта<br>Контакта<br>Контакта<br>Контакта<br>Контактакта<br>Контактакта<br>Контактакта<br>Контактакта<br>Контактака<br>Контактака<br>Контака<br>Контака<br>Контака<br>Контака<br>Контактака<br>Контака<br>Контака                                          | Сценарии постобработки (Workflow)                     |                                                                                                    |                                                                                                    |           |          |                  | добавить             |                   |                     |                            |
| Списки обавона<br>Списки тНе звонить*<br>* Задачи<br>Планируемые/зыполняемые зада<br>%урнал регистрации задач<br>* Управление контактами и запросами<br>Общие настройки<br>Категории запросов<br>Причины охидающих запросов<br>Слециальные поля<br>Контакт<br>Конпания<br>Запрос<br>База знаний<br>* Формы<br>Ссрипты разговора<br>Контакты<br>* Оточитывать срох действия с даты добавления записи<br>Оточитывать срох действия с даты добавления записи<br>Оточитывать срох действия с даты добавления записи<br>Оточитывать срох действия с даты добавления записи<br>Оточитывать срох действия с даты добавления записи<br>Оточитывать срох действия с даты добавления записи<br>• Оточитывать срох действия с даты добавления записи<br>• Оточитывать срох действия с даты добавления записи<br>• Оточитывать срох действия с даты добавления записи<br>• Оточитывать срох действия с даты добавления записи<br>• Оточитывать срох действия с даты добавления записи<br>• Оточитывать срох действия с даты добавления записи<br>• Оточитывать срох действия с даты добавления записи<br>• Оточитывать срох действия на основании даты в списке<br>• Оточитывать срох действия с даты добавления записи<br>• Оточитывать срох действия с даты добавления записи<br>• Оточитывать срох действия с даты добавления записи<br>• Оточитывать срох действия и инпорт<br>Включено:<br>• Не определено<br>• Список обзвона<br>• Формы<br>• Формы<br>• Формы<br>• Оточиты разговора<br>Контакты<br>• Оточиты датые списка (связанные результаты<br>• Оточиты разговора<br>Контакты<br>• Оточиты разговора<br>Контакты                                                                                                    | Вх.сервисы и Кампании обзвона                         | -                                                                                                    |                                                                                                    |           | I        | Записи со сроком |                      |                   |                     |                            |
| Списсик "Не Заонить"<br>• Задачи<br>Лланнуремые/выполняемые зада-<br>Журнал регистрации задач<br>• Управление контактами и запросами<br>Обще настройки<br>Категории запросов<br>Приченны ожидающих запросов<br>Приченны ожидающих запросов<br>Приченны ожидающих запросов<br>• Специальные поля<br>Контакта<br>Компания<br>Запрос<br>История контактов<br>База знаний<br>• Формы<br>Ссрипты разговора<br>История<br>Контакты<br>Контакта<br>Контакта<br>Контакта<br>Контакта<br>Контакта<br>Контакта<br>Контакта<br>Контакта<br>Контакта<br>Контакта<br>Контакта<br>Контакта<br>Контакта<br>Контакта<br>Контакта<br>Контакта<br>Контакта<br>Контакта<br>Контакта<br>Контакта<br>• Формы<br>Ссрипть разговора<br>Контакта<br>Контакта<br>Контакта<br>Контакта<br>• Формы<br>Ссрипть разговора<br>Контакта<br>Контакта<br>Контактакта<br>Контакта<br>Сариа Сариа<br>Сория<br>Контакта<br>Контакта<br>Контакта<br>Сория<br>Контакта<br>Контактака<br>Контакта<br>Контакта<br>Контакта<br>Контактака<br>Контактака<br>Контактака<br>Контактака<br>Контактака<br>Контака<br>Контактака<br>Контактака<br>Контактака<br>Контактака<br>Контактака<br>Контактака<br>Контака<br>Контака<br>Контака<br>Контака<br>Контака<br>Контака<br>Контака<br>Контака<br>Контака<br>Контака<br>Контака<br>Контака<br>Контака<br>Контака<br>Контака<br>Контака<br>Контак                              | Списки обзвона                                        | 2                                                                                                    |                                                                                                    |           | I        | действия:        |                      |                   |                     |                            |
| <ul> <li>Задачи<br/>Планируемые/былолняемые задач<br/>Хурнал регистрации задач</li> <li>Управление контактами и запросами<br/>Общие настройки<br/>Категория запросов<br/>Причины охидающих запросов</li> <li>С пециальные поля<br/>Контакт</li> <li>Компания<br/>Запрос</li> <li>История контактов<br/>База заний</li> <li>Формы<br/>С срииты разновора<br/>История</li> <li>Контакта</li> <li>Контакта</li> <li>Контакта</li> <li>Контакта</li> <li>Контакта</li> <li>Кормы</li> <li>С срида заний</li> <li>С отределено</li> <li>Параметры FIP: не определено</li> <li>Параметры FIP: не определено</li> <li>Параметры FIP: не определено</li> <li>Параметры FIP: не определено</li> <li>Сакитакты</li> <li>Сорданить</li> <li>Соранить</li> <li>Соранить</li> </ul>                                                                                                    | Списки "Не Звонить"                                   |                                                                                                    |                                                                                                    |           | I        | Период спока     | - Amiria (Abir       | สา                |                     |                            |
| Планируемые/Вылюлияемые зада-<br>журнал регистрации задач<br>У Лудыелени запросоми<br>Общие настройки<br>Категории запросов<br>Причины окидающих запросов<br>С специальные поля<br>Контакт<br>Конпания<br>Запрос<br>С специальные поля<br>Контакта<br>Контания<br>Запрос<br>База знаний<br>Ф формы<br>С спроия контахтов<br>База знаний<br>Ф формы<br>Контакта<br>Контакта<br>Контакта<br>Контакта<br>Контакта<br>Контания<br>Запрос<br>С специальные поля<br>Контания<br>Запрос<br>Контакта<br>Контания<br>Запрос<br>С специальные поля<br>Контания<br>Запрос<br>Контакта<br>Контания<br>Запрос<br>С спроия контахтов<br>База знаний<br>Ф формы<br>Контакты<br>Хонтакта<br>Контакты<br>Запения<br>Запрос<br>С средия<br>Контакта<br>Контакты<br>Запения<br>С список обзвона<br>С список обзвона<br>С список обзвона<br>С список обзвона<br>С список обзвона<br>С список обзвона<br>С список обзвона<br>С список обзвона<br>С список обзвона<br>С список обзвона<br>С список обзвона<br>С средить О соранить<br>С соранить<br>С соранить                                                                                                    | <b>▼</b> Задачи                                       |                                                                                                    |                                                                                                    |           | I        | действия:        | MALES (MALES         | 56367             |                     |                            |
| <ul> <li>Управление контактыми и запросами</li> <li>Управление контактыми и запросами</li> <li>Обще настройки</li> <li>Категории запросов</li> <li>Причины ожиди кощих запросов</li> <li>С специальные поля</li> <li>Контакта</li> <li>Контакта</li> <li>Компания</li> <li>Запрос</li> <li>История контактов</li> <li>База знаний</li> <li>Формы</li> <li>Ссрипты разговора</li> <li>Контакты</li> <li>Заний</li> <li>Контактов</li> <li>База знаний</li> <li>Контактов</li> <li>Контактов</li> <li>База знаний</li> <li>Контакты</li> <li>Заний</li> <li>Контактов</li> <li>Контактов</li> <li>Контакты</li> <li>Контакты</li> <li>Контакты</li> <li>Сримпъ разговора</li> <li>Контакты</li> <li>Контакты</li> <li>Контакты</li> <li>Контакты</li> </ul>                                                                                                    | Планируемые/выполняемые задач                         |                                                                                                    |                                                                                                    |           |          |                  |                      |                   |                     |                            |
| <ul> <li>Улравление контактами и запросами</li> <li>Общие настройки</li> <li>Категройки запросов</li> <li>Причины охидающих запросов</li> <li>Специальные поля</li> <li>Контакта</li> <li>Компания</li> <li>Запрос</li> <li>История контактов</li> <li>База знаний</li> <li>Формы</li> <li>Скрипты разговора</li> <li>Контакты</li> <li>Контакты</li> <li>Контакты</li> <li>Контакты</li> <li>Контакты</li> <li>Контакты</li> <li>Контакты</li> <li>Контакты</li> <li>Список обзвона</li> <li>Поле срока</li> <li>Контакты</li> <li>Контакты</li> <li>Срока</li> <li>Список обзвона</li> <li>Список обзвона</li> <li>Срока</li> <li>Срока</li> <li>Срока</li> <li>Список обзвона</li> <li>Список обзвона</li> <li>Срока</li> <li>Срока</li> <li>Срока</li> <li>Срока</li> <li>Список обзвона</li> <li>Срока</li> <li>Срока</li> <li>Срока</li> <li>Срока</li> <li>Срока</li> <li>Список обзвона</li> <li>Срока</li> <li>Срока<td>Журнал регистрации задач</td><td></td><td></td><td></td><td> I</td><td></td><td>• Отсчитывать сро</td><td>ок деиствия с да</td><td>пъ доравления зап</td><td>иси</td></li></ul>                                                                                                    | Журнал регистрации задач                              |                                                                                                    |                                                                                                    |           | I        |                  | • Отсчитывать сро    | ок деиствия с да  | пъ доравления зап   | иси                        |
| Общие настройки<br>Категории запросов<br>Причиные клидающих запросов<br>Причиные клидающих запросов<br>Специальные поля<br>Контакт<br>Контакта<br>Запрос<br>История контактов<br>База знаний<br>Формы<br>Скрипты разговора<br>История<br>Контакты<br>Започено:<br>Поле срока<br>действия:<br>Периодический импорт<br>Включено:<br>Интервал:<br>Не определено<br>Политика<br>Список обзвона<br>Политика<br>Политика<br>Политика<br>Список обзвона<br>Политика<br>Список обзвона<br>Политика<br>Список обзвона<br>Политика<br>Список обзвона<br>Политика<br>Список обзвона<br>Политика<br>Список обзвона<br>Список обзвон                                                                                                    | <ul> <li>Управление контактами и запросами</li> </ul> |                                                                                                    |                                                                                                    |           |          |                  | Отсчитывать сре      | ок действия на о  | эснования даты в сл | THERE                      |
| Категории запросов<br>Причины ожидающих запросов<br>< Специальные поля<br>Контакт<br>Контания<br>Запрос<br>История контактов<br>База знаний<br>< dopmai<br>Ссрипты разговора<br>История<br>Контакты<br>Заперос<br>Контакта<br>Контания<br>СПИСОК ОбЗВОНА<br>СПИСОК ОбЗВОНА<br>СПИСОК ОБЗВОНА<br>СПИСОК ОБЗВОНА<br>СПИСОК ОС СПИСОК ОС СО СО СО СО СО СО СО СО СО СО                                                                                                    | Общие настройки                                       |                                                                                                    |                                                                                                    |           | I        | Поле срока       | *                    |                   |                     |                            |
| Причиные охидиающих запросов<br>▼ Специальные поля<br>Контакта<br>Компания<br>Запрос<br>История контактов<br>База знаний<br>▼ Формы<br>Ссрипты разговора<br>История<br>Контакты<br>Хонтакты<br>Хонтакт | Категории запросов                                    |                                                                                                    |                                                                                                    |           |          | действия:        |                      |                   |                     |                            |
| <ul> <li>Специальные поля</li> <li>Контакт</li> <li>Контакт</li> <li>Конлания</li> <li>Запрос</li> <li>История контактов</li> <li>База знаний</li> <li>Формы</li> <li>Скритыт разговора</li> <li>История</li> <li>Контакты</li> <li>Заний</li> <li>Скритыт разговора</li> <li>История</li> <li>Контакты</li> <li>Контакты</li> </ul>                                                                                                    | Причины ожидающих запросов                            |                                                                                                    |                                                                                                    |           | I        |                  |                      |                   |                     |                            |
| Контакт<br>Компания<br>Запрос<br>История контактов<br>База знаний<br>Формы<br>Скрипты разговора<br>История<br>Контакты<br>Зананий<br>Список обзвона<br>Включено:<br>Интервал: не определено<br>Имтервал: не определено<br>Контика<br>обновлений: заменить данные слиска (связанные результаты<br>обновлений: не определено<br>редактировать<br>Сохранить<br>Отменить                                                                                                    | <ul> <li>Специальные поля</li> </ul>                  |                                                                                                    |                                                                                                    |           | I        | Периодический им | порт                 |                   |                     |                            |
| Компания<br>Запрос<br>История контактов<br>База знаний<br>Формы<br>Скрипты разговора<br>История<br>Контакты<br>3 + 4 × • • • • • • • • • • • • • • • • • •                                                                                                    | Контакт                                               | Contraction of the second second second second second second second second second second second second second s | and the second second second second second second second second second second second second second second second |           |          |                  |                      |                   |                     |                            |
| Запрос<br>История контактов<br>База занний<br>▼ Формы<br>Сслисок обзвона<br>Фитервал: не определено<br>Политика заменить данные результаты<br>обновления: кампании будут удалены)<br>Параметры FTP: не определено<br>редстировать<br>Сохранить<br>Отменить                                                                                                    | Компания                                              | добавит                                                                                                    | ь новый                                                                                                    |           | I        | Включено:        |                      |                   |                     |                            |
| История контактов<br>База знаний<br>Формы<br>С судиты разговора<br>История<br>Контакты<br>3 + L ×                                                                                                    | Запрос                                                |                                                                                                    | барона                                                                                                    |           | I        | Интервал:        | не определено        |                   |                     |                            |
| База знаний<br>◆ Формы<br>Скрипты разговора<br>История<br>Контакты 3 + + ↓ ×                                                                                                    | История контактов                                     | CHRICOK                                                                                                    | Озвона                                                                                                    |           |          | Политика         | 33M04/071 03/04/00/0 | couces (constant) | In DODUGLYSTLI      |                            |
| Формы     Скрипты разговора     История     Контакты     З     Н-     Х     Сохранить     Отменить     Отменить                                                                                                    | База знаний                                           |                                                                                                    |                                                                                                    |           |          | обновлений:      | кампании будут уд    | алены)            | ac pestimitaria     |                            |
| Скрипты разговора<br>История<br>Контакты 3 + , , × • • • • • Сохранить Отменить                                                                                                    | 🗢 Формы                                               |                                                                                                    |                                                                                                    |           | I        | December of The  |                      |                   |                     |                            |
| История редактировать Контакты 3 + Д ×                                                                                                    | Скрипты разговора                                     |                                                                                                    |                                                                                                    |           | I        | Параметры ЕГР;   | не определено        |                   |                     |                            |
| Контакты 3 + , х Ф ++ Сохранить Отменить                                                                                                    | История                                               |                                                                                                    |                                                                                                    |           |          |                  | редактироваты        |                   |                     |                            |
|                                                                                                    | Контакты                                              | +. ×                                                                                                    |                                                                                                    | đ         | ++       |                  | Сохрани              | ть Отмен          | нить                |                            |
| Запросм Добавить                                                                                                    | Запросы                                               | Добавить                                                                                                    |                                                                                                    |           |          |                  |                      |                   |                     |                            |

#### Основные действия:

• Добавить новый список обзвона (3).

Для загрузки списка используйте таблицу, сохраненную как csv файл.

Порядок действий по загрузке списка обзвона описан в инструкции <u>Списки обзвона</u>, размещенной на <u>Справочном портале</u> CloudContact.

🞦 <u>Смотрите</u> специальную видео-инструкцию по работе со списками обзвона.

#### Подробное описание:

раздел Шаг 1. Загрузка и настройка списков обзвона

#### 2 - СОЗДАТЬ КАМПАНИЮ ОБЗВОНА

| Q, Искать                                                                                                    | Вх.сервисы                                                                    | и Кам                                                                   | пании обзвона >> Св                                  | юйства            | 4                                                    |                                 |                                 |                            |                          |       |                | Разработка   | bright Patter |
|----------------------------------------------------------------------------------------------------|-------------------------------------------------------------------------------|-------------------------------------------------------------------------|------------------------------------------------------|-------------------|------------------------------------------------------|---------------------------------|---------------------------------|----------------------------|--------------------------|-------|----------------|--------------|---------------|
| Katanor                                                                                                    | Q                                                                             |                                                                         |                                                      | всего записей: 12 | Свойс                                                | Терсо Списк                     | Стату                           | Скрил                      | Номеј                    | Обзвс | Резул          | Архив        | Аудио         |
| SIP телефоны<br>Номера доступа<br>Исходящий номерной план                                                         | Hassanie -<br>TestTelegramOUT<br>VoiceTest1                                   | SL<br>80/<br>80/                                                        | ти                                                   | Состояние Связани | Название:                                            |                                 | Новая кам                       | пания                      |                          |       |                |              |               |
| Каталог контактов<br>Специальные номера<br>• Параметры для Сценариев<br>Вхоляний илмериой длан                    | VoiceTest2<br>Входящие вызо<br>Входящий подд<br>Входящий про                  | етеяса 80/ НАЗВАНИЕ НОВО<br>яящине вызо 80/ КАМПАНИИ<br>яящий подд 80/2 |                                                      | 1                 | Список Зака<br>Часы работ                            | ізчиков:                        | <-Не задан                      | 10>><br>• • • • • • • • •  | - 14                     |       |                |              |               |
| осодиции померной план<br>Мессенджеры/ Веб чат<br>Обр. звонок с сайта<br>Email<br>► Сценарии                      | Входящий сотр 80/20<br>Инфо 80/5<br>Обзвон<br>Обработка email 80/24<br>Пример |                                                                         | Входящий<br>Email<br>Исходящий<br>Email<br>Исходящий | Работает          | Пересекаюь<br>график рабо                            | цийся<br>эты в                  | круглосуточно: 24/7<br>добазит» |                            | тип сер<br>исходя        |       | серви<br>одящі | виса:<br>щий |               |
| Голос<br>Чат<br>Сценарии постобработки (Workflow)                                                                 | Чат демо                                                                      | 80/20                                                                   | Чат                                                  |                   | выоранные<br>Включить и<br>Голосовой г               | дни.<br>ндикатор<br>юдписи:     |                                 |                            |                          |       |                |              |               |
| Вх.сервисы и Кампании обзвона<br>Списки обзвона<br>Списки "Не Звонить"<br>Задачи<br>Планируемые/выполняемые зада: | 2                                                                             |                                                                         | 100% запи<br>разговоро                               | СЬ<br>ОВ          | Запись выз<br>Записывать<br>прохождени<br>Расшифрови | овов:<br>ne IVR:<br>ка вызовов: | O Bce                           | 🗢 Входящи                  | е Исходя.                | поль  | 38             |              |               |
| Журнал регистрации задач<br>Управление контактами и запросами                                                     |                                                                               |                                                                         |                                                      |                   | Использова<br>обращения:                             | ть Статусы                      | 2                               |                            | проста                   | авлен | ием            |              |               |
| Общие настройки<br>Категории запросов                                                                             |                                                                               |                                                                         |                                                      | 8                 | Обязательн<br>Статуса:                               | ый выбор                        |                                 |                            | статус                   | а выз | зова           |              |               |
| Причины ожидающих запросов<br>Специальные поля<br>Контакт                                                         | 3<br>+   x                                                                    |                                                                         |                                                      | 0                 | Войти в Пос<br>обработку:                            | твызывную                       | Время выход                     | а из Постанани<br>ходанить | вной обработка<br>Отмени | пь    | ×              |              |               |

#### Основные действия:

- Создать новый сервис (3)
- Назвать кампанию (5)
- Выбрать тип сервиса (6) исходящий;
- Включить 100% запись всех разговоров (7);
- Опционально: установить режим обязательного проставления оператором статуса разговора (8).

**Для сохранения сделанных изменений** (на этом и последующих шагах) – нажмите кнопку «Сохранить» (8).

#### Подробное описание:

раздел Шаг 4. Создание и общие настройки исходящей кампании/ смешанного сервиса

#### 3 - НАЗНАЧИТЬ ПЕРСОНАЛ

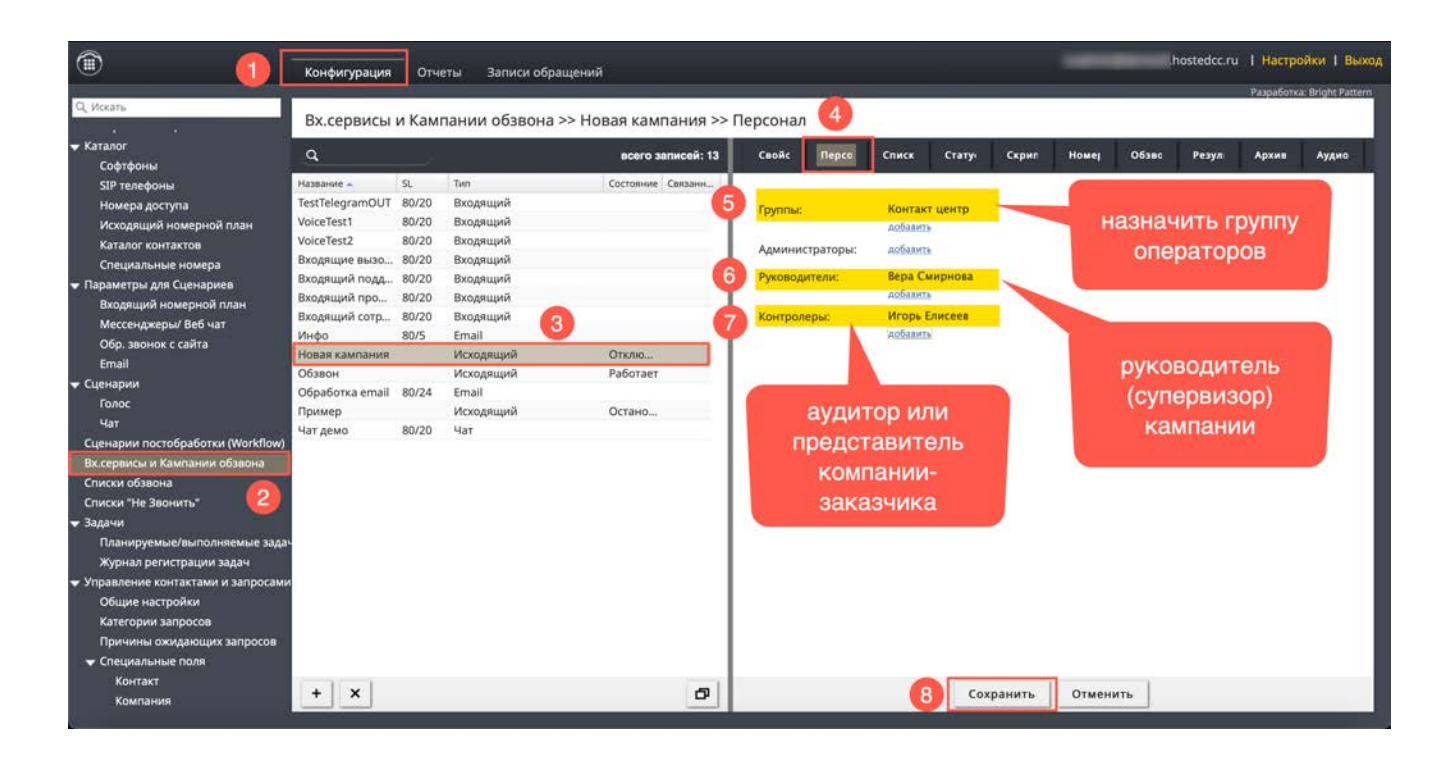

#### Основные действия:

- Добавить группу операторов, которая будет работать в кампании (5);
- Назначить Руководителя (супервизора) для on-line контроля за ходом обзвона (6);
- Опционально: добавить *аудитора* (представителя заказчика) для прослушивания записей разговоров (7).

#### Для сохранения сделанных изменений – нажмите кнопку «Сохранить» (8).

#### Подробное описание:

раздел <u>Шаг 5. Назначение групп операторов</u>

#### 4 - ПОДКЛЮЧИТЬ СПИСОК ОБЗВОНА К КАМПАНИИ

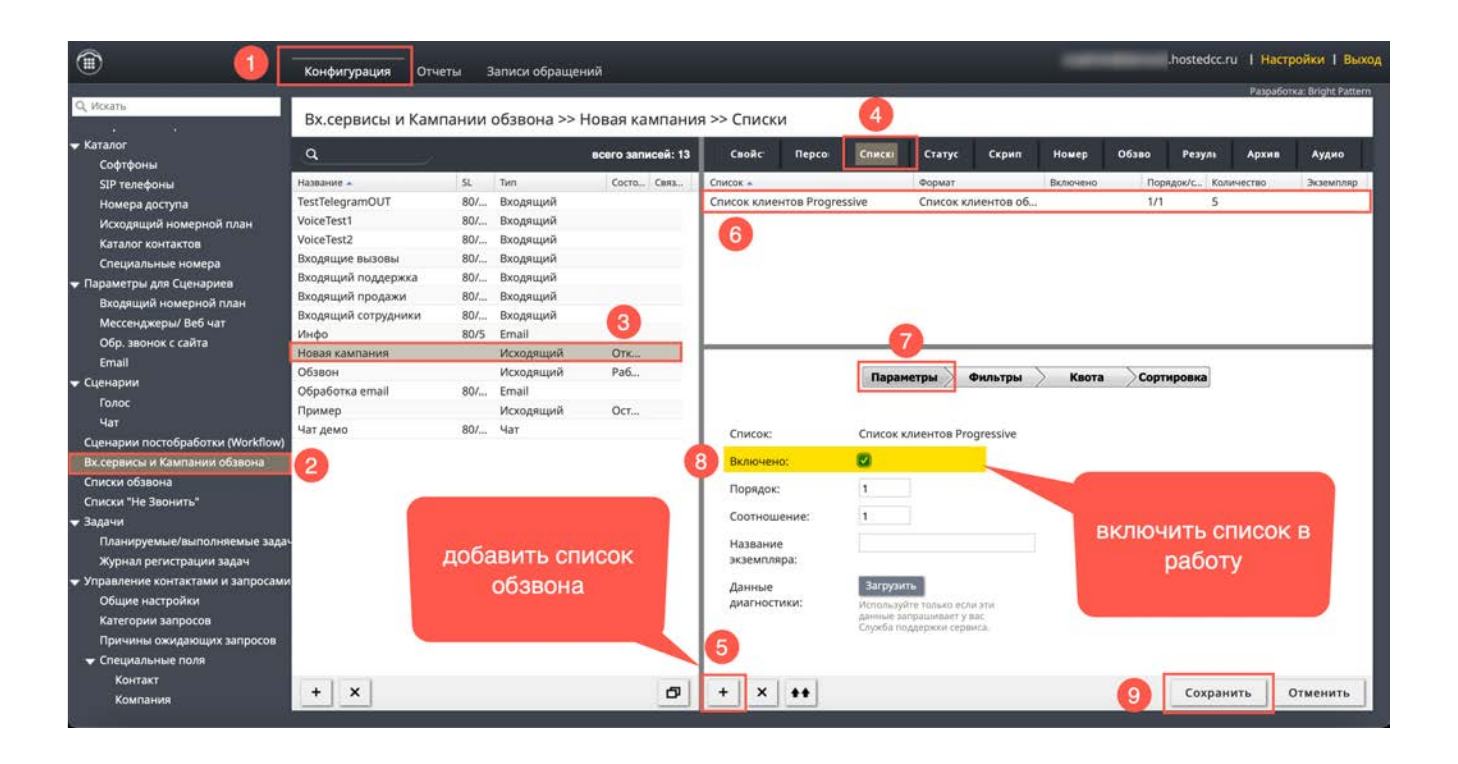

#### Основные действия:

- Добавить список в кампанию (5) и (6);
- Включить список в работу (8).

Для сохранения сделанных изменений – нажмите кнопку «Сохранить» (9).

#### Подробное описание:

-----

раздел Шаг 8. Подключение списков обзвона

#### 5 - ЗАДАТЬ СТАТУСЫ ВЫЗОВА

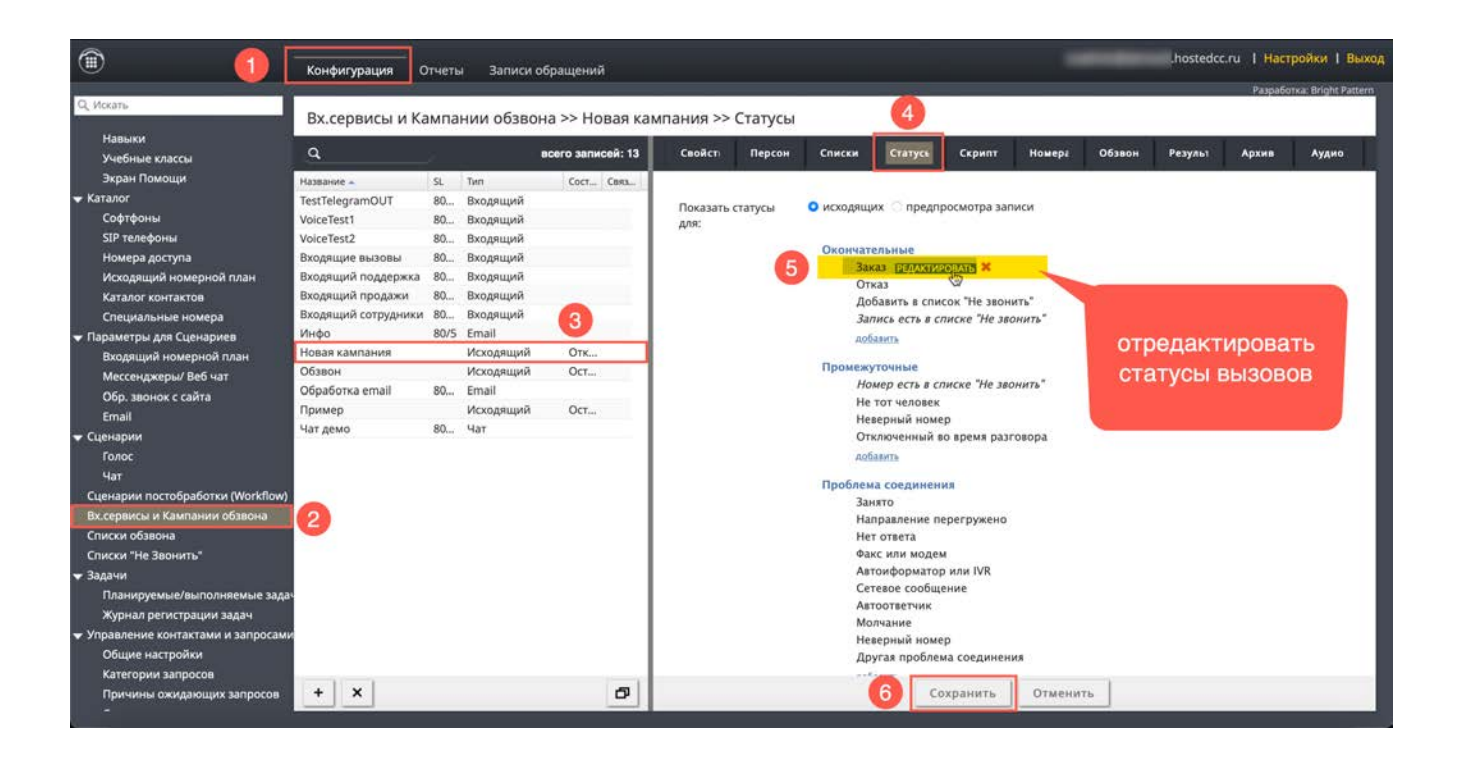

#### Основные действия:

Задать статусы (результаты) вызовов, которые будут использоваться в кампании (5);

- окончательные статусы закрывают запись;
- промежуточные определяют перезвоны.

Для сохранения сделанных изменений – нажмите кнопку «Сохранить» (6).

#### Подробное описание:

раздел Шаг 9. Настройка статусов разговора

#### 6 - ПОДКЛЮЧИТЬ СКРИПТЫ РАЗГОВОРА

| 1                                                                                                    | Конфигурация                                                                                                    | ],                               | Этчеты Зап                                                                                                   | иси обращений                     |                   |                                                                                                    |                                                                                                    |                                                              |                                                 |                    | -                        | ļ     | nostedcc.ru | І Настро                  | йки I Выход      |
|----------------------------------------------------------------------------------------------------|----------------------------------------------------------------------------------------------------|----------------------------------|----------------------------------------------------------------------------------------------------|-----------------------------------|-------------------|----------------------------------------------------------------------------------------------------|----------------------------------------------------------------------------------------------------|--------------------------------------------------------------|-------------------------------------------------|--------------------|--------------------------|-------|-------------|---------------------------|------------------|
| Q. Искать                                                                                                    | Вх сервисы                                                                                                    | ик                               | ампании об                                                                                                   | звона >> Нова                     | а кампания >> С   | крипты                                                                                                    |                                                                                                    |                                                              |                                                 | 4                  |                          |       |             | Разработка                | - bright Pattern |
| <ul> <li>Пользователи и Группы</li> <li>Пользователи</li> </ul>                                                                                                    | Q                                                                                                    |                                  | 0                                                                                                    |                                   | всего записей: 11 | Свойс                                                                                                    | Персс                                                                                                    | Списк                                                        | Стату                                           | Скриг              | Номеј                    | Обзвс | Резул       | Архие                     | Аудис            |
| Пользователи<br>Группы<br>Роли<br>Навыки<br>Учебные классы<br>Зкран Помощи<br>Каталог<br>Параметры для Сценариев<br>Входящий номерной план<br>Мессенджеры/ Веб чат<br>Обр. звонок с сайта<br>Етпаll<br>Сценарии<br>Голос<br>Чат<br>Сценарии<br>Голос<br>Чат<br>Сценарии постобработки (Workflow)<br>Вхсервенсы и Кампании обзвона<br>Списки обзвона<br>Списки че Звонить"<br>Задачи<br>Управление контактами и запросами<br>Настройки Контакт Центра<br>Вийство коралога | Название –<br>Voice Test 1<br>Voice Test 2<br>Входящий под<br>Входящий под<br>Входящий под<br>Входящий сот<br>Иовая кампания<br>Обявон<br>Обработка email<br>Чат демо | SL<br>8<br>8<br>8<br>8<br>8<br>8 | Тип<br>Входящий<br>Входящий<br>Входящий<br>Входящий<br>Входящий<br>Входящий<br>Исходящий<br>Исходящий<br>Чат | Состояние<br>Отключен<br>Отключен | Cersamie ranna.   | Content<br>Discont<br>Discon | нерк<br>ыть вкладк<br>чить Скрипт:<br>ь Скрипт:<br>вать Базу Зі<br>рительно :<br>ress<br>il<br>und<br>rators<br>er<br>si<br>ress<br>nily_name<br>t_name | синсс<br>ит разговора<br>● перед : С<br>наний<br>заполнить в | стачу Ц<br>й доступ<br>к Обзвон<br>о после Вспи | пывающих           | тоше<br>х окон<br>дующих | вы    | брать       | <b>5</b><br>скриг<br>зора | IT               |
| ыличт эсеналоз<br>Контроль качества<br>Отчетность<br>Пользовательский<br>Безопасность                                                                                                    | + x                                                                                                    |                                  |                                                                                                    |                                   | 0                 | out_pro                                                                                                    | oducts                                                                                                    |                                                              | Сохр                                            | <b>6</b><br>ранить | Отмен                    | ить   |             |                           |                  |

#### Основные действия:

. .

• в вкладке СКРИПТЫ (4) подключаются заранее подготовленные скрипты разговора (5);

Скрипты разговора создаются в разделе Управление контактами и запросами / Формы / Скрипты разговора.

Подготовка скриптов разговора описана в инструкции <u>Скрипты разговора</u>, размещенной на <u>Справочном портале</u> CloudContact.

Для сохранения сделанных изменений – нажмите кнопку «Сохранить» (6).

#### Подробное описание:

раздел Шаг 11. Подключение скрипта разговора

## 7 - НАЗНАЧЕНИЕ ТЕЛЕФОННЫХ НОМЕРОВ НА КАМПАНИЮ

| ۵ 🚺                               | Конфигурация        | тчеть | а Записи  | обращений         |              |        |        |                |             | .ho        | istedcc.ru  | Настроі       | аки I Вы      |
|-----------------------------------|---------------------|-------|-----------|-------------------|--------------|--------|--------|----------------|-------------|------------|-------------|---------------|---------------|
| Q. Искать                         | By consuct in K     |       |           |                   |              | Howena |        |                | 4           |            | -           | Kaloaloo I Ma | origin: Patte |
| Чат                               | власервисы и ка     |       | пии оозво | ла >> повая ка    | мпания       | помера |        |                |             |            |             |               |               |
| Сценарии постобработки (Workflow) | a,                  |       |           | всего записей: 13 | Свойст       | Персон | Списки | Статусь Скрипт | Номера      | Обзвон Рез | ульт Ар     | хив           | Аудио         |
| Вх.сервисы и Кампании обзвона     | Название            | 9     | Two       | Cort Cam          |              |        |        |                |             |            |             |               |               |
| Списки обзвона                    | TestTelegramOUIT    | 80    | Вхоляший  | Contra Contra     |              |        |        | Сценарии       | Тлф. номера | 1 5        |             |               |               |
| Списки "Не Звонить"               | VoiceTest1          | 80    | Вхоляший  |                   |              |        |        |                |             |            |             |               |               |
| Задачи                            | VoiceTest2          | 80.   | Входящий  |                   | _            |        |        |                |             |            |             |               |               |
| Планируемые/выполняемые зада-     | Входящие вызовы     | 80    | Входящий  |                   | Метод в      | ыбора: |        | По умолчанию   |             | *          |             |               |               |
| Журнал регистрации задач          | Входящий поддержка  | 80    | Входящий  |                   |              |        |        | 000000000000   |             |            |             |               |               |
| Управление контактами и запросами | Входящий продажи    | 80    | Входящий  |                   | по умол      | чанию: |        | 000000528999   |             | Sec. 1     |             |               |               |
| Общие настройки                   | Входящий сотрудники | 80    | Входящий  | 3                 |              |        |        |                |             |            |             |               |               |
| Категории запросов                | Инфо                | 80/5  | Email     | •                 |              |        |        | (7)            |             |            | 2020        |               |               |
| Причины ожидающих запросов        | Новая кампания      |       | Исходящий | Отк               |              |        |        | -              |             | наст       | ойки        | по            |               |
| 🗢 Специальные поля                | Обзвон              |       | Исходящий | Ост               |              |        |        |                |             |            |             |               |               |
| Контакт                           | Обработка email     | 80    | Email     |                   |              |        |        |                |             | умолча     | анию, і     | если          |               |
| Компания                          | Пример              |       | Исходящий | Ост               |              |        |        |                |             | использ    | уется       | олин          | 4 ( <u>-</u>  |
| Запрос                            | Чат демо            | 80    | Чат       |                   | Q            |        |        |                |             | nonosibe   | ., o i o ii | CHAN.         | · ·           |
| История контактов                 |                     |       |           |                   |              |        |        |                |             | н          | омер        |               |               |
| База знаний                       |                     |       |           |                   | Телефонный н | омер 🔺 |        |                | Регион      |            |             |               |               |
| 🕶 Формы                           |                     |       |           |                   | 0000005289   | 99     |        |                |             |            |             |               |               |
| Скрипты разговора                 |                     |       |           |                   |              |        |        |                |             |            |             |               |               |
| История                           |                     |       |           |                   |              |        |        |                |             |            |             |               |               |
| Контакты                          |                     |       |           |                   |              |        |        |                |             |            |             |               |               |
| Запросы                           |                     |       |           |                   |              |        |        |                |             |            |             |               |               |
| Доп.сведения                      |                     |       |           |                   |              |        |        |                |             |            |             |               |               |
| Импорт & Экспорт                  |                     |       |           |                   |              |        |        |                |             |            |             |               |               |
| Настройки Контакт Центра          |                     |       |           |                   | -            |        |        |                |             |            |             |               |               |
| Общие настройки                   |                     |       |           |                   | 6            |        |        |                |             |            |             |               |               |
| Интеграция                        |                     |       |           |                   | -            |        |        |                |             |            |             |               |               |
| Идентификация                     |                     |       |           | 5                 | + 1 ×        | 1      |        | Coversulari    | 0711011171  | 1          |             | 0 44          | 44            |
|                                   | TA                  |       |           | 0                 | T ^          |        |        | охранить       | отменить    |            |             |               |               |

#### Основные действия:

• Назначить номер из заранее подключенных телефонных номеров (6);

• Если используется один номер - применить настройки по умолчанию (7).

Для сохранения сделанных изменений – нажмите кнопку «Сохранить» (8).

#### Подробное описание:

раздел Шаг 12. Назначение телефонных номеров

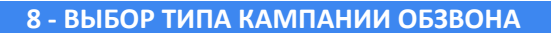

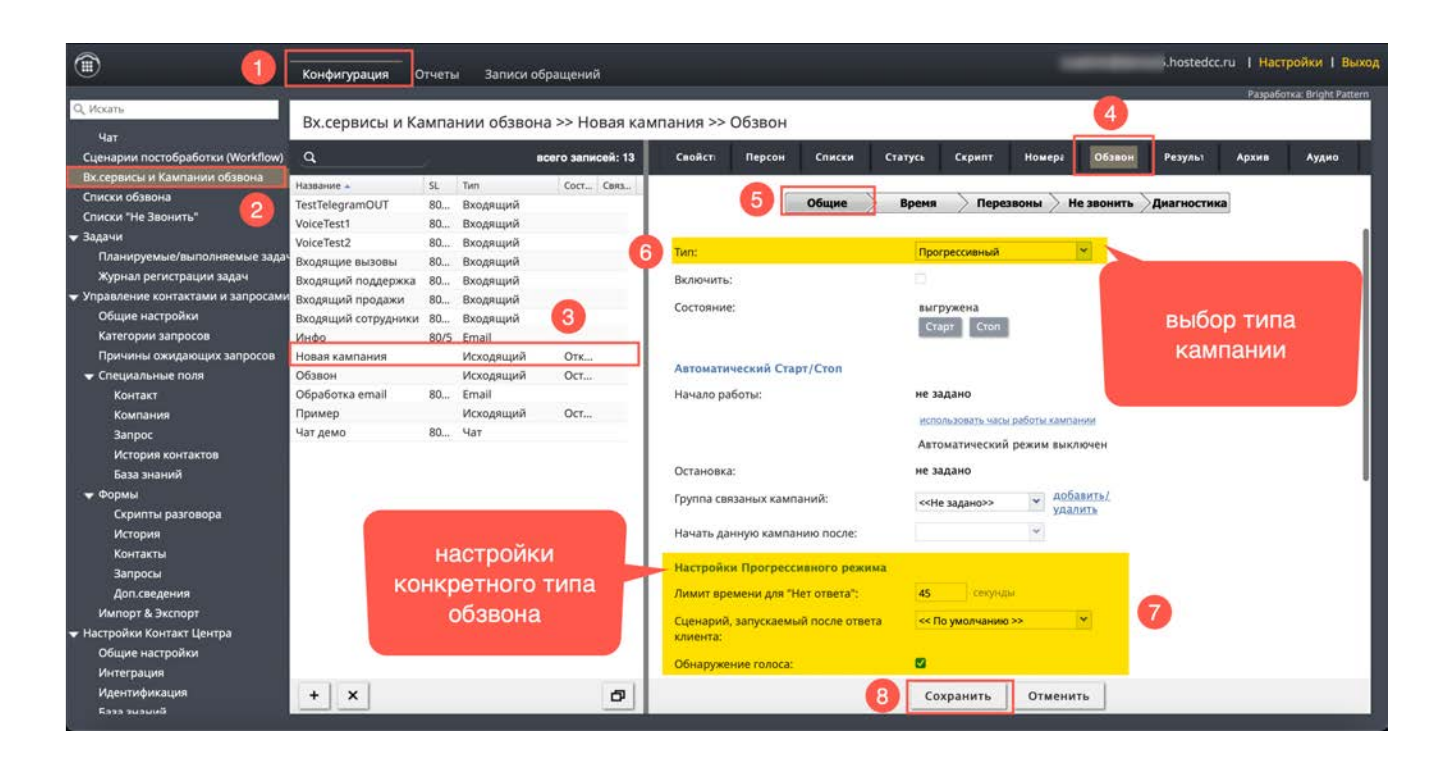

#### Основные действия:

- Выбрать тип кампании обзвона: Предпросмотр/ Прогрессивный/ Предсказывающий/ Автоматический (IVR) (6);
- Настроить параметры обзвона для для выбранного типа кампании (7).

Для сохранения сделанных изменений – нажмите кнопку «Сохранить» (8).

#### Подробное описание:

раздел Шаг 13. Настройка параметров обзвона. Общие

#### 9 - УЧЁТ ВРЕМЕННЫХ ПОЯСОВ

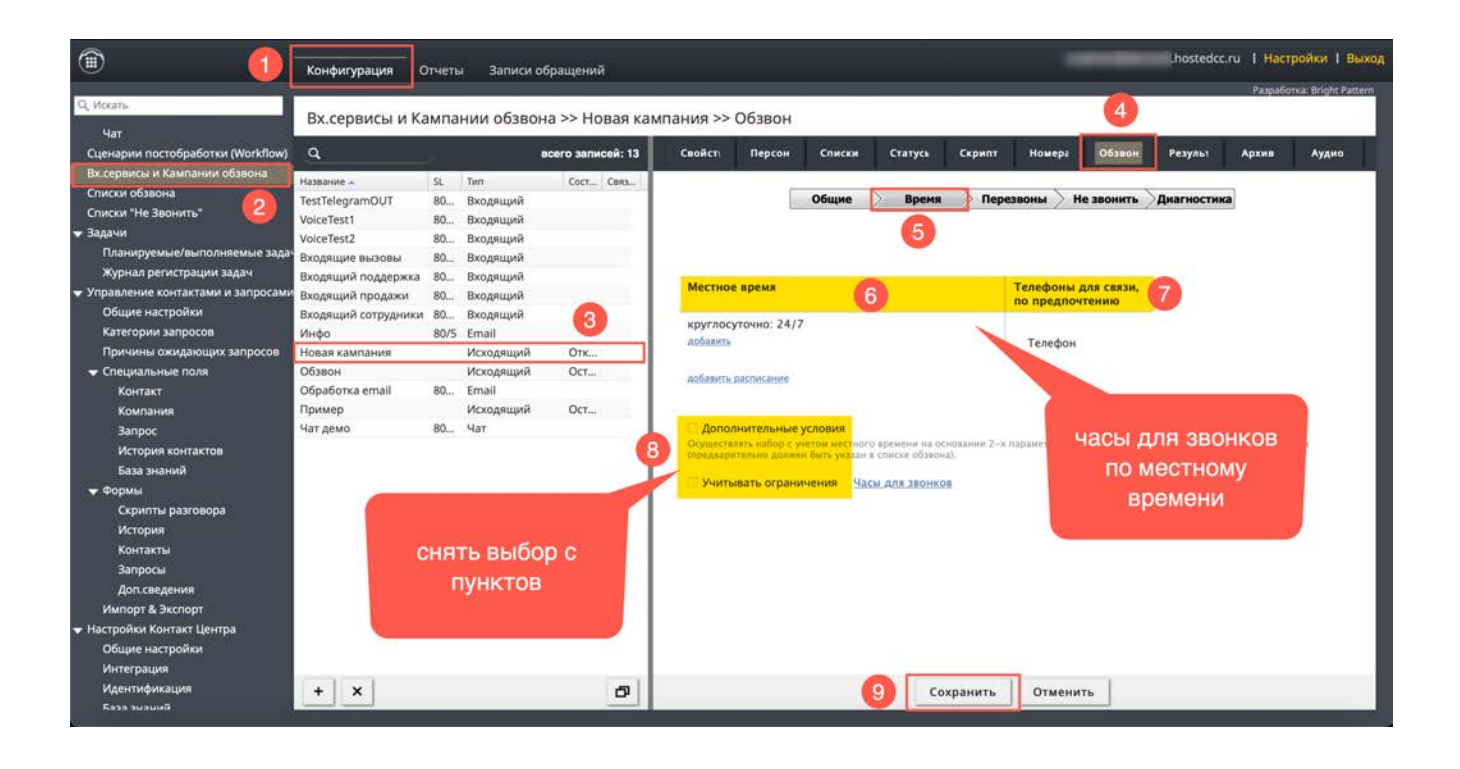

#### Основные действия:

- Установите часы для звонков с учётом местного времени (6);
- Добавьте названия столбцов с телефонами из списка обзвона, по которым будут звонить в заданном интервале (7);

<u></u> определение *временного пояса* для каждого телефона из списка происходит <u>автоматически</u> на основании кода телефона;

• отключите селектор в пп. Дополнительные условия и Учитывать ограничения (8).

Для сохранения сделанных изменений – нажмите кнопку «Сохранить» (9).

#### Подробное описание:

раздел Шаг 13. Настройка параметров обзвона. Время

#### 10 - ЗАДАНИЕ ПРАВИЛ ПЕРЕЗВОНА

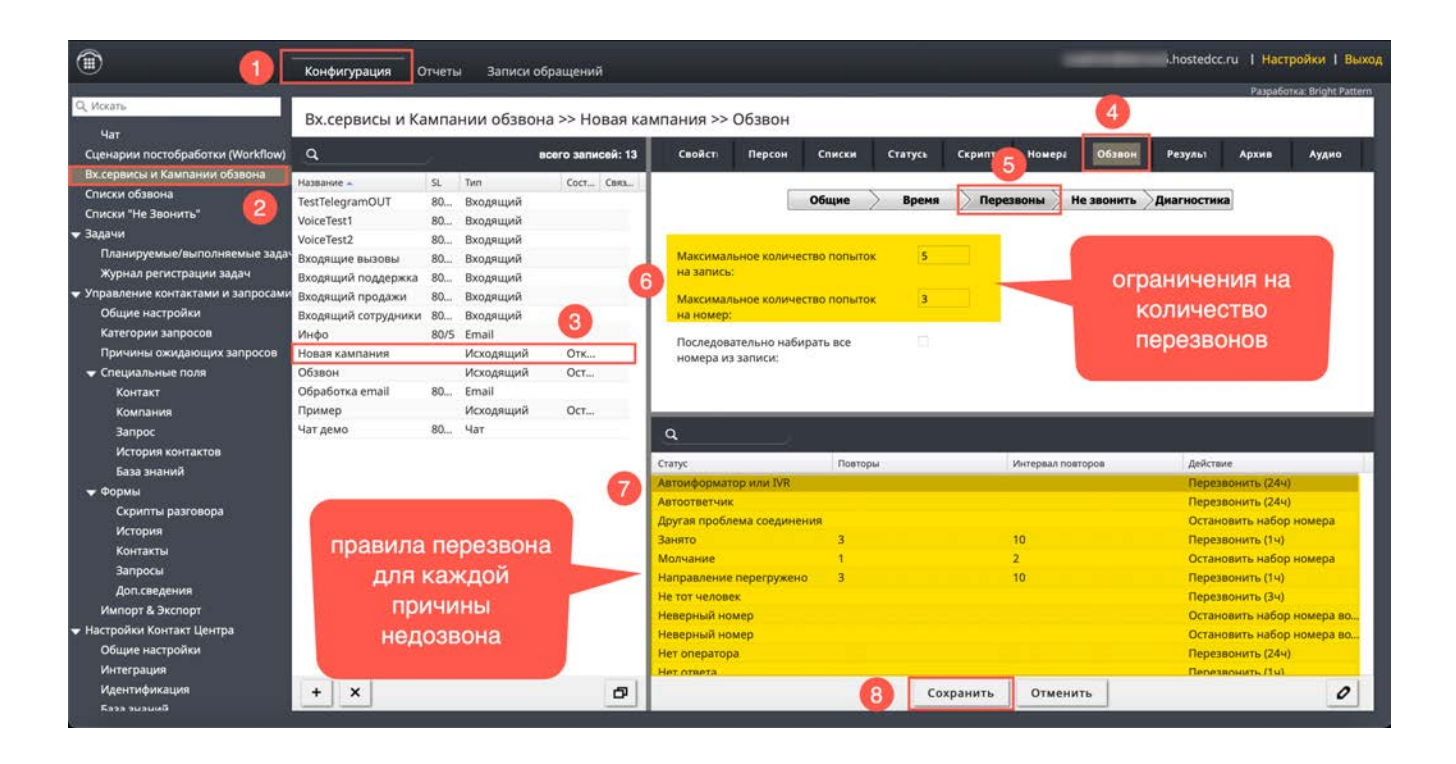

#### Основные действия:

- Установите ограничения на количество перезвонов (попыток) по всем номерам в отдельной записи и количество перезвонов по каждому номеру (6);
- Опционально: задайте правила перезвона для каждой причины недозвона (7).

Для сохранения сделанных изменений – нажмите кнопку «Сохранить» (8).

#### Подробное описание:

раздел Шаг 13. Настройка параметров обзвона. Перезвоны

| ۱ (۱                                                                                                    | Конфигурация                                                                                                    | Отчеты                                                                                                    | Записи обращений                                                                                                    | "hostedcc.ru I Настройки I                                                                                                    |
|----------------------------------------------------------------------------------------------------|----------------------------------------------------------------------------------------------------|----------------------------------------------------------------------------------------------------|----------------------------------------------------------------------------------------------------|----------------------------------------------------------------------------------------------------|
| Q, Искать<br>Чат                                                                                                    | Вх.сервисы и К                                                                                                    | ампани                                                                                                    | ии обзвона >> Нов                                                                                                    | кампания >> Обзвон                                                                                                    |
| Сценарии постобработки (Workflow)                                                                                                    | ۹                                                                                                    |                                                                                                    | всего записе                                                                                                    | 13 Свойст Персон Списки Статусь Скрипт Номерг Обзвон Результ Архив Аудио                                                                                                    |
| Вх сервисы и Кампании обзвона<br>Списки чезвонить<br>Задачи<br>Планируемые/выполняемые задач<br>Управление контактам и запросами<br>Общие настройки<br>Категории запросов<br>Причины ожидающих запросов<br>С пециальные поля<br>Контакт<br>Компания<br>Запрос<br>История контактов<br>База знаний<br>Запрос<br>История контактов<br>База знаний<br>запроси<br>История<br>Контакт<br>Контакт<br>Скриты разговора<br>История<br>Контакты<br>Запросы<br>Доп.севдения<br>Импорт & Экспорт | Название -<br>TestTelegramOUT<br>VoiceTest1<br>VoiceTest2<br>Входящий поддержка<br>Входящий поддержка<br>Входящий сотрудники<br>Инфо<br>Обявон<br>Обявон<br>Обяво | SL 11.<br>80 8<br>80 8<br>80 8<br>80 8<br>80 8<br>80 8<br>80 8<br>80 8<br>80 8<br>80 8<br>80 8<br>80 8<br>80 8<br>80 8<br>80 8<br>80 8<br>80 8<br>80 9<br>80 9 | n Сост_ (<br>ходящий<br>ходящий<br>ходящий<br>ходящий<br>ходящий<br>ходящий<br>соодящий<br>Сосодящий<br>Соодящий<br>Соодящий<br>Соодящий<br>Сост_<br>таil | Общие         Время         Перезвоны         Не звонить         Диагностика         Д           Длиний роздел поможет проверить правилиность настроек кампании обязена и узакет на козисичие ошибок в конфигурации.         Поверка настроек         Солина         С         С |
| общие настройки<br>Общие настройки<br>Интеграция                                                                                                    |                                                                                                    |                                                                                                    |                                                                                                    |                                                                                                    |
| Идентификация<br>База зизимій                                                                                                    | + ×                                                                                                    | _                                                                                                    |                                                                                                    | Сохранить Отменить                                                                                                    |

# 11- ПРОВЕРКА КОРРЕКТНОСТИ НАСТРОЕК КАМПАНИИ

#### Основные действия:

- В данной секции можно проверить корректность настроек кампании обзвона (5);
- Замечания носят предупреждающий характер и не блокируют возможность включить кампанию обзвона в работу;
- Чем меньше замечаний тем корректнее настроена кампания с точки зрения типовых настроек;
- Каждое замечание содержит ссылку (6) на раздел, где его можно исправить.

#### Подробное описание:

раздел Шаг 13. Настройка параметров обзвона. Диагностика (Шаг 14)

## 12- ЗАПУСК КАМПАНИИ

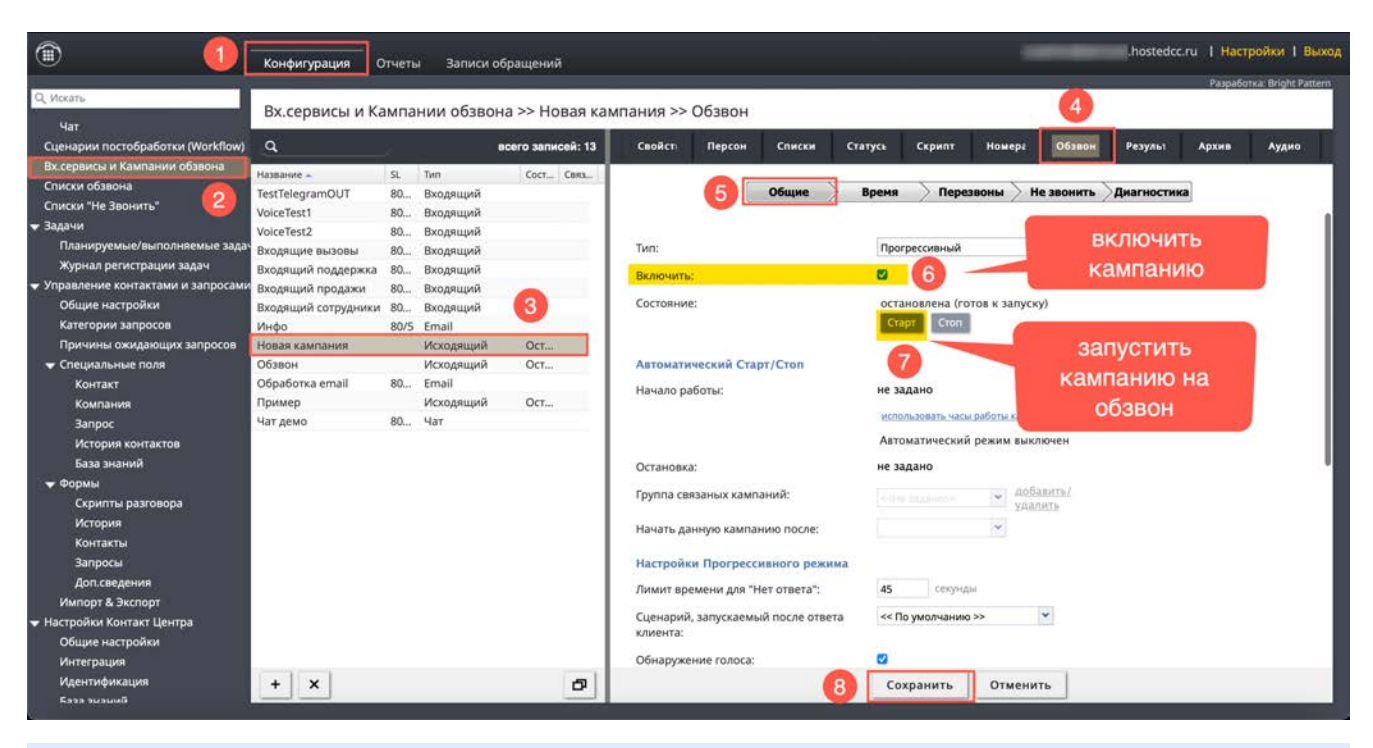

#### Основные действия:

- Включить (загрузить) кампанию (6);
- Запустить кампанию на обзвон (7).

Для сохранения сделанных изменений – нажмите кнопку «Сохранить» (8).

🔔 Запустить кампанию обзвона можно непосредственно из приложения Супервизора. 💷 Это описано

в инструкции супервизора и показано в 🎦 обучающем видео.

#### Подробное описание:

раздел Шаг 16. Запуск кампании обзвона

#### 13- ПОЛУЧИТЬ ОТЧЁТ ПО РЕЗУЛЬТАТАМ КАМПАНИИ ОБЗВОНА

| 1                                                     | Конфигурация        | тчеть | а Записи  | обращений         |           |              |                                                                                                    |              |               | -        | .host        | edcc.ru I | Настрой      | ки I Выхо      |
|-------------------------------------------------------|---------------------|-------|-----------|-------------------|-----------|--------------|----------------------------------------------------------------------------------------------------|--------------|---------------|----------|--------------|-----------|--------------|----------------|
| Q. Искать                                             |                     |       |           |                   |           |              |                                                                                                    | _            |               |          | _            | P         | азработка: В | Bright Pattern |
| U.r.                                                  | Вх.сервисы и Ка     | ампа  | нии обзво | на >> Новая кал   | мпания >> | • Результа   | ты                                                                                                    |              |               |          | 4            | 1.1       |              |                |
| Сценарии постобработки (Workflow)                     | ٩                   |       |           | всего записей: 13 | Свойст    | Персон       | Списки                                                                                                    | Статусь      | Скрипт        | Номера   | Обзвон Резул | Apx       | ив 🥠         | Аудио          |
| Вх.сервисы и Кампании обзвона                         |                     |       |           |                   |           |              | 10.00000.00                                                                                                    | 01000000     |               |          |              |           |              |                |
| Списки обзвона                                        | Hassanue -          | SL    | Тип       | COCT CBR3         |           |              |                                                                                                    |              |               |          |              |           |              |                |
| Списки "Не Звонить"                                   | VeiceTert1          | 80    | входящии  |                   |           |              |                                                                                                    |              |               |          |              |           |              |                |
| 🕶 Задачи                                              | VoiceTest1          | 90    | Входящий  | _                 | Ручная в  | ыгрузка рез  | ультатов кам                                                                                                    | ипании       |               |          |              | user 1    |              |                |
| Планируемые/выполняемые зада-                         | Proservine en poet  | 90    | Входящий  |                   |           | 0            | Concession of the local division of the local division of the loca | -            |               | ручна    | ая выгруз    | ка        |              |                |
| Журнал регистрации задач                              | Входящий поддержка  | 80    | Вхоляций  |                   |           | 5            | загрузить с                                                                                                    | еичас        |               | ner      | WILTATOR     | 8         |              |                |
| <ul> <li>Управление контактами и запросами</li> </ul> | Входящий продажи    | 80    | Вхоляший  |                   |           |              |                                                                                                    |              |               | pe.      | syneraroe    |           |              |                |
| Общие настройки                                       | Входящий сотрудники | 80    | Вхолящий  |                   | Периоди   | ический эксп | юрт результа                                                                                                    | атов кампан  | ии            | K        | ампании      |           |              |                |
| Категории запросов                                    | Инфо                | 80/5  | Email     | <b>•</b>          |           |              | добавить                                                                                                    |              |               |          |              |           |              |                |
| Причины ожидающих запросов                            | Новая кампания      |       | Исходящий | Oct               |           |              |                                                                                                    |              |               |          |              |           |              |                |
| 🛨 Специальные поля                                    | Обзвон              |       | Исходящий | Oct               | Периоди   | ческий эксп  | орт результа                                                                                                    | атов по рабо | ore c Salesfo | orce.com |              |           |              |                |
| Контакт                                               | Обработка email     | 80    | Email     |                   |           |              |                                                                                                    |              |               |          |              |           |              |                |
| Компания                                              | Пример              |       | Исходящий | Ост               |           |              | добавить                                                                                                    |              |               |          |              |           |              |                |
| 3anpoc                                                | Чат демо            | 80    | Чат       |                   | 120000000 |              |                                                                                                    |              |               |          |              |           |              |                |
| История контактов                                     |                     |       |           |                   | Периоди   | ический эксп | орт записеи                                                                                                    | обращении    | 8             |          |              |           |              |                |
| База знаний                                           |                     |       |           | I                 |           |              | добавить                                                                                                    |              |               |          |              |           |              |                |
| 🗢 Формы                                               |                     |       |           | I                 |           |              |                                                                                                    |              |               |          |              |           |              |                |
| Скрипты разговора                                     |                     |       |           | I                 | Удалени   | е записей о  | бращений                                                                                                    |              |               |          |              |           |              |                |
| История                                               |                     |       |           | I                 |           |              | Havano voanes                                                                                                    | NVIII I      |               |          |              |           |              |                |
| Контакты                                              |                     |       |           | I                 |           |              | Children Printer                                                                                                    |              |               |          |              |           |              |                |
| Запросы                                               |                     |       |           | I                 |           |              |                                                                                                    |              |               |          |              |           |              |                |
| Доп.сведения                                          |                     |       |           | I                 |           |              |                                                                                                    |              |               |          |              |           |              |                |
| Импорт & Экспорт                                      |                     |       |           | I                 |           |              |                                                                                                    |              |               |          |              |           |              |                |
| <ul> <li>Настройки Контакт Центра</li> </ul>          |                     |       |           | I                 |           |              |                                                                                                    |              |               |          |              |           |              |                |
| Общие настройки                                       |                     |       |           | I                 |           |              |                                                                                                    |              |               |          |              |           |              |                |
| Интеграция                                            |                     |       |           | I                 |           |              |                                                                                                    |              |               |          |              |           |              |                |
| Идентификация                                         | + ×                 |       |           |                   |           |              |                                                                                                    | 60           | VOANNEL       | Отненить |              |           |              |                |
| ริลวล จมลมผลิ                                         |                     |       |           | -                 |           |              |                                                                                                    |              | vhaugue       | Отменить |              |           |              |                |
|                                                       |                     |       |           |                   |           |              |                                                                                                    |              |               |          |              |           |              |                |

#### Основные действия:

- Выгрузить табличный отчет о результатах кампании обзвона (5);
- Может выполняться во время работы кампании.

Ш Выгрузка отчетов о работе кампании обзвона описана в инструкции <u>Результаты кампании обзвона</u>, размещенной на <u>Справочном портале</u> CloudContact.

#### Подробное описание:

раздел После запуска кампании. Выгрузка отчета о работе кампании

# 3. Запуск кампании обзвона: полный перечень шагов по настройке

Для корректного запуска кампании обзвона рекомендуем последовательно выполнить действия, представленные на диаграмме ниже. Она включает в себя полный список действий по настройке кампании.

Последующие разделы содержат подробное описание настроек для каждого шага.

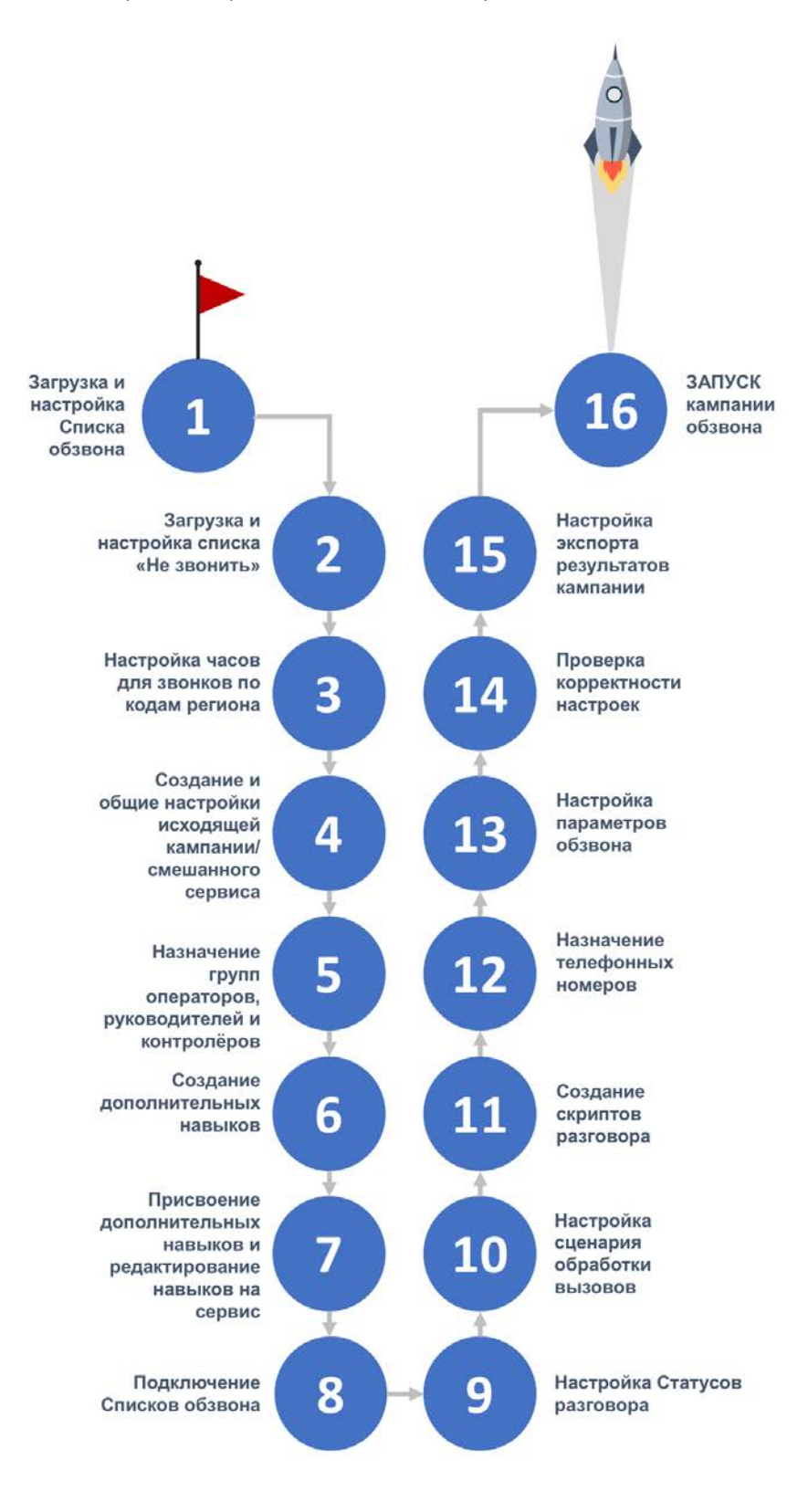

## Шаг 1. Загрузка и настройка Списка обзвона

Загрузите список обзвона, который будет использоваться в кампании обзвона.

Порядок действий по загрузке списка обзвона описан в инструкции <u>Списки обзвона</u>, размещенной на <u>Справочном портале</u> CloudContact.

📴 <u>Смотрите</u> специальную видео-инструкцию по работе со списками обзвона.

Загруженный список (3) находится в разделе Списки обзвона (2) приложения Администратора КЦ. Далее кратко описывается содержание вкладок (4) этого раздела.

| Q. Morate                                 |                      |                       |                   |                               | Paspa6otka: Bright Patteri                                             |
|-------------------------------------------|----------------------|-----------------------|-------------------|-------------------------------|------------------------------------------------------------------------|
|                                           | Списки обзвона       | >> Список клиент      | ob Preview        |                               | 4                                                                      |
| <ul> <li>Пользователи и Группы</li> </ul> | 0                    |                       |                   | ľ.                            |                                                                        |
| Пользователи                              | ч.                   | 2                     | BCEIO SAIINCEN. 2 | 8                             | своиства содержание журнал                                             |
| Группы                                    | Название -           | Формат                | Кол-во            | Название                      | COMON KOMENTOR Preview                                                 |
| Роли                                      | Список клиентов Prev | Список клиентов обз   | 5                 | Tubborne.                     |                                                                        |
| Навыки                                    | Список клиентов Prog | . Список клиентов обз | 5                 | Формат:                       | Список клиентов просмотр                                               |
| Учебные классы                            |                      |                       | <b>U</b>          |                               | оозвон в.5.х для<br>показа Preview                                     |
| Экран Помощи                              |                      |                       |                   |                               |                                                                        |
| - Katanor                                 |                      |                       | I                 | Кампании:                     | Обзвон                                                                 |
| Софтфоны                                  |                      |                       | I                 |                               | пример                                                                 |
| SIP телефоны                              |                      |                       | I                 |                               | ANDORETTE                                                              |
| Номера доступа                            |                      |                       | I                 | записи со сроком<br>действия: |                                                                        |
| исходящии номернои план                   |                      |                       | I                 | Hereit                        |                                                                        |
| Каталог контактов                         |                      |                       | I                 | Период срока                  | день (дней)                                                            |
| Специальные номера                        |                      |                       | I                 | деиствия.                     |                                                                        |
| • Параметры для Сценариев                 |                      |                       | I                 |                               | <ul> <li>Отсчитывать срок действия с даты добавления записи</li> </ul> |
| Моссонников // Роб нат                    |                      |                       | I                 |                               | Отсчитывать срок действия на основании даты в списке                   |
| Обратночак с сайта                        |                      |                       | I                 | Поле срока                    | v                                                                      |
| Email                                     |                      |                       | I                 | действия:                     |                                                                        |
|                                           |                      |                       | I                 |                               |                                                                        |
| Fotor                                     |                      |                       | I                 | Периодический им              | порт                                                                   |
| Var                                       |                      |                       | I                 |                               |                                                                        |
| CUEHADMM DOCTORDAROTKM (Workflow)         |                      |                       | I                 | Включено:                     |                                                                        |
| Вх сервисы и Кампании обзвона             |                      |                       | I                 | Интервал:                     | не определено                                                          |
| Списки обзвона                            | 0                    |                       | I                 | Политика                      | заменить данные списка (связанные результаты                           |
| Списки "Не Звонить"                       | 5                    |                       | I                 | обновлений:                   | кампании будут удалены)                                                |
| 🕶 Задачи                                  |                      |                       | I                 | Danasuerou ETP:               | 985253520 18<br>Ne 0000 00000                                          |
| Планируемые/выполняемые зада              |                      |                       |                   | параметры нтн.                | ne onpedeneno                                                          |
| Журнал регистрации задач                  | + +                  |                       |                   |                               |                                                                        |

Раздел Списки обзвона содержит 3 вкладки, позволяющие выполнить дополнительные настройки списка:

• Свойства (1) — изменение названия списка (2); просмотр настроек формата импорта списка (3), настройка периодического (автоматического) обновления списка (4).

|                                           | Конфигурация О       | тчеты Записи обраг  | цений            |                           |                                                                | позтеассти т настройки т вы |
|-------------------------------------------|----------------------|---------------------|------------------|---------------------------|----------------------------------------------------------------|-----------------------------|
| Q. Искать                                 | Списки обзвона       | >> Список клиент    | os Preview       |                           | 1                                                              | Paspabotka: Bright Patt     |
| <ul> <li>Пользователи и Группы</li> </ul> |                      | enneok loniem       | obtriction       |                           |                                                                |                             |
| Пользователи                              | <u>_</u>             | 4                   | всего записеи: 2 |                           | Споиства Содержание журн                                       | tan                         |
| Группы                                    | Название +           | Формат              | Кол-во           | Hanasurat                 | Creation values transfer                                       |                             |
| Роли                                      | Список клиентов Prev | Список клиентов обз | 5                | Hospanine.                |                                                                |                             |
| Навыки                                    | Список клиентов Prog | Список клиентов обз | 5                | Формат:                   | Список клиентов просмотр                                       |                             |
| Учебные классы                            |                      |                     |                  |                           | nokasa Preview                                                 |                             |
| экран Помощи                              |                      |                     |                  | 1221                      | -                                                              |                             |
| Catator                                   |                      |                     | I                | Кампании:                 | Обзвон                                                         |                             |
| Софтфоны                                  |                      |                     |                  |                           | добавить                                                       |                             |
| ыг телефоны                               |                      |                     | I                | Zapucu co coorou          |                                                                |                             |
| Истоверший номерной план                  |                      |                     | I                | действия:                 |                                                                |                             |
| Каталог контактов                         |                      |                     | I                |                           | and found                                                      |                             |
| Специальные номера                        |                      |                     |                  | период срока<br>действия: | Meie (Mich)                                                    |                             |
| Параметры для Сценариев                   |                      |                     |                  |                           |                                                                |                             |
| Входящий номерной план                    |                      |                     | I                |                           | <ul> <li>Отсчитывать срок деиствия с даты дооавлени</li> </ul> | R 34DMCH                    |
| Мессенджеры/ Веб чат                      |                      |                     |                  |                           | Отсчитывать срок действия на основании дат                     | PR B CUTNCKG                |
| Обр. звонок с сайта                       |                      |                     |                  | Поле срока                | ×                                                              |                             |
| Email                                     |                      |                     |                  | действия:                 |                                                                |                             |
| Сценарии                                  |                      |                     |                  |                           |                                                                |                             |
| Голос                                     |                      |                     |                  | Периодический им          | порт                                                           |                             |
| Чат                                       |                      |                     | I                | Включено:                 |                                                                |                             |
| Сценарии постобработки (Workflow)         |                      |                     |                  |                           |                                                                | 0                           |
| Вх.сервисы и Кампании обзвона             |                      |                     |                  | Интервал:                 | не определено                                                  | 4                           |
| Списки обзвона                            |                      |                     | I                | Политика                  | заменить данные списка (связанные результаты                   | Contraction of the second   |
| Списки "Не Звонить"                       |                      |                     | I                | обновлений:               | кампании будут удалены)                                        |                             |
| • Задачи                                  |                      |                     | I                | Параметры FTP:            | не определено                                                  |                             |
| Планируемые/выполняемые зада              |                      |                     |                  |                           |                                                                |                             |
| Журнал регистрации задач                  | + ×                  |                     | Ø ++             |                           | Сохранить Отменить                                             |                             |

• Содержание (1) – просмотр содержания загруженного списка (2) и общего количества загруженных записей (3).

| 1                                 | Конфигурация О               | тчеты Записи обрац  | тений            |            |                   |                |             | hosted         | lcc.ru I Настрой | ки I Выход     |  |  |  |  |
|-----------------------------------|------------------------------|---------------------|------------------|------------|-------------------|----------------|-------------|----------------|------------------|----------------|--|--|--|--|
|                                   | and the second second second |                     |                  |            |                   | -              |             |                | Разработка: Е    | Bright Pattern |  |  |  |  |
| Q, Искать                         | Списки обзвона               | >> Список клиенто   | DB Preview       |            |                   |                |             |                | 6                | 3              |  |  |  |  |
| 🗢 Пользователи и Группы           |                              |                     |                  |            |                   |                |             |                |                  |                |  |  |  |  |
| Пользователи                      | ٩                            |                     | всего записей: 2 |            | Свойств           | а Содержа      | ние Журнал  |                | acero a          | аписей: 5      |  |  |  |  |
| Группы                            | Название 🔺                   | Формат              | Кол-во           | Ne         | Фамилия           | Имя_отчество   | Телефон     | Адрес          | Продукт          |                |  |  |  |  |
| Роли                              | Список клиентов Prev         | Список клиентов оба | 5                | 1          | Елисеев           | Игорь Михайл   | 74959270141 | г.Москва ул.Н  | IVR              |                |  |  |  |  |
| Навыки                            | Список клиентов Prog         | Список клиентов обз | 5                | 2          | Егоров            | Михаил Юрье    | 74959876543 | г.Екатеринбур  | Контакт центр    |                |  |  |  |  |
| Учебные классы                    |                              |                     |                  |            |                   |                |             |                |                  |                |  |  |  |  |
| Экран Помощи                      |                              |                     |                  | 4          | Одинцова          | Елена Петровна | 79126549889 | Г.Москва ул.За | Контакт центр    |                |  |  |  |  |
| 🛨 Каталог                         |                              |                     |                  | 5          | Маслов            | Петр Николае   | 74995671234 | Г.Москва ул.П  | Контакт центр    |                |  |  |  |  |
| Софтфоны                          |                              |                     |                  |            |                   | *              |             |                |                  |                |  |  |  |  |
| SIP телефоны                      |                              |                     |                  |            |                   | T              |             |                |                  |                |  |  |  |  |
| Номера доступа                    |                              |                     |                  |            |                   | 2              |             |                |                  |                |  |  |  |  |
| Исходящий номерной план           |                              |                     |                  | <u> </u>   |                   |                |             |                |                  | _              |  |  |  |  |
| Каталог контактов                 |                              |                     |                  |            |                   | +              |             |                |                  |                |  |  |  |  |
| Специальные номера                |                              |                     |                  | Ne [Ключ]  | 1                 |                |             |                |                  |                |  |  |  |  |
| 👻 Параметры для Сценариев         |                              |                     |                  | Фамилия    | Елисеев           |                |             |                |                  |                |  |  |  |  |
| Входящий номерной план            |                              |                     |                  | Имя_отчест | во Игорь Михайлон | вич            |             |                |                  |                |  |  |  |  |
| Мессенджеры/ Веб чат              |                              |                     |                  | Телефон    | 74959270141       |                |             |                |                  |                |  |  |  |  |
| Обр. звонок с сайта               |                              |                     |                  | Адрес      | г.Москва ул.Нов   | ая д.5         |             |                |                  |                |  |  |  |  |
| Email                             |                              |                     |                  | Продукт    | IVR               |                |             |                |                  |                |  |  |  |  |
| 🕈 Сценарии                        |                              |                     |                  |            |                   |                |             |                |                  |                |  |  |  |  |
| Голос                             |                              |                     |                  |            |                   |                |             |                |                  |                |  |  |  |  |
| Чат                               |                              |                     |                  |            |                   |                |             |                |                  |                |  |  |  |  |
| Сценарии постобработки (Workflow) |                              |                     |                  |            |                   |                |             |                |                  |                |  |  |  |  |
| Вх.сервисы и Кампании обзвона     |                              |                     |                  |            |                   |                |             |                |                  |                |  |  |  |  |
| Списки обзвона                    |                              |                     |                  |            |                   |                |             |                |                  |                |  |  |  |  |
| Списки "Не Звонить"               |                              |                     |                  |            |                   |                |             |                |                  |                |  |  |  |  |
| 🛨 Задачи                          |                              |                     |                  |            |                   |                |             |                |                  |                |  |  |  |  |
| Планируемые/выполняемые зада      |                              |                     |                  |            |                   |                |             |                |                  | _              |  |  |  |  |
| Журнал регистрации задач          | + ×                          |                     | <b>₽</b> ++      |            |                   | Сохрани        | ать Отмени  | ть             |                  |                |  |  |  |  |

• Журнал (1) – **список действий** (2) по обновлению данных списка и их результаты. Представлен в виде таблицы со следующими столбцами:

| Название           | Описание                                                                            |
|--------------------|-------------------------------------------------------------------------------------|
| Дата/время         | Дата и время совершения действия со списком.                                        |
| Файл               | Название файла, данные из которого были загружены данные в<br>список или выгружены. |
| Направление        | Загрузка данных (IN) или выгрузка (OUT).                                            |
| Количество записей | Количество записей, загруженных в список.                                           |
| Ошибки             | Количество записей, не загруженных в список.                                        |
| Сотрудник          | Учетная запись сотрудника, выполнившего действие.                                   |
| Результат          | Результат действия                                                                  |

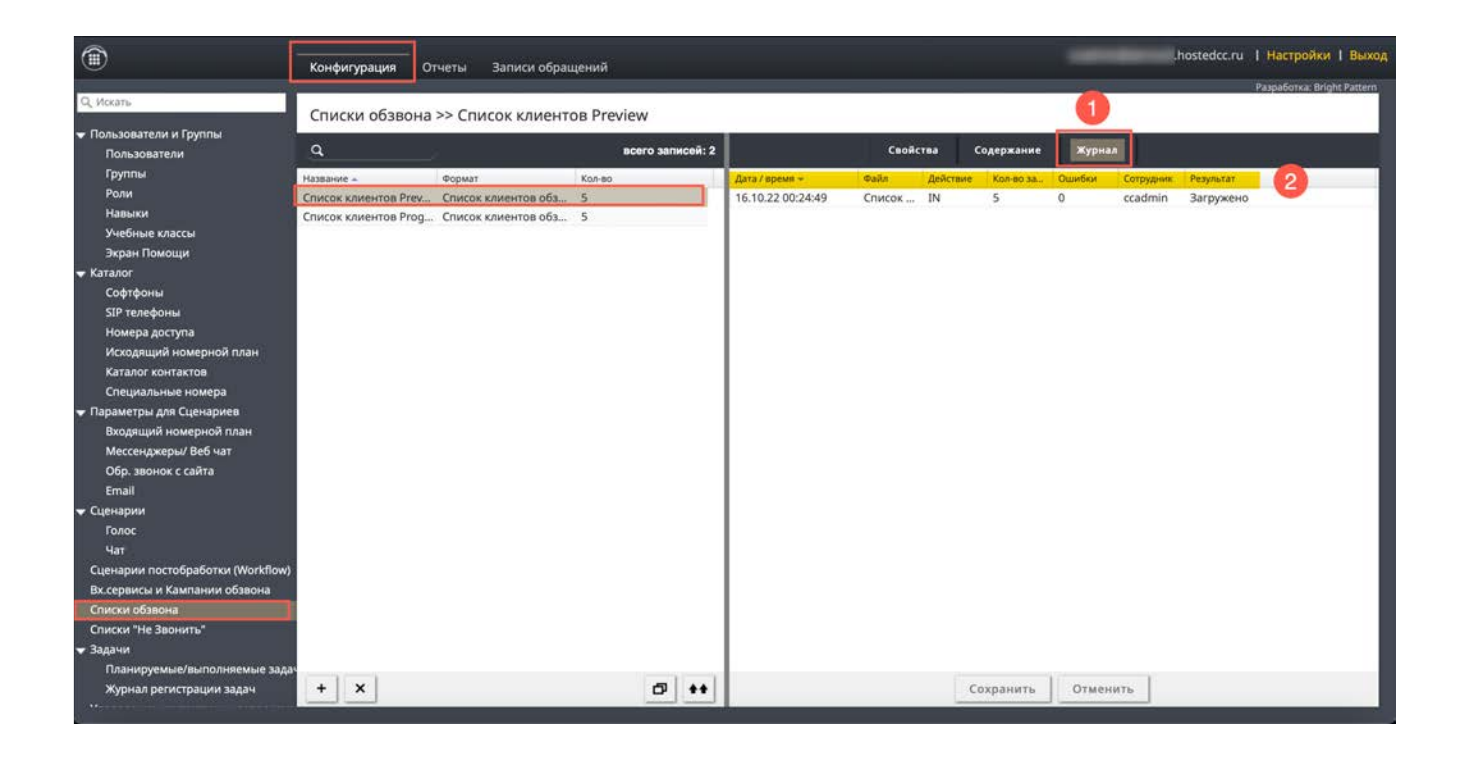

# Шаг 2. Загрузка и настройка списка «Не звонить»

# В списке «Не звонить» содержатся данные о записях, которые <u>не должны набираться</u> в рамках конкретной кампании.

В ходе кампании обзвона, каждая запись из списка обзвона сравнивается с записями в списке «*He звонить*». Если запись совпадает, то обзвон по ней не производится. В *Peзультатах кампании* такие записи отмечаются специальным системным статусом Номер есть в списке "He звонить" / Number matches DNC.

Также, список «*Не звонить*» может пополняться записями во время работы кампании, если оператор выбрал статус «Не звонить» (тип «Не звонить») из списка статусов кампании (см. раздел Настройка статусов разговора).

Если в работе кампании обзвона планируется использовать список «*Не звонить*» перейдите в раздел Списки «Не звонить» (2) и добавьте новый список (3).

Щ Порядок загрузки и настройки списка «*Не звонить*» описан в инструкции <u>Списки "Не звонить"</u>, расположенной на <u>Справочном портале</u> в разделе *Облачный КЦ в.5.Х / Исходящий обзвон*.

Список «Не звонить» может быть добавлен в кампанию двумя способами:

- 1. в разделе Списки «Не звонить» / Свойства / п.Кампании (5). Обычно он применяется, когда надо добавить новый список «*Не звонить*» к существующей кампании обзвона;
- 2. в разделе Вх.сервисы и Кампании обзвона / Обзвон / Не звонить. Данный вариант применяется при настройке <u>новой</u> компании обзвона.

В данной инструкции в разделе Настройка параметров обзвона рассматривается второй вариант.

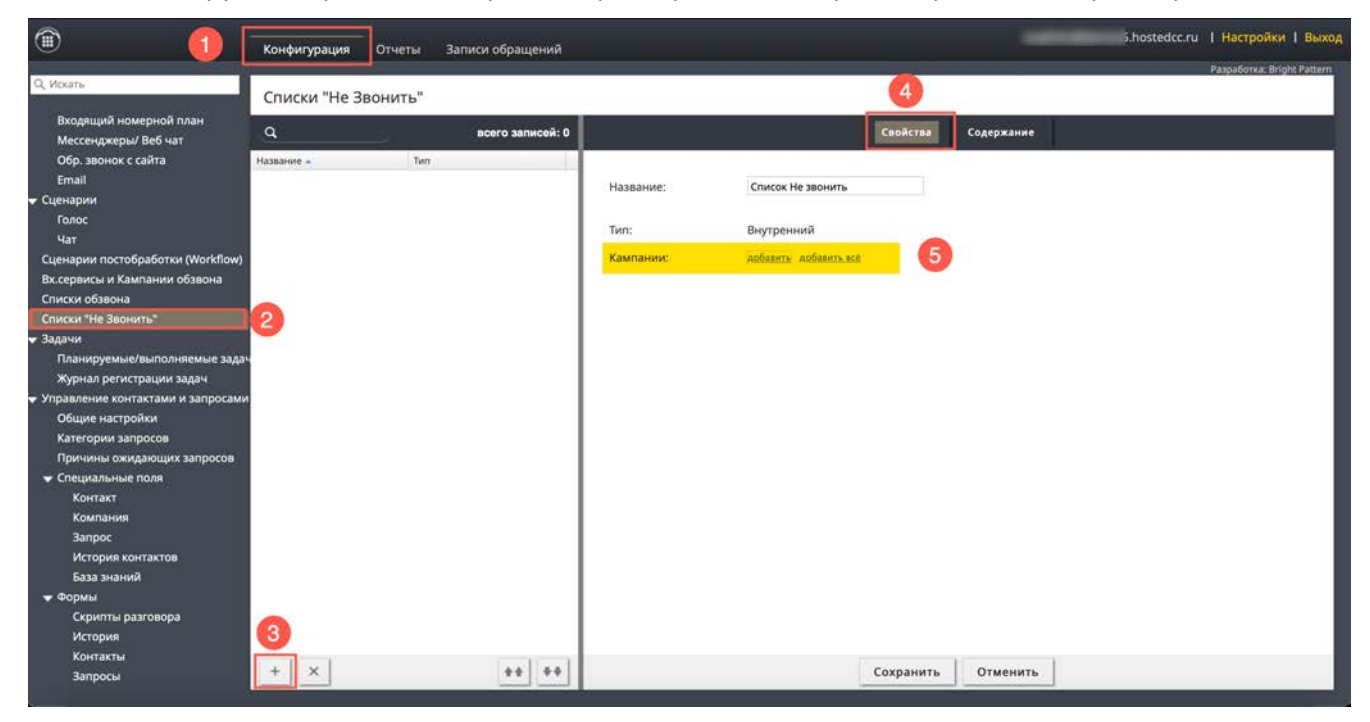

## Шаг 3. Настройка часов для звонков по кодам регионов

Данные настройки могут быть использованы в двух случаях:

- 1. В ряде стран установлены законодательные ограничения на интервал времени, в течении которого можно выполнять звонки в рамках кампании обзвона. Помимо ограничений на уровне государства, в ряде регионов могут быть установлены дополнительные ограничения.
- 2. В случае совершения вызовов с учетом временных поясов регион, к которому относится телефонный номер, определяется автоматически, на основании кода города или мобильного оператора. В ряде случаев, может быть известно, что клиент с данным номером находится в регионе, отличном от региона, к которому прикреплен номер (например: у клиента номер провайдера Екатеринбурга, а сам он находится в Москве).

Для того, чтобы точно соответствовать установленным правилам и данным о географическом нахождении клиента, в платформе Облачного КЦ можно задать часы для звонков **в ручном режиме** на уровне страны, а также на уровне регионов.

Ручная настройка часов для звонков задаётся в разделе Настройки Контакт Центра/ Часы для звонков (2).

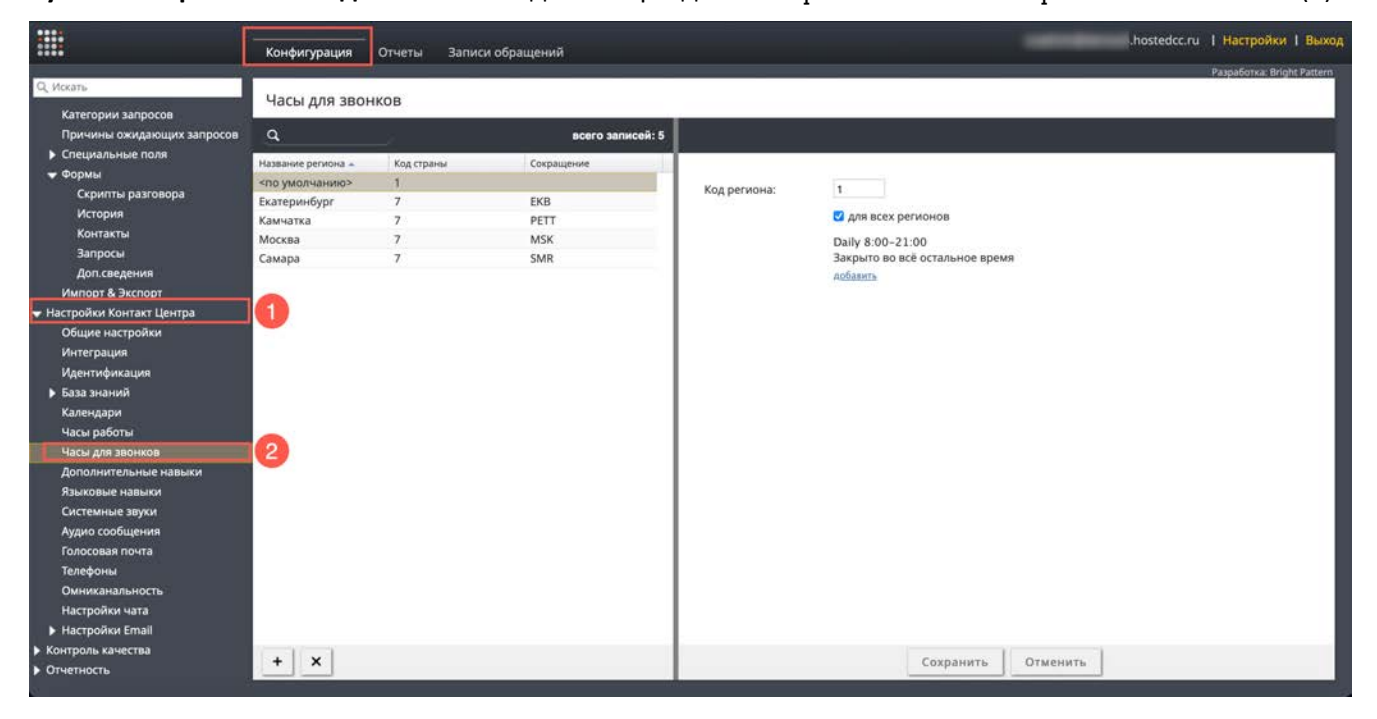

Порядок ручной настройки звонков по кодам регионов описан в инструкции <u>Ручной учет</u> <u>регионального времени</u>, расположенной на <u>Справочном портале</u>.

# Шаг 4. Создание и общие настройки кампании обзвона / смешанного сервиса

**Для создания новой кампании обзвона** перейдите в раздел Вх.сервисы и Кампании обзвона (1) и нажмите кнопку Добавить сервис (2). Перейдите во вкладку Свойства (3).

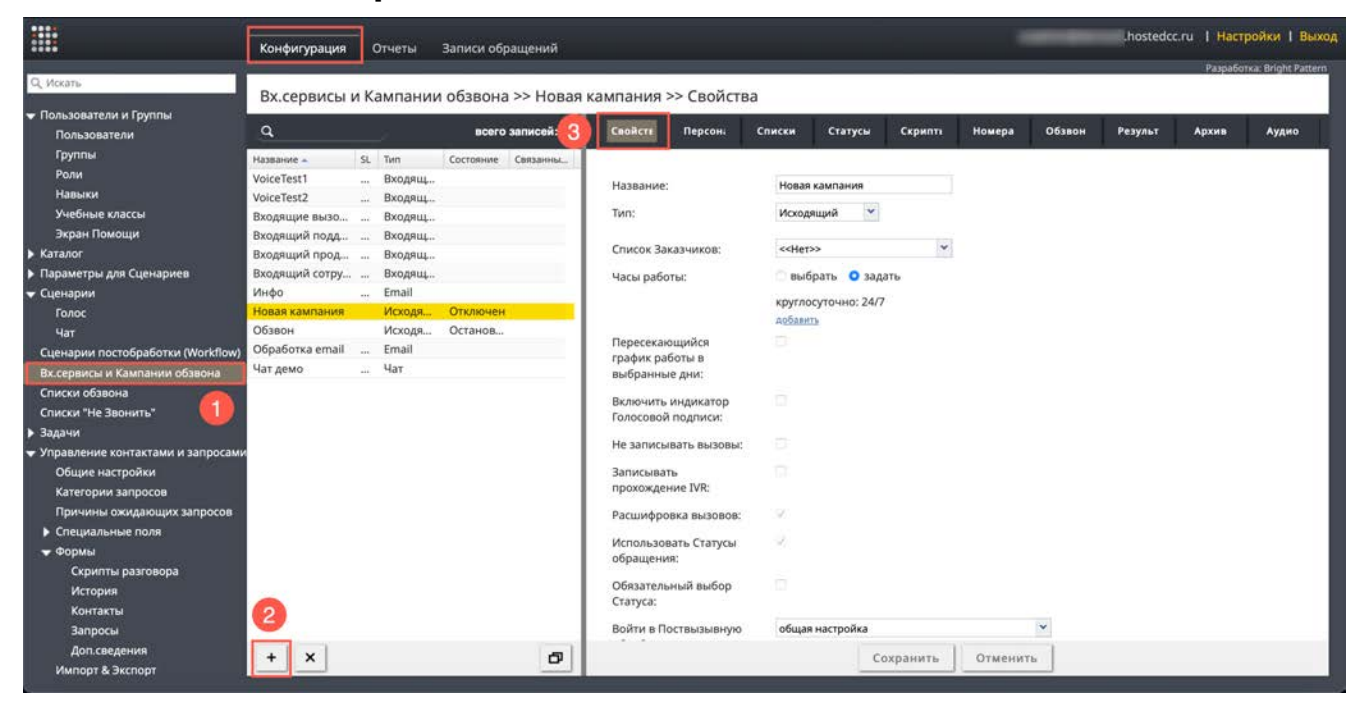

В этой вкладке задаются общие настройки кампании обзвона: название, тип, часы работы и т.п.

Описание содержания пунктов вкладки приведено в таблице ниже. Названия пунктов приведены в порядке расположения во вкладке.

| Пункт    | Характеристика                                                                                                    |
|----------|----------------------------------------------------------------------------------------------------|
| Название | Название кампании обзвона. Должно быть уникальным и не совпадать с<br>названиями других сервисов и кампаний обзвона.                                                                                                    |
|          | Поскольку название кампании (сервиса) используется по умолчанию как<br>соответствующее название <i>навыка,</i> то название не должно совпадать с<br>названиями каких-либо навыков операторов (раздел Пользователи и<br>Группы / Навыки приложения Администратора). |
|          | Примечание: при изменении названия работающей кампании (сервиса) рекомендуется всем работающим операторам обновить страницу своего браузера.                                                                                                    |

| Пункт             | Характеристика                                                                                                    |
|-------------------|----------------------------------------------------------------------------------------------------|
| Πункт             | <ul> <li>Характеристика</li> <li>Выберите тип сервиса. Исходящему обзвону соответствуют два типа: <ul> <li>Исходящий – для проведения исключительно кампании исходящего обзвона;</li> <li>Смешанный - для случаев, когда в рамках кампании обзвона могут поступать входящие вызовы, которые должны быть обработаны операторами кампании обзвона по единым правилам. Например: клиент видит пропущенный вызов, совершенный в рамках кампании обзвона, и перезванивает на этот номер.</li> <li>Если для участия в кампании исходящего обзвона и обработки входящих вызовов должны использоваться <u>разные группы</u> операторов, то следует задать отдельно два сервиса: один – тип <i>исходящий</i>, другой – тип <i>смешанный</i>. При этом должны быть соблюдены следующие условия:</li> <li>Оба сервиса должны использовать одинаковый список Не звонить;</li> <li>Входящий блок настроек <i>Смешанного</i> сервиса должен иметь статус разговора Не звонить;</li> <li>Исходящий блок настроек <i>Смешанного</i> сервиса должен быть постоянно <u>включен;</u></li> </ul> </li> </ul> |
| Список Заказчиков | Не используется в настоящее время.                                                                                                    |

| Пункт                                          | Характеристика                                                                                                    |
|------------------------------------------------|----------------------------------------------------------------------------------------------------|
|                                                |                                                                                                    |
| Часы работы                                    | Время работы кампании обзвона: автоматическое включение и выключение кампании обзвона. По умолчанию задана круглосуточная работа (24/7).                                                                                                    |
|                                                | Нажмите выбрать для выбора одного из предустановленных интервалов<br>работы или нажмите задать для самостоятельной настройки времени<br>работы. При выборе задать, нажмите добавить (3) для <u>самостоятельного</u><br>ввода времени работы кампании. |
|                                                | Часы работы: Выбрать о задать                                                                                                    |
|                                                | круглосуточно: 24/7<br>добавить                                                                                                    |
|                                                | 3                                                                                                    |
|                                                | В открывшемся окне выберите <i>день (дни) недели</i> (1), введите <i>время начала</i><br><i>работы</i> (2) и ее <i>остановки</i> (3). Время вводится в формате [час]:[минуты].                                                                        |
|                                                | Если необходимо, измените <i>поясное время</i> (4), к которому относятся часы<br>работы. По умолчанию, используется поясное время из <i>общих настроек</i> КЦ<br>(раздел Настройки Контакт Центра/Общие настройки/ п.Часовой пояс по<br>умолчанию).   |
|                                                | Можно одновременно задать разные часы работы кампании для <u>разных</u><br>дней недели (например: рабочие дни и выходные). Для добавления <u>нового</u><br>правила нажмите добавить/редактировать (5).                                                |
|                                                | По завершении настроек подтвердите изменения (6).                                                                                                    |
|                                                | 1<br>2<br>3<br>6<br>6<br>10:00 - 21:00<br>Сигоре/Мозсоw<br>5<br>4                                                                                                    |
| Переназначить график<br>работы в выбранные дни | Выбрав данный селектор можно задать временный график работы для<br>определенных дней.                                                                                                    |
|                                                | Сделанные настройки будут иметь более высокий приоритет по сравнению<br>с общими настройками из п.Часы работы.                                                                                                    |

| Пункт                                    | Характеристика                                                                                                    |
|------------------------------------------|----------------------------------------------------------------------------------------------------|
| Включить индикатор<br>Голосовой подписи  | Выбрав данный селектор, оператор получит возможность указать, что в<br>процессе разговора была создана <i>Голосовая подпись</i> клиента. Индикатор<br>Голосовой подписи будет сохранен вместе с записью разговора для<br>упрощения поиска и выгрузки таких записей.                              |
|                                          | <i>Индикатор</i> голосовой подписи отображается в области <i>Активного</i><br><i>обращения</i> приложения <i>оператора</i> или в одноуровневом <i>скрипте</i><br>разговора.                                                                                                    |
|                                          | Сбор голосовых подписей имеет смысл только в случае, если включена<br>запись разговоров. Поэтому, при выборе данного селектора, параметр<br>Записанные вызовы (см.ниже) <u>автоматически</u> получит значение 100% (запись<br>всех разговоров).                                                  |
|                                          | При сборе голосовых подписей оператор может использовать<br>предзаписанные голосовые сообщения (своим голосом или голосом<br>диктора), а также перевести вызов на специальную ветку IVR для<br>автоматического сбора подписи.                                                                    |
| Искать данные в списке                   | Используется для <b>смешанных кампаний</b> .                                                                                                    |
| оозвона для входящего<br>вызова          | Включение данного флажка позволяет при входящих вызовах определять клиентов путем поиска данных в списке обзвона                                                                                                    |
| Запись вызовов /<br>Не записывать вызовы | Включение флажка Запись вызовов позволяет записывать вызовы данной кампании обзвона (сервиса).                                                                                                    |
|                                          | <b>Примечание</b> : если запись вызовов включена <b>для всего КЦ</b> (в разделе<br>Контроль качества / Запись разговоров), название этого флажка изменится на<br>Не записывать вызовы. В этом случае включение флажка позволит <u>отключить</u><br>запись вызовов для данной кампании (сервиса). |
| Записывать<br>прохождение IVR            | При включенном флажке будет записывается не только разговор клиента и оператора, но и предшествующий ему <b>этап прохождения IVR</b> (если в кампании обзвона используется IVR).                                                                                                    |
|                                          | В случае, если в IVR собирается конфиденциальная информация (например,<br><i>ПИН-код</i> ), <u>не рекомендуется</u> включать эту опцию.                                                                                                    |
| Расшифровка вызовов                      | Включение флажка позволяет сохранять транскрипцию (расшифровку)<br>записанного вызова.                                                                                                    |
|                                          | Для этого необходимо выполнение <b>двух требований</b> : 1) должна быть<br>включена запись вызовов; 2) должна быть включена учетная запись<br>системы преобразования речи в текст (например, <i>IBM Watson</i> ) (выполняется<br>в разделе Настройки Контакт Центра / Интеграция).               |
|                                          | Примечание: в настоящее время данная опция не поддерживает работу с русским языком.                                                                                                    |

| Пункт                             | Характеристика                                                                                                    |
|-----------------------------------|----------------------------------------------------------------------------------------------------|
| Включить CallBack                 | Позволяет включить опцию <i>CallBack (обратный звонок)</i> в данном сервисе.<br>Опция <i>CallBack (обратный звонок)</i> помогает улучшить работу системы<br>автоматического распределения входящих вызовов. В периоды, когда в КЦ<br>наблюдается большое время ожидания в очереди, данная опция позволяет<br>клиентам завершить вызов, сохраняя свое положение в очереди на<br>обслуживание, и получить обратный звонок, когда подойдет их очередь<br>соединения с оператором.<br><b>Примечание</b> : для правильной работы опции следует выполнить настройки в<br>блоке Поиск оператора / Find Agent , п. Ощия "Виртуальная очередь" (CallBack)<br><i>сценария</i> , связанного с данным сервисом.<br><b>Примечание</b> : данная опция используется <b>только для <i>Входящих</i> и<br/><i>Смешанных</i> сервисов.</b> |
| Использовать Статусы<br>обращения | Определяет, будут ли использоваться <i>Статусы обращения</i> (задаются во<br>вкладке Статусы) при работе сервиса.<br>Примечание: для сервисов в режимах <i>Исходящий</i> и <i>Смешанный</i><br>использование статусов является <u>обязательным</u> и <b>не может быть</b><br>отключено.                                                                                                    |
| Обязательный выбор<br>Статуса     | При использовании <i>Статусов</i> (см. предыдущий пункт), задает<br>необходимость <b>обязательного</b> выбора статуса оператором при завершении<br>обработки вызова (при выходе из режима <i>Постобработка вызова</i> ).<br>Если задан <u>автоматический</u> выход оператора из статуса Постобработка вызова<br>(в разделе Группы/ Выход из режима Постобработка вызова) и оператор <u>не</u><br><u>успел</u> за заданный интервал времени поставить статус, то данному вызову<br>ставится статус Нет статуса (No Disposition).<br>Если данный селектор не выбран, то оператор может завершить работу над<br>вызовом не задавая статус.                                                                                                    |
| Войти в Поствызывную<br>обработку | Определяет, будет ли в оператор по окончании разговора переходить в<br>состояние Поствызывная обработка.<br>Для использования установки, заданной для всего КЦ (в разделе Настройки<br>Контакт Центра / Общие настройки), выберите из выпадающего списка: общая<br>настройка.<br>Обратите внимание: поствызывная обработка является обязательной для<br>кампаний (сервисов) с обязательным выбором статуса (см. предыдущий<br>пункт). В этом случае, переход в поствызывную обработку является<br>обязательным и не может быть изменен.<br>Для групп операторов, работающих в кампаниях (сервисах) с обязательным<br>выбором расположения, рекомендуется не устанавливать автоматический<br>выход из состояния поствызывной обработки или устанавливать разумное<br>время ожидания для такого выхода.                   |

| Пункт                                                                   | Характеристика                                                                                                    |
|-------------------------------------------------------------------------|----------------------------------------------------------------------------------------------------|
| Выход из состояния<br>Постобработка вызова                              | <ul> <li>Если в кампании (сервисе) включена поствызывная обработка (см. предыдущий пункт), то параметр «Выход из состояния Постобработка вызова» позволяет установить условие выхода оператора из этого состояния.</li> <li>В раскрывающемся меню отображаются три варианта:</li> <li>общая или групповая настройка: будет использоваться условие , заданное для группы (если задано в разделе Пользователи и группы / Группы) или заданное для всего КЦ (в разделе Настройки Контакт Центра / Общие настройки);</li> <li>вручную: оператор группы остается в состоянии поствызывной обработки до тех пор пока вримнир не выйдет из этого состояния:</li> </ul> |
|                                                                         | <ul> <li>автоматически, через: установите желаемый интервал автоматического<br/>выхода из состояния поствызывная обработка, в секундах.</li> </ul>                                                                                                    |
|                                                                         | Примечание: установка условия выхода в данном пункте имеет более<br>высокий приоритет по сравнению с настройками в разделах Группы и Общие<br>настройки.                                                                                                    |
| Уведомить операторов в<br>Поствызовной обработке<br>о вызовах в очереди | Оператор, находящийся в состоянии <i>Поствызывная обработка,</i> может<br>получать уведомления о <i>входящих вызовах,</i> находящихся в очереди.<br>Уведомление поступает в виде звукового и текстового сообщения.<br>Уведомление напоминает оператору о необходимости быстрее завершить<br>работу с обращением и перейти к следующему вызову.                                                                                                    |
|                                                                         | При выборе данного селектора, уведомления будут поступать ко всем операторам, имеющим <i>навык</i> по данному сервису больше 0 и находящимся в состоянии Поствызывная обработка.                                                                                                    |
|                                                                         | Примечание: данная настройка относится только к сервисам типа Входящий и Смешанный.                                                                                                    |
| Уведомить после<br>ожидания в течении                                   | Определяет количество времени нахождения в очереди <i>входящего</i> вызова в<br>сек., по истечении которого операторам отправляется уведомление (если<br>выбран селектор Уведомить операторов в Поствызовной обработке о вызовах в<br>очереди - см. п. выше).<br>Если ничего не задано или 0, то уведомление будет поступать сразу по                                                                                                    |
|                                                                         | помещению нового вызова в очередь.<br>Примечание: данная настройка относится только к сервисам типа Входящий<br>и Смещанный                                                                                                    |
| Исходящий чат                                                           | Для телефонных сервисов раскрывающийся список покажет все сервисы,<br>имеющие тип «Чат».                                                                                                    |
|                                                                         | Выбор сервиса для исходящего чата позволяет оператору отправить SMS во время голосового вызова с клиентом; сообщение будет отправлено с номера, заданного сервиса, для выбранного из списка.                                                                                                    |

| Пункт                                     | Характеристика                                                                                                    |
|-------------------------------------------|----------------------------------------------------------------------------------------------------|
| Понимание<br>естественного языка<br>(NLU) | Данная опция позволяет использовать для <b>эмоциональной оценки</b><br>взаимодействия клиента и оператора функционал «Понимание<br>естественного языка» (NLU - Natural Language Understanding). Для этого<br>следует выбрать из выпадающего списка подключенный сервис NLU. |
|                                           | Подключение сервиса <i>NLU</i> выполняется в разделе Настройки контакт<br>Центра / Интеграция.<br>Примечание: в настоящее время данная опция не поддерживает работу с<br>русским языком.                                                                                    |
| Формы оценки                              | Показывает все подготовленные формы <b>оценки качества работы</b> оператора ( <i>QM - Quality Management</i> ).                                                                                                    |
|                                           | Для <b>подключения формы оценки к сервису / кампании</b> , нажмите добавить, выберите форму в выпадающем списке, затем нажмите OK.                                                                                                    |
|                                           | <b>Обратите внимание:</b> сервис / кампанию также можно связать с формой<br>оценки в разделе Контроль качества / Фор <b>м</b> ы оценки / вкладка Свойства.                                                                                                    |
|                                           | Примечание: для использования данной опции в КЦ должен быть подключен функционал OMNI QM.                                                                                                    |

# Шаг 5. Назначение групп операторов

# Задайте персонал (группы операторов, руководители, контролёры, ИТ), которые будут работать в данной кампании обзвона.

Для настройки персонала перейдите в раздел Вх.сервисы и Кампании обзвона (1), выберите кампанию (2) и нажмите вкладку Персонал (3).

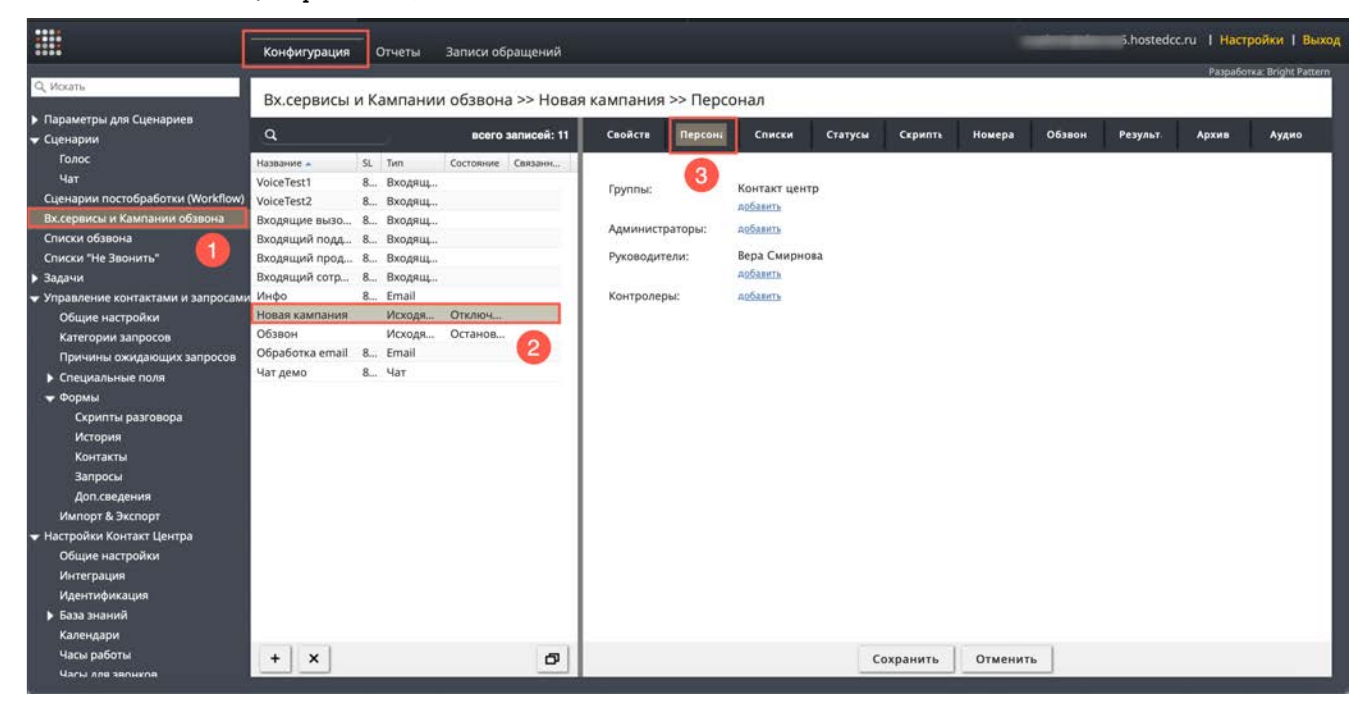

Описание содержания пунктов вкладки приведено в таблице ниже. Названия пунктов приведены в порядке расположения во вкладке.

| Пункт  | Характеристика                                                                                                    |
|--------|----------------------------------------------------------------------------------------------------|
| Группы | Выберите одну или несколько <i>групп</i> операторов, которые будут участвовать<br>в кампании обзвона.<br>Для <b>добавления</b> группы нажмите добавить (1).                                                                               |
|        | Группы: Контакт Центр<br>Асбавить<br>Администраторы: добавить<br>Руководители: Вера Смирнова<br>добавить<br>Контролеры: добавить                                                                                                    |
|        | Выберите <i>группу</i> из списка (1) и нажмите (2) для завершения выбора.                                                                                                    |
|        | добавить<br>При назначении новой группы всем её участникам присваивается<br>одноимённый навык. По умолчанию он равен 100. Подробнее о навыках –<br>см. раздел Присвоение дополнительных навыков и редактирование<br>навыков по сервису.   |
|        | Назначить следующее значение навыка<br>нового сервиса на всех участников группы ?<br>Навык: 100                                                                                                    |
|        | Для кампаний исходящего обзвона группы могут быть назначены в <u>on-line</u><br><u>режиме</u> на р.м. супервизора в окне Кампании обзвона. Подробнее об этом —<br>см. инструкцию <u>Работа супервизора</u> на <u>Справочном портале</u> . |

| Пункт                | Характеристика                                                                                                    |
|----------------------|----------------------------------------------------------------------------------------------------|
| Группы (продолжение) | Обратите внимание: если с кампанией работают несколько групп, то они<br>должны быть взаимно назначены на все кампании этих групп.<br>Например: группа А назначена на кампанию 1 в которой уже работает группа<br>Б. Если группа Б также работает с кампанией 2, то группа А должна быть<br>назначена на кампанию 2.<br>Схемы ниже показывают примеры <b>правильного назначения</b> групп на                                          |
|                      | кампании.<br>() группа А<br>() кампания 1<br>() кампания 1<br>() кампания 1                                                                                                    |
|                      | <ul> <li>сруппа А</li> <li>кампания 1</li> <li>кампания 2</li> <li>кампания 2</li> </ul>                                                                                                    |
|                      | Примеры <b>неправильного назначения</b> групп на кампании показаны на схемах<br>ниже.                                                                                                    |
|                      | <ul> <li>кампания 1</li> <li>кампания 1</li> <li>кампания 1</li> <li>кампания 1</li> <li>кампания 1</li> <li>кампания 1</li> <li>кампания 1</li> <li>кампания 1</li> <li>кампания 1</li> </ul>                                                                                                    |
|                      | О <b>неправильном назначении</b> групп свидетельствует сообщение: Назначенные<br>на кампанию группы не согласованы между собой в разделе Диагностика вкладки<br>Обзвон.                                                                                                    |
| Администраторы       | В данном пункте <b>указываются сотрудники, которые могут настраивать кампанию</b> , выбранную в разделе Вх. сервисы и Кампании обзвона.<br>Нажмите добавить и выберите пользователя из списка. Настройки кампании могут менять только пользователи, <b>обладающие полномочием</b> Управление назначенными вх.сервисами и кампаниями обзвона (задаётся в разделе Роли/<br>Свойства/ п. Управление Вх.сервисами и Кампаниями обзвона). |
|                      | ссли назначенный сотрудник <u>лишается</u> данного полномочия, в данном пункте он будет выделен красным цветом.                                                                                                    |
| Пункт        | Характеристика                                                                                                    |
|--------------|----------------------------------------------------------------------------------------------------|
| Руководители | Сотрудники, которые могут наблюдать и управлять ходом кампании на<br>p.м. супервизора в режиме on-line.                                                                                                    |
|              | Нажмите добавить и выберите пользователя из списка. Наблюдать и<br>управлять ходом кампании on-line могут только пользователи, обладающие<br>полномочием Управление кампаниями обзвона (задаётся в разделе Ропи/<br>Свойства/ п. Управление Вх.сервисами и Кампаниями обзвона).                |
|              | Если назначенный сотрудник <u>лишается</u> данного полномочия, в данном                                                                                                    |
|              | пункте он будет выделен красным цветом.                                                                                                    |
| Контролеры   | Пользователи, имеющие доступ к записям разговоров для данной<br>кампании.                                                                                                    |
|              | Обычно это сотрудники компании, занимающиеся только прослушиванием                                                                                                    |
|              | разговоров или представители Заказчика (для аутсорсинговых сервисов).                                                                                                    |
|              | Они имеют доступ только к <b>записям разговоров данной кампании /</b><br>сервиса (вкладка Записи обращений).                                                                                                    |
|              | Нажмите добавить и выберите пользователя из списка. Отображаются только<br>пользователи, обладающие полномочием Проспушивание записей разговоров<br>и просмотр записей чатов для назначенных сервисов (задаётся в разделе Ропи/<br>Свойства/ п. Управление Вх.сервисами и Кампаниями обзвона). |
|              | Если назначенный сотрудник <u>лишается</u> данного полномочия, в данном<br>пункте он будет выделен красным цветом.                                                                                                    |

## Шаг 6. Создание дополнительных навыков

В Облачном КЦ распределение обращений на операторов происходит на основании *навыков*. При поступлении обращения (*входящего, исходящего, email или чата*) навык, требуемый для обработки обращения, сравнивается с навыками доступных операторов и происходит распределение на наиболее подходящего оператора.

Навык связан с сервисом, в который попадает обращение. По умолчанию, при создании сервиса (входящего, исходящего, email или чата) создаётся навык с соответствующим названием. При назначении группы операторов на сервис, всем операторам этой группы присваивается навык, связанный с данным сервисом (см. Шаг 5. Назначение групп операторов). Если в группу добавляется новый оператор, то ему автоматически назначается навык, относящийся к данной группе.

Бывают ситуации, когда одного навыка на сервис недостаточно, чтобы построить правильный сценарий обработки обращений. Например, клиент хочет выбрать язык, на котором с ним будет разговаривать оператор сервиса поддержки.

Для таких ситуаций в Облачном КЦ предусмотрено использование дополнительных навыков.

Дополнительные навыки задаются только для голосовых сервисов и чата.

Различие между навыками на сервис и дополнительными навыками разъясняется на диаграмме ниже.

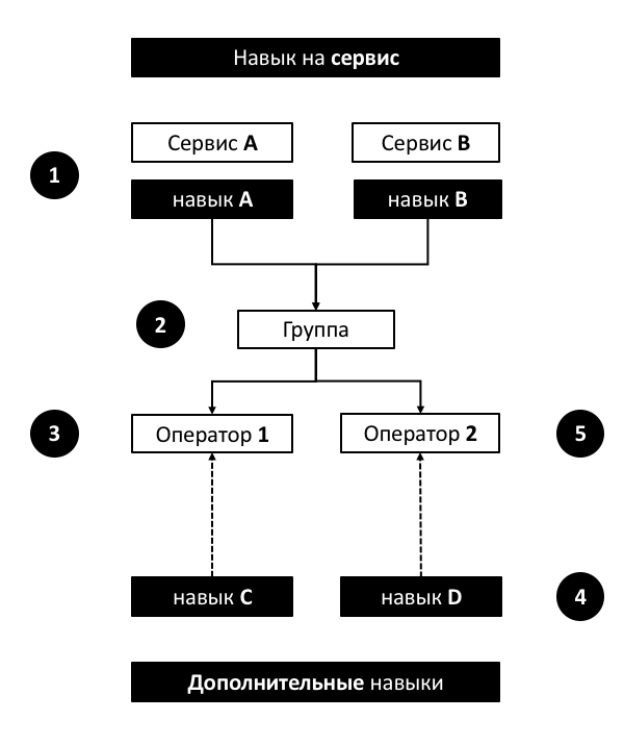

1 – при создании сервиса создаётся соответствующий ему навык (сервис/навык А и сервис/навык В)

2 – группа операторов назначается на сервисы А и В

3 – всем операторам группы присваиваются навыки А и В

4 – дополнительные навыки создаются независимо от сервисов и распространяются на весь контакт центр

5 – дополнительные навыки назначаются индивидуально для каждого оператора

Если правила обработки вызовов в кампании обзвона предусматривают использование *дополнительных навыков*, перейдите в раздел Настройки Контакт Центра/ Дополнительные навыки (2).

| Q, Искать                                                                                                    |                                                                                          |                                                                     |          |   |          |                            |
|----------------------------------------------------------------------------------------------------|------------------------------------------------------------------------------------------|---------------------------------------------------------------------|----------|---|----------|----------------------------|
| and the second second second second second second second second second second second second second second second                                                                                                    |                                                                                          |                                                                     |          |   |          | Paspa6orxa: Bright Pattern |
| <ul> <li>Пользователи и Группы</li> <li>Пользователи</li> <li>Группы</li> <li>Роли</li> <li>Навыки</li> <li>Учебные классы</li> <li>Эхран Помощи</li> <li>Каталог</li> <li>Параметры для Сценариев</li> <li>Сценарии постобозботри (МогКбом)</li> </ul> | Дополнитель<br>Продукты<br>Подде<br>Прода<br>Асбаан<br>Язык<br>Англи<br>Русски<br>асбаан | ные навы<br>тинг<br>рэжа<br>жи<br>таламия<br>йский<br>мй<br>таламия | <u>4</u> |   |          |                            |
| Сценарии постобработих (Workflow)<br>Вк.серлиси и Кампании обявона<br>Списки эбавона<br>Списки эба звонять"<br>3 Задачи<br>Управление контактами и запросами<br>Настройки Контакт Центра<br>Общие настройки<br>Интеграция<br>Идентификация              | арбаннта свутну п                                                                        | AMARCOR                                                             | 3        |   |          |                            |
| <ul> <li>База знаний</li> <li>Календари</li> <li>Часы работы</li> <li>Часы для звонков</li> <li>Дополнительные навыки</li> <li>Языковые навыки</li> </ul>                                                                                               |                                                                                          |                                                                     |          |   |          |                            |
| Системные звуки<br>Аудио сообщения<br>Голосовая почта<br>Телефоны<br>Омниканальность<br>Настройки ната<br>• Настройки гела!                                                                                                    |                                                                                          |                                                                     |          | б | Отменить |                            |

Дополнительные навыки объединяются в группы, как на примере выше.

Для <u>добавления</u> новой *группы навыков* нажмите добавить групповые навыки (3). Для <u>добавления</u> нового *навыка в группу* – нажмите добавить навык (4). Для <u>удаления</u> навыка наведите на него мышкой и нажмите на знак X (5).

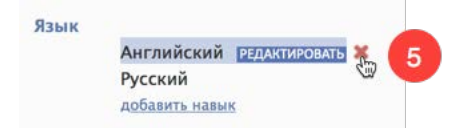

Сохраните изменения нажав кнопку Сохранить (6).

## Шаг 7. Присвоение дополнительных навыков и редактирование навыков на сервис

Присвоение *операторам дополнительных навыков* или корректировка *навыков на сервис* происходит в разделе Пользователи и группы/ Навыки (2). Выберите необходимую *группу* или *группы* из выпадающего списка (3).

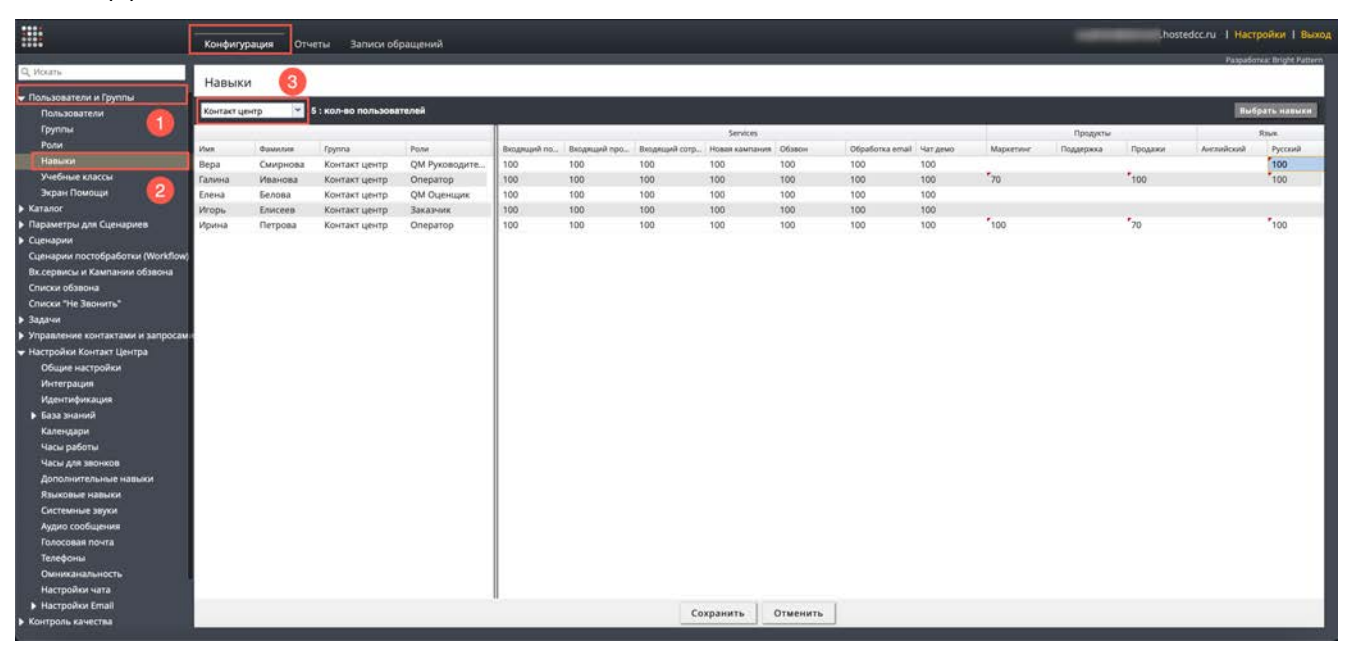

В левой части будут показаны *сотрудники выбранной группы* (1), в правой части – *навыки*. В блоке Services (2) отображаются *навыки*, связанные *с сервисами*, в которых <u>участвует данная группа</u>. Далее следуют все *дополнительные навыки*, заданные для КЦ (2), разделенные на *группы* (см. <u>Шаг 6.</u> <u>Создание дополнительных навыков</u>).

Чтобы увидеть только определенные навыки, нажмите Выбрать навыки (4).

|                                                                 | Конфигу   | урация Отч | еты Записи об       | рацений           |             |              |               |                |            |                 |          |           | -          | _hos    | tedcc.ru   Hact | ройки I Выход       |
|-----------------------------------------------------------------|-----------|------------|---------------------|-------------------|-------------|--------------|---------------|----------------|------------|-----------------|----------|-----------|------------|---------|-----------------|---------------------|
| Q, Vouns                                                        | Навык     | си         |                     |                   |             |              |               |                |            |                 |          |           |            |         | Patpator        | nua: Bright Pattern |
| <ul> <li>Пользователи и Группы</li> <li>Пользователи</li> </ul> | Контакт ц | ентр 👻     | 5 : кол-во пользова | пелей             |             |              |               |                |            |                 |          |           |            |         | Rud             | рать навыки         |
| Группы                                                          |           |            |                     |                   |             |              |               | Services       |            |                 |          |           | Продукты   |         |                 | Reve                |
| Роли                                                            | Имя.      | Quantum    | Epymna              | Роли              | Вкодящий по | Вкодящий про | Вкодящий сотр | Новая кампания | Обавон     | Oбработка email | Чат демо | Маркетине | Подаернока | Продежи | Avenuitoush     | Русский             |
| Навыки                                                          | Вера      | Смирнова   | Контакт центр       | QM Руководите     | 100         | 100          | 100           | 100            | 100        | 100             | 100      |           |            |         |                 | 100                 |
| Учебные классы                                                  | Галина    | Иванова    | Контакт центр       | Оператор          | 100         | 100          | 100           | 100            | 100        | 100             | 100      | 70        |            | 100     |                 | 100                 |
| Экран Помощи                                                    | Елена     | Белова     | Контакт центр       | <b>QM Оценцик</b> | 100         | 100          | 100           | 100            | 100        | 100             | 100      |           |            |         |                 |                     |
| ▶ Katanor                                                       | Игорь     | Елисеев    | Контакт центр       | Заказчик          | 100         | 100          | 100           | 100            | 100        | 100             | 100      |           |            |         |                 | 12222               |
| <ul> <li>Параметры для Сценариев</li> </ul>                     | Ирина     | Петрова    | Контакт центр       | Оператор          | 100         | 100          | 100           | 100            | 100        | 100             | 100      | 100       |            | 70      |                 | 100                 |
| Сценарии                                                        | -         |            |                     |                   |             |              |               |                |            |                 |          |           |            |         |                 |                     |
| Сценарии постобработки (Workflow)                               |           |            |                     |                   |             |              |               |                |            |                 |          |           |            |         |                 |                     |
| Вк.сервисы и Кампании обзвона                                   |           |            | -                   |                   |             |              |               | -              |            |                 |          |           |            | -       |                 |                     |
| Списки обзвона                                                  |           |            | 1                   |                   |             |              |               | 2              |            |                 |          |           |            | (3)     |                 |                     |
| Списки "Не Звонить"                                             |           |            |                     |                   |             |              |               |                |            |                 |          |           |            |         |                 |                     |
| Вадачи                                                          |           |            |                     |                   |             |              |               |                |            |                 |          |           |            |         |                 |                     |
| Управление контактами и запросам.                               |           |            |                     |                   |             |              |               |                |            |                 |          |           |            |         |                 |                     |
| <ul> <li>Настройки Контакт Центра</li> </ul>                    |           |            |                     |                   |             |              |               |                |            |                 |          |           |            |         |                 |                     |
| Общие настройки                                                 |           |            |                     |                   |             |              |               |                |            |                 |          |           |            |         |                 |                     |
| Интеграция                                                      |           |            |                     |                   |             |              |               |                |            |                 |          |           |            |         |                 |                     |
| Идентификация                                                   |           |            |                     |                   |             |              |               |                |            |                 |          |           |            |         |                 |                     |
| База знаний                                                     |           |            |                     |                   |             |              |               |                |            |                 |          |           |            |         |                 |                     |
| Календари                                                       |           |            |                     |                   |             |              |               |                |            |                 |          |           |            |         |                 |                     |
| Часы работы                                                     |           |            |                     |                   |             |              |               |                |            |                 |          |           |            |         |                 |                     |
| Часы для звонков                                                |           |            |                     |                   |             |              |               |                |            |                 |          |           |            |         |                 |                     |
| Дополнительные навыки                                           |           |            |                     |                   |             |              |               |                |            |                 |          |           |            |         |                 |                     |
| Языковые навыки                                                 |           |            |                     |                   |             |              |               |                |            |                 |          |           |            |         |                 |                     |
| Системные звуки                                                 |           |            |                     |                   |             |              |               |                |            |                 |          |           |            |         |                 |                     |
| Аудио сообщения                                                 |           |            |                     |                   |             |              |               |                |            |                 |          |           |            |         |                 |                     |
| Голосовая почта                                                 |           |            |                     |                   |             |              |               |                |            |                 |          |           |            |         |                 |                     |
| Телефоны                                                        |           |            |                     |                   |             |              |               |                |            |                 |          |           |            |         |                 |                     |
| Омниканальность                                                 |           |            |                     |                   |             |              |               |                |            |                 |          |           |            |         |                 |                     |
| Настройки чата                                                  |           |            |                     |                   |             |              |               |                |            |                 |          |           |            |         |                 |                     |
| Hactpolitor Email                                               |           |            |                     |                   |             |              |               |                | S222002023 |                 |          |           |            |         |                 |                     |
| <ul> <li>Контроль качества</li> </ul>                           | -         | _          | _                   |                   |             | _            | Co            | хранить        | Отменить   |                 |          |           | _          | _       |                 |                     |

Выберите необходимые навыки из списка.

| Продукты             |                               |
|----------------------|-------------------------------|
| Маркетинг            |                               |
| 🗌 Поддержка          |                               |
| 🗌 Продажи            |                               |
| 🗹 Язык               |                               |
| 🗹 Английский         |                               |
| 🗹 Русский            |                               |
| <u>Редактировать</u> | <u>Редактировать языковые</u> |
|                      |                               |

На экране останутся навыки по сервисам и выбранные дополнительные навыки (1).

|                                             | Конфигу   | рация Отч | еты Записи об       | ращений       |                   |               |               |                |          |                 |          |           | -       | hostedcc.ru   Настройки   Выход                                                                                |
|---------------------------------------------|-----------|-----------|---------------------|---------------|-------------------|---------------|---------------|----------------|----------|-----------------|----------|-----------|---------|----------------------------------------------------------------------------------------------------|
|                                             | -         |           |                     |               |                   |               |               |                |          |                 |          |           |         | Paspadotka: Bright Pattern                                                                                     |
| of North                                    | Навык     | и         |                     |               |                   |               |               |                |          |                 |          |           |         |                                                                                                    |
| 🗢 Пользователи и Группы                     | -         |           |                     | 1949          |                   |               |               |                |          |                 |          |           |         | and a second second second second second second second second second second second second second second second |
| Пользователи                                | Контакт ц | тир 👻     | 5 : кол-во пользова | телей         |                   |               |               |                |          |                 |          |           |         | Выбрать навыки                                                                                                 |
| Группы                                      |           |           |                     |               |                   |               |               | Services       |          |                 |          | A         | Rout    |                                                                                                    |
| Роли                                        | Имя       | Финилия   | Fpymna              | Pone          | Biodentiesy uoth- | Васурещий про | Вкодящий сотр | Новая кампания | Обзвон   | Oбработка email | Чат демо | Антийский | Pycousk |                                                                                                    |
| Habaro                                      | Вера      | Смирнова  | Контакт центр       | QM Руководите | 100               | 100           | 100           | 100            | 100      | 100             | 100      |           | 100     |                                                                                                    |
| Учебные классы                              | Галина    | Иванова   | Контакт центр       | Oneparop      | 100               | 100           | 100           | 100            | 100      | 100             | 100      |           | .100    |                                                                                                    |
| Экран Помощи                                | Елена     | Белова    | Контакт центр       | QM Оценщик    | 100               | 100           | 100           | 100            | 100      | 100             | 100      |           |         |                                                                                                    |
| Katanor                                     | Игорь     | Елисеев   | Контакт центр       | Заказчик      | 100               | 100           | 100           | 100            | 100      | 100             | 100      |           |         |                                                                                                    |
| <ul> <li>Параметры для Сценариев</li> </ul> | Ирина     | Петрова   | Контакт центр       | Оператор      | 100               | 100           | 100           | 100            | 100      | 100             | 100      |           | 100     |                                                                                                    |
| Сценарии                                    |           |           |                     |               |                   |               |               |                |          |                 |          |           | -       |                                                                                                    |
| Сценарии постобработки (Workflow)           |           |           |                     |               |                   |               |               |                |          |                 |          |           | 1       |                                                                                                    |
| Вк.сервисы и Кампании обзвона               |           |           |                     |               |                   |               |               |                |          |                 |          |           | -       |                                                                                                    |
| Списки обавона                              |           |           |                     |               |                   |               |               |                |          |                 |          |           |         |                                                                                                    |
| Списки "Не Звонить"                         |           |           |                     |               |                   |               |               |                |          |                 |          |           |         |                                                                                                    |
| ▶ Задачи                                    |           |           |                     |               |                   |               |               |                |          |                 |          |           |         |                                                                                                    |
| Управление контактами и запросам.           | ÷         |           |                     |               |                   |               |               |                |          |                 |          |           |         |                                                                                                    |
| 🗢 Настройки Контакт Центра                  |           |           |                     |               |                   |               |               |                |          |                 |          |           |         |                                                                                                    |
| Общие настройки                             |           |           |                     |               |                   |               |               |                |          |                 |          |           |         |                                                                                                    |
| Интеграция                                  |           |           |                     |               |                   |               |               |                |          |                 |          |           |         |                                                                                                    |
| Идентификация                               |           |           |                     |               |                   |               |               |                |          |                 |          |           |         |                                                                                                    |
| База знаний                                 |           |           |                     |               |                   |               |               |                |          |                 |          |           |         |                                                                                                    |
| Календари                                   |           |           |                     |               |                   |               |               |                |          |                 |          |           |         |                                                                                                    |
| Часы работы                                 |           |           |                     |               |                   |               |               |                |          |                 |          |           |         |                                                                                                    |
| Часы для звонков                            |           |           |                     |               |                   |               |               |                |          |                 |          |           |         |                                                                                                    |
| Дополнительные навыки                       |           |           |                     |               |                   |               |               |                |          |                 |          |           |         |                                                                                                    |
| Языковые навыки                             |           |           |                     |               |                   |               |               |                |          |                 |          |           |         |                                                                                                    |
| Системные звуки                             |           |           |                     |               |                   |               |               |                |          |                 |          |           |         |                                                                                                    |
| Аудио сообщения                             |           |           |                     |               |                   |               |               |                |          |                 |          |           |         |                                                                                                    |
| Голосовая почта                             |           |           |                     |               |                   |               |               |                |          |                 |          |           |         |                                                                                                    |
| Телефоны                                    |           |           |                     |               |                   |               |               |                |          |                 |          |           |         |                                                                                                    |
| Омниканальность                             |           |           |                     |               |                   |               |               |                |          |                 |          |           |         |                                                                                                    |
| Настройки чата                              |           |           |                     |               |                   |               |               |                |          |                 |          |           |         |                                                                                                    |
| Настройки Email                             |           |           |                     |               |                   |               | 4.5           | N822 1         | 1.100000 |                 |          |           |         |                                                                                                    |
| <ul> <li>Контроль качества</li> </ul>       | -         | _         |                     |               |                   | _             | Cox           | ранить         | отменить | _               | _        |           | _       |                                                                                                    |

Цифры в столбце каждого навыка означают *уровень квалификации* пользователя по данному навыку. Отсутствие цифры для конкретного пользователя означает, что у него нет данного навыка. При назначении группы *на сервис,* всем участникам группы присваивается одинаковый навык (см. <u>Шаг</u> <u>5. Назначение групп операторов</u>). По умолчанию он равен 100.

Назначить данное значение навыка нового сервиса на всех участников группы ? <sup>Навык:</sup> 100

Нет

Дa

Для *дополнительных навыков* первоначальные значения отсутствуют и должны быть заданы вручную, как описано ниже.

Для <u>ввода/изменения</u> навыка для конкретного оператора нажмите на соответствующую ячейку (1). Введите целое значение навыка в диапазоне от 0 до 100 и нажмите Enter / Ввод на клавиатуре.

| Q, Искаты                                                                                                    | 1000                 |                  |                     |               |              |              |               |                |              |                 |         |            |         |   |                |
|----------------------------------------------------------------------------------------------------|----------------------|------------------|---------------------|---------------|--------------|--------------|---------------|----------------|--------------|-----------------|---------|------------|---------|---|----------------|
| Пользователи и Группы<br>Пользователи                                                                                                    | Навыкі<br>Контакт ці | 1<br>нтр 💌 б     | і : кол-во пользова | телей         |              |              |               |                |              |                 |         |            |         |   | Пыбрать навыки |
| Группы                                                                                                    |                      |                  |                     |               |              |              |               | Services       |              |                 |         |            | Языя    |   |                |
| Роли                                                                                                    | Имя                  | <b>Ourseties</b> | Fpymna              | Роли          | Вкодящий под | Вкодящий про | Вкодящий сотр | Новая кампания | Обзвон       | Oбработка email | Чатдемо | Английский | Русский |   |                |
| Навыки                                                                                                    | Вера                 | Смирнова         | Контакт центр       | QM Руководите | 100          | 100          | 100           | 100            | 100          | 100             | 100     |            | 100     | - |                |
| Учебные классы                                                                                                    | Галина               | Иванова          | Контакт центр       | Oneparop      | 100          | 100          | 100           | 100            | 100          | 100             | 100     |            | 100     |   |                |
| Экран Помощи                                                                                                    | Елена                | Белова           | Контакт центр       | QM Оценщик    | 100          | 100          | 100           | 100            | 100          | 100             | 100     |            |         |   |                |
| Katanor                                                                                                    | Игорь                | Елисеев          | Контакт центр       | Заказчик      | 100          | 100          | 100           | 100            | 100          | 100             | 100     |            |         |   |                |
| Параметры для Сценариев                                                                                                    | Ирина                | Петрова          | Контакт центр       | Оператор      | 100          | 100          | 100           | 100            | 100          | 100             | 100     |            | 100     |   |                |
| Сценарии постобработия (Workflow)<br>Виссерикие и Камализии об'явона<br>Списки об'явона<br>Списки об'явона<br>Списки об'явона<br>Списки об'явона<br>Задачи<br>Управление контактами и запросани<br>Насторой Контакта Центра<br>Общие настройки<br>Интеграции<br>Интеграции<br>Календрия<br>Часы дря вонова<br>Дополнительные навики<br>Даколонительные навики<br>Даколонительные навики<br>Системные заухи<br>Даколонительные навики<br>Системные заухи<br>Телефоны<br>Осникальность<br>Насторойки чата |                      |                  |                     |               |              |              |               |                |              |                 |         |            |         |   |                |
| Настройки Email                                                                                                    |                      |                  |                     |               |              |              |               | Sec. 11        | 0000000000 E |                 |         |            |         |   |                |

Рекомендуется использовать градации значений по 25 (100, 75, 50, 25,0).

При использовании в *сценарии* распределения обращений (раздел Сценарии приложения *Администратора*) навыков операторов, стандартное распределение будет происходить по следующим правилам: сначала система будет искать свободных операторов с навыком 100, если все будут заняты – искать операторов с навыком 75 и т.д. Операторы с более высоким навыком будут обрабатывать обращения в первую очередь. Операторы с навыком 0 или вообще без навыка – <u>не будут участвовать</u> в обработке обращений. Ячейки с измененным навыком выделяются красным треугольником (1). Нажмите Сохранить (2) для сохранения сделанных изменений.

|                                                                                                    | Конфигу   | рация Отч | еты Записи об       | ірацений      |                 |              |                            |                |          |                 |          |         | .hostedcc.r | и   Настройки   Выхо, |
|----------------------------------------------------------------------------------------------------|-----------|-----------|---------------------|---------------|-----------------|--------------|----------------------------|----------------|----------|-----------------|----------|---------|-------------|-----------------------|
| Q, Искаты<br>♥ Пользователя и Группы                                                                                                    | Навык     | и         |                     |               |                 |              | Paspašonka: Bright Pattern |                |          |                 |          |         |             |                       |
| Пользователи                                                                                                    | Контакт ц | ентр 👻    | 5 : кол-во пользова | телей         |                 |              |                            |                |          |                 |          | Русский |             | Выбрать навыки        |
| Роли                                                                                                    | all of    | 1         | 120000              | 12000         |                 | 1200012000   | 12                         | Services       |          | las a contra    |          | 100     | 1           |                       |
| Hanused                                                                                                    | MMR.      | Фамилия   | Fpymna              | Pone          | Biothintey uoth | Вардящий про | Вкодящий сотр              | Hobas kawnaiwe | Обзеон   | Oбработка email | Чат демо | 100     |             |                       |
| Учебные классы                                                                                                    | Бара      | Смирнова  | Контакт центр       | Ом Руководите | 100             | 100          | 100                        | 100            | 100      | 100             | 100      | 70      |             |                       |
| Экран Помощи                                                                                                    | Eanut     | Балова    | Kontakt gentp       | OM Output     | 100             | 100          | 100                        | 100            | 100      | 100             | 100      | 70      |             |                       |
| <ul> <li>Katanor</li> </ul>                                                                                                    | Miconu.   | Faureen   | Контакт центр       | Revasione     | 100             | 100          | 100                        | 100            | 100      | 100             | 100      |         |             |                       |
| • Параметры аля Сценариев                                                                                                    | Moutura   | Петрова   | Koutact upsito      | Onenation     | 100             | 100          | 100                        | 100            | 100      | 100             | 100      | 1       |             |                       |
| <ul> <li>Сценарии</li> <li>Сценарии постобработки (Workflow,<br/>Ви серински и Кампании обзакна<br/>Списки Не Закинти"</li> <li>Задани</li> <li>Управление контактами и запросами</li> <li>Насторной Контакт Центра</li> <li>Общие настрации</li> <li>Насторноки Контакт Центра</li> <li>Общие настраний</li> <li>Кансперяния</li> <li>Кансперяния</li></ul> |           |           |                     |               |                 |              |                            | 2              |          |                 |          | 0       |             |                       |
| Настройки Email                                                                                                    |           |           |                     |               |                 |              | 1.20                       |                |          | 1               |          |         |             |                       |
| <ul> <li>Контроль качества</li> </ul>                                                                                                    |           |           |                     |               |                 |              | Cor                        | сранить        | отменить | ]               |          |         |             |                       |

С помощью редактирования навыков можно быстро **переводить операторов** из сервиса в сервис, например, при росте нагрузки на одном из них.

Настройка правил распределения обращений на основании *навыков* производится в *сценарии* обслуживания конкретного сервиса: раздел Сценарии/ [название сценария]/ блок Поиск оператора/ параметр Поиск оператора по навыкам.

## Шаг 8. Подключение списков обзвона

Списки обзвона, загруженные на 1-м шаге (см. раздел Шаг 1. Загрузка и настройка Списков обзвона), необходимо подключить к кампании обзвона.

Это делается во вкладке Списки (3). Данная вкладка содержит две области: в <u>верхней области</u> (4) отображаются *все списки*, связанные с данной кампанией; в <u>нижней</u> (5) – *параметры использования* конкретного списка.

Для подключения нового списка нажмите кнопку Добавить список (6).

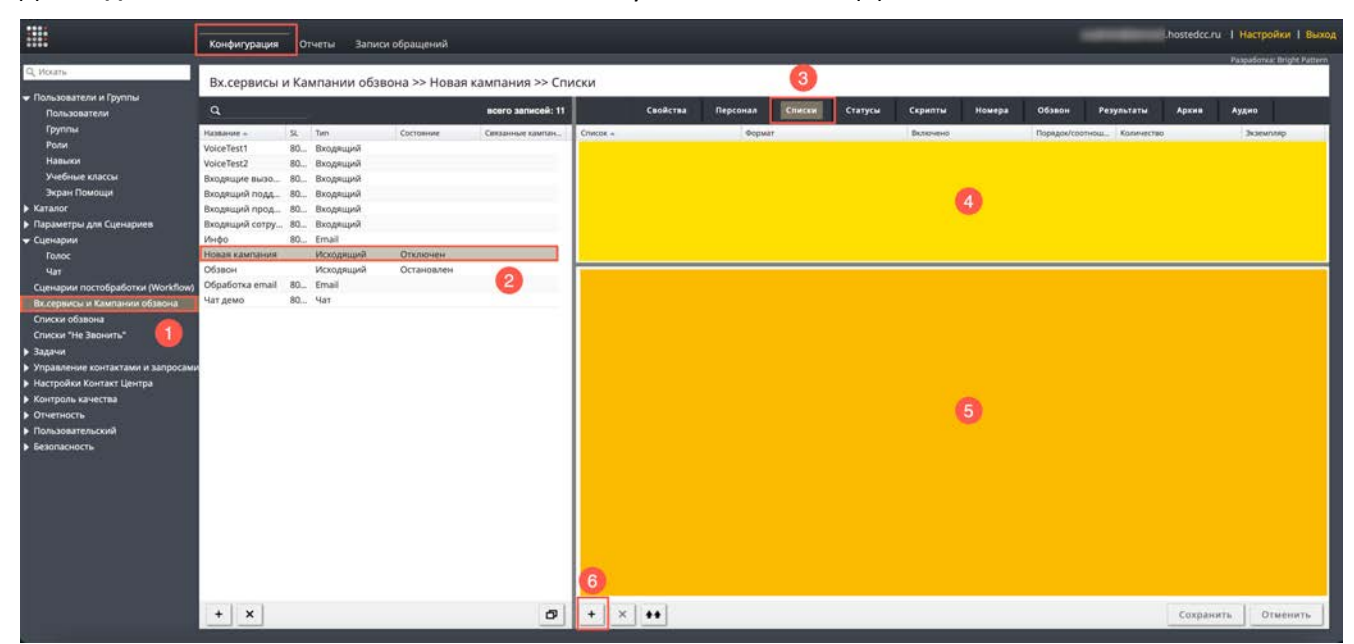

В открывшемся окне нужный список обзвона. Нажмите ОК для добавления списка в кампанию.

# Добавить Список обзвона

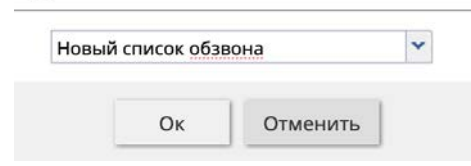

## Новый список появится в верхней области (2) вкладки (1).

Для **быстрого запуска кампании** (если не требуется дополнительное редактирование *списков*) выберите селектор Включено (3) и нажмите кнопку Сохранить (4). После этого можно переходить к следующему шагу настроек.

Во время работы кампании записи из списка обзвона будут набираться в порядке, как они содержатся в списке.

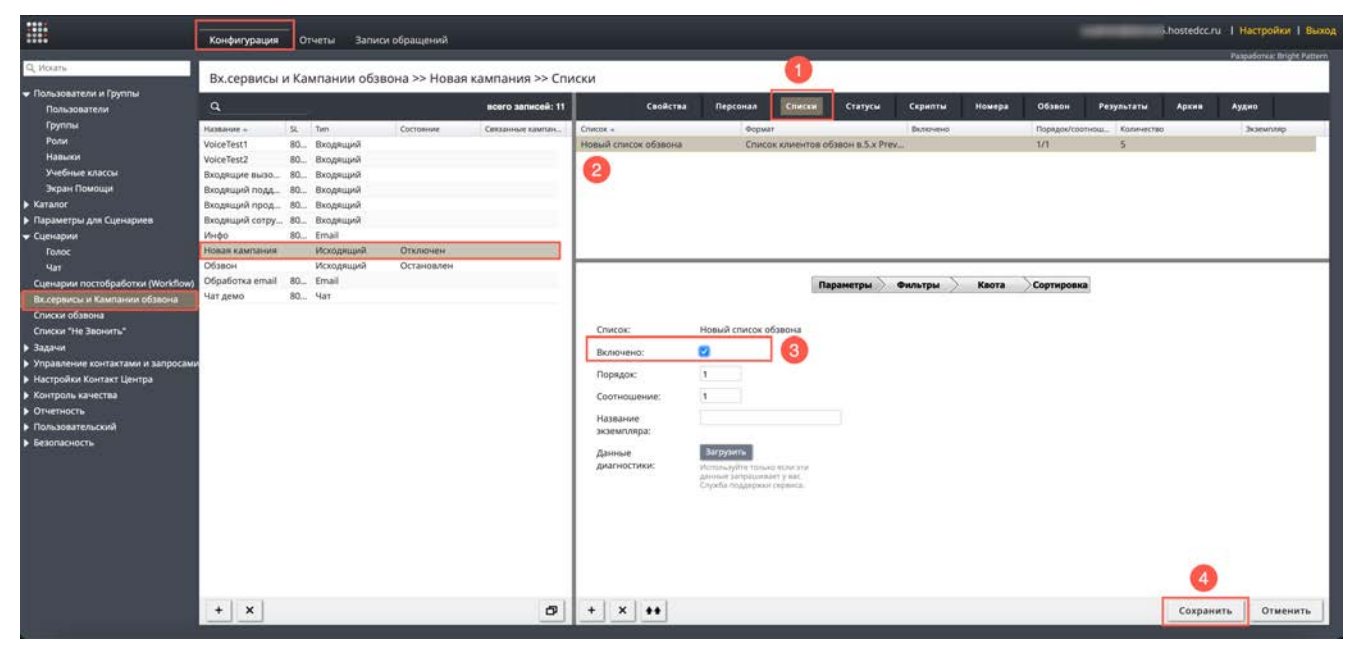

Если требуется изменить порядок записей, их состав или в кампании обзвона используется несколько списков, тогда следует использовать настройки из нижней области (2) вкладки Списки (1).

|                                                                                                    | Конфигурация                                                                                                    | 01                                      | четы Запи                                                                                                    | эн обращений                         |                   |                                                                                                    |                                                                                                    |                                                   |                 |                |            |                   |       | i.hostedcc.n | и 1 Настройки I Вых        |
|----------------------------------------------------------------------------------------------------|----------------------------------------------------------------------------------------------------|-----------------------------------------|----------------------------------------------------------------------------------------------------|--------------------------------------|-------------------|----------------------------------------------------------------------------------------------------|----------------------------------------------------------------------------------------------------|---------------------------------------------------|-----------------|----------------|------------|-------------------|-------|--------------|----------------------------|
| Q, Votans                                                                                                    | Вх.сервисы к                                                                                                    | и Кал                                   | ипании обз                                                                                                    | вона >> Новая                        | кампания >> Сп    | иски                                                                                                    |                                                                                                    | 1                                                 |                 |                |            |                   |       |              | PaspaSorea: Bright Patterr |
| <ul> <li>Пользователи и Группы</li> <li>Пользователи</li> </ul>                                                                                                    | ٩                                                                                                    |                                         | 1                                                                                                    |                                      | всего записей: 11 | Свойства                                                                                                    | Персоная Списки Статусы Скр                                                                                                    |                                                   | Скрипты         | Скрипты Номера |            | Результаты        | Аудио |              |                            |
| Группы<br>Ром<br>Навычи<br>Учебние классы<br>Зарал Покиоци<br>> Катако<br>> Параметры для Сценариев<br>- Сценарии<br>Товос<br>Чат<br>Сценарии постобработки (Молблон)<br>Васерянски Каланики облани<br>Списки Уна Занинти<br>Васерянски Каланики облани<br>Списки Уна Занинти<br>> Задачи<br>> Управление контастами и запросами<br>> Настройни калански облани<br>- Опетпост<br>> Пользовательский<br>> Белопасность | Название +<br>VoiceTest1<br>VoiceTest2<br>Входещие визо<br>Входещие лода<br>Входещие лода<br>Входещие хампания<br>Собявон<br>Обработка email<br>Чат демо | 92.<br>80<br>80<br>80<br>80<br>80<br>80 | Тип<br>Входящий<br>Входящий<br>Входя<br>Входя<br>Входа<br>Входя<br>Входа<br>Входа<br>Вход | Отильнан<br>Остановлен<br>Остановлен | Cersamor samter.  | Список «<br>Новый список обявона<br>Список:<br>Волоченос:<br>Порядок:<br>Соотнощение:<br>Название<br>засечилипра:<br>Данные<br>диагностики: | Gegus<br>Crisic<br>Hoseuik Crucco C<br>2<br>1<br>1<br>2<br>2<br>2<br>2<br>2<br>2<br>2<br>2<br>2<br>2<br>2<br>2<br>2<br>2<br>2<br>2 | а стом зли<br>во стом зли<br>стор зас<br>стор зас | бавон в.5.х Рге | Врочена<br>Ми  | Каота<br>2 | Порядон/со<br>1/1 | g     |              | Society                    |
|                                                                                                    | + x                                                                                                    |                                         |                                                                                                    |                                      | Ø                 | + x ++                                                                                                    |                                                                                                    |                                                   |                 |                |            |                   |       | Сохран       | ить Отменить               |

Данная область содержит следующие настройки:

| Вкладка   | Пункт    | Содержание                                                                                                    |
|-----------|----------|----------------------------------------------------------------------------------------------------|
| Параметры | Список   | Название выбранного списка обзвона. Не редактируется.                                                                                                    |
|           | Включено | <ul> <li>Включите селектор для <i>использования</i> списка в кампании.</li> <li>Также списки могут быть включены/ отключены на <i>р.м. супервизора</i>. Для этого он должен быть назначен <i>Руководителем кампании</i> (см. раздел Шаг 5. Назначение групп операторов).</li> <li>Включение/ отключение списков на р.м. супервизора описано в инструкции <u>Работа супервизора</u>, расположенной на <u>Справочном портале</u>.</li> <li>Кампании обзвона, у которых установлена <i>квота</i> (см. пункт ниже) могут одновременно работать только с <u>одним включенным списком</u>.</li> </ul> |
|           | Порядок  | Используется в случае, если в кампании задействовано <i>несколько списков</i> обзвона. Определяет <i>очередность</i> , с которой будут использоваться списки обзвона: список с меньшим номером будет обработан первым. Например: списки с значениями порядка 1,2,3 будут обрабатываться в следующей последовательности – сначала список 1; затем - список 2 и в конце - список 3.<br>Если надо, чтобы записи набирались поочередно из разных списков – поставьте для списков одинаковые цифры в этом пункте.<br>Для единственного в кампании значение равно 1.                                  |

| Соотношение            | Для списков с <i>одинаковым порядком</i> , определяет <i>соотношение</i> , с которым будут набираться записи из <i>разных списков</i> . Пример работы данного пункта показан на схеме ниже.<br>Список 1 Список 2 Порядок: 1 Порядок: 1 Соотношение: 3 Запись 1.1 + Запись 1.2 + Запись 2.2 + Запись 2.3 + Запись 2.4 + Запись 2.5 + Запись 2.6 + Запись 2.6 |
|------------------------|----------------------------------------------------------------------------------------------------|
| Название<br>экземпляра | Один и тот же Список может быть назначен на кампанию<br>несколько раз (например, с разными фильтрами). Данный пункт<br>позволяет каждой <i>копии списка</i> присвоить своё имя.<br>Обращаем внимание, что в данном случае, система не проверяет<br>имена на уникальность.                                                                                                    |
| Данные<br>диагностики  | Если в КЦ возникают проблемы с кампанией обзвона, провайдеру<br>Облачного КЦ могут потребоваться данные диагностики для<br>определения причины.<br>В этом случае можно получить необходимые данные, нажав<br>кнопку Загрузить; данные будут загружены в виде ZIP-файла.<br>Обратите внимание: возможность загрузки данных диагностики<br>доступна только для сотрудников, обладающими правами на<br>настройку кампании обзвона.<br>Рекомендуется загружать данные диагностики только по запросу<br>провайдера сервиса.                                                                                                    |

| Фильтры | Фильтр | Фильтр позволяет задать правило по которому в списке обзвона останутся только записи, удовлетворяющие этому правилу. Можн задать несколько фильтров одновременно.                                                                                                    |  |  |  |  |  |  |  |  |  |
|---------|--------|----------------------------------------------------------------------------------------------------|--|--|--|--|--|--|--|--|--|
|         |        | Обращаем внимание, что:                                                                                                    |  |  |  |  |  |  |  |  |  |
|         |        | <ol> <li>Применение нового фильтра требует время на<br/>реорганизацию списка. Если кампания была включена, то<br/>на время реорганизации списка набор по нему<br/>приостанавливается. Время приостановки зависит от<br/>размера списка. Работа других списков в рамках данной<br/>кампании не приостанавливается.</li> </ol> |  |  |  |  |  |  |  |  |  |
|         |        | <ol> <li>Фильтры не применяются к спискам с заданными<br/>квотами. Если на список с фильтрами устанавливается<br/>квота, то действие фильтров отменяется.</li> </ol>                                                                                                    |  |  |  |  |  |  |  |  |  |
|         |        | Для формирования нового правила нажмите добавить.                                                                                                    |  |  |  |  |  |  |  |  |  |
|         |        | Параметры Фильтры Квота Сортировка                                                                                                    |  |  |  |  |  |  |  |  |  |
|         |        |                                                                                                    |  |  |  |  |  |  |  |  |  |
|         |        | Фильтр <u>добавить</u>                                                                                                    |  |  |  |  |  |  |  |  |  |
|         |        | Фильтр добавить<br>Откроется окно с настройками. Набор настроек зависит от<br>выбранного параметра фильтрации в п: Фильтровать записи по.                                                                                                    |  |  |  |  |  |  |  |  |  |
|         |        | Фильтр       добавить         Откроется окно с настройками. Набор настроек зависит от выбранного параметра фильтрации в п: Фильтровать записи по.         Параметры       Фильтры         Фильтр                                                                                                    |  |  |  |  |  |  |  |  |  |
|         |        | Фильтр       добавить         Откроется окно с настройками. Набор настроек зависит от выбранного параметра фильтрации в п: Фильтровать записи по.         Гараметры       Фильтры Квота Сортировка         Фильтр       Фильтровать записи по:                                                                               |  |  |  |  |  |  |  |  |  |
|         |        | Фильтр       добавить         Откроется окно с настройками. Набор настроек зависит от выбранного параметра фильтрации в п: Фильтровать записи по.         Квота       Сортировать         Фильтр       Фильтровать         Записи по:       Вначения полей списка         Поле:       Толей списка                           |  |  |  |  |  |  |  |  |  |
|         |        | Фильтр         добавить           Откроется окно с настройками. Набор настроек зависит от выбранного параметра фильтрации в п: Фильтровать записи по:         то те те те те те те те те те те те те те                                                                                                    |  |  |  |  |  |  |  |  |  |
|         |        | <text></text>                                                                                                    |  |  |  |  |  |  |  |  |  |
|         |        | <text></text>                                                                                                    |  |  |  |  |  |  |  |  |  |

| Фильтр<br>(продолжение) | Фильтровать<br>записи по:<br>Кампания:<br>Статусы:<br>Включить<br>записи со<br>статусами<br>Задержка первой<br>попытки: | статусы из кампании                                                                                                    | ▼<br>▼<br>▼                                                                  |
|-------------------------|----------------------------------------------------------------------------------------------------|----------------------------------------------------------------------------------------------------|------------------------------------------------------------------------------|
|                         |                                                                                                    | 1                                                                                                    | 0                                                                            |
|                         | статусы из кампан<br>использовались <b>в</b><br>определенным ста                                                        | ии — позволяет выбрать записи, к<br><b>предыдущей кампании</b> и были з<br>атусом.                                                                                                    | оторые<br>завершены с                                                        |
|                         | Например: данный<br>продаж. В настояц<br>оценки удовлетво<br>из результатов кам<br>связанным с прода                    | ,<br>й список был использован ранее<br>цее время необходимо провести<br>ренности совершенными покупка<br>лпании продаж выбираются запи<br>ажей услуги/продукта.                                                                                | в кампании<br>кампанию<br>ами. Для этого<br>си со статусом,                  |
|                         | <ul> <li>Кампания:<br/>отображак<br/>критериям<br/>результать<br/>кампании</li> </ul>                                   | берите кампанию из списка. В сп<br>отся кампании, удовлетворяющи<br>1: 1) использован тот же список об<br>1 кампании присутствуют в систел<br>не была задана <i>квота</i> .                                                                    | иске<br>е следующим<br>бзвона; 2)<br>ме; 3) для                              |
|                         | <ul> <li>Статусы: вы<br/>быть вклю</li> </ul>                                                                           | ыберите <i>статусы,</i> записи с котој<br>чены (или не включены) в новую                                                                                                    | рыми должны<br>кампанию.                                                     |
|                         | <ul> <li>Включить з предыдущ совпадающи</li> <li>Задержка п минутах) п</li> </ul>                                       | аписи со статусами: задайте, как<br>ей кампании будут в нем оставле<br>ие (с заданными статусами) или в<br>ервой попытки: устанавливает за<br>еред первым набором записи.                                                                      | ие записи из<br>эны —<br>зе совпадающие.<br>держку (в                        |
|                         | Эта настро<br>добавляют<br>кампании,<br>проставлен<br>умолчаник<br>набираться<br>значение -                             | йка может быть полезна, когда за<br>ся в список по результатам рабо<br>т.к. задержка отсчитывается с м<br>ния последнего статуса записи. З<br>о равно 0 (т.е. задержки нет и заг<br>я сразу после поступления); макс<br>— 7200 (т. е. 5 дней). | аписи<br>гы предыдущей<br>омента<br>начение поля по<br>иси будут<br>имальное |

| Фильтр<br>(продолжение) | Фильтровать<br>записи по:<br>Поле:<br>Введите значения<br>(по одному в<br>строке):<br>Включить<br>записи со<br>значениями | значения полей списка<br>• конкретные значения О диапазон зн<br>• совпадающими О не совпадающими                                                                                                    | Г<br>Іачени<br>1<br>1                                                   |
|-------------------------|----------------------------------------------------------------------------------------------------|----------------------------------------------------------------------------------------------------|-------------------------------------------------------------------------|
|                         | значения полей спи<br>которых значения<br>правилом. Примен<br>• Поле: выбер<br>• конкрет<br>данного<br>совпада            | ска – позволяет оставить в спи<br>выбранного поля совпадает с<br>іяется к <b>текущей кампании</b> об<br>рите название нужного поля.<br>ные значения: выберите, если<br>о поля должно точно совпада <sup>-</sup><br>ать) с заданным правилом. | іске записи, у<br>заданным ниже<br>і́звона.<br>содержание<br>ть (или не |
|                         | <ul> <li>диапазо<br/>поля до<br/>заданна<br/>значена</li> </ul>                                                           | эн значений: выберите, если зн<br>олжно попадать (или не попад<br>ого правила. Действует только<br>ий.                                                                                                    | іачение данного<br>цать) в интервал<br>о для цифровых                   |
|                         | <ul> <li>Введите зна<br/>одному в ка</li> </ul>                                                                           | чения (по одному в строке): вве<br>аждой строке.                                                                                                    | дите правила, по                                                        |
|                         | <ul> <li>Задать диат<br/>верхнюю и</li> </ul>                                                                             | азон (для диапазона значениі<br>нижнюю границы диапазона.                                                                                                    | й): указать                                                             |
|                         | <ul> <li>Включить за<br/>списка буду<br/>выше права</li> </ul>                                                            | аписи со значениями: задайте,<br>ут в нем оставлены - совпадаюї<br>илами или не совпадающие.                                                                                                    | какие записи из<br>щие с заданными                                      |
|                         |                                                                                                    |                                                                                                    |                                                                         |

| Фильтр<br>(продолжение) | фильтровать<br>записи по:<br>Кампания:<br>только записи, кото<br>выбрать записи, кото<br>выбрать записи, ко<br>кампанию и не бы<br>Например: прошл<br>обзвонены все зап<br>• Кампания:<br>отображак<br>критериям<br>результать<br>кампании | <ul> <li>• записи, которые еще не участвовали в обзвоне </li> <li>• • • • • • • • • • • • • • • • • • •</li></ul>                                                                                                    |
|-------------------------|----------------------------------------------------------------------------------------------------|----------------------------------------------------------------------------------------------------|
| Фильтр<br>(продолжение) | Фильтровать<br>записи по:<br>Кампания:<br>все незавершенные<br>были включены в<br>Например: прошла<br>перенабраны запи<br>• Кампания:<br>отображак<br>критериям<br>результать<br>кампании                                                  | все незавершенные записи<br>констрантиров<br>ваписи: позволяет выбрать записи, которые<br>предыдущую кампанию и не были завершены.<br>ая кампания была выключена до того, как были<br>иси, у которых был установлен повторный набор.<br>берите кампанию из списка. В списке<br>отся кампании, удовлетворяющие следующим<br>и: 1) использован тот же список обзвона; 2)<br>и кампании присутствуют в системе; 3) для<br>не была задана квота. |

| Квота |                   | В кампаниях обзвона <i>квоты</i> используются в случаях, когда<br>необходимо получить определенное количество результато<br>заданного типа. Типичными примерами использования кво-<br>являются опросы и исследования.                                                                             | IB<br>T            |
|-------|-------------------|----------------------------------------------------------------------------------------------------|--------------------|
|       |                   | В случае использования квот обзвон прекращается после т как достигнуто заданное количество вызовов с определени статусом.                                                                                                    | гого,<br>НЫМ       |
|       |                   | Для записей, набор которых был остановлен или вообще не<br>начинался из-за достижения квоты, в отчете <i>Результаты</i><br><i>кампании</i> в поле Out of Quota / Достигнута квота будет проста<br>значение 1 (см. инструкцию <u>Результаты кампании обзвона</u> и<br><u>Справочном портале</u> ). | е<br>авлено<br>на  |
|       |                   | Важно:                                                                                                    |                    |
|       |                   | <ul> <li>В кампании с квотой может быть включен только <u>од</u><br/><u>список обзвона</u>. Если в кампании было включено<br/>несколько списков, то при добавлении квоты на одн<br/>них, остальные будут автоматически отключены.</li> </ul>                                                      | <u>ин</u><br>юм из |
|       |                   | <ul> <li>В списке обзвона кампании с квотой не должны быт<br/>установлены фильтры. Если в кампании были включ<br/>фильтры, то при добавлении квоты фильтры будут<br/>автоматически отключены.</li> </ul>                                                                                          | ъ<br>ено           |
|       |                   | <ul> <li>Квота не может быть установлена, если результаты<br/>кампании используются как фильтры в другой кампа<br/>(см. п. Фильтры выше).</li> </ul>                                                                                                    | ании               |
|       | Нет квоты         | Параметры Фильтры Квота Сортировка                                                                                                    |                    |
|       |                   | <ul> <li>нет квоты</li> <li>на весь список</li> <li>на поле</li> <li>комбинация 2-х полей</li> </ul>                                                                                                    |                    |
|       |                   |                                                                                                    |                    |
|       |                   | Показывает, что для данного списка не задана квота.                                                                                                    |                    |
|       | На весь<br>список | Параметры Фильтры Квота Сортировка                                                                                                    |                    |
|       |                   | <ul> <li>нет квоты</li> <li>на весь список</li> <li>на поле</li> <li>комбинация 2-х полей</li> </ul>                                                                                                    |                    |
|       |                   | Квота                                                                                                    |                    |
|       |                   | Данный тип квоты используется когда необходимо обзвони<br>определенное количество записей, без учета конкретного с                                                                                                    | ть<br>татуса.      |
|       |                   | Введите необходимое количество в поле Квота.                                                                                                    |                    |
|       |                   | Кампания остановится, когда будет достигнуто указанное<br>количество записей <u>любого статуса</u> с типом <i>Успешный</i> (см. р<br><i>Настройка статусов разговора</i> в данной инструкции).                                                                                                    | раздел             |

| На поле | Параметры Фильтры Квота Сортировка                                                                                                    |
|---------|----------------------------------------------------------------------------------------------------|
|         | нет квоты<br>на весь список<br>на поле<br>комбинация 2-х полей<br>Поле:<br>о совпадение диапазон руппы<br>Задать квоту                                                                                                    |
|         | Данный тип квоты используется для установки разных значений<br>квоты в зависимости от конкретных значений в поле списке<br>обзвона. Например, разные квоты в зависимости от возраста<br>клиента (при наличии поля <i>Возраст</i> в списке обзвона).<br>Для установки квоты на поле выберите нужное <i>поле</i> из<br>выпадающего списка Поле (1). |
|         | Для <b>текстовых значений</b> нажмите Задать квоту (2). Откроется<br>дополнительное окно, содержащее список всех значений данного<br>поля в списке обзвона.<br>Квоты                                                                                                    |
|         | IVR     '3       Колл центр     '5       Поддержка     1                                                                                                    |
|         | 2 3 2 8                                                                                                    |
|         | Введите квоты для отдельных значений поля (1).                                                                                                    |
|         | Можно задать <u>одинаковую</u> квоту для всех значений поля (2). В этом случае, нажмите сохранить (3) для сохранения одинаковых значений.                                                                                                    |
|         | Нажмите (4) для сохранения сделанных настроек квот для текстовых значений.                                                                                                    |
|         | В процессе обзвона, кампания будет вести подсчёт количества<br>статусов типа <i>Успешный</i> для записей с данными значениями поля.<br>По достижении заданного количества по всем значениям поля,<br>кампания будет автоматически остановлена.                                                                                                    |

| На поле<br>(продолжение) | Параметры Фильтры Квота Сортировка                                                                                                    |
|--------------------------|----------------------------------------------------------------------------------------------------|
|                          | нет квоты<br>на весь список<br>на поле<br>комбинация 2-х полей<br>Поле: Phone Совпадение диапазон Сруппы<br>Задать квоту                                                                         |
|                          | Для <b>цифровых значений</b> квота может быть задана <u>на совпадение</u><br>со значениями поля (1). Дальнейшие действия аналогичны<br>установке квот для текстовых значений.                    |
|                          | Также квота может быть задана для <b>диапазона значений</b> ,<br>например, для столбца <i>Возраст</i> могут быть заданы разные квоты<br>в зависимости от возрастных групп.                       |
|                          | 🕂 Чтобы можно было задать квоту для <b>диапазона</b> , при импорте                                                                                                    |
|                          | списка тип данного столбца должен быть задан как Число (Ш                                                                                                    |
|                          | см. инструкцию <u>списки оозвона</u> на <u>справочном портале</u> ).<br>Для задания <i>диапазона</i> выберите нужное поле (1), нажмите<br>диапазон (2) и выберите группы (3).                    |
|                          | Параметры Фильтры Квота Сортировка                                                                                                    |
|                          | <ul> <li>нет квоты</li> <li>на весь список</li> <li>на поле</li> <li>комбинация 2-х полей</li> </ul> Поле: № <ul> <li>совпадение © диапазон Сруппы</li> </ul> Задать квоту <ul> <li>2</li> </ul> |
|                          | В открывшемся окне нажмите добавить чтобы ввести начальное и конечное значение диапазона, а также его название, которое будет отображаться в отчете о выполнении квоты и Результатах кампании.   |
|                          | Диапазон для "№"                                                                                                    |
|                          | Диапазон Название группы Кол-во записей 😋<br>Начало: 0 конец: 5<br>Название: Номера                                                                                                    |
|                          | добавить                                                                                                    |

| На поле<br>(продолжение) | По возвращении на предыдущее окно, нажмите обновить (1),<br>чтобы увидеть, какое количество записей попадает в заданный<br>диапазон (2). Нажмите (3) для сохранения настроек. |
|--------------------------|----------------------------------------------------------------------------------------------------|
|                          | Диапазон для "№"                                                                                                    |
|                          | Диапазон Название группы Кол-во записей 🚰 1<br>0-5 Номера 5                                                                                                    |
|                          | добавить 2                                                                                                    |
|                          |                                                                                                    |
|                          |                                                                                                    |
|                          | 3 =√ ⊗                                                                                                    |
|                          | Можно задать <u>несколько диапазонов</u> . Пересекающиеся значения<br>не допускаются.                                                                                         |
|                          | По завершении настроек диапазонов нажмите Задать квоту.                                                                                                    |
|                          | Параметры Фильтры Квота Сортировка                                                                                                    |
|                          | 🔿 нет квоты                                                                                                    |
|                          | О на весь список                                                                                                    |
|                          | о комбинация 2−х полей                                                                                                    |
|                          |                                                                                                    |
|                          | совпаление о лиапазон ГРУППЫ                                                                                                    |
|                          | Задать квоту                                                                                                    |
|                          | Откроется окно, аналогичное заданию квот для <i>текстовых</i><br><i>значений</i> . Введите квоту для каждого диапазона (1) или                                                |
|                          | одинаковые квоты для всех диапазонов (2). Сохраните настройки.                                                                                                    |
|                          | Квоты                                                                                                    |
|                          | Nº KBOTA                                                                                                    |
|                          | 1                                                                                                    |
|                          |                                                                                                    |
|                          | Все группы: сохранить 2                                                                                                    |
|                          | √ ⊗                                                                                                    |

| На поле<br>(продолжение) | В процессе обзвона, кампания будет вести подсчёт количества<br>статусов типа <i>Успешный</i> для записей, попадающих в заданные<br>диапазоны. По достижении заданного количества по всем<br>диапазонам, кампания будет автоматически остановлена.                                                                                                    |
|--------------------------|----------------------------------------------------------------------------------------------------|
|                          | Общее замечание для всех типов квот на поле:                                                                                                    |
|                          | Записи из списка обзвона, которые не попадают в диапазон или не<br>совпадают с настройками, заданными для квот, не участвуют в<br>кампании обзвона. Такие записи отмечаются в отчете <i>Результаты</i><br><i>кампании</i> : в поле Out of Quota / Достигнута квота проставлено 1; в<br>поле Quota Group / Группа квоты указано по match / не соответствует<br>(Ш см. инструкцию <u>Результаты кампании обзвона</u> на <u>Справочном</u><br><u>портале</u> ). |
|                          | Применение новой квоты требует время на реорганизацию<br>списка. Если кампания была включена, то на время реорганизации<br>списка набор по нему приостанавливается. Время приостановки<br>зависит от размера списка.                                                                                                    |

Облачный Контакт-центр в. 5.х Исходящий обзвон. Настройка и запуск

| из двух полеи |                |              |             |            |   |  |
|---------------|----------------|--------------|-------------|------------|---|--|
|               | O HET KBOT     | ы            |             |            |   |  |
|               | на весь список |              |             |            |   |  |
|               | 🔾 на поле      |              |             |            |   |  |
|               | 💿 комбина      | ция 2-х поле | й           |            |   |  |
|               |                |              |             |            |   |  |
|               | Поле:          | Nº           | *           |            |   |  |
|               |                | 💿 совпаде    | ние 🔿 диапа | зон группы |   |  |
|               | Поле 2:        | Фамилия      | *           |            |   |  |
|               |                | 💿 совпаде    | ние 🔘 диапа | зон группы |   |  |
|               | Задать квот    | X            |             |            |   |  |
|               |                |              |             |            | • |  |

Данный тип квоты позволяет задавать квоту для <u>комбинации</u> <u>значений</u> из любых двух полей списка.

Задайте значения (диапазон значений) для любых двух полей, аналогично предыдущему п. на попе.

Нажмите задать квоту (1).

В новом окне появятся все возможные комбинации значений из двух списков. Введите квоту для требуемой комбинации (1) или одинаковые квоты для всех комбинаций (2). Сохраните настройки.

| се группы: | coxpa    | анить З |
|------------|----------|---------|
| 10         | Елисеев  |         |
| 10         | Егоров   |         |
| 10         | Архипов  |         |
| 1          | Семенова |         |
| 1          | Сафонова |         |
| 1          | Рыбакова |         |
| 1          | Поляков  |         |
| 1          | Одинцова |         |
| 1          | Матвеев  | 3       |
| 1          | Маслов   |         |
| 1          | Елисеев  |         |
| 1          | Егоров   |         |
| 1          | Архипов  | 5       |
| Nº         | Фамилия  | Квота   |

В процессе обзвона, кампания будет вести подсчёт количества статусов типа *Успешный* для заданных комбинаций записей. По достижении требуемого количества по всем заданным комбинациям, кампания будет автоматически остановлена.

| Сортировка | Параметры У Фильтры Квота Сортировка                                                                      |
|------------|----------------------------------------------------------------------------------------------------|
|            | Порядок сортировки:<br>Случайный Специальный                                                              |
|            | Позволяет задать <u>порядок следования</u> записей в списке обзвона.<br>Можно задать три типа сортировки: |
|            | <ul> <li>настоящий – оставить порядок списка без изменений;</li> </ul>                                    |
|            | <ul> <li>спучайный – набор записей будет производиться в<br/>случайном порядке;</li> </ul>                |
|            | <ul> <li>специальный – позволяет задать свой порядок сортировки.</li> </ul>                               |

| Сортировка<br>(продолжен | Специальный | При выборе п.специал<br>настройки.                                                                                                    | ъный появятся дополнительные пункты для                                                                                                    |
|--------------------------|-------------|----------------------------------------------------------------------------------------------------|----------------------------------------------------------------------------------------------------|
| ие)                      |             |                                                                                                    | Параметры Фильтры Квота Сортировка                                                                                                    |
|                          |             | Порядок сортировки:                                                                                                    | <ul> <li>настоящий</li> <li>случайный</li> <li>специальный</li> </ul>                                                                                                    |
|                          |             | Выполнить полный проход<br>списка (набор новых записей в<br>порядке добавления):                                                                                                    |                                                                                                    |
|                          |             | Поле для сортировки:                                                                                                    | добавить                                                                                                    |
|                          |             | Выполнить полный про<br>добавления):<br>По умолчанию ( <b>при в</b> и<br>списка обзвона кажда<br>обзвона система выби                                                                                                    | оход списка (набор новых записей в порядке<br>ключённом флажке), во время прохождения<br>ая запись набирается один раз. С начала<br>ирает записи для набора одну за другой в                                                                                                    |
|                          |             | соответствии с заданн                                                                                                    | ным порядком сортировки, пока не дойдет до                                                                                                    |
|                          |             | После этого начнется<br>процессе работы ками<br>новые записи, то их на<br>места в списке обзвон<br>настройку по умолчан<br>записи в связанных сг<br>важно, чтобы все они<br>кампании.                                                                                                    | следующий проход по списку. Если в<br>пании обзвона в список обзвона добавляются<br>абор будет происходить в зависимости от<br>на (и порядка сортировки списка). Данную<br>нию рекомендуется использовать, когда все<br>писках имеют относительно одинаковый вес и<br>были обзвонены в течение работы данной                                                                                                    |
|                          |             | Если флажок не устан<br>следующую запись, до<br>Это может быть востр<br>добавляются в активн<br>используется для опро<br>(например, более све<br>коэффициент конверс<br>записи с высоким вес<br>будут обработаны, кан<br>Обратите внимание: п<br>никогда не быть обзво<br>списке, частых обновл<br>записей при обновлен | ювлен, система всегда будет искать<br>оступную для набора, в верхней части списка.<br>ебованно, когда новые записи периодически<br>ный список вызовов, а порядок сортировки<br>еделения важности записей в этом списке<br>жие лиды имеют более высокий<br>сии). Снятие флажка обеспечивает, что новые<br>ом, появляющиеся в верхней части списка,<br>к только они будут добавлены в список.<br>при снятии флажка конец списка может<br>онен (например, при длинном исходном<br>пениях и/или большом количестве важных<br>нии списка обзвона). |
|                          |             | Чтобы дополнительно<br>рассмотрим ситуацию<br>кампании обзвона, и<br>сортировки они распо                                                                                                    | о проиллюстрировать, как работает эта опция,<br>о, когда вы добавляете новые записи в список<br>в соответствии с указанным порядком<br>олагаются вверху списка:                                                                                                    |
|                          |             | <ul> <li>Если этот флажок ус<br/>кампания сначала за<br/>будут вызываться то</li> </ul>                                                                                                    | <b>тановлен</b> (настройка по умолчанию),<br>авершит текущий проход, а новые записи<br>олько при следующем проходе по списку.                                                                                                    |
|                          |             | <ul> <li>Если флажок не уста<br/>набирать эти новые</li> </ul>                                                                                                    | ановлен, кампания начнет немедленно<br>записи.                                                                                                    |
|                          |             |                                                                                                    |                                                                                                    |

| Сортировка<br>(продолжение) | Специальный<br>(продолжение) | Для <i>специальной</i> сортировки нажмите добавить (1) для настройки сортировки.                                                                                                    |
|-----------------------------|------------------------------|----------------------------------------------------------------------------------------------------|
|                             |                              | Параметры Фильтры Квота Сортировка                                                                                                    |
|                             |                              | Порядок сортировки: О настоящий<br>Случайный<br>Специальный                                                                                                    |
|                             |                              | Выполнить полный проход 🗹<br>списка (набор новых записей в<br>порядке добавления):                                                                                                    |
|                             |                              | Поле для сортировки: добавить 1                                                                                                    |
|                             |                              | В новом окне выберите <i>поле,</i> по которому будет осуществляться<br>сортировка и <i>порядок</i> сортировки (восходящий или нисходящий).<br>Можно добавить несколько параметров сортировки.                                                                                                    |
|                             |                              | Поле:                                                                                                    |
|                             |                              | направление: 🔮 восходящии 🕜 нисходящии 🛷 🛇                                                                                                    |
|                             |                              | Общие замечания для сортировки:                                                                                                    |
|                             |                              | <ul> <li>Применение сортировки требует время на реорганизацию<br/>списка. Если кампания была включена, то на время<br/>реорганизации списка набор по нему приостанавливается.<br/>Время приостановки зависит от размера списка. Во время<br/>реорганизации обзвон по другим спискам, включённым в<br/>кампанию, продолжается.</li> </ul> |
|                             |                              | • Настройки Приоритета записи (устанавливается при                                                                                                    |
|                             |                              | загрузке списка во вкладке поля; подробнее 📖 см.<br>инструкцию <u>Списки обзвона</u> на <u>Справочном портале</u> )<br><u>преобладают</u> над сортировкой.                                                                                                    |
|                             |                              | <ul> <li>Ранее набранные и перенесенные записи имеют<br/>преимущество в наборе по сравнению с приоритетом<br/>записи и порядком сортировки.</li> </ul>                                                                                                    |

#### Шаг 9. Настройка статусов разговора

*Статусы разговора* используются для сохранения **результата обращения**. Например: итог разговора с клиентом или причина, по которой соединение не могло быть установлено.

Статусы, проставленные по результатам обзвона, сохраняются во вкладке Результаты кампании.

Они отображаются в различных отчетах во вкладке Отчеты (отчеты по вызовам, работе операторов и сервисов) и при прослушивании/просмотре записи обращения. Также возможна передача статусов обращения во внешние бизнес-системы с использованием *АPI*.

**Для настройки** *статусов* перейдите во вкладку Статусы (3).

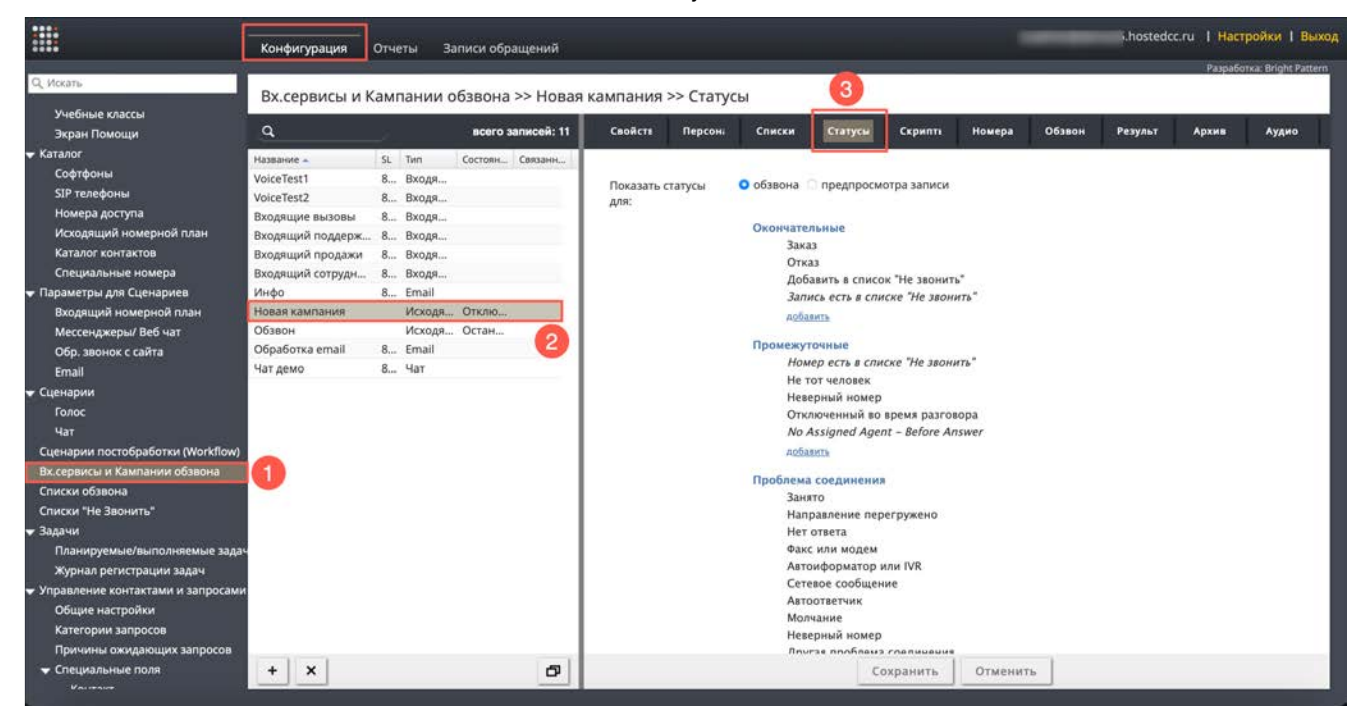

Вкладка Статусы отображается, если выбран п. Использовать Статусы обращения во вкладке Свойства (см. раздел <u>Создание и общие настройки кампании обзвона/ смешанного сервиса</u>).

#### Особенности использования статусов в кампаниях обзвона:

- В кампании исходящего обзвона *статусы* используются также для определения <u>следующего</u> <u>действия</u> по набору номера в зависимости от результата (статуса) текущего набора.
- Для кампании исходящего обзвона в режиме Предпросмотр (Preview) статусы используются также оценки правильности/полноты отображаемых данных. В этом режиме перед началом набора оператору выводится информация о вызове (клиентские данные, история обращений и т.п.). Оператор может просмотреть эти данные и отказаться от набора, например, если данные неполные. В этом случае, статус может показать причину отклонения записи.
- Для сервиса *Смешанного* типа статусы входящих вызовов используются согласно общей логики кампании обзвона, частью которой являются входящие вызовы. При этом следует учитывать следующие рекомендации:
  - Статусы для входящих и исходящих вызовов должны соответствовать друг другу (входящие должны быть частью исходящих).
  - Исходящая кампания в рамках Смешанного сервиса должна быть все время *включена* (см. раздел Шаг 13. Настройка параметров обзвона. Общие).
- Статусы могут быть установлены оператором на любом этапе работы с обращением (включая Постобработку), сервисом – в случае неуспешного набора номера или в сценарии обработки обращения.

Во вкладке Статусы можно настроить два набора статусов:

- (1) для кампании обзвона в режиме *Предпросмотр / Preview*: *статусы*, которые будут отображаться оператору перед началом набора номера;
- (2) для кампаний любого типа: *статусы* для выбора оператором по окончании разговора и *статусы*, проставляемые кампанией автоматически в случае неуспешного набора записи.

Для выбора требуемого набора статусов нажмите соответствующий селектор в п. Показать статусы для.

| Свойсте Персон;          | Списки       | Статусы       | Скрипть        | Номера  | Обзвон | Результ | Архив | Аудио |
|--------------------------|--------------|---------------|----------------|---------|--------|---------|-------|-------|
| _                        |              |               |                |         | 0      |         |       |       |
| Показать статусы<br>для: | о обзвона    | предпросм     | отра записи    |         |        |         |       |       |
|                          | Окончател    | ьные          |                |         |        |         |       |       |
| 2                        | Заказ        |               |                |         |        |         |       |       |
| -                        | Отка         | 3             |                |         |        |         |       |       |
|                          | Доба         | вить в списо  | к "Не звонит   | ъ"      |        |         |       |       |
|                          | Запи         | сь есть в спи | ске "Не звон   | ить"    |        |         |       |       |
|                          | добав        | ИТЬ           |                |         |        |         |       |       |
|                          | Промежуто    | чные          |                |         |        |         |       |       |
|                          | Номе         | р есть в спи  | ске "Не звон   | ить"    |        |         |       |       |
|                          | Не то        | т человек     |                |         |        |         |       |       |
|                          | Неве         | оный номер    |                |         |        |         |       |       |
|                          | Откл         | оченный во    | время разго    | вора    |        |         |       |       |
|                          | No A         | ssigned Agei  | nt – Before Al | nswer   |        |         |       |       |
|                          | добав        | ATE           |                |         |        |         |       |       |
|                          | Проблема     | соединения    | 1              |         |        |         |       |       |
|                          | Занят        | 0             |                |         |        |         |       |       |
|                          | Напр         | авление пер   | егружено       |         |        |         |       |       |
|                          | Нет с        | твета         |                |         |        |         |       |       |
|                          | Факс         | или модем     |                |         |        |         |       |       |
|                          | Авто         | форматор и    | или IVR        |         |        |         |       |       |
|                          | Сете         | юе сообщен    | ие             |         |        |         |       |       |
|                          | Автоответчик |               |                |         |        |         |       |       |
|                          | Молч         | ание          |                |         |        |         |       |       |
|                          | Неве         | оный номер    |                |         |        |         |       |       |
|                          | Anvr         | as anofinans  | COD RUDOUMO    |         | -      |         |       |       |
|                          |              | C             | охранить       | Отменит | ъ      |         |       |       |
|                          |              |               |                |         |        |         |       |       |

#### Редактирование статусов

При создании кампании ей присваивается определенный набор *предустановленных* статусов (1). Их можно редактировать, удалять, перемещать и создавать свои собственные статусы.

Статусы сгруппированы по *разделам* (2). Принципы, по которым производится группировка, носит произвольный характер. Чаще всего отдельно группируют *закрывающие* статусы и статусы, *переносящие* вызовы на другое время (см.ниже).

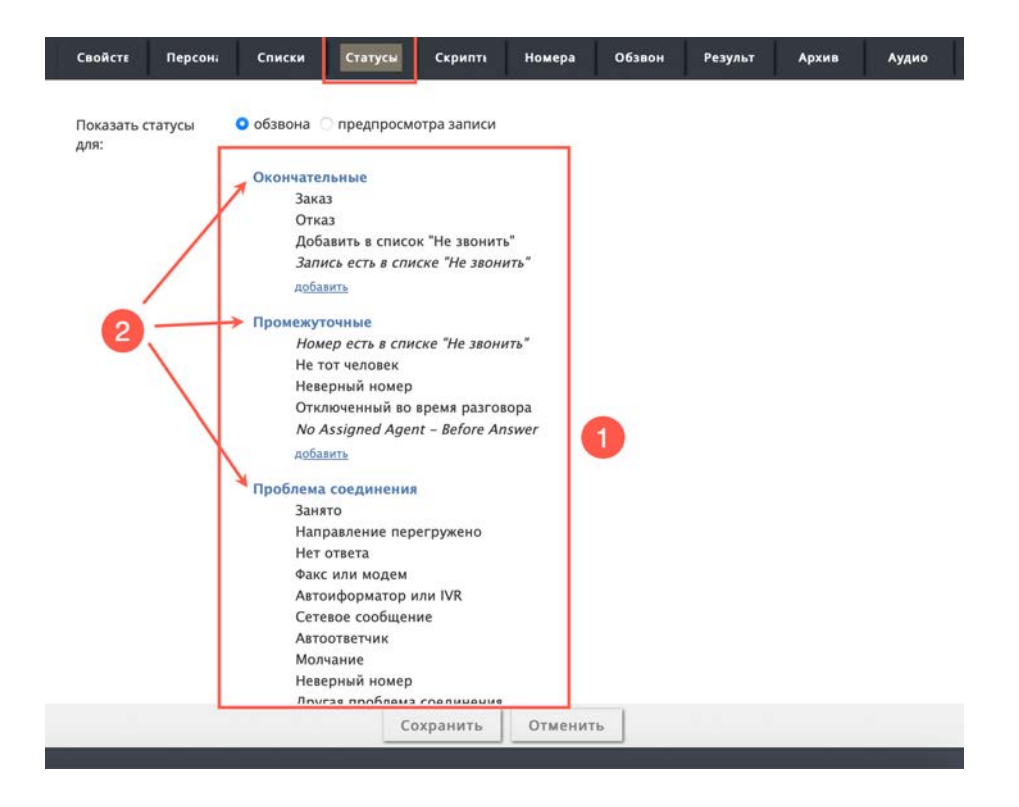

Для **редактирования названия** *раздела* выделите его мышкой и нажмите РЕДАКТИРОВАТЬ (1). Для **удаления** – нажмите X (2). Для **перемещения** *раздела*, нажмите мышкой на прямоугольник в начале названия *раздела* (3) и переместите его в нужное место.

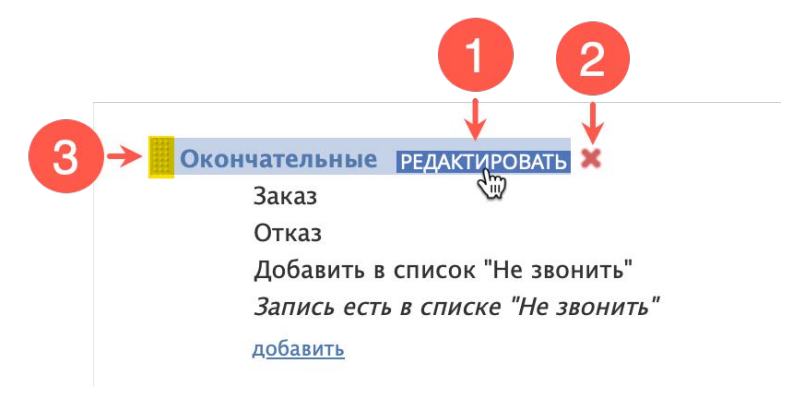

Для **создания** нового *раздела* нажмите добавить (1) в конце списка *статусов*.

| Свойсте | Персоні | Списки      | Статусы        | Скрипть      | Номера      | Обзвон | Результ | Архив | Аудио |
|---------|---------|-------------|----------------|--------------|-------------|--------|---------|-------|-------|
|         |         | Сете        | вое сообщен    | ие           |             |        |         |       |       |
|         |         | Авто        | ответчик       |              |             |        |         |       |       |
|         |         | Мол         | чание          |              |             |        |         |       |       |
|         |         | Неве        | рный номер     |              |             |        |         |       |       |
|         |         | Друг        | ая проблема    | соединения   |             |        |         |       |       |
|         |         | доба        | ITh            |              |             |        |         |       |       |
|         |         | Системны    | e              |              |             |        |         |       |       |
|         |         | Сбр         | ошен           |              |             |        |         |       |       |
|         |         | Пере        | грузка         |              |             |        |         |       |       |
|         |         | Нет         | оператора      |              |             |        |         |       |       |
|         |         | Стат        | ус не выбран   | 1            |             |        |         |       |       |
|         |         | Сбо         | й системы      |              |             |        |         |       |       |
|         |         | Сбо         | й на р.м. опер | ратора       |             |        |         |       |       |
|         |         | Теле        | фоная сеть н   | едоступна    |             |        |         |       |       |
|         |         | Заве        | ршен по пра    | вилу набора  |             |        |         |       |       |
|         |         | Дост        | гигнуто макс   | имальное кол | ичество поп | ыток   |         |       |       |
|         |         | Стат        | ус не найден   | 1            |             |        |         |       |       |
|         |         | Запи        | сь недействи   | тельна       |             |        |         |       |       |
|         |         | Hey         | цавшийся выз   | BOB          |             |        |         |       |       |
|         |         | добан       | INTE           | 1            |             |        |         |       |       |
|         |         |             |                |              |             |        |         |       |       |
|         |         | добавить ра | адел           |              |             |        |         |       |       |
|         |         |             |                |              |             |        |         |       |       |
|         |         | Импорт      | Экспорт        |              |             |        |         |       |       |
|         |         |             |                |              |             |        |         |       |       |
|         |         |             |                |              |             |        |         |       |       |
|         |         |             | 6              |              | Отнения     | -      |         |       |       |
|         |         |             |                | хранить      | отмени      |        |         |       |       |
|         |         |             |                |              |             |        |         |       |       |

Действия, аналогичные редактированию *названий разделов*, можно выполнить и с *названиями* статусов.

Для создания нового статуса нажмите добавить (4).

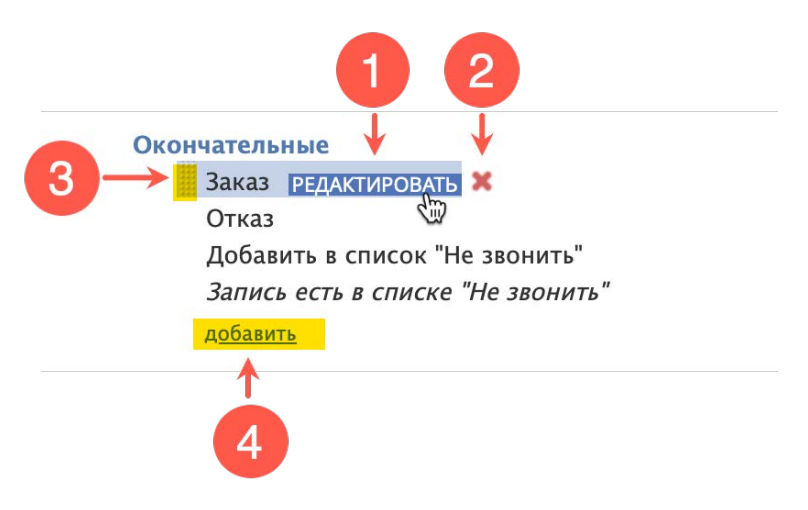

#### Откроется окно для ввода параметров нового статуса.

| Название:          |                                        |          |
|--------------------|----------------------------------------|----------|
| Описание:          |                                        |          |
|                    |                                        |          |
| Оператор выбирает: | 🗹 да                                   |          |
| Тип:               | 📀 Успешный (завершает запись)          |          |
|                    | 🔿 Неуспешный (завершает запись)        |          |
|                    | 🔾 Не звонить (завершает запись)        |          |
|                    | О Продолжить                           |          |
| Область действия:  | 🗹 исходящий 🔲 предварительный просмотр |          |
| Код:               |                                        | <b>V</b> |

# Перечень параметров статуса перечислен в таблице ниже.

| Пункт             | Характеристика                                                                                                    |
|-------------------|----------------------------------------------------------------------------------------------------|
| Название          | Название статуса. Не должно совпадать с названиями других статусов для данного сервиса.                                                                                                    |
|                   | Обязательный параметр.                                                                                                    |
| Описание          | Характеристика статуса в произвольной форме.                                                                                                    |
|                   | Опциональный параметр.                                                                                                    |
| Оператор выбирает | Выберите селектор, если оператор должен <u>видеть</u> данный статус и<br><u>выбирать</u> его по окончании обращения.                                                                                                    |
|                   | Если оператор <i>не должен видеть</i> статус (например: статус<br>используется только в сценарии обработки обращения) — снимите<br>селектор.                                                                                                    |
|                   | По умолчанию, при создании нового статуса, селектор выбран.                                                                                                    |
| Тип               | Тип статуса. Выберите один из 4-х типов:                                                                                                    |
|                   | <ul> <li>Успешный (завершает запись) – успешное завершение обращения<br/>(например: клиент принял предложение) или закрытие запроса<br/>email.</li> </ul>                                                                                                    |
|                   | <ul> <li>Неуспешный (завершает запись) – неуспешное завершение<br/>обращения, которое не требует дальнейших действий (например:<br/>клиент категорически отказался от предложения). Действует<br/>только для голосовых обращений.</li> </ul>                                                                                                    |
|                   | <ul> <li>Не звонить (завершает запись) – используется для обращений, в<br/>которых клиент категорически отказался от дальнейших<br/>контактов. Действует только для голосовых обращений.</li> </ul>                                                                                                    |
|                   | <ul> <li>Продолжить – неудачное завершение данного обращения, которое<br/>требует дальнейших действий (например, клиенту неудобно<br/>сейчас разговаривать и он попросил перезвонить в другое время)<br/>или email запрос, переписка по которому может быть<br/>продолжена. По умолчанию, в рамках кампании обзвона данному<br/>типу соответствует действие Перезвонить (24ч) – настраивается во<br/>вкладке 06звон/ Перезвоны.</li> </ul> |
| Область действия  | Для кампании обзвона в режиме <i>Предпросмотр</i> . Укажите, с<br>помощью выбора селектора, на каком этапе вызова будет<br>отображаться данный статус:                                                                                                    |
|                   | • до набора номера (предварительный просмотр);                                                                                                    |
|                   | <ul> <li>во время набора и разговора (исходящий);</li> </ul>                                                                                                    |
|                   | • на обоих этапах.                                                                                                    |
| Код               | Позволяет использовать <i>цифровые коды</i> статусов помимо их<br>названий. Одним из возможных применений кодов оператором,<br>является их ввод с тастатуры аппаратного IP-телефона. Также коды<br>могут быть использованы в сценарии обработки обращения.                                                                                                    |
|                   | Использование кодов является опциональным. Коды отображаются в отчётах вместе с названием статуса.                                                                                                    |

Статусы, расположенные в разделах Не дозвонился и Системные <u>нельзя удалить</u>. Им можно только менять названия и перемещать их. Такие статусы в окне редактирования отмечаются, как Системные статусы (1). *Системные статусы* используются сервисом при *автоматическом* наборе номера (для кампаний типа *Прогрессивный*, *Предсказывающий* и *Автоматический*) и определении дальнейших действий при *недозвоне*.

Ш Описание всех системных статусов приведено в инструкции <u>Результаты кампании обзвона</u>, расположенной на <u>Справочном портале</u>.

|  | Системные статусы: Телефоная сеть недоступна |                                                                            |       |  |  |  |
|--|----------------------------------------------|----------------------------------------------------------------------------|-------|--|--|--|
|  | Оператор выбирает:                           | 🗆 да                                                                       |       |  |  |  |
|  | Описание:                                    | Вызов не может быть<br>совершен из-за<br>недоступности<br>телефонной сети. |       |  |  |  |
|  | Название:                                    | Телефоная сеть недосту                                                     |       |  |  |  |
|  | Код:                                         |                                                                            | O</td |  |  |  |

Статусы можно <u>выгрузить и отредактировать</u> в отдельной программе, например *Excel* или *текстовом редакторе*, а затем обратно загрузить в сервис. Список статусов экспортируется в виде файла в формате *csv*.

Для экспорта статусов нажмите Экспорт (1). Для импорта после редактирования – Импорт (2).

| Свойсте Персон; | Списки      | Статусы        | Скрипті      | Номера      | Обзвон | Результ | Архив | Аудио |
|-----------------|-------------|----------------|--------------|-------------|--------|---------|-------|-------|
|                 | Сете        | евое сообщен   | ие           |             |        |         |       |       |
|                 | Авто        | ответчик       |              |             |        |         |       |       |
|                 | Мол         | чание          |              |             |        |         |       |       |
|                 | Неве        | ерный номер    |              |             |        |         |       |       |
|                 | Дру         | гая проблема   | соединения   |             |        |         |       |       |
|                 | доба        | вить           |              |             |        |         |       |       |
|                 | Системны    | e              |              |             |        |         |       |       |
|                 | Сбр         | ошен           |              |             |        |         |       |       |
|                 | Пере        | егрузка        |              |             |        |         |       |       |
|                 | Нет         | оператора      |              |             |        |         |       |       |
|                 | Стат        | гус не выбран  | 1            |             |        |         |       |       |
|                 | Сбо         | й системы      |              |             |        |         |       |       |
|                 | Сбо         | й на р.м. опер | ратора       |             |        |         |       |       |
|                 | Теле        | ефоная сеть н  | едоступна    |             |        |         |       |       |
|                 | Заве        | ершен по пра   | вилу набора  |             |        |         |       |       |
|                 | Дос         | тигнуто макс   | имальное кол | ичество поп | ыток   |         |       |       |
|                 | Стат        | гус не найден  | 1            |             |        |         |       |       |
|                 | 3anı        | ись недействи  | тельна       |             |        |         |       |       |
|                 | Hey         | давшийся выз   | IOB          |             |        |         |       |       |
|                 | <u>доба</u> | вить           |              |             |        |         |       |       |
|                 | добавить ра | аздел          |              |             |        |         |       |       |
| 2               | Импорт      | Экспорт        | 1            |             |        |         |       |       |
|                 |             | Co             | хранить      | Отменит     | гь     |         |       |       |

Для редактирования списка статусов рекомендуется экспортировать существующий список и отредактировать его во внешней программе (*Excel* или текстовом редакторе).

## Пример таблицы со списками статусов показан на снимке ниже.

| A                                 | В                   | c                                                                                                 | D.        | E     | F           | G     | н     | 1     |                                 | ĸ        |
|-----------------------------------|---------------------|---------------------------------------------------------------------------------------------------|-----------|-------|-------------|-------|-------|-------|---------------------------------|----------|
| Заказ                             | Окончательные       | Бизнес-задача разговора/чата выполнена.                                                           |           | rue   | SUCCESS     | true  | true  | false |                                 | OUTBOUND |
| Отказ                             | Окончательные       | Бизнес-задача разговора/чата не выполнена, последующих контактов не планируется.                  | 1         | nue   | FAILURE     | true  | true  | false |                                 | OUTBOUND |
| Неверная запись                   | Окончательные       | Оператор просмотрел запись и отметил ее, как неверную (например, из-за ошибочных или недостаточн  | ных даі t | rue   | FAILURE     | false | false | true  |                                 | OUTBOUND |
| Нет интереса                      | Окончательные       | Предложение неактуально.                                                                          |           | nue   | FAILURE     | false | true  | false |                                 | OUTBOUND |
| Добавить в список "Не звонить"    | Окончательные       | Клиент просил больше ему не звонить.                                                              | 1         | ane   | DO_NOT_CALL | false | true  | false |                                 | OUTBOUND |
| Запись есть в списке "Не звонить" | Окончательные       | Запись из списка обзвона есть в списках "Не звонить".                                             |           | alse  | DO_NOT_CALL | false | true  | false |                                 | OUTBOUND |
| Номер есть в списке "Не звонить"  | Промежуточные       | Набранный номер есть в списках "Не звонить".                                                      | 1         | alse  | CONTINUE    | false | true  | true  |                                 | OUTBOUND |
| Перезвонить                       | Промежуточные       | перезвон на другое время                                                                          |           | rue   | CONTINUE    | false | true  | false |                                 | OUTBOUND |
| Не тот человек                    | Промежуточные       | Человек, ответивший на вызов, не является вызываемым клиентом. Но его можно позднее застать по д  | цанном t  | rue   | CONTINUE    | false | true  | false |                                 | OUTBOUND |
| Неверный номер                    | Промежуточные       | По набранному номеру нельзя связаться с клиентом.                                                 |           | 9Ue   | CONTINUE    | true  | true  | faise |                                 | OUTBOUND |
| Отключенный во время разговора    | Промежуточные       | Соединение прервалось во время разговора. Этот статус также может быть использован в чатах при за | asepu t   | rue   | CONTINUE    | true  | true  | faise | DROPPED                         | OUTBOUND |
| Новый запрос                      | Промежуточные       | •                                                                                                 | 1         | ne :  | CONTINUE    | falso | true  | faise |                                 | OUTBOUND |
| No Assigned Agent - Before Answer | Промежуточные       | Dialer dropped the call because the assigned agent became busy or not available.                  | 1         | alse  | CONTINUE    | false | true  | false | NO_ASSIGNED_AGENT_BEFORE_ANSWER | OUTBOUND |
| Занято                            | Проблема соединения | Вызываемый номер занят,                                                                           |           | ne    | CONTINUE    | false | true  | false | BUSY                            | OUTBOUND |
| Направление перегружено           | Проблема соединения | Вызов не может быть установлен из-за проблем на телефонной сети, в т.ч. неверный/несуществующий   | HOMES 1   | nue . | CONTINUE    | false | true  | false | FAST_BUSY                       | OUTBOUND |
| Нет ответа                        | Проблема соединения | Вызываемый клиент не ответил в течении интервала, заданного в пункте Лимит времени для «Нет отве  | ета-ра t  | nue   | CONTINUE    | false | true  | false | NO_ANSWER                       | OUTBOUND |
| Факс или модем                    | Проблема соединения | На стороне клиента отвечает факс или модем.                                                       |           | rue   | CONTINUE    | false | true  | faise | FAX_MODEM                       | OUTBOUND |

Экспортируемая таблица не содержит названий полей. Для правильного размещения данных следует руководствоваться описанием полей списка представленным в таблице ниже. Поля расположены в порядке следования в таблице статусов.

| столбец | тип поля, англ.  | тип поля, русск.                      | содержание                                                                                                    |
|---------|------------------|---------------------------------------|----------------------------------------------------------------------------------------------------|
| А       | Name             | Название                              | название статуса                                                                                                    |
| В       | Folder name      | Название раздела                      | название раздела, к которому относится<br>данный статус                                                                                                    |
| С       | Description      | Описание                              | описание статуса в произвольной форме                                                                                                    |
| D       | Code             | Код                                   | цифровой код статуса                                                                                                    |
| Ε       | Agent can select | Оператор выбирает                     | показывает, отображается ли данный<br>статус на р.м. оператора;<br>возможные значения:<br>true / истина - если оператор видит<br>статус;<br>false / ложь - если оператору не<br>показывается данный статус                 |
| F       | Туре             | Тип статуса                           | следует указать один из четырех типов<br>(на англ. яз.):<br>SUCCESS / успешный,<br>FAILURE / неуспешный,<br>CONTINUE / продолжить,<br>DO NOT CALL / не звонить.                                                            |
| G       | Is inbound       | применяется для<br>входящих обращений | следует указать, применяется ли статус<br>для входящих обращений;<br>возможные значения:<br>true / истина - статус применяется для<br>входящих обащений;<br>false / ложь - статус не применяется для<br>входящих обращений |
| Η       | Is outbound      | применяется в кампании<br>обзвона     | следует указать, применяется ли статус в<br>кампании обзвона<br>возможные значения:<br>true / истина - статус применяется в<br>кампании;<br>false / ложь - статус не применяется в<br>кампании                             |

# Облачный Контакт-центр в. 5.х | Исходящий обзвон. Настройка и запуск

| столбец | тип поля, англ. | тип поля, русск.                                      | содержание                                                                                                    |
|---------|-----------------|-------------------------------------------------------|----------------------------------------------------------------------------------------------------|
| I       | ls preview      | применяется в кампании<br>обзвона в режиме<br>Preview | следует указать, применяется ли статус в<br>кампании обзвона в режиме <i>Preview</i><br>возможные значения:<br>true / истина - статус применяется в<br>кампании;<br>false / ложь - статус не применяется в<br>кампании |

| столбец | тип поля, англ. | тип поля, русск. | содержание                                                                                                    |
|---------|-----------------|------------------|----------------------------------------------------------------------------------------------------|
| J       | System type     | Системный статус | если статус является системным -<br>Следует указать его название (на англ. ).<br>Возможные значения (для справки<br>указано название на русск., как<br>показывается во вкладке ОбзвоН /<br>подвкладка Перезвоны):<br>• empty string / не задан,<br>• DROPPED / Отключенный во время<br>разговора,<br>• BUSY / Занято,<br>• NO_ANSWER / Нет ответа,<br>• FAX_MODEM / Факс или модем,<br>• ANSWERING_MACHINE / Автоответчик,<br>• SILENCE / Молчание,<br>• INVALID_NUMBER / Неверный номер,<br>• OTHER_CONNECTION_ISSUE / Другая<br>проблема соединения,<br>• ABANDONED / Сброшен,<br>• CONGESTION_REMOTE / Перегрузка,<br>• NO_AGENT / Нет оператора,<br>• NO_DISPOSITION / Статус не выбран,<br>• SKIPPED / Пропущена,<br>• SYSTEM_FAILURE / Сбой системы,<br>• AGENT_FAILURE / Сбой системы,<br>• AGENT_FAILURE / Сбой на р.м. оператора,<br>• FINALIZED_BY_DIAL_RULE / Завершен по<br>правилу набора,<br>• MAX_ATTEMPTS_REACHED / Достигнуто<br>максимальное количество попыток,<br>• DISPOSITION_NOT_FOUND / Статус не<br>найден,<br>• PHONE_NETWORK_UNAVAILABLE / Телефоная<br>сеть недоступна,<br>• RECORD_EXPIRED / Запись<br>недействительна,<br>• CALL_FAILED / Неудавшийся вызов,<br>• FAST_BUSY / Направление перегружено,<br>• ANNOUNCEMENT / Автоиформатор или<br>IVR,<br>• NETWORK_ANNOUNCEMENT / Сетевое<br>сообщение<br>При выборе системного статуса по<br>окончании вызова сработает правило<br>повторного набора, заданного для<br>данного статуса во вкладке Обзвон /<br>подвкладка Перезвоны. |

## Облачный Контакт-центр в. 5.х | Исходящий обзвон. Настройка и запуск

| столбец | тип поля, англ. | тип поля, русск. | содержание                                                                                                    |
|---------|-----------------|------------------|----------------------------------------------------------------------------------------------------|
| К       | Service type    | Тип сервиса      | тип сервиса, в котором может<br>использоваться данный статус;<br>следует указать один из четырех типов<br>(на англ. яз.):<br>INBOUND /входящий,<br>OUTBOUND / исходящий,<br>BLENDED / смешанный,<br>CHAT / чат,<br>EMAIL. |

Если список содержит статусы, которые **отличаются только написанием** заглавных / строчных букв (например: Нет интереса и нет интереса) - это может в дальнейшем вызвать ошибку при работе с записями обращений. Для исключения таких ситуаций измените название одного из статусов.

## Шаг 10. Настройка сценария обработки вызовов

По умолчанию, **при запуске кампании исходящего обзвона распределение вызовов происходит на** *любого свободного оператора*.

Если при распределении вызовов необходимо учитывать более сложные критерии *маршрутизации* (например: занятость оператора, его квалификацию), осуществлять запрос к внешним бизнесприложениям (*CRM*, *HelpDesk*) для идентификации клиента, организовывать обратный звонок и т.п. – для этого используются *сценарии* обработки вызовов.

Настройка сценариев происходит в разделе Сценарии (1). Сценарии настраиваются отдельно для голосовых вызовов (2) и чата.

Облачный контакт центр поставляется с примером сценария для обработки входящих вызовов: Входящие вызовы (3).

Для **редактирования** существующего сценария нажмите кнопку Редактировать сценарий (4). Для создания **нового** — Добавить сценарий (5). Сценарий откроется в новой вкладке браузера.

Для удаления сценария нажмите кнопку Удалить сценарий (6).

Сценарий можно создать из предустановленных *шаблонов* для наиболее типовых применений (автосекретарь, кампания обзвона, опрос клиентов и т.п. - всего 12 шаблонов). Для этого нажмите кнопку Добавить из шаблона (7).

Также сценарий можно выгрузить и загрузить из ПК с помощью кнопок экспорта/импорта (8).

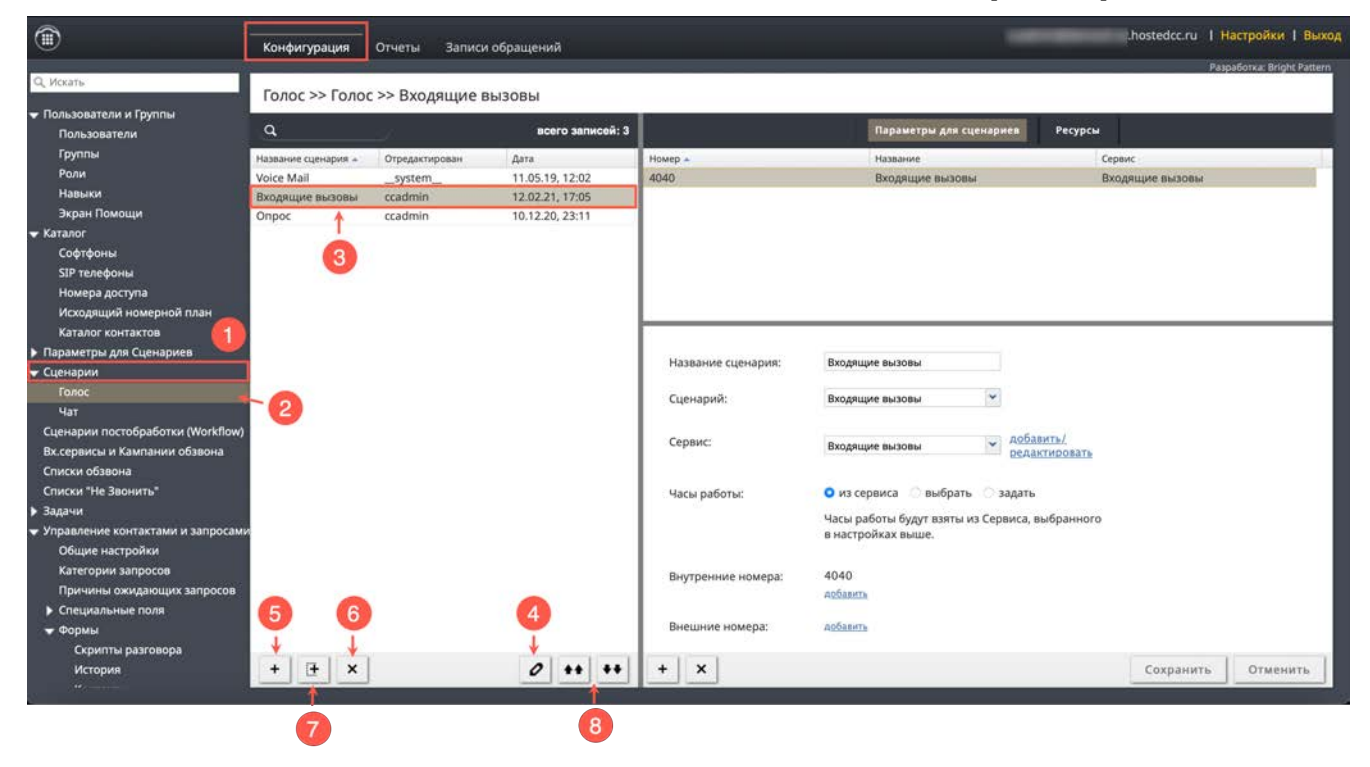

Подключение сценария к кампании обзвона в режимах *Прогрессивный* и *Предсказывающий* происходит в разделе Вх.сервисы и Кампании обзвона/Обзвон/Общие/, пункт Сценарий, запускаемый поспе ответа клиента. Подробнее об этом рассказывается в разделе <u>Шаг 13. Настройка параметров обзвона.</u> Общие
### Шаг 11. Подключение скрипта разговора

На данном шаге происходит подключение скрипта разговора к кампании обзвона.

Скрипт разговора помогает формализовать разговор с клиентом, при этом делая его более персональным, за счет использования данных, связанных с клиентом.

Скрипт разговора отображается на р.м. оператора в виде отдельной вкладки после ответа оператора.

Сам скрипт разговора предварительно **создается** в разделе Управление контактами и запросами (1) / Формы / Скрипты разговора (2).

Подробная информация о **создании** скриптов разговора содержится в инструкции <u>Скрипты</u> разговора, размещенной на <u>Справочном портале</u>.

|                                                       | Конфигурация     | Отчеты Записи обращений |               |            |                                                                                                    | -                                        | hostedcc. | ru   Настройки   Выход     |
|-------------------------------------------------------|------------------|-------------------------|---------------|------------|----------------------------------------------------------------------------------------------------|------------------------------------------|-----------|----------------------------|
| Q. Искать                                             | Формы >> Об      | звон >> Свойства        |               |            |                                                                                                    |                                          |           | Paspaбotka: Bright Pattern |
| павыки<br>Учебные классы                              | Q                | всего записей: 6        |               |            | Свойства                                                                                                    | Используется                             |           |                            |
| Экран Помоции                                         |                  | -                       |               |            | and the second second sec | 1.5.5.5.4.4.4.4.4.4.4.4.4.4.4.4.4.4.4.4. |           |                            |
| • Каталог                                             | Plasbarrie .     | По умолчанию            |               |            |                                                                                                    |                                          |           |                            |
| • Параметры для Сценариев                             | Dutbound Preview |                         | Название:     | Обзвон     |                                                                                                    |                                          |           |                            |
| - Сценарии                                            | Обзвон           |                         | Форма по      |            |                                                                                                    |                                          |           |                            |
| Голос                                                 | Обзвон заявка    |                         | умолчанию для |            |                                                                                                    |                                          |           |                            |
| Чат                                                   | Тест1            |                         | кампании в    |            |                                                                                                    |                                          |           |                            |
| Сценарии постобработки (Workflow)                     | Тест2            |                         | Предпросмотр: |            |                                                                                                    |                                          |           |                            |
| Вх.сервисы и Кампании обзвона                         | 100.0000000      |                         |               | 100-210000 |                                                                                                    |                                          |           |                            |
| Списки обзвона                                        |                  |                         | Поиск по      | добавить   |                                                                                                    |                                          |           |                            |
| Списки "Не Звонить"                                   |                  |                         | CTONOLJam.    |            |                                                                                                    |                                          |           |                            |
| ▶ Задачи                                              |                  |                         |               |            |                                                                                                    |                                          |           |                            |
| <ul> <li>Управление контактами и запросами</li> </ul> |                  |                         |               |            |                                                                                                    |                                          |           |                            |
| Общие настройки                                       |                  |                         |               |            |                                                                                                    |                                          |           |                            |
| Категории запросов                                    |                  |                         |               |            |                                                                                                    |                                          |           |                            |
| Причины ожидающих запросов                            |                  |                         |               |            |                                                                                                    |                                          |           |                            |
| Специальные поля                                      |                  |                         |               |            |                                                                                                    |                                          |           |                            |
| 🕶 Формы                                               |                  |                         |               |            |                                                                                                    |                                          |           |                            |
| Скрипты разговора                                     | 2                |                         |               |            |                                                                                                    |                                          |           |                            |
| История                                               |                  |                         |               |            |                                                                                                    |                                          |           |                            |
| Контакты                                              |                  |                         |               |            |                                                                                                    |                                          |           |                            |
| Запросы                                               |                  |                         |               |            |                                                                                                    |                                          |           |                            |
| Доп.сведения                                          |                  |                         |               |            |                                                                                                    |                                          |           |                            |
| Импорт & Экспорт                                      |                  |                         |               |            |                                                                                                    |                                          |           |                            |
| 🕶 Настройки Контакт Центра                            |                  |                         |               |            |                                                                                                    |                                          |           |                            |
| Общие настройки                                       |                  |                         |               |            |                                                                                                    |                                          |           |                            |
| Интеграция                                            |                  |                         |               |            |                                                                                                    |                                          |           |                            |
| Идентификация<br>• – – –                              | + × 67           | 0 ++ ++                 |               |            | Сохранить                                                                                                    | Отменить                                 |           |                            |

Скрипт разговора может содержать **переменные**, в которые будут подставляться данные из списка обзвона. Переменные такого рода задаются в разделе Управление контактами и запросами (1) / Специальные поля (2) / История контактов (3).

| <b>#</b>                                                                                                    | Конфигурация                                                                                                    | —<br>Отчеты                                                               | Записи обращений |           |          | .hostedcc.ru | и І Настройки І Выход                              |
|----------------------------------------------------------------------------------------------------|----------------------------------------------------------------------------------------------------|---------------------------------------------------------------------------|------------------|-----------|----------|--------------|----------------------------------------------------|
| Сценарии     Сценарии     Сценарии     Сценарии     Сценарии     Сценарии     Сценарии     Сценарии     Сценарии     Сотобработки     Смски     обзвона     Списки     обзвона     Списки     Списки     сбавона     Списки     сбавона     сбавона     сбавона | Конфигурация<br>Специальни<br>сс_addre<br>cc_chat<br>cc_emai<br>cc_order<br>out_addr<br>out_first,<br>out_prod<br>adserve | Отчеты<br>не поля для<br>ss<br>nd<br>tors<br>ess<br>ess<br>y_name<br>ucts | Записи обращений |           |          | .hostedcc.ru | J. Настройки I Выход<br>Разработка: Bright Pattern |
| Идентификация<br>▶ База знаний<br>Календари<br>Часы работы<br>Часы для звонков<br>Дополнительные навыки<br>Языковые навыки                                                                                                    |                                                                                                    |                                                                           |                  | Сохранить | Отменить |              |                                                    |

После того как будут заданы *переменные* и подготовлен *скрипт* разговора - перейдите в раздел Вх. сервисы и Кампании обзвона / Скрипты (3).

| <u></u>                                               | Конфигур     | ация Отчет | ы Записи обра | щений     |                                          |                 |             |                     |                          |                       |            | hostedo  | c.ru   Hact | ройки I Выход       |
|-------------------------------------------------------|--------------|------------|---------------|-----------|------------------------------------------|-----------------|-------------|---------------------|--------------------------|-----------------------|------------|----------|-------------|---------------------|
| Q. Искать                                             | Вх.серв      | исы и Камп | ании обзвона  | >> Новая  | кампания                                 | і >> Скрип      | ты          | _                   | 3                        |                       |            |          | Разрабо     | nka: Bright Pattern |
| Email                                                 | a            |            | 80070 38      | писей: 11 | Свойств                                  | Персони         | Списки      | Статусы             | Скрипть                  | Номера                | Обзвон     | Результ. | Архив       | AVANO               |
| Сценарии                                              |              |            |               |           | 1.1.1.1.1.1.1.1.1.1.1.1.1.1.1.1.1.1.1.1. | 100000          | 10000000    | State of the second | Constanting of           | and the second second | 1 CONSIGNO |          | 200.002000  | -                   |
| Сценарии постобработки (Workflow)                     | Название 🔺   | SL Tun     | Состояние Св  | анные     |                                          |                 |             |                     |                          |                       |            |          |             |                     |
| Вх.сервисы и Кампании обзвона                         | Voice Test 1 | 8 Входящий | 1             |           | Pop Rer                                  | note Assist tab | 5           |                     |                          |                       |            |          |             |                     |
| Списки обзвона                                        | Voice Test 2 | 8 Входящий | l:            |           |                                          |                 |             |                     |                          |                       |            |          |             |                     |
| Списки "Не Звонить"                                   | Входящие     | 8 Входящий | i             |           | 🗹 Включи                                 | ть Скрипт ра    | зговора: 06 | звон                | <ul> <li>доба</li> </ul> | вить/редакт           | провать    |          |             |                     |
| ▶ Задачи                                              | Входящи      | 8 Входящий |               |           |                                          |                 |             |                     |                          |                       |            |          |             |                     |
| <ul> <li>Управление контактами и запросами</li> </ul> | Входящи      | 8 Входящий |               |           | Показать                                 | Скрипт: 🗿 п     | еред 🗇 посл | е Всплываюц         | цих окон                 |                       |            |          |             |                     |
| Общие настройки                                       | Входящи      | 8 Входящий |               |           |                                          |                 |             |                     |                          |                       |            |          |             |                     |
| Категории запросов                                    | Инфо         | 8 Email    |               | _         | 🗹 Показа                                 | ть Базу Знани   | เพิ         |                     |                          |                       |            |          |             |                     |
| Причины ожидающих запросов                            | Новая ка     | Исходящи   | й Отключен    |           |                                          |                 |             |                     |                          |                       |            |          |             |                     |
| 👻 Специальные поля                                    | Обзвон       | Исходящи   | й Остановл    | 0         |                                          |                 |             |                     |                          |                       |            |          |             |                     |
| Контакт                                               | Обработк     | 8 Email    |               | 9         | Предвари                                 | тельно запо     | лнить поля  | данным из с         | ледующих с               | писков: ре            | ANTHOORAD. |          |             |                     |
| Компания                                              | Чат демо     | 8 4ar      |               |           |                                          |                 |             |                     |                          |                       | quemponara |          |             |                     |
| 3anpoc                                                |              |            |               |           | Поле                                     |                 | Спис        | ок Список клие      | тов обзвон в.5.          | x Preview             |            |          |             |                     |
| История контактов                                     |              |            |               |           | cc_addres                                | 55              |             |                     |                          |                       |            |          |             |                     |
| База знаний                                           |              |            |               |           | cc_chat                                  |                 |             |                     |                          |                       |            |          |             |                     |
| ь Формы                                               |              |            |               |           | cc_email                                 |                 |             |                     |                          |                       |            |          |             |                     |
| Munoor & Pernoor                                      |              |            |               |           | cc_inbour                                | nd              |             |                     |                          |                       |            |          |             |                     |
| - Настройки Контакт Пентра                            |              |            |               |           | cc_operat                                | tors            |             |                     |                          |                       |            |          |             |                     |
|                                                       |              |            |               |           | cc_order                                 |                 |             |                     |                          |                       |            |          |             |                     |
| Интегриция                                            |              |            |               |           | out_addr                                 | ess             |             |                     |                          |                       |            |          |             |                     |
| интеграция                                            |              |            |               |           | out_famil                                | y_name          |             |                     |                          |                       |            |          |             |                     |
| идентификация                                         |              |            |               |           | out_first_                               | name            |             |                     |                          |                       |            |          |             |                     |
| bаза знании                                           |              |            |               |           | out_prod                                 | ucts            |             |                     |                          |                       |            |          |             |                     |
| календари                                             |              |            |               |           |                                          |                 |             |                     |                          |                       |            |          |             |                     |
| Часы работы                                           |              |            |               |           |                                          |                 |             |                     |                          |                       |            |          |             |                     |
| Часы для звонков                                      |              |            |               |           |                                          |                 |             |                     |                          |                       |            |          |             |                     |
| Дополнительные навыки                                 |              | 1          |               | -         |                                          |                 |             |                     |                          |                       |            |          |             |                     |
| Языковые навыки                                       | T X          |            |               | 0         |                                          |                 |             | C                   | охранить                 | отмени                | ь          |          |             |                     |
| 8                                                     | 100 - 10 Mar | -          |               |           |                                          |                 |             |                     |                          |                       |            |          |             |                     |

Селектор Открыть вкладку Удаленный доступ / Pop Remote Assist tab является опциональным и применяется в случае использования дополнительного функционала Удаленная помощь.

Включите селектор Включить Скрипт разговора (1) и выберите из списка нужный скрипт разговора.

Одновременно с скриптом разговора на р.м. оператора могут быть открыты другие вкладки (всплывающие окна), содержащие информацию, помогающую оператору в работе в данном сервисе / кампании. Всплывающие окна настраиваются в сценарии сервиса / кампании с помощью блока Всплывающие вкладки.

Скрипт разговора может быть **показан** перед вкладками с *всплывающими окнами* (А) или после них (Б) (см. пример ниже). Выберите нужное расположение скрипта в п.Показать скрипт (2).

| $\bigcirc$ | 💧 🔹 o 🧕                                                               | Игорь Елисеев (00:12)                                           | Обработка email 👻   SLA:   Вх.обработанные: 0 (1) |     | Q (       | 3 0     | A | • ( |   |
|------------|-----------------------------------------------------------------------|-----------------------------------------------------------------|---------------------------------------------------|-----|-----------|---------|---|-----|---|
| 00:17      | Обзвон заявка Са                                                      | йт 🚺 🙃                                                          |                                                   |     |           |         |   |     | < |
| 8888       | Скрипт разгово<br>Здравствуйте, Игорь Мих<br>Вам удобно сейчас разгов | рра<br>айлович ! Оператор Ирина, компания CloudCom<br>заривать? | арапу. Спасибо за сделанный заказ на нашем сайте. |     |           |         |   |     |   |
|            |                                                                       | Да                                                              | Нет                                               | ) ( | Больше не | звонить |   |     |   |
|            |                                                                       |                                                                 |                                                   |     |           |         |   |     |   |
| <b>—</b>   |                                                                       |                                                                 |                                                   |     |           |         |   |     |   |

При работе с обращением оператор может пользоваться встроенной *Базой Знаний*. Если это необходимо в данном сервисе / кампании - включите селектор Показать Базу Знаний (3).

| Свойств    | Персона         | Списки       | Статусы         | Скрипть          | Номера              | Обзвон     | Результ | Архив | Аудио |
|------------|-----------------|--------------|-----------------|------------------|---------------------|------------|---------|-------|-------|
| 🗌 Pop Rer  | note Assist tab | 0            |                 |                  |                     |            |         |       |       |
| 🗹 Включи   | ть Скрипт ра    | зговора: Об: | звон            | ✓ доба           | <u>вить/редакти</u> | ровать     |         |       |       |
| Показать   | Скрипт: 🗿 п     | еред 🔘 посл  | е Всплываюц     | цих окон         | 2                   |            |         |       |       |
| 🔽 Показат  | гь Базу Знани   | й            |                 | 0.0              |                     |            |         |       |       |
|            |                 |              |                 |                  |                     |            |         |       |       |
| Предвари   | тельно запо     | лнить поля / | анным из с      | едующих с        | исков: Рол          |            |         |       |       |
| Поло       |                 | Course       |                 | TOD 0630000 5 5  | Provinu             | актироватв |         |       |       |
| none       | 2               | Списс        | ок список клиен | 10B 003B0H B.5.) | review              | -          |         |       |       |
| cc_addres  | S               |              |                 |                  |                     |            |         |       |       |
| cc_cnat    |                 |              |                 |                  |                     |            |         |       |       |
| cc_email   |                 |              |                 |                  |                     |            |         |       |       |
| cc_inbour  | 10              |              |                 |                  |                     |            |         |       |       |
| cc_operat  | ors             |              |                 |                  |                     |            |         |       |       |
| cc_order   |                 |              |                 |                  |                     |            |         |       |       |
| out_addre  | ess             |              |                 |                  |                     |            |         |       |       |
| out_tamit  | y_name          |              |                 |                  |                     |            |         |       |       |
| out_first_ | name            |              |                 |                  |                     |            |         |       |       |
| out_produ  | ucts            |              |                 |                  |                     |            |         |       |       |
|            |                 |              |                 |                  |                     |            |         |       |       |
|            |                 |              |                 |                  |                     |            |         |       |       |
|            |                 |              | -               |                  | 0                   |            |         |       |       |
|            |                 |              |                 | охранить         | Отменит             | ь          |         |       |       |

Для того, чтобы в скрипт разговора были подставлены данные из списка обзвона, следует **задать соответствие**: *переменные* скрипта - *поля* из списка из списка обзвона.

Для этого нажмите кнопку Редактировать (1).

|                                     | SAUGUS        | CHERRICAL CONTROL OF | and the second second s |              | Contraction - |   |  |
|-------------------------------------|---------------|----------------------|----------------------------------------------------------------------------------------------------|--------------|---------------|---|--|
| Pop Remote Assist                   | ab            |                      |                                                                                                    |              |               |   |  |
| Включить Скрипт                     | оазговора: Об | звон                 | ➤ доба                                                                                                    | вить/редакти | ровать        |   |  |
| Іоказать Скрипт: 👩                  | перед О посл  | е Всплываюц          | цих окон                                                                                                    |              |               |   |  |
| Показать Базу Зна Іредварительно за | ний           | данным из с          | ледующих с                                                                                                    | писков: Ред  | актировать    | 0 |  |
| Поле                                | Спис          | ок Список клиен      | тов обзвон в.5.                                                                                                    | x Preview    |               |   |  |
| cc_address                          |               |                      |                                                                                                    |              |               |   |  |
| cc_chat                             |               |                      |                                                                                                    |              |               |   |  |
| cc_email                            |               |                      |                                                                                                    |              |               |   |  |
| cc_inbound                          |               |                      |                                                                                                    |              |               |   |  |
| cc_operators                        |               |                      |                                                                                                    |              |               |   |  |
| cc_order                            |               |                      |                                                                                                    |              |               |   |  |
| out_address                         |               |                      |                                                                                                    |              |               |   |  |
| A                                   |               |                      |                                                                                                    |              |               |   |  |
| out_family_name                     |               |                      |                                                                                                    |              |               |   |  |
| out_family_name<br>out_first_name   |               |                      |                                                                                                    |              |               |   |  |

В открывшемся окне в левой части будут показаны все *переменные* из скриптов разговора. Выберите нужную *переменную* (1). В правой части будут показаны все *поля* из подключенного списка обзвона (2). Выберите из выпадающего списка название *поля* (3), данные из которого должны быть подставлены в выбранную *переменную* (1) скрипта разговора.

Повторите действия, чтобы связать все переменные с полями из списка обзвона. По окончании нажмите Сохранить (4).

|                                                                                                    | Конфигурация                                                                                                    | —<br>Отчеты Запи                                                                                                    | лси обращений                                                                        |                |                                                           |          |                                                                   |                                              |       |         | -       |        | hostedcc.ru  | І Настр | ойки I Выход |
|----------------------------------------------------------------------------------------------------|----------------------------------------------------------------------------------------------------|----------------------------------------------------------------------------------------------------|--------------------------------------------------------------------------------------|----------------|-----------------------------------------------------------|----------|-------------------------------------------------------------------|----------------------------------------------|-------|---------|---------|--------|--------------|---------|--------------|
| Се Искана<br>• Пользователи и Группы                                                                                                    | Вх.сервисы                                                                                                    | и Кампании об:                                                                                                    | звона >> Нова                                                                        | я кампан       | ия >> Скриг                                               | ны       | Benco                                                             | Списк                                        | Craty | Crown   | Hower   | Обзес  | Резул        | Abuse   | Аудио        |
| Прутты<br>Прутты<br>Роли<br>Роли<br>Навыки<br>Учебные классы<br>Экран Помоци<br>Каталог<br>Каталог<br>Парметры для Сценариев<br>Входиций номерной глан<br>Мессенджеры/ Веб чат<br>Обр. звонок с сайта<br>Етай<br>Сценарии<br>Голос<br>Чат<br>Сценарии<br>Голос<br>Сценарии постобработки (Workflow)<br>Вкоеринсы и Какпазии обзасна<br>Стиски обзасна<br>Стиски обзаснать"<br>Задачи | Навание –<br>Voice Test 1<br>Voice Test 2<br>Входящий под<br>Входящий под<br>Входящий под<br>Входящий сот<br>Инфо<br>Новая кампан<br>Обзако<br>Чат де | Заполнить п<br>flore<br>cc_address<br>cc_chat<br>cc_email<br>cc_inbound<br>cc_operators<br>cc_order<br>out_address<br>out_family_name<br>out_family_name<br>out_family_name<br>out_products | Тип<br>Текст<br>Текст<br>Текст<br>Текст<br>Текст<br>Текст<br>Текст<br>Текст<br>Текст | Данным<br>Резу | ии ИЗ СПИС<br>Список Спис<br>илиентов об<br>в.5.х Preview | КОВ<br>ж | сне за<br><не за<br>№<br>Фами.<br>Имя.<br>Телеф<br>Адрес<br>Проду | дано><br>дано><br>лия<br>гчество<br>он<br>кт | 5     | 3       | ащих сп | исков: | Адактировать | 1       |              |
| <ul> <li>Управление контактака и запросани<br/>Общие настройки<br/>Категории запросов<br/>Причины сикцающих запросов</li> <li>Специальные поля</li> <li>Формы<br/>Импорт &amp; Экспорт</li> <li>Настройки Контакт Центра</li> </ul>                                                                                                    | + x                                                                                                    |                                                                                                    |                                                                                      | Coxpa          |                                                           | кить     | icts                                                              |                                              | Co    | кранить | Otme    | нть    |              |         |              |

Во вкладке Скрипты будут показаны настроенные соответствия между *переменными* скрипта (1) и *полями* списка обзвона (2).

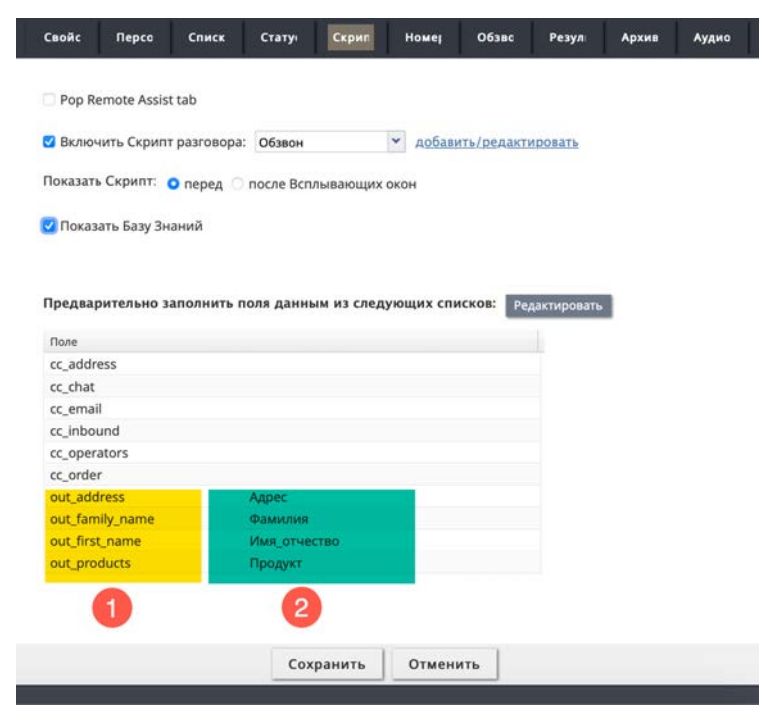

### Шаг 12. Назначение телефонных номеров

Во вкладке Номера (3) происходит назначение телефонных номеров, которые будут использоваться в кампании обзвона.

Перед назначением телефонных номеров их следует **подключить к платформе** Облачного Контакт Центра. Обратитесь в *Поддержку* провайдера сервиса и предоставьте необходимые данные для **регистрации** номеров на платформе.

#### Общий порядок действий по добавлению тлф.номера:

- А. Открываем подвкладку Тлф. номера.
- В. Добавляем телефонные номера кнопка Добавить номер.
- С. Выбираем Метод выбора номера(ов) для обзвона п. Метод выбора.
- D. Устанавливаем номер По умолчанию п. По умолчанию.
- Е. Сохраняем настройки кнопка Сохранить.

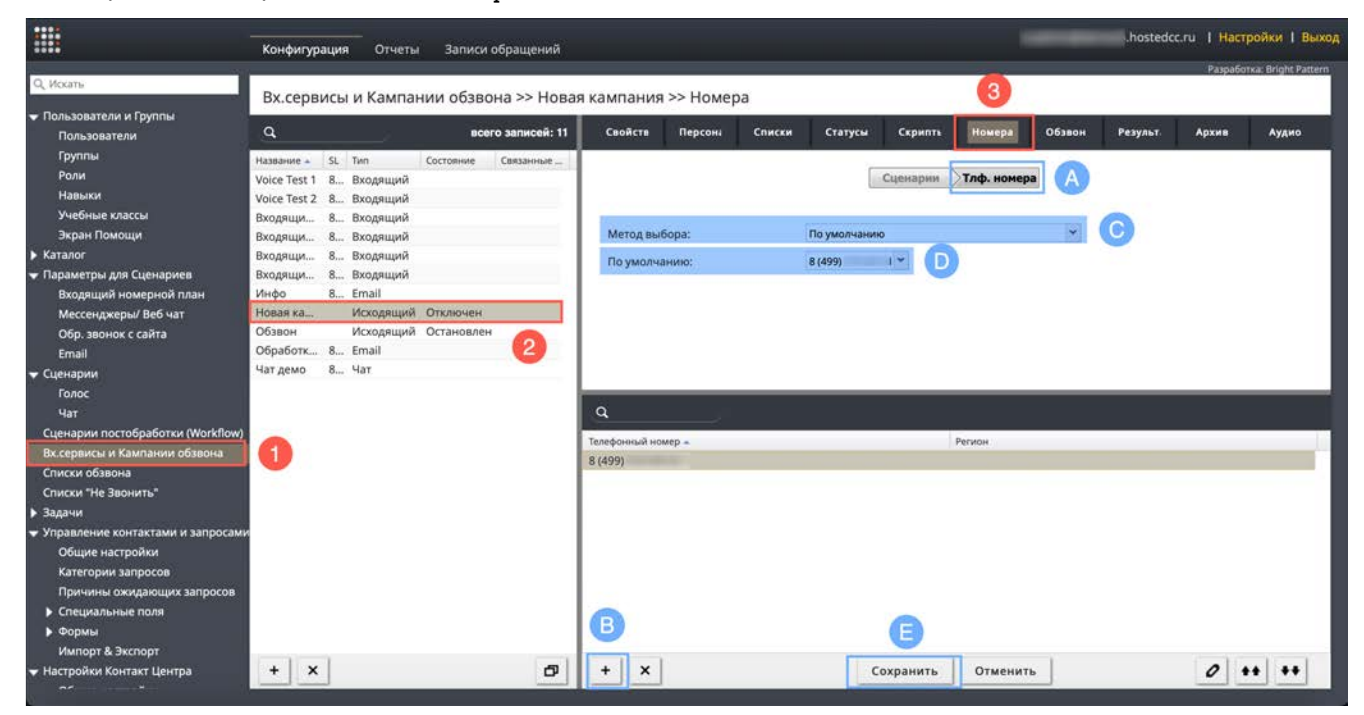

Все настройки вкладки Номера рассматриваются в таблице ниже.

| Подвкладка  | Пункт | Содержание                                                                                                 |
|-------------|-------|----------------------------------------------------------------------------------------------------|
| Сценарии    |       | Данная вкладка используется для настройки <b>входящих</b> сервисов.<br>Для кампаний обзвона она неактивна. |
| Тлф. номера |       | Данная вкладка позволяет выбрать телефонные номера, которые<br>будут использоваться в кампании обзвона.    |

| Метод<br>выбора | Определяет порядок, в котором будут использоваться телефонные номера при работе кампании обзвона.                                                                                                    |
|-----------------|----------------------------------------------------------------------------------------------------|
|                 | Возможны следующие варианты:                                                                                                    |
|                 | <ul> <li>По умолчанию: для набора всех номеров кампании<br/>используется номер, заданный в п.По умолчанию (см. п.<br/>ниже).</li> </ul>                                                                                                    |
|                 | Если в кампании используется один тлф.номер –<br>следует выбрать этот пункт.                                                                                                    |
|                 | <ul> <li>Случайный из списка номеров: для каждой записи из списка<br/>случайным образом выбирается номер из списка номеров,<br/>назначенных на кампанию (см. ниже).</li> </ul>                                                                                                    |
|                 | <ul> <li>Спучайный для региона, иначе – по умолчанию: в случае,<br/>если для тлф.номеров задан регион и он совпадает с<br/>названием региона для записи в списке обзвона (тип поля:<br/><i>Регион</i>) – такие тлф.номера подставляются случайным<br/>образом. Если совпадений нет или в списке обзвона не<br/>задан <i>регион</i>: используется номер, заданный в п. По<br/>умолчанию.</li> </ul>                                                                                                    |
|                 | <ul> <li>Спучайный для региона, иначе – спучайный из списка<br/>номеров: в случае, если для тлф.номеров задан <i>регион</i> и он<br/>совпадает с названием региона для записи в списке<br/>обзвона (тип поля: <i>Регион</i>) – такие тлф.номера<br/>подставляются случайным образом. Если совпадений нет<br/>или в списке обзвона не задан <i>регион</i> : случайным<br/>образом выбирается номер из списка номеров,<br/>назначенных на кампанию.</li> </ul>                                                                                                    |
|                 | <ul> <li>Из поля «АОН» в списке обзвона, иначе – по умолчанию: в<br/>качестве АОН (номер, который будет видеть клиент, когда<br/>кампания дозвонится до него) используется номер,<br/>указанный в соответствующем поле списка обзвона (тип<br/>поля: АОН). Если ваш провайдер не разрешает<br/>использовать произвольный АОН, данное правило будет<br/>работать только в случае, если АОН из списка обзвона<br/>совпадает с реальным АОН тлф. номера, назначенного на<br/>кампанию. Во всех остальных случаях будет<br/>использоваться номер, заданный в п. По умолчанию.</li> </ul> |
|                 | <ul> <li>Ближайший по месту набранного кода номера (только для<br/>США, Канады, Австралии): выбирает тлф. номер,<br/>совпадающий или географически ближайший к региону, к<br/>которому относится набираемый номер. Действует только<br/>для США, Канады и Австралии.</li> </ul>                                                                                                    |
|                 | <ul> <li>Использовать внутр.номер оператора как АОН – внутренний<br/>номер оператора будет отображаться, как АОН при<br/>дозвоне до клиента. Эта опция позволяет клиенту при<br/>перезвоне соединиться с этим же оператором.</li> </ul>                                                                                                    |
| По<br>умолчанию | При выборе очередности По умолчанию (см.п.выше) позволяет задать какой тлф. номер будет использован при наборе всех номеров из списка.                                                                                                    |

Облачный Контакт-центр в. 5.х | Исходящий обзвон. Настройка и запуск

| область<br>добавления<br>телефонных | Свойств Персоні Списки Статуси Скрипть Номера Обзвон Результ. Архив Аудио<br>Сценарни Тлф. номеря       |
|-------------------------------------|----------------------------------------------------------------------------------------------------|
| номеров                             | Метод выбора: По умолчанию<br>По умолчанию: 8 (499) 1 ×                                                 |
|                                     |                                                                                                    |
|                                     | С                                                                                                    |
|                                     | 8 (499)                                                                                                 |
|                                     |                                                                                                    |
|                                     | + × Сохранить Отменить О ++ ++                                                                          |
|                                     | В данной области назначаются тлф.номера на кампанию и                                                   |
|                                     | указываются регионы, к которым они относятся.<br>Для <b>добавления</b> номера:                          |
|                                     | Нажмите Добавить номер (1).                                                                             |
|                                     | Q<br>Телефонный номер = Регион                                                                          |
|                                     |                                                                                                    |
|                                     | 1           +         х         Сохранить         Отменить         ∅         ♦♦         ♦♦              |
|                                     | В новом окне выберите <i>номер</i> из списка подключенных к КЦ                                          |
|                                     | номеров (1) и введите его <i>регион</i> (опционально; см.п.выше) (2).<br>Нажмите ОК (3) для завершения. |
|                                     | Добавить Тлф. номер                                                                                     |
|                                     | AOH: 8 (499)                                                                                            |
|                                     | Регион: Москва                                                                                          |
|                                     | Ок Отменить                                                                                             |
|                                     | 3                                                                                                    |
|                                     |                                                                                                    |
|                                     |                                                                                                    |

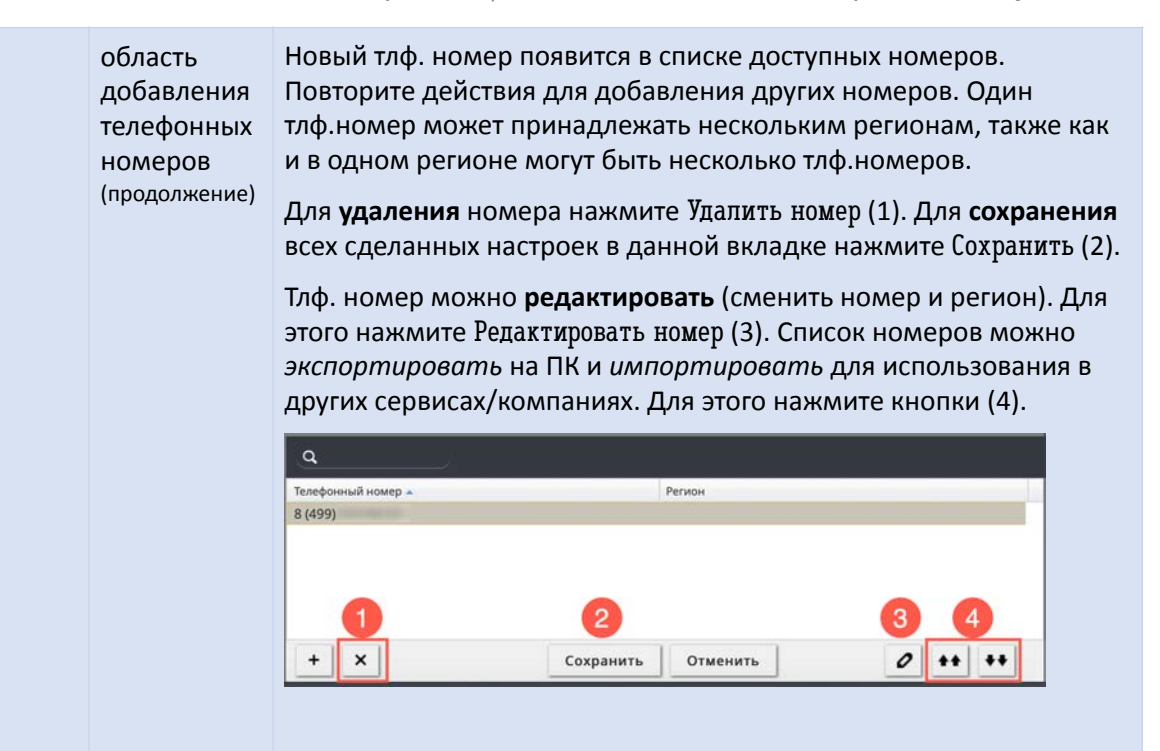

### Шаг 13. Настройка параметров обзвона и проверка корректности настроек

На данном шаге производятся **основные технические настройки** кампании обзвона: выбирается её тип и связанные с ним параметры; задается учет временных поясов, правила перезвона; подключается список «Не звонить».

Настройка параметров обзвона производится во вкладке Обзвон (3). Она включает в себя пять *подвкладок* (4), каждая из которых рассматривается ниже в отдельных подразделах.

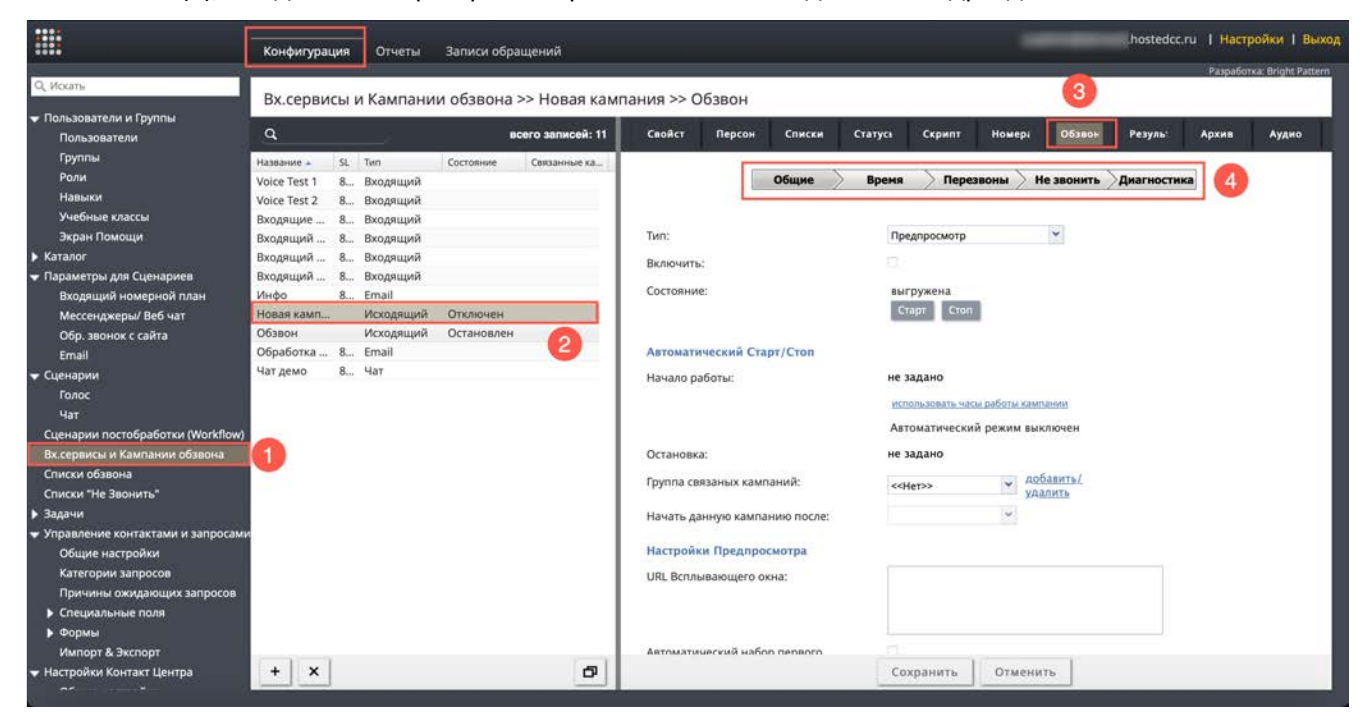

#### Общие

В данной вкладке задаются общие технические настройки кампании, выключая выбор *типа кампании* и связанных с ним параметров.

| Общие                                          | Время 📏 Перезвоны 📏 Не звонить 🔪 Диагностика |
|------------------------------------------------|----------------------------------------------|
| Тип:                                           | Прогрессивный                                |
| Включить:                                      |                                              |
| Состояние:                                     | выгружена<br>Старт Стол                      |
| Автоматический Старт/Стоп                      |                                              |
| Начало работы:                                 | не задано                                    |
|                                                | использовать часы работы кампании            |
|                                                | Автоматический режим выключен                |
| Остановка:                                     | не задано                                    |
| Группа связаных кампаний:                      | <<нет>> добавить/<br>удалить                 |
| Начать данную кампанию после:                  | ~                                            |
| Настройки Прогрессивного режима                |                                              |
| Пимит времени для "Нет ответа":                | 45 секунды                                   |
| Сценарий, запускаемый после ответа<br>клиента: | << По умолчанию >>                           |
| Обнаружение голоса:                            | 0                                            |
|                                                | Сохранить Отменить                           |

| Пункт | Характеристика                                                                                                    |                                                                                                    |  |  |  |  |  |  |
|-------|----------------------------------------------------------------------------------------------------|----------------------------------------------------------------------------------------------------|--|--|--|--|--|--|
| Тип   | Тип:                                                                                                    | Прогрессивный<br>Предпросмотр<br>Предсказывающий<br>Прогрессивный<br>Автоматический (IVR)                                               |  |  |  |  |  |  |
|       | Выберите <i>тип</i> кампании обзвона. Можно выбрать один из четырёх режимов работы:                                                                                                    |                                                                                                    |  |  |  |  |  |  |
|       | <ul> <li>Предпросмотр (Preview): полуавтоматический режим. Оператору<br/>сначала выводится скрипт/карточка клиента, затем оператор<br/>вручную начинает набор номера.</li> </ul>                                                                           |                                                                                                    |  |  |  |  |  |  |
|       | <ul> <li>Прогрессивный (Progr<br/>оператор становится <u>с</u><br/>Если клиент ответил –</li> </ul>                                                                                                    | essive): автоматический режим. Как только<br><u>вободным</u> , сервис начинает набор номера.<br>сервис распределяет вызов на оператора. |  |  |  |  |  |  |
|       | <ul> <li>Предсказывающий (Predictive): автоматический режим.<br/><u>окончания</u> текущего разговора оператора сервис, на осн<br/>статистики предыдущих вызовов, начинает набор номер<br/>клиент ответил – сервис распределяет вызов на операто</li> </ul> |                                                                                                    |  |  |  |  |  |  |
|       | <ul> <li>Автоматический (IVR)<br/>участия операторов: се<br/>IVR и завершает вызов</li> </ul>                                                                                                    | автоматический режим. Обзвон без<br>ервис набирает номер, выполняет сценарий                                                            |  |  |  |  |  |  |
|       | Подробное описание и сравне<br>специальной <u>странице</u> сайта (                                                                                                    | ение режимов обзвона приведено на<br>CloudContact.                                                                                      |  |  |  |  |  |  |

| Включить  | Включить:                                                                                                    |                                                                                                    |                                                                                                    |  |  |
|-----------|----------------------------------------------------------------------------------------------------|----------------------------------------------------------------------------------------------------|----------------------------------------------------------------------------------------------------|--|--|
|           | Показывает актуальное <i>состояние</i> кампании обзвона: <i>включена /</i><br><i>выключена</i> .                                                                                        |                                                                                                    |                                                                                                    |  |  |
|           | По умолчанию, сразу после соз<br>Рекомендуется не включать её<br>Корректность настроек можно<br>п. <i>Диагностика</i> в этом разделе                                                    | здания, кампания<br>до завершения в<br>проверить в подв<br>е).                                             | <i>выключена.</i><br>сех настроек.<br>кладке Диагностика (см.                                                      |  |  |
|           | После завершения и проверки корректности всех настроек включите селектор для включения кампании.                                                                                        |                                                                                                    |                                                                                                    |  |  |
|           | По завершении кампании её можно <i>выключить,</i> но не удалять, для<br>хранения <i>Результатов</i> кампании.                                                                           |                                                                                                    |                                                                                                    |  |  |
|           | 🔔 Включение/выключение к                                                                                                    | ампании всегда в                                                                                           | ыполняется вручную.                                                                                                |  |  |
|           | Для Смешанного сервиса, част<br>должна быть <b>всегда</b> включена<br>противном случае, статусы, свя<br>обработаны. Если необходимо<br>Смешанного типа – удалите вс<br>данной вкладки). | ь, отвечающая за<br>(даже если обзво<br>ізанные с перезво<br>не выполнять обз<br>е ч <i>асы для звонко</i> | исходящий обзвон,<br>н не проводится). В<br>ном, могут быть неверно<br>вон в рамках сервиса<br>в (подвкладка Время |  |  |
| Состояние | Показывает <u>работает</u> сейчас кампания или <u>остановлена</u> . Для начала<br>обзвона нажмите кнопку Старт; для остановки – Стоп.                                                   |                                                                                                    |                                                                                                    |  |  |
|           | Если кампания <b>остановлена</b> - с<br>нажмите кнопку Старт (выделе                                                                                                    | об этом указывает<br>на) для <b>запуска</b> ка                                                             | надпись выгружена;<br>мпании.                                                                                      |  |  |
|           | Состояние:                                                                                                    | выгружена<br>Старт Стоп                                                                                    |                                                                                                    |  |  |
|           | Когда кампания <b>работает</b> - на з<br>Нажмите кнопку Стоп (выделен                                                                                                    | это указывает наді<br>на) для <b>остановки</b>                                                             | пись работает (вручную).<br>кампании.                                                                              |  |  |
|           | Состояние:                                                                                                    | работает (вручную)<br>Старт Стоп                                                                           |                                                                                                    |  |  |
|           | Кампания также может быть вручную запущена / остановлена из                                                                                                    |                                                                                                    |                                                                                                    |  |  |
|           | рабочего места <i>Супервизора</i> (с                                                                                                    | см. 🛄 инструкцик                                                                                           | о <u>Работа супервизора</u> или                                                                                    |  |  |
|           | 😰 видео <u>Контроль обзвона</u> , р                                                                                                    | расположенные на                                                                                           | а <u>Справочном портале</u> ).                                                                                     |  |  |
|           | Кампания может быть автомат<br>п.Автоматический старт/стоп (си                                                                                                    | ически остановле<br>м.ниже).                                                                               | на согласно настройкам                                                                                             |  |  |

Автоматический старт/стоп

не задано использовать часы работы кампании Автоматический режим выключен не задано

Остановка:

Данный пункт определяет время **автоматического** старта/стопа кампании в пределах интервала работы кампании, заданного во вкладке Свойства (см. раздел <u>Шаг 4. Создание и общие настройки кампании</u> <u>обзвона / смешанного сервиса</u>), п.Часы работы ).

Для ввода времени **начала работы** кампании наведите мышкой на данный пункт и нажмите редактировать. Выберите дату и время включения и временной пояс (опционально). Если время начала работы находится вне интервала работы кампании, то кампания автоматически начнется по наступлении времени, попадающем в интервал работы.

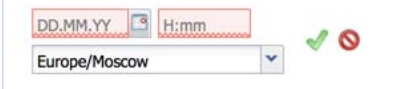

Аналогично задается время остановки кампании.

По умолчанию, если в этом пункте ничего не задано, кампания работает согласно времени, установленному во вкладке Свойства, п.Часы работы (если задано) – об этом говорит ссылка использовать часы работы кампании. Если на неё нажать – можно перейти в данный раздел и изменить настройки.

Время начала / остановки кампании определяется г**рафиком работы операторов** назначенных групп. Время обычно соответствует часовому поясу, в котором находится КЦ.

Время набора конкретных номеров списка обзвона (учет временных поясов) задается в подвкладке Время (см. *п.Время* ниже).

Когда подойдет время автоматической остановки кампании, новые вызовы набираться не будут, кампания дождется окончания всех вызовов, которые находятся в работе – после этого кампания будет остановлена.

**В любой момент** можно выполнить старт/стоп кампании в ручном режиме (см. предыдущий пункт).

|                                                                                                    |                                                                                                    | -                                                                                                    |                                                        | -                                                                                                    | -                              |  |  |
|----------------------------------------------------------------------------------------------------|----------------------------------------------------------------------------------------------------|----------------------------------------------------------------------------------------------------|--------------------------------------------------------|----------------------------------------------------------------------------------------------------|--------------------------------|--|--|
| Группа связа                                                                                                    | нных                                                                                                    | Группа связаных кампаний:                                                                                                    | < <her>&gt;</her>                                      | ✓ добавить/<br>удалить                                                                                         |                                |  |  |
| Кампании                                                                                                    |                                                                                                    | Начать данную кампанию посл                                                                                                    | ne:                                                    | ~                                                                                                    |                                |  |  |
| кампанию п                                                                                                    | осле                                                                                                    | Кампании можно <i>связать,</i> чтобы по окончании одной кампании, другая<br>началась автоматически.                                        |                                                        |                                                                                                    |                                |  |  |
| Для добавления кампании в группу связанных кампаний выберите<br>группу из списка в п.Группа связанных кампаний или создайте новук<br>группу. Если в списке уже есть связанные кампании - параметры<br>добавляемой кампании будут изменены в соответствие с параметра<br>кампаний из списка: тип кампании, часы работы, группа операторов<br>навыки. Об этом будет показано предупреждение. |                                                                                                    |                                                                                                    |                                                        | выберите<br>айте новую<br>аметры<br>параметрами<br>операторов,                                                 |                                |  |  |
|                                                                                                    | Параметры, общие для всех кампаний данной группы, будут<br>подчеркнуты жёлтыми точками. Для удаления кампании из группы<br>выберите Нет в выпадающем списке. |                                                                                                    |                                                        |                                                                                                    |                                |  |  |
|                                                                                                    |                                                                                                    | По умолчанию, <i>порядс</i><br>определяется <i>очередн</i><br>в п.Начать данную ками                                                       | ок, в котором камп<br>остью их включен<br>танию после. | ании группы буд<br>ия в группу. Его                                                                            | ут работать,<br>можно изменить |  |  |
|                                                                                                    | НАСТР                                                                                                    | НАСТРОЙКИ КАМПАНИИ ОБЗВОНА В ЗАВИСИМОСТИ ОТ ЕЕ ТИПА                                                                                        |                                                        |                                                                                                    |                                |  |  |
|                                                                                                    | ПРЕДПРОСМОТР (Preview)                                                                                                    |                                                                                                    |                                                        |                                                                                                    |                                |  |  |
| Настройки Предпросмотра                                                                                                    |                                                                                                    |                                                                                                    |                                                        |                                                                                                    |                                |  |  |
|                                                                                                    | URL Всплы                                                                                                    | URL Всплывающего окна: https://cloud                                                                                                    |                                                        |                                                                                                    |                                |  |  |
|                                                                                                    | Автоматический набор первого                                                                                                    |                                                                                                    |                                                        |                                                                                                    |                                |  |  |
| Начать автоматический набор после:                                                                                                    |                                                                                                    | секунды                                                                                                    |                                                        |                                                                                                    |                                |  |  |
| Распределять на предварительно назначенных операторов :                                                                                                    |                                                                                                    |                                                                                                    |                                                        |                                                                                                    |                                |  |  |
| Ограничить ручные исходящие<br>вызовы только номерами из списков<br>обзвона; сохранять результаты<br>ручного набора в Результатах<br>кампании обзвона:                                                                                                    |                                                                                                    |                                                                                                    |                                                        |                                                                                                    |                                |  |  |
| URL всплыва                                                                                                    | ющего                                                                                                    | Ссылка на web-страни                                                                                                    | ицу, которая открое                                    | ется у оператора                                                                                               | в Области                      |  |  |
| окна                                                                                                    |                                                                                                    | <i>информации,</i> когда он начнет работу с вызовом (подробнее см. 🛄<br>инструкцию <u>Работа оператора</u> на <u>Справочном портале</u> ). |                                                        |                                                                                                    |                                |  |  |
| Если этот пункт оставить пу<br><i>телефона и имя клиента</i>                                                                                                    |                                                                                                    |                                                                                                    | ть пустым, у опера<br>нта (если оно при                | гь пустым, у оператора будет отображаться <i>номер</i><br>нта (если оно присутствует в <i>списке</i> обзвона). |                                |  |  |
|                                                                                                    |                                                                                                    | Данный параметр явля                                                                                                    | чется опциональнь                                      | IM.                                                                                                    |                                |  |  |
| Автоматичес<br>набор перво                                                                                                    | ский<br>Го                                                                                                    | По умолчанию, в режи<br><u>вручную</u> .                                                                                                   | іме Предпросмотр                                       | о оператор наби                                                                                                | рает все номера                |  |  |
| номера Если включить селектор в этом пункте, при приёме оператором <i>п</i> записи, по истечении периода времени, заданного в п. Начать автоматический набор после (см. ниже) телефонный номер будет н                                                                                                    |                                                                                                    |                                                                                                    | атором <i>первой</i><br>ачать<br>р будет набран        |                                                                                                    |                                |  |  |

| Начать                                                                                                    | Время перед началом автоматического набора номера <i>первой</i> записи.                                                                                                    |
|----------------------------------------------------------------------------------------------------|----------------------------------------------------------------------------------------------------|
| автоматический                                                                                                    | Действует только если включен селектор Автоматический набор первого                                                                                                    |
| набор после                                                                                                    | номера.                                                                                                    |
| Распределять на                                                                                                    | В режиме <i>Предпросмотр</i> записи в списке обзвона могут распределяться между <u>заранее</u> заданными операторами.                                                                                                    |
| предварительно                                                                                                    | Для этого в список обзвона необходимо добавить столбец с <i>логинами операторов</i> (названия <i>учетных записей</i> операторов). При загрузке списка данному столбцу надо присвоить тип <i>Логин оператора</i> .                                                                                                    |
| назначенных                                                                                                    | Подробнее см. Щ инструкцию и Видео <u>Списки обзвона</u> на <u>Справочном портале</u> .                                                                                                    |
| операторов                                                                                                    | Если выбрать флажок в этом пункте, записи в списке обзвона будут распределяться <u>только на назначенных операторов</u> .                                                                                                    |
| Ограничить ручные<br>исходящие вызовы<br>только номерами из<br>списков обзвона;<br>сохранять<br>результаты ручного<br>набора в Результатах<br>кампании обзвона | <ul> <li>При включении данного параметра, телефонные номера, набираемые вручную, будут добавлены в исходящую или смешанную кампанию, если номер телефона совпадает с одним из номеров , находящихся в списке обзвона, подключенным к данной кампании.</li> <li>После включения в кампанию, номера , набранные вручную, будут учитываться в показателях (статистике) работы кампании.</li> <li>При выборе этого параметра будут учитываться следующие настройки:</li> <li>номер будет проверяться на соответствие списку «<i>He звонить</i>» (<i>DNC</i>) и разрешенным часам для звонков (т.е. на соответствие временному поясу - см. настройки подвкладки Время далее в этом разделе);</li> <li>попытки набора номера учитываются в общих попытках дозвона (см. настройки подвкладки Перезвоны далее в этом разделе);</li> <li>действуют правила перезвонов в зависимости от выбранного статуса набора (см. настройки подвкладки Перезвоны далее в этом разделе);</li> <li>если номер был закрыт в списке обзвона, то его ручной набор запрещен.</li> <li>По умолчанию данная опция <b>отключена</b>. Также она недоступна при изораться на соотка стака и пораметора со в стака с со с с с с с с с с с с с с с с с с с</li></ul> |

| ПРОГРЕССИВНЫЙ (Progressive)                      |                                                                                                    |                                                                       |  |  |  |
|--------------------------------------------------|----------------------------------------------------------------------------------------------------|-----------------------------------------------------------------------|--|--|--|
| Настрой                                          | ки Прогрессивного режима                                                                                                    |                                                                       |  |  |  |
| Лимит в                                          | ремени для "Нет ответа":                                                                                                    | 45 секунды                                                            |  |  |  |
| Сценари<br>клиента:                              | й, запускаемый после ответа                                                                                                    | << По умолчанию >>                                                    |  |  |  |
| Обнаруж                                          | кение голоса:                                                                                                    |                                                                       |  |  |  |
| Обна                                             | ружение автоответчика:                                                                                                    |                                                                       |  |  |  |
| Ожид<br>автос                                    | ание сигнала начала записи<br>пветчика:                                                                                                    |                                                                       |  |  |  |
| Запис<br>вызон                                   | сывать Анализ прохождения<br>за (CPA):                                                                                                    |                                                                       |  |  |  |
| Лимит в<br>операто                               | ремени ожидания ответа<br>ра:                                                                                                    | 2 секунды                                                             |  |  |  |
| Максиму                                          | им отключенных вызовов:                                                                                                    | 2                                                                     |  |  |  |
| Интенси                                          | вность набора                                                                                                    |                                                                       |  |  |  |
| кол-во н<br>операто                              | абираемых номеров/на<br>ра,%:                                                                                                    | 100                                                                   |  |  |  |
| Огранич<br>вызовы<br>обзвона<br>ручного          | ить ручные исходящие<br>только номерами из списков<br>сохранять результаты<br>набора в Результатах                                                                                                    |                                                                       |  |  |  |
| Лимит времени для<br>«Нет ответа»                | Данный параметр определяет, сколько времени кампания будет ждать<br>ответа клиента после получения сигнала контроля посылки вызова ( <i>КПВ</i> ,<br>или " <i>длинные гудки</i> "). По истечении этого времени вызов будет<br>завершен со статусом « <i>Hem omвета</i> ».        |                                                                       |  |  |  |
| Сценарий,<br>запускаемый после<br>ответа клиента | Определяет, какой <i>сценарий</i> обработки вызова будет запущен после ответа клиента (см. раздел <u>Шаг 10. Настройка сценария обработки вызовов</u> ).                                                                                                    |                                                                       |  |  |  |
|                                                  | По умолчанию используется простейший сценарий распределения: на<br>наименее занятого оператора. В нем вызовы, не соединенные с<br>оператором в течении интервала, заданного в п. Лимит времени ожидания<br>ответа оператора (см. ниже в этой таблице) завершаются автоматически. |                                                                       |  |  |  |
|                                                  | Облачный Контакт Центр включает в себя шаблон сценария кампании:<br>« <i>Кампания обзвона в режиме Предсказывающий»,</i> который можно<br>использовать как пример при настройке собственных сценариев работы<br>(раздел Сценарии / Голос / кнопка Добавить из шаблона).          |                                                                       |  |  |  |
|                                                  | Для <b>назначения</b> сценария                                                                                                    | я выберите его из выпадающего списка.                                 |  |  |  |
| Обнаружение голоса                               | Определяет, будет ли сер<br>соединением на операто                                                                                                    | вис выявлять <i>ответ голосом</i> перед<br>ра.                        |  |  |  |
|                                                  | Если селектор не выбран<br>стороне клиента соединя                                                                                                    | – сервис будет <b>сразу по поднятию трубки</b> на<br>ть на оператора. |  |  |  |

| Обнаружение<br>автоответчика                  | Определяет, будет ли сервис пытаться отличать ответ человека от приветствия, записанного на <i>автоответчик</i> . Работает совместно с параметром Обнаружение голоса (см.п. выше).                                                                                                    |  |  |  |  |
|-----------------------------------------------|----------------------------------------------------------------------------------------------------|--|--|--|--|
|                                               | Если селектор не выбран – сервис будет сразу по началу звучания голоса<br>соединять на оператора.                                                                                                    |  |  |  |  |
| Ожидание сигнала<br>начала записи             | Задает, будет ли решение об обнаружении автоответчика основываться на выявлении звукового сигнала после окончания речевого приветствия.                                                                                                    |  |  |  |  |
| автоответчика                                 | Если селектор не выбран, для всех вызовов с длинными голосовыми сообщениями будет проставлен статус <i>Автоиформатор или IVR</i> .                                                                                                    |  |  |  |  |
|                                               | Работает, если включен селектор Обнаружение автоответчика.                                                                                                    |  |  |  |  |
| Записывать Анализ<br>прохождения              | Включение селектора позволяет записывать фазу <i>Анализа прохождения</i><br><i>вызова (Call Progress Analysis - CPA)</i> во время набора номера.                                                                                                    |  |  |  |  |
| вызова (СРА)                                  | Такие записи хранятся в отдельных аудиофайлах и могут использоваться<br>для детального анализа обработки системой различных ситуаций при<br>наборе номера. Записи СРА можно прослушать как обычные записи<br>вызовов, выбрав нужный вызов во вкладке Записи обращений, а также<br>экспортировать для дальнейшего анализа.                                                                                                    |  |  |  |  |
|                                               | Данный пункт является <b>дополнительной опцией</b> . Для его активации<br>обратитесь к провайдеру сервиса.                                                                                                    |  |  |  |  |
| Лимит времени<br>ожидания ответа<br>оператора | Определяет, сколько времени, после ответа клиента, сервис будет ждать<br>появления свободного оператора (находящегося в состоянии <i>"Готов"</i> ).<br>Данная настройка действительна для сценария По умолчанию, заданного<br>для данного типа кампании (см.п. Сценарий, запускаемый после ответа<br>клиента выше).                                                                                                    |  |  |  |  |
|                                               | В случае, если в п. Сценарий, запускаемый после ответа клиента выбран<br>сценарий, отличный от По умолчанию, то в данном пункте следует указать<br>значение, заданное в блоке сценария Поиск оператора / Find Agent. Также<br>в данном блоке сценария следует предусмотреть обработку ситуации<br>выхода по параметру Лимит времени / Time Out).                                                                                                    |  |  |  |  |
|                                               | В сценарии По умолчанию по истечении лимита времени сервис завершает вызов.                                                                                                    |  |  |  |  |
|                                               | Облачный Контакт Центр включает в себя <b>шаблон сценария</b> кампании:<br>«Кампания обзвона в режиме Предсказывающий», который можно<br>использовать как пример при настройке собственных сценариев работы<br>(раздел Сценарии / Голос / кнопка Добавить из шаблона). В данном<br>сценарии лимит времени ожидания ответа оператора установлен в<br>интервале 0-2 сек., по истечении которого вызов направляется на IVR, где<br>клиенту озвучивается предзаписанное сообщение. |  |  |  |  |
| Максимум<br>отключенных<br>вызовов            | Задаёт максимально допустимое значение <i>отключенных вызовов</i> (вызовов, завершенных по превышении параметра Лимит времени ожидания ответа оператора).                                                                                                    |  |  |  |  |
|                                               | Задаётся в процентах от общего числа вызовов.                                                                                                    |  |  |  |  |

| Интенсивность<br>набора.<br>Кол-во набираемых<br>номеров/ на<br>оператора,%                                                                                                    | Показывает в процентах отношение общего количества попыток набора к<br>ожидаемому количеству отвеченных попыток набора. Этот показатель<br>определяет <i>скорость обзвона</i> .<br>Например, если предполагается, что только каждая вторая попытка будет<br>успешной (будет отвечена), то данный показатель рекомендуется<br>установить равным 200%. В этом случае, система будет делать в два раза<br>больше попыток набора, чем имеется свободных операторов.<br>По умолчанию, данный показатель равен 100%. Это означает, что на<br>одного свободного оператора сервис будет набирать один номер, т.е.<br>предполагается, что все вызовы будут отвечены. |
|----------------------------------------------------------------------------------------------------|----------------------------------------------------------------------------------------------------|
| Автоматически<br>perулировать<br>интенсивность<br>набора в<br>зависимости от<br>показателя<br>контактности /<br>Automatically adjust<br>overdial rate based<br>on the current answer<br>rate | Позволяет выбрать режим интенсивности набора номеров: <b>постоянный</b><br>показатель интенсивности (заданный в предыдущем пункте) или<br><b>автоматически подстраивающийся</b> под актуальные показатели набора.<br>Для набора номеров с <b>постоянной</b> интенсивностью (заданной в<br>предыдущем пункте) - выключите селектор.<br>Для <b>автоматической</b> подстройки интенсивности набора под актуальные<br>показатели работы кампании ( <i>контактность / answer rate</i> ) - включите<br>селектор.<br>По умолчанию задан постоянный показатель интенсивности набора<br>(селектор не выбран).                                                        |
| Ограничить ручные<br>исходящие вызовы<br>только номерами из<br>списков обзвона;<br>сохранять<br>результаты ручного<br>набора в Результатах<br>кампании обзвона                               | Пояснения по данному пункту даны в разделе данной таблицы,<br>посвященной настройкам кампании в режиме <i>Предросмотр / Preview</i><br>(см. выше).                                                                                                    |
|                                                                                                    |                                                                                                    |

| ПРЕДСКАЗЫВАЮЩИЙ (Predictive)             |                        |                                                                                                    |                      |                                                                      |                  |
|------------------------------------------|------------------------|----------------------------------------------------------------------------------------------------|----------------------|----------------------------------------------------------------------|------------------|
|                                          | Настройк               | и Предсказывающего режим                                                                                                    | a                    |                                                                      |                  |
|                                          | Лимит вре              | емени для "Нет ответа":                                                                                                    | 45                   | секунды                                                              |                  |
|                                          | Сценарий<br>клиента:   | , запускаемый после ответа                                                                                                    | << По у              | молчанию >>                                                          |                  |
|                                          | Обнаруже               | ние голоса:                                                                                                    |                      |                                                                      |                  |
|                                          | Обнару                 | ужение автоответчика:                                                                                                    |                      |                                                                      |                  |
|                                          | Ожида<br>автоот        | ние сигнала начала записи<br>ветчика:                                                                                                    |                      |                                                                      |                  |
|                                          | Запись<br>вызова       | івать Анализ прохождения<br>а (CPA):                                                                                                    |                      |                                                                      |                  |
|                                          | Лимит вре<br>оператора | емени ожидания ответа<br>а:                                                                                                    | 2                    | секунды                                                              |                  |
|                                          | Максимум               | отключенных вызовов:                                                                                                    | 2                    |                                                                      |                  |
|                                          | Интенсив               | ность набора                                                                                                    |                      |                                                                      |                  |
|                                          | Загрузка с             | оператора:                                                                                                    | 95                   |                                                                      |                  |
|                                          | начально               | е кол-во набираемых<br>на оператора %:                                                                                                    | 100                  | (100 % успешных попыток набора)                                      |                  |
|                                          | номеровл               | a oneparopa, //.                                                                                                    | Сброс                | статистики                                                           |                  |
| Лимит врем<br>«Нет ответа                | мени для<br>»          | Пояснения по данному<br>посвященной настройн<br><i>Progressive</i> (см. выше).                                                                           | / пункту<br>кам камі | даны в разделе данной таблиц<br>пании в режиме <i>Прогрессивны</i> й | ы,<br><i>і /</i> |
| Сценарий,<br>запускаемы<br>ответа клие   | ій после<br>нта        | Пояснения по данному<br>посвященной настройн<br><i>Progressive</i> (см. выше).                                                                           | / пункту<br>кам камі | даны в разделе данной таблиц<br>тании в режиме <i>Прогрессивны</i> й | ы,<br>í/         |
| Обнаружен                                | ие голоса              | е голоса Пояснения по данному пункту даны в разделе данной таблицы, посвященной настройкам кампании в режиме Прогрессивный / Progressive (см. выше).     |                      |                                                                      | ы,<br>í /        |
| Обнаружен<br>автоответчи                 | ие<br>іка              | Пояснения по данному пункту даны в разделе данной таблицы,<br>посвященной настройкам кампании в режиме <i>Прогрессивный /</i><br>Progressive (см. выше). |                      |                                                                      |                  |
| Ожидание о<br>начала запи<br>автоответчи | сигнала<br>іси<br>іка  | Пояснения по данному пункту даны в разделе данной таблицы,<br>посвященной настройкам кампании в режиме <i>Прогрессивный /</i><br>Progressive (см. выше). |                      |                                                                      |                  |
| Записывать<br>прохождени<br>вызова (СРА  | Анализ<br>ия<br>\)     | Пояснения по данному пункту даны в разделе данной таблицы,<br>посвященной настройкам кампании в режиме <i>Прогрессивный /</i><br>Progressive (см. выше). |                      |                                                                      |                  |
| Лимит ожи,<br>ответа опер                | дания<br>ратора        | Пояснения по данному<br>посвященной настройн<br><i>Progressive</i> (см. выше).                                                                           | и пункту<br>кам камі | даны в разделе данной таблиц<br>пании в режиме <i>Прогрессивны</i> й | ы,<br>í/         |
| Максимум<br>отключенны<br>вызовов        | ых                     | Пояснения по данному<br>посвященной настройн<br><i>Progressive</i> (см. выше).                                                                           | и пункту<br>кам камі | даны в разделе данной таблиц<br>пании в режиме <i>Прогрессивны</i> й | ы,<br>í /        |

| Интенсивность<br>набора.<br>Загрузка оператора                                                                                                    | Определяет занятость (загрузку) операторов, участвующих в кампании<br>обзвона. На основании этого параметра сервис рассчитывает скорость<br>набора номеров.<br>Занятость определяется в процентах, как время, затраченное на<br>обработку вызовов по отношению к общему времени работы оператора:<br><u>время разговора + время ожидания</u><br>время разговора + время ожидания + время в состоянии Готов<br>Изменения этого параметра вступают в действие незамедлительно.<br>Этот параметр влияет на on-line статистику Исх.несоединенн. (Исходящие<br>вызовы, несоединенные с операторами за заданное время), а также<br>показывается в табличном отчете Кампания Обзвона: обзвон в режиме<br>Предсказывающий / Telemarketing Compliance (статистика Несоединённые                                                                                                    |
|----------------------------------------------------------------------------------------------------|----------------------------------------------------------------------------------------------------|
|                                                                                                    | вызовы).<br>Загрузка оператора отображается на рабочем месте <i>супервизора</i> среди<br>показателей работы <i>операторов</i> .                                                                                                    |
| Интенсивность<br>набора.<br>Начальное кол-во<br>набираемых<br>номеров/ на<br>оператора,%                                                                       | Показывает в процентах отношение общего количества попыток набора к<br>ожидаемому количеству отвеченных попыток набора. Этот показатель<br>определяет <i>скорость набора</i> при <u>запуске</u> кампании. Например, если<br>предполагается, что только каждая вторая попытка будет успешной<br>(будет отвечена), то данный показатель рекомендуется установить<br>равным 200%. В этом случае, система будет делать в два раза больше<br>попыток набора, чем имеется свободных операторов.<br>Как только система накопит достаточно статистических данных для<br>самостоятельной работы, вместо Начального кол-ва набираемых номеров<br>система будет использовать показатель набора, который рассчитывается<br><i>автоматически</i> в режиме реального времени.<br>При необходимости, реальный показатель набора может быть <i>сброшен</i> ,<br>нажатием на кнопку Сброс статистики. В этом случае, система опять будет<br>использовать значение, установленное в данном пункте. |
| Ограничить ручные<br>исходящие вызовы<br>только номерами из<br>списков обзвона;<br>сохранять<br>результаты ручного<br>набора в Результатах<br>кампании обзвона | Пояснения по данному пункту даны в разделе данной таблицы,<br>посвященной настройкам кампании в режиме <i>Предросмотр / Preview</i><br>(см. выше).                                                                                                    |
|                                                                                                    |                                                                                                    |

| <b>АВТОМАТИЧЕСКИЙ</b> (IVR)              |                                                                                                    |                                                                                                    |                                                                               |  |  |  |  |
|------------------------------------------|----------------------------------------------------------------------------------------------------|----------------------------------------------------------------------------------------------------|-------------------------------------------------------------------------------|--|--|--|--|
|                                          | Настрой                                                                                                    | іки Автоматического режима (                                                                                                    | IVR)                                                                          |  |  |  |  |
|                                          | Максимум одновременных вызовов:                                                                                                    |                                                                                                    | 1                                                                             |  |  |  |  |
|                                          | Лимит времени для "Нет ответа":                                                                                                    |                                                                                                    | 45 секунды                                                                    |  |  |  |  |
|                                          | Сценарий, запускаемый после ответа<br>клиента:                                                                                                    |                                                                                                    | ✓                                                                             |  |  |  |  |
|                                          | Обнарух                                                                                                    | кение голоса:                                                                                                    |                                                                               |  |  |  |  |
|                                          | Обна                                                                                                    | ружение автоответчика:                                                                                                    |                                                                               |  |  |  |  |
|                                          | Ожидание сигнала начала записи автоответчика:                                                                                                    |                                                                                                    |                                                                               |  |  |  |  |
|                                          | Запи<br>вызо                                                                                                    | сывать Анализ прохождения<br>ва (СРА):                                                                                                    |                                                                               |  |  |  |  |
|                                          | Огранич<br>вызовы<br>обзвона<br>ручного<br>кампани                                                                                                    | ить ручные исходящие<br>только номерами из списков<br>; сохранять результаты<br>набора в Результатах<br>и обзвона:                                       |                                                                               |  |  |  |  |
| Максимум<br>одновремен<br>вызовов        | ных                                                                                                    | Максимальное количество одновременно обрабатываемых вызовов.                                                                                             |                                                                               |  |  |  |  |
| Лимит врем<br>«Нет ответа                | ени для<br>»                                                                                                    | Пояснения по данному пункту даны в разделе данной таблицы,<br>посвященной настройкам кампании в режиме <i>Прогрессивный /</i><br>Progressive (см. выше). |                                                                               |  |  |  |  |
| Сценарий,<br>запускаемы<br>ответа клие   | арий, Определяет, какой <i>сценарий</i> обработки вызова будет запущен после ответа клиента (см. раздел <u>Шаг 10. Настройка сценария обработки</u> вызовов ). |                                                                                                    |                                                                               |  |  |  |  |
|                                          |                                                                                                    | Для кампании в режиме <i>Автоматический (IVR)</i> сценарий в <b>обязательном порядке</b> должен содержать записанные голосовые сообщения.                |                                                                               |  |  |  |  |
| Обнаружен                                | ие голоса                                                                                                    | Пояснения по данному пункту даны в разделе данной таблицы, посвященной настройкам кампании в режиме <i>Прогрессивный / Progressive</i> (см. выше).       |                                                                               |  |  |  |  |
| Обнаружен<br>автоответчи                 | ие<br>Іка                                                                                                    | Пояснения по данному пун<br>посвященной настройкам к<br><i>Progressive</i> (см. выше).                                                                   | кту даны в разделе данной таблицы,<br>ампании в режиме <i>Прогрессивный /</i> |  |  |  |  |
| Ожидание с<br>начала запи<br>автоответчи | сигнала<br>Іси<br>Іка                                                                                                    | Пояснения по данному пункту даны в разделе данной таблицы,<br>посвященной настройкам кампании в режиме Прогрессивный /<br>Progressive (см. выше).        |                                                                               |  |  |  |  |

#### Время

В данной вкладке (1) задаются *интервалы времени* для набора номеров из списка обзвона с учётом *временных поясов*.

**Отличие** данных настроек от параметра Часы работы (вкладка Свойства) состоит в том, что в Часах работы задаётся <u>время работы кампании</u> (по временной зоне, в которой находится КЦ). Во вкладке Время задаются <u>интервалы набора номеров</u> (по временным зонам, к которым относятся номера из списка обзвона).

Время набора номеров с учетом временных поясов задается в блоке Местное время (2). Остальные параметры в данной вкладке являются опциональными.

| Свойс Пер                        | осо Списк | Стату | Скрип | Номеј   | Обзвс      | Резул        | Архив  | Ауди |
|----------------------------------|-----------|-------|-------|---------|------------|--------------|--------|------|
|                                  | Общие     | Время | Пере  | звоны 〉 | Не звонить | Диагно       | остика |      |
|                                  |           | 1     |       |         |            |              |        |      |
| Местное вре                      | мя        |       |       | Те      | лефоны для | связи,<br>ию |        |      |
| круглосуточн<br>д <u>обавить</u> | io: 24/7  |       |       |         | Телефон    |              |        | 2    |
| добавить распи                   | сание     |       |       |         |            |              |        |      |

Осуществлять набор с учетом местного времени на основании 2-х параметров: кода города/моб.оператора и почтового индекса (предварительно должен быть указан в списке обзвона).

Учитывать ограничения <u>Часы для звонков</u>

**Местное время** В данном блоке задаются *временные интервалы* для набора номеров из списка обзвона. **Время указывается местное.** 

Сервис автоматически определяет, к какой временной зоне относится номер из списка обзвона (по коду региона или коду мобильного оператора) и производит набор номера в период, соответствующий местному времени, заданному в данной таблице.

Например: местное время задано как интервал с 10:00 до 20:00. С учётом этого правила перед набором каждого номера сервис проверяет, к какой временной зоне относится номер. Если местное время в этой зоне в данный момент попадает в заданный интервал – производится набор номера. Если нет – набор не производится.

Если список обзвона содержит несколько столбцов номеров, для каждого столбца можно задать <u>свой интервал набора</u>. Например, в отдельных столбцах находятся домашние (городские) номера и мобильные телефоны. В этом случае можно задать отдельный интервал для звонков на мобильные телефоны (с 10:00 до 18:00) и для домашних телефонов (с 18:00 до 21:00).

**Интервал времени надо задавать обязательно, даже если в данной кампании местное время не учитывается.** В этом случае выбирается расписание: круглосуточно, 24/7.

Для заполнения таблицы нажмите добавить расписание (1).

*Расписание* – это несколько интервалов, сгруппированных по единому правилу, например: день недели.

| Местное время       | Телефоны для связи,<br>по предпочтению |
|---------------------|----------------------------------------|
| добавить расписание |                                        |

По умолчанию, при нажатии на добавить расписание устанавливается настройка расписание: круглосуточно, 24/7. Это означает, что в работе кампании местное время не учитывается. Номера будут набираться пока работает кампания.

Для добавления **местного времени** нажмите добавить (1). В открывшемся окне выберите дни недели и задайте интервал времени (часы:минуты), когда можно производить набор номера. Время следует задавать по **временному поясу**, к которому относится телефоны.

Например: если необходимо звонить в рабочее время с 09:00 до 18:00, то интервал времени следует задать именно так. Сервис сам определит, в каком временном поясе находится конкретный номер и наберет его, в то время, когда в этом поясе местное время будет соответствовать заданному интервалу (09:00 - 18:00).

| по предпочтению |
|-----------------|
| <u>добавить</u> |
|                 |
|                 |

|                           | Палее сполуот задать пля изиих полей в списие о                                                                                                    | Faculta conconvanues                                                                                                    |  |  |
|---------------------------|----------------------------------------------------------------------------------------------------|----------------------------------------------------------------------------------------------------|--|--|
| (продолжение)             | селефоны (тип поля: <i>телефон</i> ) будут действовати<br>зремени.<br>Если соответствие <b>поле списка обзвона - местно</b> е<br>этом будет предупреждающее сообщение (1). В н<br>названия полей из списка обзвона, содержащие<br>ниже: поле Телефон). Нажмите добавить (2).                                                                                          | озвона, содержащих<br>ь настройки местного<br>е время не задано: об<br>чем будут указаны<br>телефоны (в примере                |  |  |
|                           | Типы телефонов не запланированные: Телефон                                                                                                    |                                                                                                    |  |  |
|                           | Местное время                                                                                                    | Телефоны для связи,<br>по предпочтению                                                                                         |  |  |
|                           | круглосуточно: 24/7<br>д <u>обавить</u>                                                                                                    | добавить 2                                                                                                    |  |  |
| E                         | Выберите нужные поля списка обзвона из выпад<br>образом можно добавить несколько полей списк<br>Телефоны для связи,<br>по предпочтению<br>Гелефон<br>добавить                                                                                                    | ающего списка. Таким<br>а обзвона.                                                                                             |  |  |
| Дополнительные<br>условия | Одополнительные условия<br>Существлять набор с учетом местного времени на основании 2-х параметров: кода го<br>предварительно должен быть указан в списке обзвона).<br>Данный пункт помимо учета местного времени на<br>торода / моб. оператора позволяет учитывать поч<br>В настоящее время эта опция действует только д<br>По умолчанию эта опция включена. При нас | рода/моб.оператора и почтового индекса<br>на основании кода<br>чтовый индекс региона.<br>ля звонков в США.<br>стройке кампании |  |  |

| Учитывать<br>ограничения | 🗸 Учитывать ограничения                                                                                                    | <u>Часы для звонков</u>                                                                                        |  |  |  |  |  |  |
|--------------------------|----------------------------------------------------------------------------------------------------|----------------------------------------------------------------------------------------------------|--|--|--|--|--|--|
|                          | Данная настройка помимо автоматического определения и учета<br>временных зон на основании кода города или мобильного номера,<br>позволяет точно задать временную зону для каждого телефонного<br>номера из списка обзвона. |                                                                                                    |  |  |  |  |  |  |
|                          | Данная настройка может быть полезна, и<br>телефона отличается от формальной при<br>провайдеру. Например, мобильный ном<br>провайдеру Екатеринбурга. Точно извест<br>клиент находится в Москве.                             | когда реальное нахождение<br>иписки его региональному<br>мер клиента относится к<br>гно, что в настоящее время |  |  |  |  |  |  |
|                          | Подробнее о предварительных настройках см. Шаг 3. Настройка часов для звонков по кодам регионов в данной инструкции.                                                                                                    |                                                                                                    |  |  |  |  |  |  |
|                          | Для включения учета настроек Часы для                                                                                                    | звонков - включите селектор.                                                                                   |  |  |  |  |  |  |

#### Перезвоны

**Перезвон** - повторный набор номера в случае **недозвона** до него. В кампаниях обзвона в режимах *Прогрессивный, Предсказывающий* и *Автоматический* выполняется платформой автоматически.

В данной подвкладке (1) задаются правила *перезвона* в случае, если в течении одного полного прохода списка обзвона записи не были закрыты, а также задаются ограничения на количество перезвонов.

| Свойст                | Персон                   | Списки       | Статусь | Скрипт | Номер | а Обзвон   | Резуль      | Архив | Аудио |
|-----------------------|--------------------------|--------------|---------|--------|-------|------------|-------------|-------|-------|
|                       |                          | Общие        | Время   | > Пере | звоны | Не звонить | Диагностика | ]     |       |
| Максимал<br>на запись | њное количе<br>:         | ество попыто | к 5     |        |       |            |             |       |       |
| Максимал<br>на номер: | ьное колич               | ество попыто | к 3     |        |       |            |             |       |       |
| Последов<br>номера из | ательно наб<br>з записи: | ирать все    |         |        |       |            |             |       |       |

#### q

| Статус                     | Повторы |           | Интервал повторов | Действие                  |  |                   |
|----------------------------|---------|-----------|-------------------|---------------------------|--|-------------------|
| Автоиформатор или IVR      |         |           |                   | Перезвонить (24ч)         |  |                   |
| Автоответчик               |         |           |                   |                           |  | Перезвонить (24ч) |
| Другая проблема соединения | I       |           |                   | Остановить набор номера   |  |                   |
| Занято                     | 3       |           | 10                | Перезвонить (1ч)          |  |                   |
| Молчание                   | 1       |           | 2                 | Остановить набор номера   |  |                   |
| Направление перегружено    | 3       |           | 10                | Перезвонить (1ч)          |  |                   |
| Не тот человек             |         |           |                   | Перезвонить (3ч)          |  |                   |
| Неверный номер             |         |           |                   | Остановить набор номера в |  |                   |
| Неверный номер             |         |           |                   | Остановить набор номера в |  |                   |
| Нет оператора              |         |           |                   | Перезвонить (24ч)         |  |                   |
| Нет ответа                 |         |           |                   | Перезвонить (1ч)          |  |                   |
| Неудавшийся вызов          | 3       |           | 10                | Остановить набор номера   |  |                   |
|                            |         | Сохранить | Отменить          | 0                         |  |                   |

Каждый раз, когда кампания выбирает очередную запись для набора, действует следующий **порядок очередности набора** (в порядке от большего приоритета (1) к меньшему (5)):

**По порядку Списков обзвона** : если в кампании используется несколько списков обзвона; задается в Вх.сервисы и Кампании обзвона/Списки/Параметры/п. Порядок ; описание см. <u>Шаг 8. Подключение</u> <u>списков обзвона</u>.

**2** Согласно Соотношению Списков обзвона: если они имеют одинаковый порядок ; задается в Вх.сервисы и Кампании обзвона/Списки/Параметры/ п. Соотношение ; описание см. Шаг 8. Подключение списков обзвона .

**В По приоритету записи в Списке обзвона:** если при загрузке списка был задан тип поля *Приоритет*; задается в Списки обзвона/Добавить список/Поля/Тип ; описание в инструкции <u>Списки обзвона</u>, размещенной на <u>Справочном портале</u> CloudContact.

Приоритет действует только для <u>первой</u> попытки набора записи, при последующих попытках данная запись обрабатывается на общих условиях. Также при загрузке списка можно задать интервал времени, по истечении которого действие приоритета закончится.

**Перенесенные записи, у которых подошло время повторного набора**. Если для записи был задан интервал *перезвона*, то по его завершении данная запись будет обрабатываться на общих условиях (даже если она не была набрана в течении интервала перезвона).

Б По порядку расположения записей в списке обзвона.

В настройках правил перезвона используются следующие понятия:

**Попытка** - <u>процесс</u> по перезвону (для конкретного *статуса* недозвона). Включает в себя *повторы* (повторные наборы номера) и *действия*.

Попытка включает в себя:

1. Повтор - <u>набор</u> номера. Может проводиться несколько раз, через небольшие интервалы времени (до 10 мин.).

2. **Действие** – <u>событие</u>, происходящее по завершении повтора. Может быть как *перезвоном* через <u>длительный</u> интервал времени (от 1 часа), так и *событием*, связанным с обработкой записи (*остановка* набора номера/записи, вызов определенного сценария и т.п.)

Связь между понятиями Попытка, Повтор и Действие показана на диаграмме ниже.

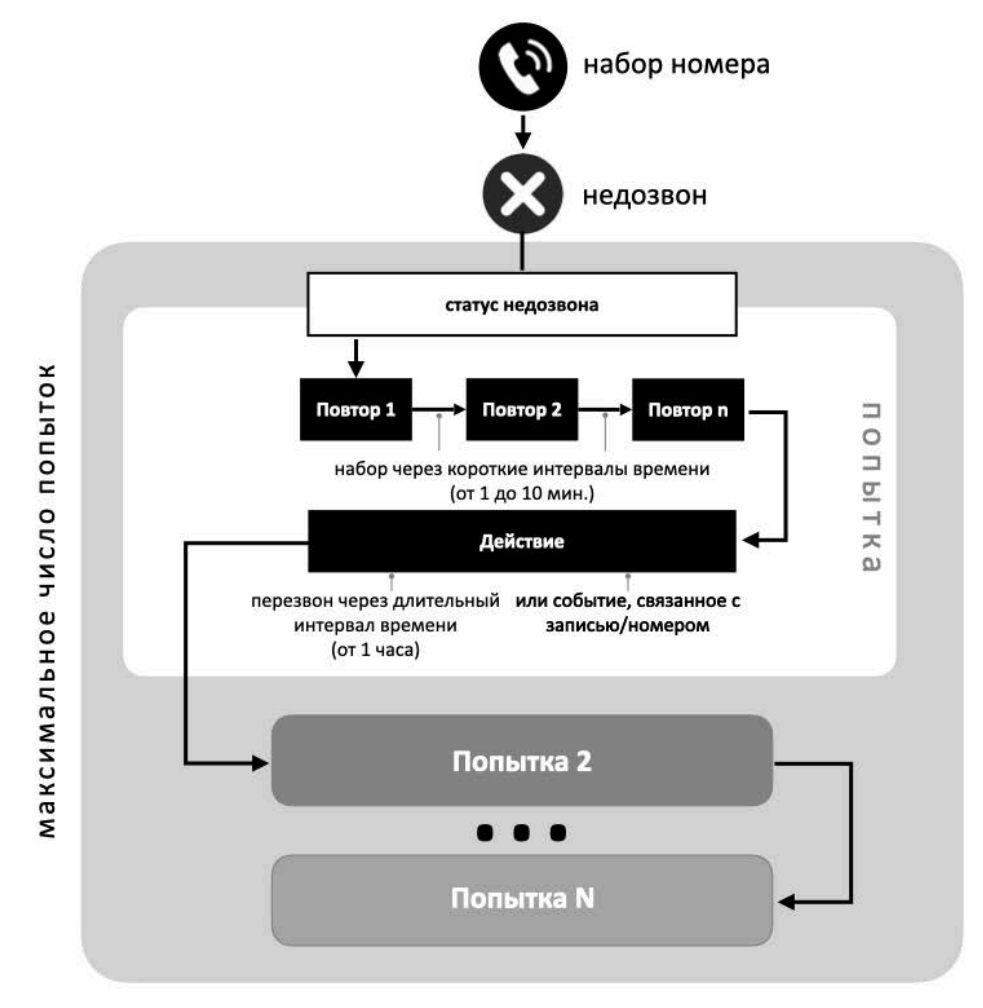

Наглядные пояснения по правилам настройки и работы *перезвонов* приведены в инструкции <u>Перезвоны</u>, размещенной на <u>Справочном портале</u> CloudContact.

# Основные настройки вкладки Перезвоны:

| Пункт                                                  | Характеристика                                                                                                    |  |  |  |  |  |  |  |
|--------------------------------------------------------|----------------------------------------------------------------------------------------------------|--|--|--|--|--|--|--|
| Максимальное<br>количество попыток                     | Предельное число попыток на <i>запись</i> . По его превышении запись<br><u>закрывается</u> и набор записи <u>прекращается</u> .                                                                                                    |  |  |  |  |  |  |  |
| на запись                                              | Если запись содержит только <u>один </u> номер, по прекращению набора<br>записи в отчете <i>Результаты кампании</i> ставится статус <u>последней</u><br>попытки набора номера.                                                                                                   |  |  |  |  |  |  |  |
|                                                        | Если запись содержит <u>несколько</u> номеров, по прекращению набора записи в отчете <i>Результаты кампании</i> ставится статус <i>Достигнуто максимальное количество попыток</i> .                                                                                              |  |  |  |  |  |  |  |
| Максимальное<br>количество попыток<br>на номер         | Предельное число попыток на один <i>телефонный номер</i> . По его<br>превышении начинается набор <u>следующего</u> телефонного номера из<br><i>записи</i> (если он задан в списке обзвона).                                                                                      |  |  |  |  |  |  |  |
|                                                        | ▲ Значение Максимальное количество попыток на номер не должно<br>превышать значения Максимальное количество попыток на запись.<br>Связь между значением максимального количества попыток на запись<br>и максимальным количеством попыток на номер показана на<br>диаграмме ниже. |  |  |  |  |  |  |  |
|                                                        | запись 1                                                                                                    |  |  |  |  |  |  |  |
| № Фамилия И<br>1 Егоров М                              | мя отчество Телефон 1 Телефон 2 Адрес Продукт<br>ихаил Юрьевич 4951239000 9164561278 Г.Москва ул.Новая д.5 кв.7 Колл центр                                                                                                    |  |  |  |  |  |  |  |
| Максимальное<br>количество<br>попыток на<br>запись = 5 | имальное<br>ество<br>гок на<br>вр = 3 номер 1 номер 2                                                                                                    |  |  |  |  |  |  |  |
|                                                        | * - при включении селектора «Последовательно набирать все номера из записи»                                                                                                    |  |  |  |  |  |  |  |

Последовательно набирать все номера из записи Если запись содержит несколько номеров - в данном пункте задаётся порядок, в котором они будут набираться.

**По умолчанию**, если селектор не включен, то применяется следующий порядок: набирается <u>каждый первый номер записи</u>. По полному проходу списка начинают набираться все вторые номера записей и т.д., как показано на диаграмме ниже.

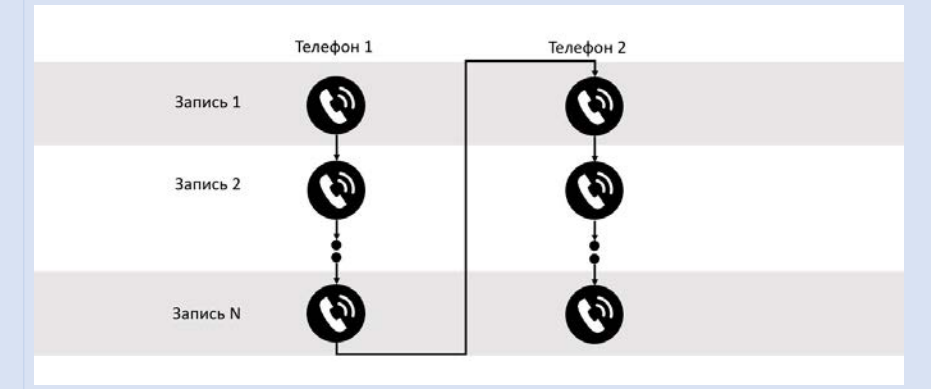

При включении селектора, порядок набора меняется<u>: последовательно</u> <u>набираются все номера записи</u>. Затем происходит переход к набору всех номеров следующей записи, как показано на диаграмме ниже.

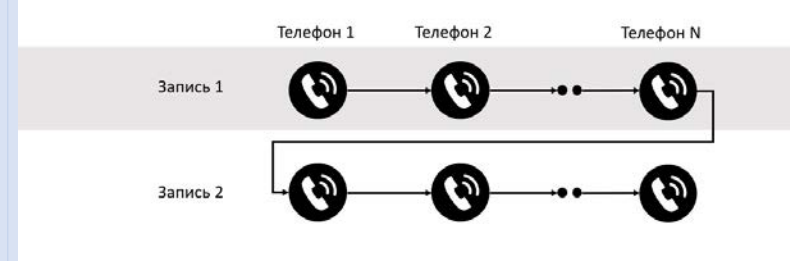

Если селектор **не выбран**, по окончании набора номера из текущей записи, кампания всегда будет искать следующую доступную для набора запись **из начала списка**.

Это может быть использовано в ситуациях, когда новые записи периодически добавляются в активный список обзвона. Что обеспечивает порядок, при котором новые записи, добавленные в начало списка, будут набираться, как только они появятся в списке.

Обратите внимание: если селектор не выбран - для записей в конце списка очередь на дозвон может дойти через большой промежуток времени (например: при большом исходном списке, частых обновлениях и/или большом количестве записей с высоким приоритетом при пополнении списка).

Поясним данное предупреждение на примере: в рабочую кампанию добавляются новые записи и в соответствии с указанным порядком сортировки они располагаются вверху списка. Если селектор выбран: кампания завершит проход всего списка, а новые записи будут набираться только при следующем проходе списка. Если селектор не выбран: кампания начнет немедленно набирать новые записи.

В нижней части подвкладки Перезвоны (1) содержится *список* всех *статусов*, связанных с перезвоном и *правила перезвона*. Он включает в себя как *системные статусы* (предустановленные системой), так и *пользовательские* статусы, заданные для данной кампании (во вкладке Статусы) и имеющие *тип Продолжить* (см. раздел Шаг 9. Настройка статусов разговора).

Для каждого статуса указывается *количество повторов* (2) и *интервал* между ними (3), а также *действие*, запланированное по истечении заданного количества повторов (4).

Системные статусы, связанные с перезвоном, имеют предустановленные настройки (например – (5)).

Для статусов, заданных *вручную* и имеющих *тип Продолжить*, по умолчанию задано действие Перезвонить (через 24 часа) (например – (6)).

|                                                                                                    |                        | 1                   | N               |                                                                      |                                                                                                    |        |
|----------------------------------------------------------------------------------------------------|------------------------|---------------------|-----------------|----------------------------------------------------------------------|----------------------------------------------------------------------------------------------------|--------|
| Общі                                                                                                    | ие > Врем              | я > Перезв          | оны 👌 Не звон   | ить >Диагно                                                          | остика                                                                                                    |        |
|                                                                                                    |                        |                     |                 |                                                                      |                                                                                                    |        |
| Максимальное количесте<br>на запись:                                                                                                    | во попыток             | 5                   |                 |                                                                      |                                                                                                    |        |
| Максимальное количесте                                                                                                    | во попыток             | 3                   |                 |                                                                      |                                                                                                    |        |
| на номер:                                                                                                    |                        |                     |                 |                                                                      |                                                                                                    |        |
| Последовательно набира                                                                                                    | ть все                 | 0                   |                 |                                                                      |                                                                                                    |        |
| номера из записи:                                                                                                    |                        | 61                  |                 |                                                                      |                                                                                                    |        |
|                                                                                                    |                        |                     |                 |                                                                      |                                                                                                    |        |
|                                                                                                    |                        | 1                   |                 |                                                                      |                                                                                                    |        |
| Q.                                                                                                    | 2                      |                     | 5               |                                                                      | 4                                                                                                    |        |
|                                                                                                    |                        |                     |                 |                                                                      |                                                                                                    |        |
| Статус                                                                                                    | Повторы                | Ин                  | тервал повторов | Дей                                                                  | іствие                                                                                                    |        |
| Статус<br>Автоиформатор или IVR                                                                                                    | Повторы                | Ин                  | тервал повторов | Дей<br>Пе                                                            | <mark>іствие</mark><br>резвонить (24ч)                                                                                                    | y      |
| Статус<br>Автоиформатор или IVR<br><mark>Автоответчик</mark>                                                                                                    | Повторы                | Ин                  | тервал повторов | Дей<br>Пе<br>Пе                                                      | іствие<br>резвонить (24ч)<br>резвонить (24ч)                                                                                                    | y<br>J |
| Статус<br>Автоиформатор или IVR<br><mark>Автоответчик</mark><br>Другая проблема соедине…                                                                                                  | Повторы                | Ин                  | тервал повторов | Дей<br>Пе<br>Пе<br>Ос                                                | <mark>іствие</mark><br>резвонить (24ч)<br><mark>резвонить (24ч)</mark><br>тановить набор                                                                                    | HON    |
| Статус<br>Автоиформатор или IVR<br><mark>Автоответчик</mark><br>Другая проблема соедине<br>Занято                                                                                         | Повторы                | Ин<br>10            | тервал повторов | Дей<br>Пе<br>Пе<br>Ост<br>Пе                                         | <mark>іствие</mark><br>резвонить (24ч)<br>резвонить (24ч)<br>тановить набор<br>резвонить (1ч)                                                                               | HON    |
| Статус<br>Автоиформатор или IVR<br><mark>Автоответчик</mark><br>Другая проблема соедине<br>Занято<br>Молчание                                                                             | Повторы<br>3<br>1      | Ин<br>10<br>2       | тервал повторов | Дей<br>Пе<br>Пе<br>Ос<br>Пе<br>Ос                                    | аствие<br>резвонить (24ч)<br>резвонить (24ч)<br>тановить набор<br>резвонить (1ч)<br>тановить набор                                                                          | HON    |
| Статус<br>Автоиформатор или IVR<br>Автоответчик<br>Другая проблема соедине<br>Занято<br>Молчание<br>Направление перегружено                                                               | Повторы<br>3<br>1<br>3 | Ин<br>10<br>2<br>10 | тервал повторов | Дей<br>Пе<br>Ос<br>Ос<br>Ос<br>Пе                                    | аствие<br>резвонить (24ч)<br>резвонить (24ч)<br>тановить набор<br>резвонить (1ч)<br>тановить набор<br>резвонить (1ч)                                                        | HON    |
| Статус<br>Автоиформатор или IVR<br>Автоответчик<br>Другая проблема соедине<br>Занято<br>Молчание<br>Направление перегружено<br>Не готов разговаривать                                     | Повторы<br>3<br>1<br>3 | Ин<br>10<br>2<br>10 | тервал повторов | Дей<br>Пе<br>Ос<br>Ос<br>Ос<br>Пе<br>Пе<br>Пе                        | аствие<br>резвонить (24ч)<br>резвонить (24ч)<br>тановить набор<br>резвонить (1ч)<br>тановить набор<br>резвонить (1ч)<br>резвонить (24ч)                                     | HON    |
| Статус<br>Автоиформатор или IVR<br>Автоответчик<br>Другая проблема соедине<br>Занято<br>Молчание<br>Направление перегружено<br>Не готов разговаривать<br>Не тот человек                   | Повторы<br>3<br>1<br>3 | Ин<br>10<br>2<br>10 | тервал повторов | Дей<br>Пе<br>Ос<br>Ос<br>Пе<br>Ос<br>Пе<br>Пе<br>Пе                  | аствие<br>резвонить (24ч)<br>резвонить (24ч)<br>тановить набор<br>резвонить (1ч)<br>тановить набор<br>резвонить (1ч)<br>резвонить (24ч)<br>резвонить (3ч)                   | HON    |
| Статус<br>Автоиформатор или IVR<br>Автоответчик<br>Другая проблема соедине<br>Занято<br>Молчание<br>Направление перегружено<br>Не готов разговаривать<br>Не тот человек<br>Неверный номер | Повторы<br>3<br>1<br>3 | Ин<br>10<br>2<br>10 | тервал повторов | Дей<br>Пе<br>Ос<br>Пе<br>Ос<br>Пе<br>Ос<br>Пе<br>Пе                  | аствие<br>резвонить (24ч)<br>резвонить (24ч)<br>тановить набор<br>резвонить (1ч)<br>тановить набор<br>резвонить (1ч)<br>резвонить (24ч)<br>резвонить (3ч)<br>тановить набор |        |
| Статус<br>Автоиформатор или IVR<br>Автоответчик<br>Другая проблема соедине<br>Занято<br>Молчание<br>Направление перегружено<br>Не тото уразговаривать<br>Неверный номер<br>Неверный номер | Повторы<br>3<br>1<br>3 | Ин<br>10<br>2<br>10 | тервал повторов | Aei<br>Re<br>Occ<br>Re<br>Occ<br>Re<br>Occ<br>Re<br>Re<br>Coc<br>Coc | аствие<br>резвонить (24ч)<br>тановить набор<br>резвонить (14)<br>тановить набор<br>резвонить (14)<br>резвонить (24ч)<br>резвонить (3ч)<br>тановить набор<br>тановить набор  |        |

Для редактирования правил перезвона для конкретного статуса нажмите на его название (1).

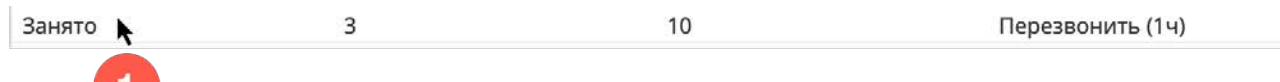

## Откроется окно с настройками правил перезвона (для одной попытки).

| Редактировать Г                         | Травила перезвонов |
|-----------------------------------------|--------------------|
| Статус:                                 | Занято             |
| Повтор:                                 |                    |
| Максимальное<br>количество<br>повторов: | 3                  |
| Интервал повторов:                      | 10 минут(ы)        |
| Действие:                               | Перезвонить        |
| Перезвонить через:                      | <b>1</b> час(а)    |
| Сценарий:                               | ~                  |
|                                         |                    |
|                                         | Ок Отменить        |

Содержание пунктов окна Редактировать правила перезвонов описано в таблице ниже.

| Пункт                               | Характеристика                                                                                                    |
|-------------------------------------|----------------------------------------------------------------------------------------------------|
| Статус                              | Название редактируемого статуса                                                                                                    |
| Повтор                              | Определяет, будет ли производиться <u>повторный набор</u> номера, если<br>текущий набор завершился с данным статусом.                                                                                              |
|                                     | Повторный набор производится через небольшие промежутки времени<br>(от 1 до 10 мин.). Обычно применяется для статусов, связанных с<br>временной недоступностью номера (например: Занято или Сетевое<br>сообщение). |
|                                     | Если для данного статуса необходимо выполнить повторный набор -<br>включите селектор.                                                                                                    |
| Максимальное<br>количество повторов | Задаёт максимальное количество <i>повторов</i> (повторных наборов) в<br>рамках одной <i>попытки</i> .                                                                                                    |
| Интервал повторов                   | Интервал времени (в мин.) между <i>попытками</i> набора номера. Может<br>быть задан в диапазоне от 1 до 10 мин.                                                                                                    |

Действие Выполняется после завершения максимального количества повторов (если повторы заданы). Если повторы не заданы, то выполняется сразу после текущего статуса. Возможные варианты действий: Выполнить сценарий – выполняется сценарий, выбранный в п. Сценарий (см.ниже). Применимо только к автоматическим кампаниям (Прогрессивный, Предсказывающий и IVR) и к вызовам, которые: а) были отвечены клиентом или автоматически (например: сработал автоответчик) - для неотвеченных вызовов (со статусом Занято или Нет ответа) данное действие нельзя установить; б) не были обработаны оператором. Например, если в процессе набора номера был определен статус Автоответчик, то сервис по данному статусу может запустить сценарий «Оставить предзаписанное сообщение на автоответчик». Если же вызов был соединен с оператором и он сам проставил статус Автооответчик, то сценарий <u>не будет</u> запущен. Остановить набор номера – в рамках текущей кампании данный номер больше не будет набираться. Остановить набор номера во всех кампаниях - данный номер больше не будет набираться во всех кампаниях где подключены списки обзвона с этим номером. Остановить набор записи - в рамках текущей кампании все номера данной записи больше не будут набираться. Перезвонить – данный номер будет повторно набран через интервал времени, заданный в п. Перезвонить через (1). Редактировать Правила перезвонов Статус: Занято Повтор: Максимальное 3 количество повторов: Интервал повторов: 10 минут(ы) Действие: Перезвонить Перезвонить через: 1 час(а) Сценарий: Ок Отменить

| <b>Действие</b><br>(продолжение) | Если статус <i>Перезвонить</i> виден оператору, он может задать дату<br>и время перезвона вручную.<br>Если запись имеет несколько телефонных номеров, обратите                                                                                                    |
|----------------------------------|----------------------------------------------------------------------------------------------------|
|                                  | внимание на следующее:                                                                                                    |
|                                  | <ul> <li>Если при <u>ручном</u> задании перезвона оператор ввел номер<br/>перезвона (в поле на (номер)), то повторный набор<br/>номера будет совершён на номер, указанный<br/>оператором.</li> </ul>                                                                                                    |
|                                  | <ul> <li>Если перезвон задан <u>автоматически</u>, то после повторного<br/>набора данного номера будут набираться другие номера<br/>записи (при включенном селекторе Последовательно<br/>набирать все номера из записи) или номер следующей<br/>записи (если селектор Последовательно набирать все<br/>номера из записи не включен).</li> </ul>                                                                                                 |
|                                  | <ul> <li>Ожидать – обработка данной записи будет продолжена согласно<br/>общим правилам кампании. Если будет необходимо выполнить<br/>перезвон, то он произойдет через интервал (в часах), заданный в<br/>п. Мин. время ожидания (1). Данное действие используется<br/>преимущественно в кампаниях с небольшим количеством записей<br/>или близких к завершению, чтобы исключить быстрый повторный<br/>набор одних и тех же номеров.</li> </ul> |
|                                  | Редактировать Правила перезвонов                                                                                                    |
|                                  | Статус: Занято                                                                                                    |
|                                  | Повтор:                                                                                                    |
|                                  | Максимальное 3<br>количество<br>повторов:                                                                                                    |
|                                  | Интервал повторов: 10 минут(ы)                                                                                                    |
|                                  | Действие: Ожидать 👻                                                                                                    |
|                                  | Мин. время 24 час(а)<br>ожидания:                                                                                                    |
|                                  | Сценарии:                                                                                                    |
|                                  | Ок Отменить                                                                                                    |
| Перезвонить через                | Данный пункт появляется при выборе действия Перезвонить (см. выше).<br>Задаёт интервал для повторного набора. Время перезвона задается в<br>часах.                                                                                                    |
| Мин. время<br>ожидания           | Данный пункт появляется при выборе действия Ожидать (см. выше).<br>Задаёт интервал для повторного набора. Время ожидания задается в<br>часах.                                                                                                    |
| Сценарий                         | Данный пункт становится активным при выборе действия Выполнить<br>сценарий (см.выше). Выберите нужный сценарий из выпадающего<br>списка.                                                                                                    |

Пример действия настроек окна Редактировать правила перезвонов показан на диаграмме ниже:

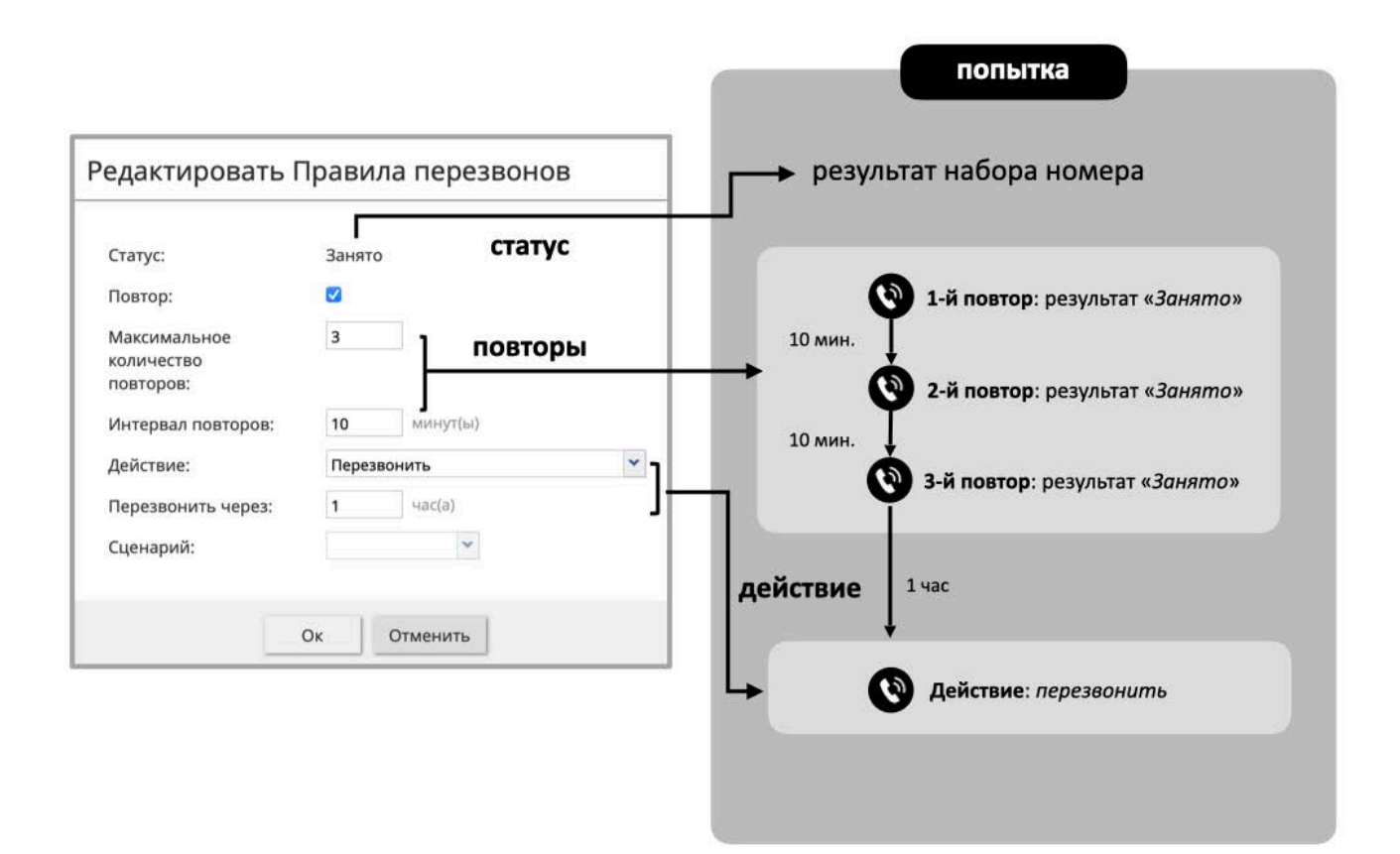

#### Не звонить

Данная подвкладка (1) позволяет подключить к кампании обзвона список «*He звонить*» (*DNC - Do Not Call*).

Подготовка списка «Не звонить» описана в разделе <u>Шаг 2. Загрузка и настройка списка «Не</u> <u>звонить</u>».

В ходе кампании обзвона, каждая запись из списка обзвона сравнивается с записями в списке «*He звонить*». Если запись совпадает, то обзвон по ней не производится. В отчете *Результаты кампании* такие записи отмечаются специальным *системным* статусом Номер есть в списке «Не звонить».

Для подключения списка нажмите добавить (2).

| Свойства                | Персонал | Списки | Статусы | Скрипты | Номера     | Обзвон    | Результаты | Архив | Аудио |
|-------------------------|----------|--------|---------|---------|------------|-----------|------------|-------|-------|
| Списки "Не<br>звонить": | добавить | Общие  | Время   | Перезво | ны 🕨 Не за | вонить Ди | агностика  |       |       |
|                         |          |        |         |         |            |           |            |       |       |
В открывшемся окне выберите название имеющегося списка «Не звонить» (1).

Если данная кампания является частью группы *связанных кампаний* (см. подвкладку <u>Общие</u>), выбранный список «*He звонить»* может быть автоматически применен ко всем другим кампаниям в группе ссылок. Чтобы указать, что список должен применяться ко всем кампаниям в связанной группе, включите селектор применить ко всем кампаниям в связанной группе (2).

Выберите из списка *статус*, который будет записан в отчете *Результаты кампании* в случае совпадения записи из списка обзвона с записью в выбранном списке «*Не звонить*» (3).

Если по итогам разговора с клиентом список «*He звонить*» может пополняться новыми записями (оператор выбрал статус разговора с *типом* «*He звонить*»), то включите селектор: оператор может добавлять (4). По умолчанию, данный селектор **уже включен**.

| Свойства   | Персонал Спи      | ски Статусы      | Скрипты        | Номера            | Обзвон     | Результаты    | Архив      |                                                                                                    |  |
|------------|-------------------|------------------|----------------|-------------------|------------|---------------|------------|----------------------------------------------------------------------------------------------------|--|
|            | 06                | щие 📏 Время      | а 🔪 Перези     | зоны 📐 Не зі      | вонить Диа | гностика      | 4          |                                                                                                    |  |
| Списки "Не | Список "Не звони  |                  | TL             |                   |            |               |            |                                                                                                    |  |
| звонить :  | CHILCOR THE SBORN | список не звони  | пь             |                   |            | оператор може | Тдобавлятв |                                                                                                    |  |
|            |                   | применить к      | о всем кампани | иям в связанно    | ой группе  |               |            | <ul> <li></li> <li></li> <li><td></td></li></ul> |  |
| <b>3</b>   | → Статус          |                  |                | ·                 | 1          |               |            |                                                                                                    |  |
|            | 1                 | Направление пе   | регружено      |                   | 0          |               |            |                                                                                                    |  |
|            | добавить          | Не готов разгова | ривать         |                   | 6          |               |            |                                                                                                    |  |
|            |                   | Не тот человек   |                |                   |            |               |            |                                                                                                    |  |
|            |                   | Неверный номер   | 0              |                   |            |               |            |                                                                                                    |  |
|            |                   | Неверный номе    | 0              |                   |            |               |            |                                                                                                    |  |
|            |                   | Нет оператора    |                |                   |            |               |            |                                                                                                    |  |
|            |                   | Нет ответа       | 2207           |                   |            |               |            |                                                                                                    |  |
|            |                   | Неудавшиися вы   | I30B           |                   |            |               |            |                                                                                                    |  |
|            |                   | Номер есть в спи | ске не звони   |                   |            |               |            |                                                                                                    |  |
|            |                   | Перегрузка       | Номер ес       | ть в списке "Не з | вонить"    |               |            |                                                                                                    |  |
|            |                   | Пропушена        |                |                   |            |               |            |                                                                                                    |  |
|            |                   | Сбой на р.м. опе | ратора         |                   |            |               |            |                                                                                                    |  |
|            |                   |                  |                | -                 |            |               |            |                                                                                                    |  |
|            |                   |                  |                |                   |            |               |            |                                                                                                    |  |
|            |                   |                  |                |                   |            |               |            |                                                                                                    |  |
|            |                   |                  |                |                   |            |               |            |                                                                                                    |  |

# Диагностика (Шаг 14)

Данная подвкладка (1) содержит рекомендации о возможных *неверных/пропущенных* настройках в кампании обзвона. Сервис проверяет основные настройки по порядку, изложенному в данной инструкции, и даёт свои *рекомендации* по устранению недостатков.

|                       | epeent                                           | Chineku                                                                | crarycu                                                              | CAPAILLO                                                     | Homepu                     | 00550                                                                                                  |                   | - APARD    | ^, |
|-----------------------|--------------------------------------------------|------------------------------------------------------------------------|----------------------------------------------------------------------|--------------------------------------------------------------|----------------------------|----------------------------------------------------------------------------------------------------|-------------------|------------|----|
|                       |                                                  | Общие                                                                  | Время                                                                | я 📏 Перез                                                    | воны 🔪 І                   | не звонить                                                                                             | Диагностика       | ]          |    |
| Данный разде          | л поможет                                        | проверить пра                                                          | вильность насті                                                      | роек кампании о                                              | бзвона и ука               | жет на возмож                                                                                          | ные ошибки в конф | ригурации. |    |
| Состояние             | Описание                                         | 8                                                                      |                                                                      |                                                              |                            |                                                                                                    |                   |            |    |
|                       | <b>Х</b> Кампания выгружена.                     |                                                                        |                                                                      |                                                              | ССЫЛ                       | ка                                                                                                    |                   |            |    |
| ×                     | Кампан                                           | -<br>ния выгружен                                                      | ıa.                                                                  |                                                              | ре                         | ка<br>д <u>актиров</u>                                                                                 |                   |            |    |
| ××                    | Кампан<br>Назнач                                 | ния выгружен<br>ненные списк                                           | на.<br>ки обзвона не                                                 | включены                                                     | ре                         | ка<br>дактиров<br>дактиров                                                                             |                   |            |    |
| ×<br>×<br>×           | Кампан<br>Назнач<br>Не скон                      | ния выгружен<br>енные списк<br>нфигурирова                             | на.<br>ки обзвона не<br>н Телефонны                                  | включены<br>й номер.                                         | CCGI7<br>pe<br>pe          | ка<br>дактиров<br>дактиров<br>дактиров                                                                 |                   |            |    |
| ×<br>×<br>×<br>×      | Кампан<br>Назнач<br>Не скон<br>Для нен           | чия выгружен<br>ченные списк<br>чфигурирова<br>которых ном             | на.<br>ки обзвона не<br>н Телефонны<br>еров из списк                 | : включены<br>й номер.<br>ка обзвона не з                    | Ссыл<br>ре<br>ре<br>зад ре | ка<br><u>дактиров</u><br><u>дактиров</u><br><u>дактиров</u><br><u>дактиров</u>                         |                   |            |    |
| ×<br>×<br>×<br>×<br>× | Кампан<br>Назнач<br>Не скон<br>Для нен<br>Список | ния выгружен<br>енные списк<br>фигурирова<br>которых ном<br>обзвона не | на.<br>си обзвона не<br>н Телефонны<br>еров из списк<br>содержит пол | : включены<br>й номер.<br>ка обзвона не з<br>аей код города, | ссыл<br>ре<br>ре<br>зад ре | ка<br>Д <u>актиров</u><br>Д <u>актиров</u><br>Д <u>актиров</u><br>Д <u>актиров</u><br>Д <u>актиров</u> |                   |            |    |

В данную подвкладку можно обращаться на *любом этапе* настройки кампании обзвона. Неверные/ пропущенные настройки отображаются со значком 🔀 (1). Нажмите редактировать (2), чтобы перейти в ту вкладку, в которой содержатся настройки, рекомендуемые к исправлению.

Данный раздел поможет проверить правильность настроек кампании обзвона и укажет на возможные ошибки в конфигурации.

 Проверка настроек:

 Состояние
 Описание
 Ссылка

 Кампания выгружена.
 редактиров...

 1
 2

Чем меньше будет замечаний по результатам диагностики, тем правильнее настроена кампания с точки зрения данной инструкции.

Наличие рекомендаций в данной секции *не блокирует* запуск кампании обзвона. **Рекомендации носят** информационный характер.

# Шаг 15. Настройка экспорта результатов кампании

Во вкладке Результаты (3) происходит выгрузка отчетов о работе кампании обзвона в ручном режиме и настройка автоматической выгрузки отчетов о работе кампании и записей разговоров.

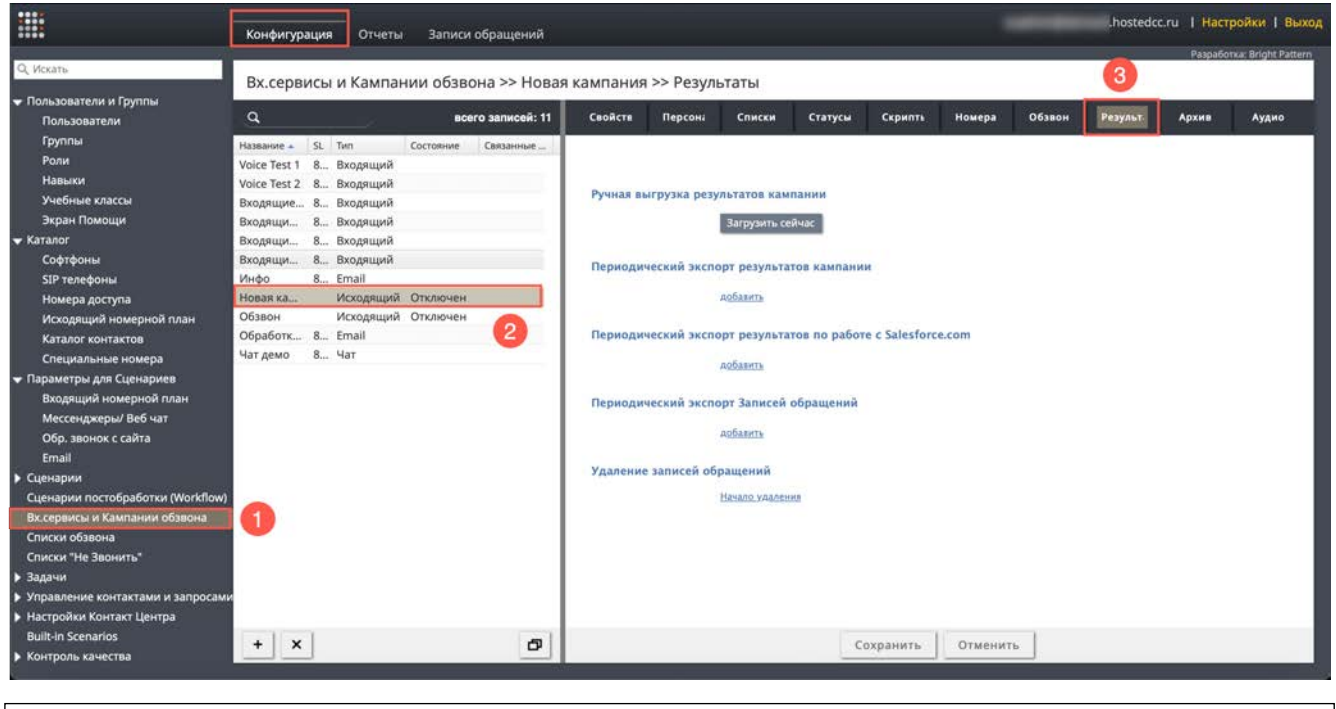

Таблица Результаты работы кампании обзвона выгружается в виде файла формата . csv.

Результаты обзвона могут также храниться в виде . zip файла во вкладке Архив (подробнее см. раздел После запуска кампании. Архив настоящей инструкции).

# **1** ВАЖНО: В СЛУЧАЕ УДАЛЕНИЯ КАМПАНИИ ОБЗВОНА – ЕЕ РЕЗУЛЬТАТЫ ТАКЖЕ <u>УДАЛЯЮТСЯ</u>. НЕ ЗАБЫВАЙТЕ ВЫГРУЖАТЬ И СОХРАНЯТЬ РЕЗУЛЬТАТЫ КАМПАНИИ ПЕРЕД ЕЕ УДАЛЕНИЕМ!

#### Ручная выгрузка отчета Результаты кампании

**Ручную выгрузку** отчета *Результаты кампании* можно производить как во время работы кампании, так и по ее окончании.

Для ручной выгрузки нажмите кнопку Загрузить сейчас (1).

| Свойств   | Персона      | Списки                               | Статусы      | Скрипть        | Номера | Обзвон | Результ. | Архив | Аудио |
|-----------|--------------|--------------------------------------|--------------|----------------|--------|--------|----------|-------|-------|
| Ручная вы | грузка резул | <b>льтатов камп</b><br>Загрузить сей | ічас 1       |                |        |        |          |       |       |
| Периодич  | еский экспо  | рт результат                         | ов кампании  | 4              |        |        |          |       |       |
|           | 0            | д <u>обавить</u>                     |              |                |        |        |          |       |       |
| Периодич  | еский экспо  | рт результат                         | ов по работе | e c Salesforco | e.com  |        |          |       |       |
|           |              | д <u>обавить</u>                     |              |                |        |        |          |       |       |
| Периодич  | еский экспо  | рт Записей о                         | бращений     |                |        |        |          |       |       |
|           |              | д <u>обавить</u>                     |              |                |        |        |          |       |       |
| Удаление  | записей обр  | ащений                               |              |                |        |        |          |       |       |
|           | Ī            | <u>Начало удалени</u>                | <u>R</u>     |                |        |        |          |       |       |

В открывшемся окне можно выбрать список обзвона, данные по которому необходимо получить (если в кампании использовалось несколько списков), тип отчета и временной интервал.

#### Экспорт Результатов Кампании

| Списки:                   | Новый список обзвона                                                                                                    |  |  |  |  |  |
|---------------------------|----------------------------------------------------------------------------------------------------|--|--|--|--|--|
| Статусы:                  | Bce                                                                                                    |  |  |  |  |  |
| Формат:                   | <ul> <li>простой (последняя попытка)</li> <li>подробный (все записи и попытки набора)</li> <li>подробный (все попытки в заданном интервале времени</li> </ul> |  |  |  |  |  |
| Записи закрытые<br>между: | DD.MM.YY                                                                                                    |  |  |  |  |  |
| Часовой пояс:             | +03:00 Europe/Moscow                                                                                                    |  |  |  |  |  |
| Сжатие файла:             | ВКЛЮЧИТЬ                                                                                                    |  |  |  |  |  |
|                           |                                                                                                    |  |  |  |  |  |
|                           |                                                                                                    |  |  |  |  |  |
|                           |                                                                                                    |  |  |  |  |  |

Подробная информация о **ручной выгрузке** отчета *Результаты кампании* содержится в инструкции <u>Результаты кампании обзвона</u>, размещенной на <u>Справочном портале</u>.

#### Автоматическая выгрузка результатов кампании

Сервис позволяет настроить **автоматическую выгрузку** результатов кампании на *FTP* по заданному расписанию. Можно создать несколько задач по выгрузке, каждая со своим графиком, отдельным FTP и набором фильтров. Отчеты выгружаются в формате .CSV.

Для настройки автоматической выгрузки *Результатов кампании* нажмите добавить (1) в пункте Периодический экспорт результатов кампании.

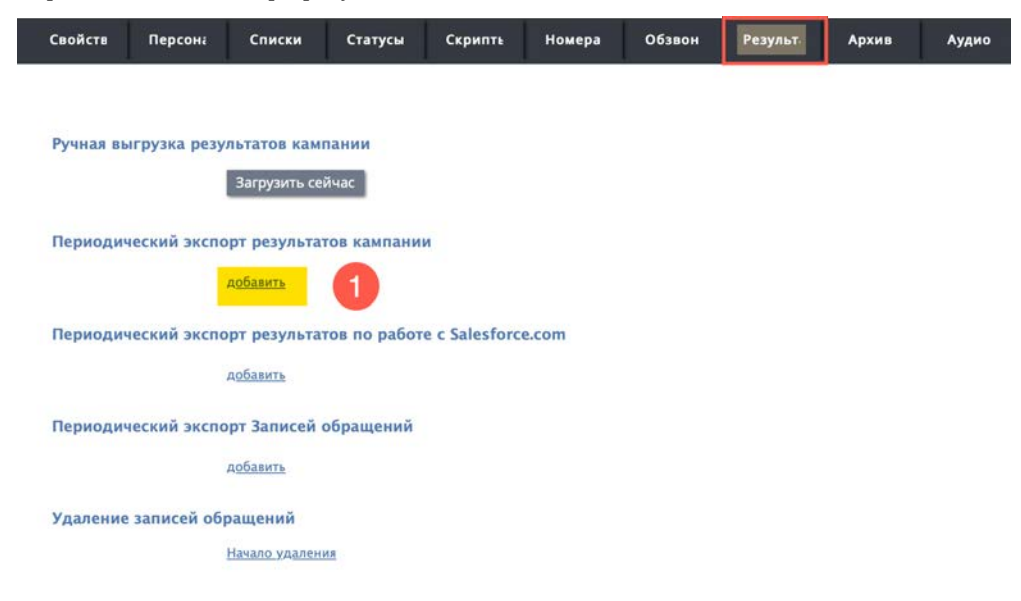

В открывшемся окне появятся поля для настройки экспорта результатов. Их содержание поясняется в таблице ниже.

| пазвание.                                                                                                    |                                                   |       |
|----------------------------------------------------------------------------------------------------|---------------------------------------------------|-------|
| Включено:                                                                                                    |                                                   |       |
| Экспортировать:                                                                                                    |                                                   |       |
| Списки:                                                                                                    |                                                   | *     |
| Статусы:                                                                                                    |                                                   | ~     |
| Формат:                                                                                                    | <ul> <li>простой (последняя попытка)</li> </ul>   |       |
|                                                                                                    | 🔘 подробный (все записи и попытки набора)         |       |
|                                                                                                    | 🔘 подробный (все попытки в заданном интервале вре | мени) |
| Период:                                                                                                    |                                                   |       |
| Дата и время начала:                                                                                                    | DD.MM.YY I H:mm +03:00 Europe/Moscow              | *     |
| Интервал экспорта:                                                                                                    | Часы 👻                                            |       |
|                                                                                                    |                                                   |       |
| Путь:                                                                                                    |                                                   |       |
| <b>Путь:</b><br>Протокол                                                                                                    | • FTP                                             |       |
| <b>Путь:</b><br>Протокол                                                                                                    | • FTP<br>• SFTP                                   |       |
| <b>Путь:</b><br>Протокол<br>Название хоста сервера                                                                                                    | • FTP<br>• SFTP                                   |       |
| <b>Путь:</b><br>Протокол<br>Название хоста сервера<br>FTP/SFTP:                                                                                                    | • FTP<br>SFTP                                     |       |
| <b>Путь:</b><br>Протокол<br>Название хоста сервера<br>FTP/SFTP:<br>Название папки и файла                                                                                | • FTP<br>SFTP                                     |       |
| <b>Путь:</b><br>Протокол<br>Название хоста сервера<br>FTP/SFTP:<br>Название папки и файла<br>назначения:                                                                 | • FTP<br>SFTP                                     |       |
| Путь:<br>Протокол<br>Название хоста сервера<br>FTP/SFTP:<br>Название папки и файла<br>назначения:<br>имя пользователя FTP:                                               | • FTP<br>SFTP                                     |       |
| Путь:<br>Протокол<br>Название хоста сервера<br>FTP/SFTP:<br>Название папки и файла<br>назначения:<br>имя пользователя FTP:<br>пароль FTP:                                | • FTP<br>SFTP                                     |       |
| Путь:<br>Протокол<br>Название хоста сервера<br>FTP/SFTP:<br>Название папки и файла<br>назначения:<br>имя пользователя FTP:<br>пароль FTP:                                | • FTP<br>SFTP                                     |       |
| Путь:<br>Протокол<br>Название хоста сервера<br>FTP/SFTP:<br>Название папки и файла<br>назначения:<br>имя пользователя FTP:<br>пароль FTP:<br>Дата и время будут добавлен | • FTP<br>                                         |       |

# Редактировать параметры экспорта

| Пункт                           | Характеристика                                                                                                    |  |  |  |  |  |
|---------------------------------|----------------------------------------------------------------------------------------------------|--|--|--|--|--|
| Название                        | Название задачи по выгрузке результатов. Под этим названием задача<br>будет отображаться в списке выполняемых задач (в разделе Задачи/<br>Планируемые - Выполняемые задачи).                                                                                                    |  |  |  |  |  |
| Включено                        | Включите селектор для запуска задачи.                                                                                                    |  |  |  |  |  |
| Экспортировать /<br>Списки      | Выберите список(и) обзвона, задействованные в кампании.<br>Экспортировать:                                                                                                    |  |  |  |  |  |
|                                 | Списки:                                                                                                    |  |  |  |  |  |
| Экспортировать /<br>Статусы     | Выберите интересующие статусы кампании, которые должны быть показаны в отчете. Для экспорта результатов по всем статусам, выберите Bce.           Экспортировать:         Статусы:         Все         Околории статусы:         Все         Околории статусы:         Все         Околории статусы:         Все         Околории статусы:         Все         Околории статусы:         Все         Околории статусы:         Все         Околории статусы:         Все         Околории статусы:         Все         Околории и IVR         Автоответчик         Добавить в список "Не звонить"         Достигнуто максимальное количество попыток         Другая проблема соединения         Завершен по правилу набора         Заказ |  |  |  |  |  |
| Экспортировать /<br>Формат      | <ul> <li>Задаёт <i>тип</i> отчета:</li> <li>Простой - показаны результаты <u>последней</u> попытки набора для каждой записи из списка обзвона;</li> <li>Подробный - показаны результаты <u>всех</u> попыток набора для каждой записи из списка обзвона.</li> <li>Подробнее о перечне данных, содержащихся в разных типах отчетов, см.</li> <li>инструкцию <u>Результаты кампании обзвона</u>, размещенной на Справочном портале.</li> </ul>                                                                                                    |  |  |  |  |  |
| Период / Дата и<br>время начала | Дата и время начала экспорта результатов.                                                                                                    |  |  |  |  |  |
| Период / Интервал<br>экспорта   | <ul> <li>Периодичность экспорта результатов. Минимальный интервал составляет:</li> <li>для простого отчета и подробного отчета (все закрытые записи и попытки набора) – 1 час;</li> <li>для подробного отчета (все попытки в заданном интервале времени) – 15 мин.</li> </ul>                                                                                                    |  |  |  |  |  |
| Путь / Протокол                 | Выберите тип используемого протокола: FTP или SFTP.                                                                                                    |  |  |  |  |  |

| Путь / Название<br>хоста сервера FTP/<br>SFTP  | Введите название сервера FTP/SFTP (например, «cust.anyftp.ru»).                                                                                                    |
|------------------------------------------------|----------------------------------------------------------------------------------------------------|
| Путь / Название<br>папки и файла<br>назначения | Введите адрес папки назначения и название файла (например, 50Reports/<br>Report.csv ; где 50Reports - название папки назначения; Report_%d_%t.csv -<br>название файла отчета). К названию файла будут автоматически<br>добавлены дата и время экспорта. |
| Путь / имя<br>пользователя FTP                 | Введите имя пользователя для доступа на FTP.                                                                                                    |
| Путь/ пароль FTP                               | Введите пароль для доступа на FTP.                                                                                                    |
| Тестировать<br>соединение                      | Нажмите кнопку для проверки доступа на <i>FTP</i> с введенными регистрационными данными.                                                                                                    |

# Периодический экспорт результатов по работе с SalesForce

Данный пункт применяется при использовании интеграции Облачного Контакт Центра с CRM SalesForce.

Он позволяет настроить несколько заданий экспорта для автоматического создания объектов Salesforce.com в соответствии с результатами кампании. При выборе данного пункта открывается окно с настройками экспорта.

Основные настройки повторяют настройки экспорта по п. <u>Периодический экспорт результатов</u> кампании. Дополнительно следует указать *учетную запись интеграции с SalesForce* и *объект SalesForce*, который будет обновлен по результатам кампании.

| Название:                  |                                |            |       |                      |   |
|----------------------------|--------------------------------|------------|-------|----------------------|---|
| Включено:                  |                                |            |       |                      |   |
| Экспортировать:            |                                |            |       |                      |   |
| Списки:                    |                                |            |       |                      | ~ |
| Статусы:                   |                                |            |       |                      | ~ |
| Формат:                    | <ul> <li>простой (г</li> </ul> | тоследня   | я поі | пытка)               |   |
|                            | 🔿 подробны                     | ій (все за | писи  | и попытки набора)    |   |
| Период:                    |                                |            |       |                      |   |
| Экспортировать данные,     | DD.MM.YY                       | B H:mm     |       | +03:00 Europe/Moscow | ~ |
| созданные после            |                                |            |       |                      |   |
| Интервал экспорта:         |                                | Часы       | *     |                      |   |
| Путь:                      |                                |            |       |                      |   |
| Уч.запись для интеграции с |                                |            | *     |                      |   |
| Salesforce.com:            |                                |            |       |                      |   |
| объект Salesforce.com:     |                                |            |       |                      |   |
|                            |                                |            | 2000  |                      |   |
|                            |                                |            |       |                      |   |

#### Периодический экспорт Записей обращений

В данном разделе настраиваются параметры *автоматической* выгрузки *записей обращений* (причем, как для кампаний обзвона, так и для входящих сервисов/ чатов).

🔔 Записи экспортируются как незашифрованные WAV-файлы с GSM-кодированием.

Перед началом настройки рекомендуется оценить *полосу пропускания* интернет-канала и *объем места* на жестком диске, необходимых для выгрузки и хранения записей разговоров. При расчетах рекомендуем пользоваться следующим значением: **один час записи разговоров занимает 5,7 МБ для одного оператора.** 

Сервис позволяет настроить автоматическую выгрузку записей обращений на *FTP* по заданному расписанию. Можно создать несколько задач по выгрузке, каждая со своим графиком, отдельным FTP и набором фильтров.

Для настройки автоматической выгрузки *Записей обращений* нажмите добавить (1) в пункте Периодический экспорт Записей обращений.

| Свойств   | Персона      | Списки                                | Статусы                    | Скрипть       | Номера | Обзвон | Результ | Архив | Аудио |
|-----------|--------------|---------------------------------------|----------------------------|---------------|--------|--------|---------|-------|-------|
| Ручная вь | ігрузка резу | <b>льтатов кам</b> г<br>Загрузить сей | <mark>тании</mark><br>йчас |               |        |        |         |       |       |
| Периодич  | еский экспо  | орт результат<br>д <u>обавить</u>     | гов кампани                | и             |        |        |         |       |       |
| Периодич  | еский экспо  | орт результат                         | гов по работ               | e c Salesforc | e.com  |        |         |       |       |
|           | (            | <u>добавить</u>                       |                            |               |        |        |         |       |       |
| Периодич  | еский экспо  | орт Записей о<br>д <u>обавить</u>     | бращений                   |               |        |        |         |       |       |
| Удаление  | записей обр  | ращений                               |                            |               |        |        |         |       |       |
|           |              | <u>Начало удалени</u>                 | 19                         |               |        |        |         |       |       |

В открывшемся окне появятся поля для настройки экспорта записей. Их содержание поясняется в таблице ниже.

Периодический экспорт Записей разговоров

| Название:                               |                                                                                            |  |  |  |  |
|-----------------------------------------|--------------------------------------------------------------------------------------------|--|--|--|--|
| Включить:                               |                                                                                            |  |  |  |  |
| Экспортировать:                         |                                                                                            |  |  |  |  |
| Состав                                  | 💿 Полная запись разговора                                                                  |  |  |  |  |
|                                         | 🔘 Только разговор оператора                                                                |  |  |  |  |
| Только с Голосовой подписью<br>клиента: |                                                                                            |  |  |  |  |
| Критерии экспорта                       | О Статусы                                                                                  |  |  |  |  |
|                                         | 🔿 Шаблоны поиска для Контроля качества                                                     |  |  |  |  |
| Статусы:                                | <b></b>                                                                                    |  |  |  |  |
| Записи, завершенные после:              | 22.04.23 23:02:10 (Europe/Moscow)                                                          |  |  |  |  |
| Путь:                                   |                                                                                            |  |  |  |  |
| Протокол                                | O FTP                                                                                      |  |  |  |  |
|                                         | ○ SFTP                                                                                     |  |  |  |  |
|                                         | Amazon AWS                                                                                 |  |  |  |  |
| Название хоста сервера<br>FTP/SFTP:     |                                                                                            |  |  |  |  |
| Имя файла с записью<br>разговора:       | <pre>recordings/\$(callDate)/\$(callHour)/\$(callDate)\$(callTime)_\$(customerPhone)</pre> |  |  |  |  |
| Загрузить манифест со списком           | файлов:                                                                                    |  |  |  |  |
|                                         | 🗹 файл CSV                                                                                 |  |  |  |  |
|                                         | recordings_details_\$(currentDate)_\$(currentTime).csv                                     |  |  |  |  |
| Авторизация                             |                                                                                            |  |  |  |  |
| Имя пользователя:                       |                                                                                            |  |  |  |  |
| Пароль:                                 |                                                                                            |  |  |  |  |
|                                         | Тестировать                                                                                |  |  |  |  |
| Интервал времени для ежедне             | евной выгрузки                                                                             |  |  |  |  |
|                                         |                                                                                            |  |  |  |  |

| Пункт    | Характеристика                                                                                                    |
|----------|----------------------------------------------------------------------------------------------------|
| Название | Название задачи по выгрузке записей. Под этим названием задача будет<br>отображаться в списке выполняемых задач ( в разделе Задачи/<br>Планируемые - Выполняемые задачи ). |
| Включено | Включите селектор для запуска автоматической выгрузки записей.                                                                                                    |

| Экспортировать /<br>Состав                                 | В данном пункте можно выбрать: будет ли экспортироваться запись всего разговора, включая переадресации на других операторов или только запись разговора оператора.                                                                                                    |                                                                                                    |  |  |  |  |
|------------------------------------------------------------|----------------------------------------------------------------------------------------------------|----------------------------------------------------------------------------------------------------|--|--|--|--|
|                                                            | Выберите Полная запись разговора - для выгрузки записи всего разговора ,<br>включая переадресации или Только разговор оператора - для выгрузки<br>только записи разговора оператора.                                                                                                    |                                                                                                    |  |  |  |  |
|                                                            | Обратите внимание, что если выбрано значение Полная запись разговора,<br>имя файла записи будет включать имя первого оператора,<br>обработавшего вызов; если выбрано значение Только разговор оператора,<br>имя файла записи будет включать имя последнего оператора,<br>обработавшего вызов. |                                                                                                    |  |  |  |  |
| Экспортировать /<br>Только с Голосовой<br>подписью клиента | Включите селектор, чтобы экспортировать только записи, содержащие <i>голосовую подпись</i> клиента (подтверждение личности клиента по голосу).                                                                                                    |                                                                                                    |  |  |  |  |
|                                                            | Имя файла записи будет включать имя <b>первого оператора</b> обработавшего вызов.                                                                                                    |                                                                                                    |  |  |  |  |
| Экспортировать /<br>Критерии экспорта                      | При выборе критерия Статусы для экспорта будут подготовлены записи обращений, завершившихся с определенным <i>статусом</i> . Выберите требуемые статусы из выпадающего списка. Можно выбрать несколько статусов. Для экспорта результатов по всем статусам, выберите Все.                     |                                                                                                    |  |  |  |  |
|                                                            | Статусы:                                                                                                    | Заказ, Не готов разговаривать       ▼         Завершен по правилу набора       Заказ         Заказ       Зались недействительна         Запись есть в списке "Не звонить"       Молчание         Направление перегружено       Направление перегружено   |  |  |  |  |
|                                                            | При выборе критерия Шаб<br>будут подготовлены запис<br>поиска , подготовленным                                                                                                    | олоны поиска для Контроля качества для экспорта<br>си обращений, соотвествующие шаблонам<br>в приложении OMNI QM. Выберите требуемый                                                                                                    |  |  |  |  |
|                                                            | шаблон из выпадающего<br>Критерии экспорта                                                                                                    | списка. Можно выбрать один шаблон.                                                                                                    |  |  |  |  |
|                                                            | Шаблоны поиска для<br>Контроля качества:                                                                                                    | <ul> <li>Шаблоны поиска для Контроля качества</li> <li>Best practices</li> <li>Calls handled in past 24 hours</li> <li>Chats handled in past 24 hours</li> <li>Emails handled in past 24 hours</li> <li>Interactions handled in past 24 hours</li> </ul> |  |  |  |  |
| Экспортировать /<br>Записи,<br>завершенные после           | Дата и время начала эксп<br>- автоматически обновля<br>выгруженной записи.                                                                                                    | орта записей (первого экспорта). В дальнейшем<br>ется и показывает дату/ время последней                                                                                                    |  |  |  |  |
| Путь / Протокол                                            | Выберите тип используем                                                                                                    | юго протокола: FTP , SFTP, Amazon AWS.                                                                                                    |  |  |  |  |

| Путь / Название<br>хоста сервера FTP/ | Введите название сервера FTP/SFTP (например, «cust.anyftp.ru»).                                                                                                    |                                    |                                        |  |  |  |  |  |  |  |
|---------------------------------------|----------------------------------------------------------------------------------------------------|------------------------------------|----------------------------------------|--|--|--|--|--|--|--|
| SFTP                                  |                                                                                                    |                                    |                                        |  |  |  |  |  |  |  |
| Путь / Имя файла с                    | Задаёт шаблон имени файла и структуру подпапок с записями.                                                                                                    |                                    |                                        |  |  |  |  |  |  |  |
| записью разговора                     | По умолчанию, файлы помещаются в подпапки с названиями recordings/<br>[дата]/[час], где дата и час — дата и время, когда состоялись вызовы.                                                                                                    |                                    |                                        |  |  |  |  |  |  |  |
|                                       | Шаблон имени файла с записью, по умолчанию, имеет следующий вид:<br>[дата начала вызова] _ [время начала вызова] _ [телефонный номер клиента] _ [логин<br>(имя пользователя) оператора, последним обрабатывавшего вызов] _ [глобальный<br>идентификатор записи (уникальный номер записи, присвоенный системой)].                                                                                                    |                                    |                                        |  |  |  |  |  |  |  |
|                                       | Имя файла с записью recordings/\$(callDate)/\$(callHour)/\$(callDate)\$(callTime) \$(customerPhone)<br>разговора:                                                                                                    |                                    |                                        |  |  |  |  |  |  |  |
|                                       | Филла. Откроется окно редактирования. В нем показано поле с<br>шаблоном имени файла (1), ниже приводится пример имени с<br>настройками (2). Для редактирования имени поместите курсор<br>место в поле (1) и нажмите Вставить переменную / Insert placeholder (         1       recordings/\$(callDate)\$(callHour)/\$(callDate)\$(callTime)_\$(custombrPhone)_\$(agent)_\$(uniqueId).wav         2       recordings/20180524/01/20180524010741_9899898989_wanda.bui_AF3C64F1-2362-4D61-ADED-F28477ED         Выберите необходимую переменную из выпадающего списка                                                                                                    |                                    |                                        |  |  |  |  |  |  |  |
|                                       | recordings/\$(callDate)/\$(callDate)\$(callTime)_\$(customerPhone)_\$(agent)_\$(uniqueId).wav recordings/20180524/01/20180524010741_9899898989_wanda.bui_AF3C64F1-2362-4D61-ADED-F2B47 \$(agent); \$(agent); |                                    |                                        |  |  |  |  |  |  |  |
|                                       |                                                                                                    |                                    | \$(agenclasuvarie)<br>\$(callDate)     |  |  |  |  |  |  |  |
|                                       | разговора:<br>Имя CSV файла с за                                                                                                    | исями recordinos details %d %t.csv | \$(callHour)<br>\$(callHour)           |  |  |  |  |  |  |  |
|                                       | разговоров:                                                                                                    |                                    | \$(callTime)<br>\$(currentDate)        |  |  |  |  |  |  |  |
|                                       | Авторизация                                                                                                    |                                    | \$(currentTime)<br>\$(customerPhone)   |  |  |  |  |  |  |  |
|                                       | Имя пользователя:<br>Пароль:                                                                                                    |                                    | \$(direction)                          |  |  |  |  |  |  |  |
|                                       | мые задачи.                                                                                                    | Тестировать соединение             | \$(flagged)                            |  |  |  |  |  |  |  |
|                                       | дан                                                                                                    |                                    | \$(globalInteractionId)<br>\$(service) |  |  |  |  |  |  |  |
|                                       |                                                                                                    | Ок Отменить                        | \$(uniqueId)                           |  |  |  |  |  |  |  |
|                                       | Выбранная переменная будет вставлена в шаблон названия файла.<br>Рекомендуется отделять одну переменную от другой, например<br>символом Для сохранения изменений нажмите (1).                                                                                                    |                                    |                                        |  |  |  |  |  |  |  |
|                                       | recordings/\$(callDate)/\$(callHour)/\$(callDate)\$(callTime)_\$(customerPhone)_\$(agent)_\$(uniqueId)_ <u>\$(service)</u> wav                                                                                                    |                                    |                                        |  |  |  |  |  |  |  |
|                                       | recordings/20180524/01/20180524010741_9899898989_wanda.bui_AF3C64F1-2362-4D61-ADED-                                                                                                    |                                    |                                        |  |  |  |  |  |  |  |
|                                       |                                                                                                    |                                    |                                        |  |  |  |  |  |  |  |
|                                       |                                                                                                    |                                    |                                        |  |  |  |  |  |  |  |
|                                       |                                                                                                    |                                    |                                        |  |  |  |  |  |  |  |

| Путь / Имя файла с | Перечень доступных переменных в названии файла:                                                                                                    |  |  |  |  |  |
|--------------------|----------------------------------------------------------------------------------------------------|--|--|--|--|--|
| записью разговора  | • \$(agent) - для полных записей (см.п.Критерии экспорта в данной таблице): логин                                                                                                    |  |  |  |  |  |
| (продолжение)      | <ul> <li>\$(agent) - для полных запасей (см.п.критерии экспорта в данной таблице). Логин (учетная запись) оператора, который последним работал с обращением; для разговора оператора: логин оператора, участвовавшего в данном разговора (agentFirstName) - для полных записей (см.п.Критерии экспорта в данной таблице имя оператора, который последним работал с обращением; для разговора оператора: имя оператора, участвовавшего в данном разговора;</li> <li>\$(agentLastName) - для полных записей (см.п.Критерии экспорта в данной таблице фамилия оператора, который последним работал с обращением; для разговора;</li> <li>\$(agentLastName) - для полных записей (см.п.Критерии экспорта в данной таблице фамилия оператора, который последним работал с обращением; для разговора оператора, который последним работал с обращением; для разговора оператора, который последним работал с обращением; для разговора оператора, который последним работал с обращением; для разговора оператора, который последним работал с обращением; для разговоре;</li> <li>\$(callDate) - для полных записей (см.п.Критерии экспорта в данной таблице фамилия оператора, который последним работал с обращением; для разговора оператора фамилия оператора, участвовавшего в данном разговоре;</li> <li>\$(callDate) и \$(callTime) - для полных записей дата и время начала обращения,; для разговора оператора - дата и время начала разговора;</li> <li>\$(callDuration) - общая длительность обращения;</li> <li>\$(currentDate) и \$(currentTime) - дата и время, когда произошла выгрузка файла о записью;</li> <li>\$(customerPhone) – телефонный номер клиента (в общем случае – номер</li> </ul> |  |  |  |  |  |
|                    | абонента, с которым разговаривал оператор);                                                                                                    |  |  |  |  |  |
|                    | • \$(direction) — тип обращения (Входящий или Исходящий);                                                                                                    |  |  |  |  |  |
|                    | <ul> <li>\$(disposition) – статус вызова;</li> <li>\$(flagged) – индикатор запроса помощи оператором (нажатие кнопки на р.м. оператора в процессе разговора);</li> <li>\$(globalInteractionId) – Глобальный идентификатор вызова (GIID); для полных записей может быть несколько записей с одинаковым GIID, для разговора onepamopa - GIID данного разговора;</li> <li>\$(pureTalkTime) - чистое время разговора (без учета времени постобработки и удержания); для записей разговоров, завершившихся в IVR равно нулю;</li> <li>\$(service) - для полных записей название сервиса или кампании обзвона, связанных с данным обращением; для разговора onepamopa - название сервиса или кампании , связанных с обращением в конце разговора;</li> <li>\$(type) - тип записи (см.п.Критерии экспорта в данной таблице); имеет значения "Complete" - Полная запись разговора или "Segment" - Только разговор оператора;</li> <li>\$(uniqueld) – уникальный номер данной записи; в отличие от GIID (см.выше) для каждой записи имеет своё уникальное значение;</li> <li>\$(voiceSignature) – индикатор, содержит ли запись голосовую подпись клиента.</li> </ul>                                                                                                    |  |  |  |  |  |

| Путь / Загрузить<br>таблицу со списком<br>записей | Включите селектор, чтобы вместе с записями разговоров была<br>выгружена <i>таблица</i> , связывающая запись разговора с основными<br>данными о вызове. Это упрощает поиск нужной записи. Таблица<br>содержит ряд сведений о вызове и имя файла с записью данного<br>разговора. Файл выгружается в то же место, что и записи разговоров.<br>Формат файла – СSV. Состав полей частично совпадает с перечнем<br>переменных в имени файла записи (см.п.выше) и помогает быстро найти<br>необходимый вызов и соответствующую ему запись разговора.<br>Загрузить манифест со списком файлов: |
|---------------------------------------------------|----------------------------------------------------------------------------------------------------|
| Авторизация / Имя<br>пользователя                 | Введите имя пользователя для доступа на FTP.                                                                                                    |
| Авторизация /<br>Пароль                           | Введите пароль пользователя для доступа на FTP.                                                                                                    |
| Тестировать                                       | Нажмите для проверки доступа на <i>FTP</i> с введенными регистрационными данными.                                                                                                    |

# Удаление записей обращений

Для обеспечения соблюдения различных нормативных актов, связанных с конфиденциальностью и персональными данными, например, такими как *GDPR*, *Облачный Контакт Центр* позволяет вручную **удалять данные**, хранящиеся в записях телефонных разговоров, транскрипции записей вызов и чатов, сообщений электронной почты, записей экрана и т. п.

<u>А</u> Для удаления записей пользователь должен обладать полномочием *Редактировать и удалять записи обращений* (раздел Пользователи и группы / Ропи / Администрирование безопасности).

| 1. Обратите внимание, что перед операцией удаления необходимо будет указать его <b>причину</b> . |                             |              |             |         |  |  |  |  |  |  |
|--------------------------------------------------------------------------------------------------|-----------------------------|--------------|-------------|---------|--|--|--|--|--|--|
|                                                                                                  |                             |              |             |         |  |  |  |  |  |  |
| Для удаления записей нажмите Начать удаление (1).                                                |                             |              |             |         |  |  |  |  |  |  |
| Свойст Персон Спис                                                                               | ски Статус। Скрипт          | Номер Обзвон | Резуль Архи | в Аудио |  |  |  |  |  |  |
|                                                                                                  |                             |              |             |         |  |  |  |  |  |  |
| Ручная выгрузка результа                                                                         | тов кампании                |              |             |         |  |  |  |  |  |  |
| Загр                                                                                             | рузить сейчас               |              |             |         |  |  |  |  |  |  |
| Периодический экспорт результатов кампании                                                       |                             |              |             |         |  |  |  |  |  |  |
| добавить                                                                                         |                             |              |             |         |  |  |  |  |  |  |
| Периодический экспорт р                                                                          | езультатов по работе с Sale | sforce.com   |             |         |  |  |  |  |  |  |
| д <u>обав</u>                                                                                    | вить                        |              |             |         |  |  |  |  |  |  |
| Периодический экспорт Записей обращений                                                          |                             |              |             |         |  |  |  |  |  |  |
| д <u>обав</u>                                                                                    | ВИТЬ                        |              |             |         |  |  |  |  |  |  |
| Удаление записей обраще                                                                          | ений                        |              |             |         |  |  |  |  |  |  |
| Начал                                                                                            | по удаления                 |              |             |         |  |  |  |  |  |  |
|                                                                                                  |                             |              |             |         |  |  |  |  |  |  |

В открывшемся окне:

- выберите тип записей, которые будут удалены (1); можно выбрать несколько типов;
- укажите интервал времени для выбора записей (От и До) (2);
- введите причину удаления записей (3) данное поле является обязательным для заполнения.

Нажмите кнопку Удалить (4).

| Улалить следующие записи                                                                   |   |
|--------------------------------------------------------------------------------------------|---|
| <ul> <li>Запись разговора</li> <li>Стенограмма разговора</li> <li>Запись экрана</li> </ul> | 2 |
| От<br>23.04.23 22:43<br>До<br>23.04.23 22:43                                               |   |
| Причина<br> <br>                                                                           | 3 |
|                                                                                            |   |

Появится окно с предупреждением. Если Вы подтверждаете свои действия - нажмите Удалить.

# Удалить запись обращения

Запрошенная операция безвозвратно уничтожит следующее кол-во обращений: запись разговора.

Запись о удалении, включая логин сотрудника и время будет сохранена в логах работы Контакт Центра.

#### Шаг 16. Запуск кампании обзвона

После завершения всех настроек, описанных в предыдущих шагах) перейдите во вкладку Обзвон (3). Откройте подвкладку Общие (4). Для **включения** кампании включите селектор Включить (5) и нажмите кнопку Сохранить (6). Нажмите кнопку Старт (7).

Если время включения попадает в интервал работы кампании, есть свободные операторы и записи для набора из списка обзвона - КАМПАНИЯ НАЧНЕТ РАБОТУ 🚀.

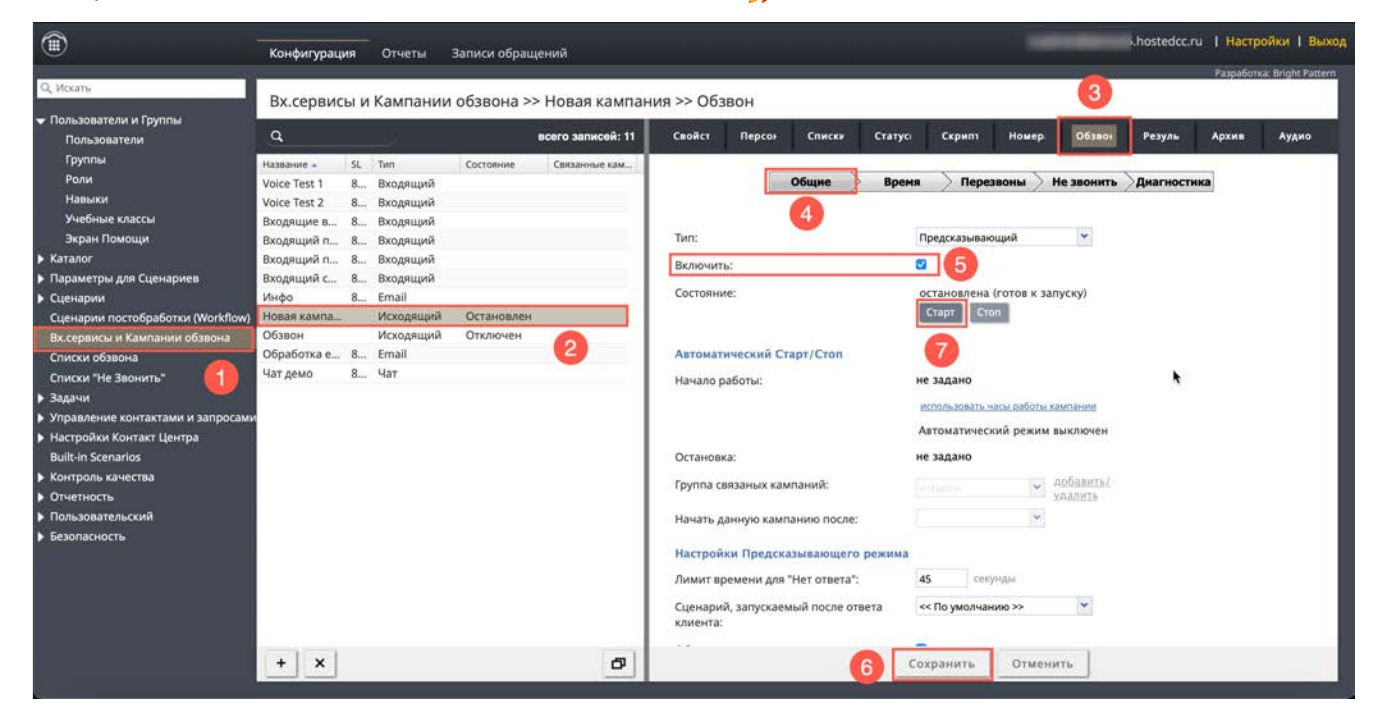

Также кампанию можно запустить из р.м. *Супервизора*: открыть окно Кампании обзвона (1); выбрав нужную кампанию (2) и нажав кнопку Старт (3) (кампания должна быть предварительно включена).

| <b>@</b> |                        |                   |                                 | Входящи |          |              |           |           |         |          |                 | C             | X C    | 0 🕻          | 0          |           |
|----------|------------------------|-------------------|---------------------------------|---------|----------|--------------|-----------|-----------|---------|----------|-----------------|---------------|--------|--------------|------------|-----------|
| •        | Кампании<br>название † | Работает          | Режим                           | Всисте  | MP       | Занят        | Готов     | . н       | e rotos | Загрузка | Исх.откл.очеред | ы %Исх.пот.оч | ередь  | Исх.направл  | . Инте     | нсивность |
|          | Новая кампания         |                   | Predictive                      |         | 0        | 0            | 0         | )         | 0       |          |                 | )             | 0      |              | D          | 0         |
| Ø        |                        | 2                 |                                 |         |          |              |           |           |         |          |                 |               |        |              |            |           |
| i        | Новая кампа            | ния               |                                 |         |          |              |           |           |         |          |                 |               | 1      | ауза (готова | к запуску) | Старт     |
| 2        | Bcero                  | 5                 | Всего закрыто                   | 0       | Bcero H3 |              | 0 Осталос | h         | 5 H     | абрано   | 0 3             | акоыто        |        | 0            |            |           |
| æ        | ASR %                  | 100               | Режим                           | Predi   | +        |              |           |           |         |          |                 | 1.5           |        |              |            | 3         |
| 0        | Олиски                 |                   |                                 |         |          | Группы       |           |           |         |          |                 |               |        |              |            |           |
| (B)      | Название 1             | Включен           | Поря Всего С                    | оотноше | Оста     | Название 1   |           | В системе | 3ai     | нят Го   | тов Не г        | 0108          | 3arpy3 | ca .         | Cp.e       | р.простоя |
| Q        | Новый список об        |                   | 1 5                             | 1       | 5        | Контакт цент | p         | 0         |         | 0        | 0               | 0             |        |              |            |           |
| Lo       |                        |                   |                                 |         |          |              |           |           |         |          |                 |               |        |              |            |           |
| 奋        | Новый список           | обзвона           |                                 | Отклн   | очить    | Контакт це   | нтр       |           |         |          |                 |               |        |              |            | • [-]     |
|          | 100                    |                   |                                 |         |          | Исх.обработ  | анн.      | 0 Исх.отк | юненн   | 0 Cp     | .вр.простоя     | - 3a          | нят    |              | 0 +        |           |
|          | 80<br>60<br>40         | e a<br>© o<br>• a | вто<br>осталось<br>аопачиновано |         |          |              |           |           |         |          |                 |               |        |              |            |           |

# После запуска кампании

После запуска кампании имеется возможность выгружать в ручном режиме отчет о работе кампании; иметь доступ к архиву результатов работы кампании.

#### Выгрузка отчета о работе кампании обзвона

Результаты кампании доступны в режиме реального времени. Для их выгрузки не надо дожидаться окончания работы кампании, результаты содержат актуальные данные о работе кампании на момент выгрузки отчета.

#### Результаты работы кампании обзвона выгружаются в виде файла формата .csv.

Результаты обзвона могут также храниться в виде .zip файла во вкладке Архив (подробнее см. раздел <u>Архив</u> ниже в инструкции).

Ручная выгрузка отчета описана в разделе Ручная выгрузка отчета Результаты кампании.

# ▲ ВАЖНО: В СЛУЧАЕ <u>УДАЛЕНИЯ КАМПАНИИ ОБЗВОНА</u> – ЕЕ РЕЗУЛЬТАТЫ ТАКЖЕ <u>УДАЛЯЮТСЯ</u>. НЕ ЗАБЫВАЙТЕ ВЫГРУЖАТЬ И СОХРАНЯТЬ РЕЗУЛЬТАТЫ КАМПАНИИ ПЕРЕД ЕЕ УДАЛЕНИЕМ!

# Архив

В данную вкладку помещаются результаты кампании в виде .zip архива при следующих изменениях в списке обзвона:

- Список обзвона удален из раздела Списки обзвона
- Список обзвона удален из кампании обзвона (раздел Вх.сервисы и Кампании обзвона / Списки)
- Список обзвона обновлен новыми данными в режиме замены данных.

Для доступа к архивным результатам нажмите вкладку Архив (3).

Вкладка содержит таблицу с перечнем списков обзвона, дату изменения списка и количество записей в нем. Выберите список (4) и нажмите Загрузить (5) для выгрузки результатов кампании с данным списком или (6) для удаления результатов.

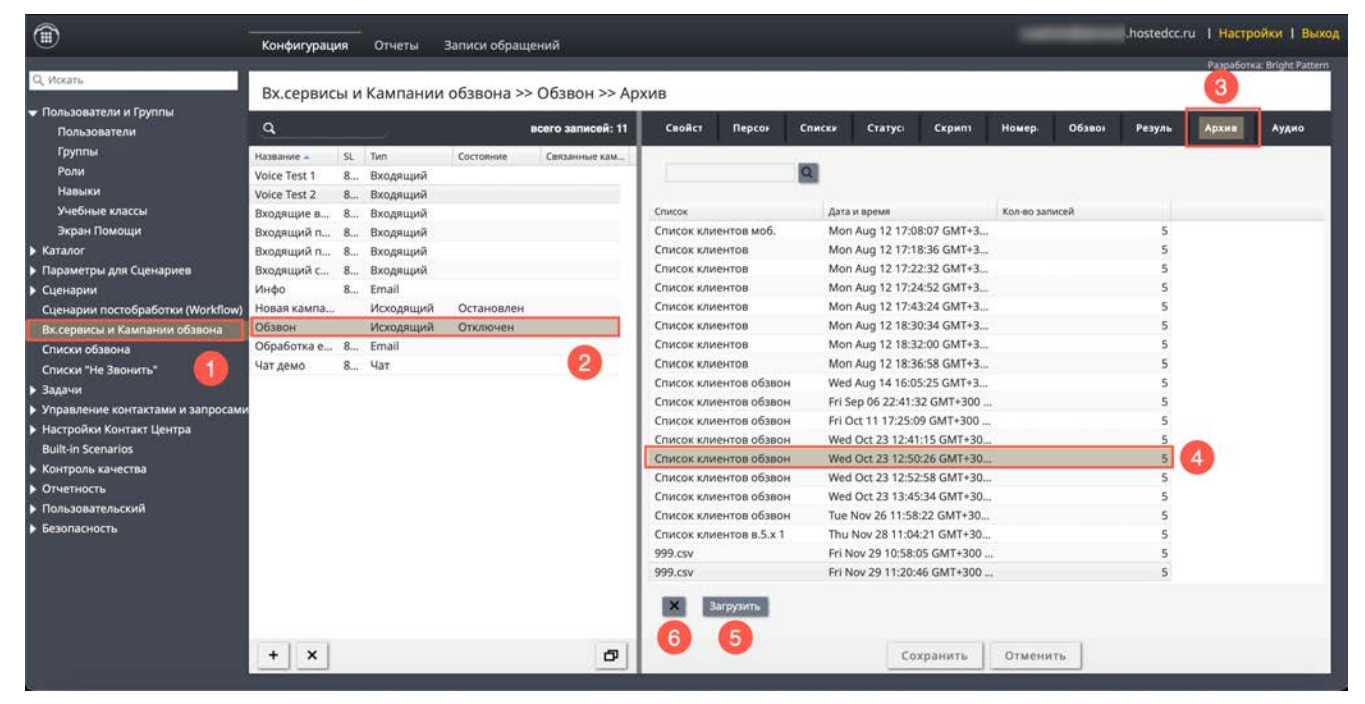

1 ВАЖНО: В СЛУЧАЕ <u>УДАЛЕНИЯ КАМПАНИИ ОБЗВОНА</u> – ЕЕ АРХИВНЫЕ РЕЗУЛЬТАТЫ ТАКЖЕ <u>УДАЛЯЮТСЯ</u>. НЕ ЗАБЫВАЙТЕ ВЫГРУЖАТЬ И СОХРАНЯТЬ НЕОБХОДИМЫЕ АРХИВНЫЕ РЕЗУЛЬТАТЫ КАМПАНИИ ПЕРЕД ЕЕ УДАЛЕНИЕМ!

#### Аудио-сообщения

В зависимости от специфики работы КЦ, оператор может часто повторять одинаковую информацию, например: персональное приветствие или предложение услуг. Такие типовые сообщения могут быть записаны заранее и проиграны клиенту во время разговора.

Стандартные сообщения оператор может записать самостоятельно, чтобы они звучали его голосом и оператор мог естественным образом продолжить разговор по завершении записи.

Работа оператора с предзаписанными сообщениями описана в инструкции <u>Работа оператора</u>, расположенной <u>Справочном портале</u>.

Также, стандартные сообщения могут быть загружены **централизовано** и добавлены в сервис/кампанию обзвона. В этом случае они будут доступны всем операторам, работающим в данном сервисе/кампании обзвона.

Предварительно, звуковые сообщения следует **загрузить** на платформу. Это происходит в разделе Настройки Контакт Центра / Аудио сообщения.

Звуковые сообщения следует загрузить в формате way, uncompressed PCM 16-bit, 8000 Hz, Mono.

Назначение загруженных стандартных сообщений на сервис / кампанию происходит во вкладке Аудио (3). Нажмите добавить (4).

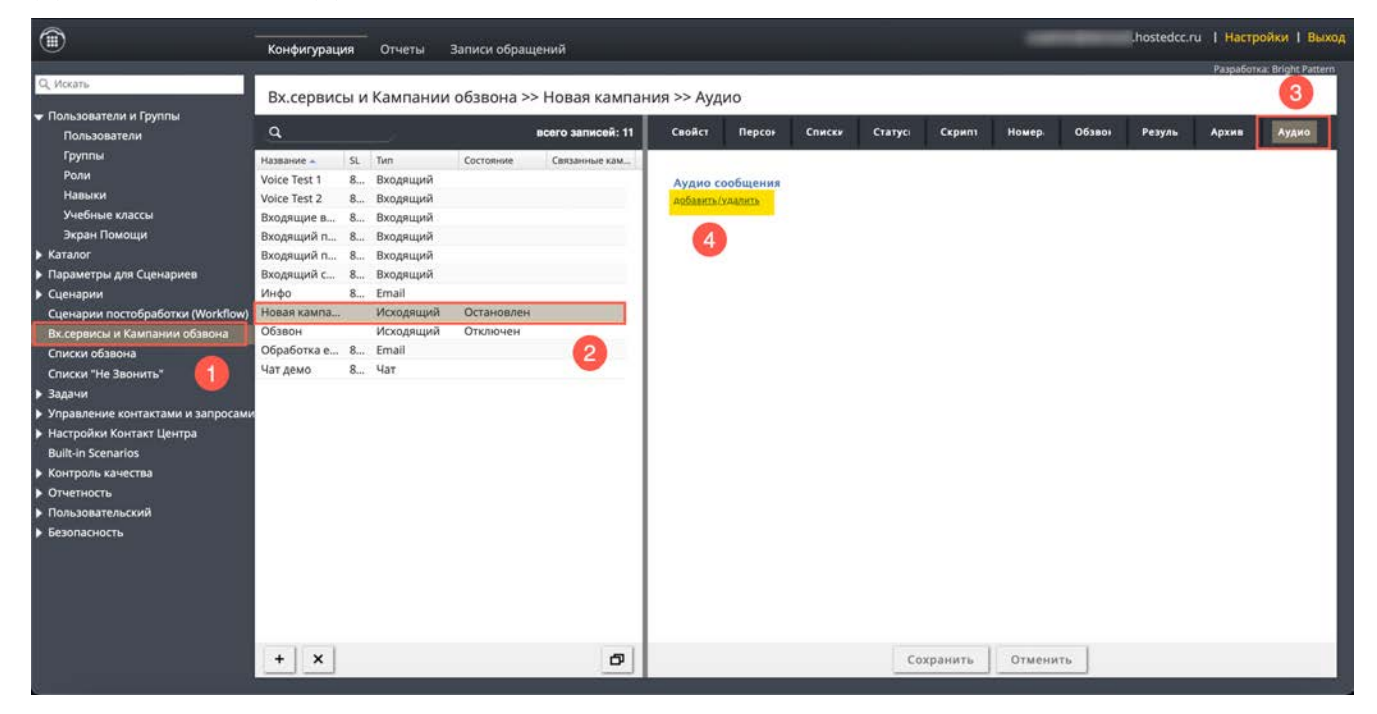

В открывшемся окне в левой части будут представлены все загруженные в КЦ стандартные аудио сообщения (1). Выберите требуемые сообщения и переместите их в правую часть (2), назначив на сервис / кампанию. Нажмите ОК для сохранения настроек (3).

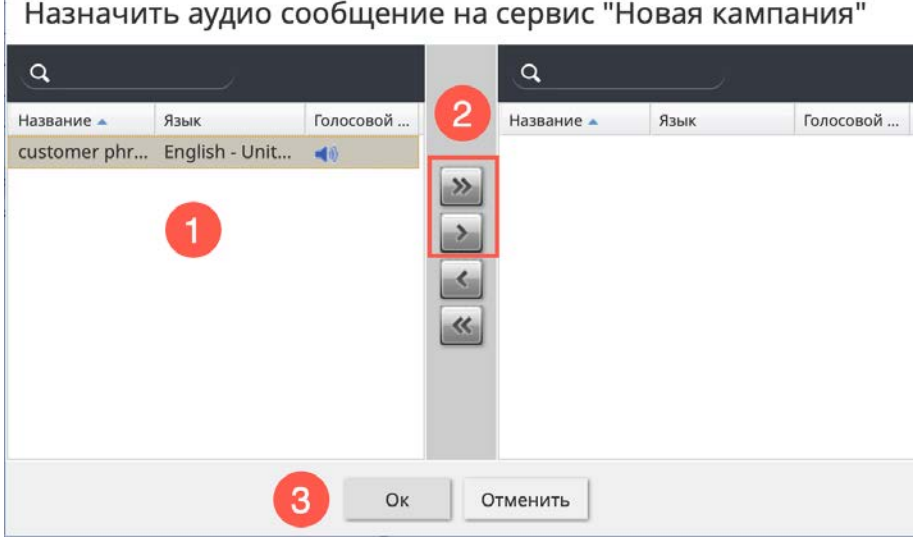

Информация о сервисе Облачный Контакт Центра: сайт CloudContact .

© ООО «Клауд Контакт», 2024 г. Составление. Перепечатка и использование материалов инструкции без письменного разрешения запрещено.